# ดู่มือผู้ใช้สำหรับ Nokia N80

ลิขสิทธิ์ <sup>©</sup> 2007 Nokia สงวนลิขสิทธิ์

## **CE**0434 **D**

คำประกาศเรื่องความสอดคล้อง

NOKIA CORPORATION ขอประกาศในที่นี้ว่า ผลิตภัณฑ์ RM-92 นี้ลอดคล้องกับข้อกำหนดที่จำเป็นและเงื่อนไขอื่นๆ ที่เกี่ยวข้องของ Directive 1999.5EC เลือกดูสำเนาของคำประกาศเรื่องความสอดคล้องได้จาก http://www.nokia.com/phones/declaration\_of\_conformity/

Copyright © 2007 Nokia. สงวนลิขสิทธิ์

Nokia, Nokia Connecting People, Nseries, N80, Pop-Port และ Visual Radio เป็นเครื่องหมายการค้าหรือ เครื่องหมายการค้าจพระเป็นของบริษัท Nokia Corporation ส่วน Nokia tune เป็นเครื่องหมายการค้าหรือ ของ Nokia Corporation ผลัดที่เกษาขึ้นเพื่อขึ้อเป็รที่ขึ้นที่กล่าวถึงในที่นี่อาจเป็นเครื่องหมายการค้าหรือเครื่องหมาย การค้ารองผู้เป็นเจ้าของขึ้นๆ ตามนี่กลับ

Nokia tune เป็นเครื่องหมายการค้าด้านเสียงของ Nokia Corporation

#### symbian

ผลิตภัณฑ์นี้ประกอบด้วยขอฟต์แวร์ที่ได้รับลิขสิทธิ์จากบริษัท Symbian Software Ltd © 1998-2007 Symbian และ Symbian OS เป็นเครื่องหมายการค้าของบริษัท Symbian

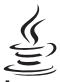

Java

Java™ และเครื่องหมายที่มีสัญลักษณ์ Java ทั้งหมดเป็นเครื่องหมายการค้าหรือเครื่องหมายการค้าจดทะเบียนของ บริษัท Sun Microsystems, Inc.

Stac ©, LZS ©, © 1996, Stac, Inc., © 1994-1996 Microsoft Corporation. รวมถึงสิทธิบัตรแฟงสหรัฐขมสิกาหนึ่ง หรือขณายสิทธิบัตร: หมายแลง 4701745, 5016009, 5126739, 5146221 และ 5414425 สิทธิบัตรที่รอการจงทะเบียน อื่นๆ

H⊮ก ©, LZS ©, © 1988-98, H⊮ก รวมถึงสิทธิบัตรแห่งสหรัฐอเมริกาหนึ่งหรือหลายสิทธิบัตร: หมายเลข 4701745, 5016009, 5126739, 5146221 และ 5414425 สิทธิบัตรที่รอการจดทะเบียนอื่นๆ

ส่วนหนึ่งของขอฟต์แวร์ในผลิตภัณฑ์นี้เป็น © Copyright ANT Ltd. 1998 สงวนสิขสิทธิ์ หมายเลขสิทธิบัตรแห่งสหรัฐอเมริกา 5818437 และสิทธิบัตรที่รอการจดทะเบียนชื่นๆ ขอฟต์แวร์ป้อนข้อความ T9 Copyright © 1997-2007 Tegic Communications, Inc. สงวนสิขสิทชิ์

งสิงกัณฑ์นี้ได้รับธนุญาหายได้ MPEG-4 Vsual Patent Portolio Leense () สำหรับการใช้งานส่วนตัวและนับไซโจร พาณิชย์ ในการเรื่อมต่อกับร้อมูลที่เข้ารูหัวไปเป็นไหวแร้งกำหนดรง MPEG-4 Vsual Standard ให้อยูกไท่เพื่อไข้ ในที่การระหลังกับตละนับไซโจร์สางกันชิน ณะ (1) สำหรับไปซี่อมต่อกับภิลีก MPEG-4 จรยไว้ในปีการวิลัโตที่ให้รับรนุญาต ไม่อนุญาคให้ใช้ หรือใช้งานอื่นโดนอกเหนือจากนี้ ร้อมูลเพิ่มเติมรวมถึงร้อมูลที่เกี่ยวกับการส่งเสริมการขาย การใช้งาน ภายในและการให้งานเชิงหาเดิมข์ สามารถยู่ให้จาก MPEG LA, LLC ดูที่ "http://www.mpegla.com> ในเกียคำเนินนโยบายในการพัฒณาอย่างต่อเนื่อง ดังนั้น เราจึงของงานสิทธิ์ที่จะเปลี่ยนแปงและปรับปรุงส่วนหนึ่ง ส่วนโลดจะเลือกในหรือเราหนึ่งกลารขายเงินต้องเงิงให้งานต่องหน้า

ในเกียจะไม่รับผิดชอบใดๆ ต่อการสูญเสียร้อมูลหรือรายได้ หรือความเสียหายอันเกิดจากอุบัติเหตุ ความเสียหายที่ ตามมา หรือความเสียหายทางอ้อมที่เกิดขึ้นไม่ว่าจะโดยวิธีใดก็ตาม

เนื้อหาในแอกลายนี้ให้ข้อมูลตาม "สภาพที่เป็น" โดยไม่มีการรับประกันใดๆ ไม่ว่าจะโดยตรงเชือโดยน้อ และมิได้จำกัด อยู่ที่การรับประกันความสามารถในการทำงานของเสียภัณฑ์ที่จำหน่าย หรือความเหมาะสมในการใช้งานตาม วัฒนใรสงศ์ ลอดจานความถูกต้องและเชื่อถือได้รองร้อมูลในเอกลายนี้ แอกเนื่อจากของแขตที่กฎหมายระบุไว้เท่านั้ม ในเกียรของวนสิทธิ์ในการแล้ยแนโลง แก้ไร หรือเพิกกอนนอกลายนี้โดยไม่ต้องแจ้งให้พรายหว่าหวัยว่า

ผลิตภัณฑ์ที่วางจำหน่ายอาจแตกต่างกันไปตามภูมิภาค โปรดตรวจสอบกับด้วแทนจำหน่าย Nokla ใกล้บ้านคุณ การควบคุมการส่งออก

โทรศัพท์เครื่องนี้ประกอบด้วยสินค้า เทคโนโลยี หรือซอฟต์แวร์ ซึ่งสอดคล้องตามกฎหมายและซ้อบังคับของการส่งออก จากสหรัฐอเมริกาและประเทศอื่นๆ ห้ามกระทำการใดๆ ที่ชัดแย้งต่อกฎหมาย

ฉบับที่ 2

## ้คู่มือการเขียนข้อความภาษาใทย

#### ขั้นตอนก่อนการเขียนข้อความไทย

- 1. กดปุ่ม 🖉 (แก้ไข)
- 2 เล็กก์ ภาษาที่ใช้เขียน
- 3 เลือก ภาษาไทย

#### วิธีเขียนข้อความไทย

- 1. กด เมนู
   2. เลือก ข้อความ
- 3 เลือก เขียนข้อความ
- 4. ปรากฎหน้าจอว่างพร้อมเขียนข้อความ โดยมุมซ้ายบนแสดงสัญลักษณ์ 🕨 กขค 5 เริ่มเขียนข้อความไทย (ดังตัวอย่าง)

## เคล็ดลับ

- สามารถเปลี่ยนเป็นภาษาอังกฤษ หรือเป็นตัวเลข ในการเขียนได้ง่ายขึ้น ด้วยปุ่ม #
- 2. สามารถใส่สระหรือวรรณยุกด์ได้ เมื่อเขียน พยัญชนะต้นแล้ว ตามหลั่กภาษาไทย
- 3. โทรศัพท์ทุกรุ่นที่มีเมนูภาษาไทย สามารถรับ ข้อความภาษาไทยได้

#### ปุ่มแสดงตัวอักษรโนเกีย

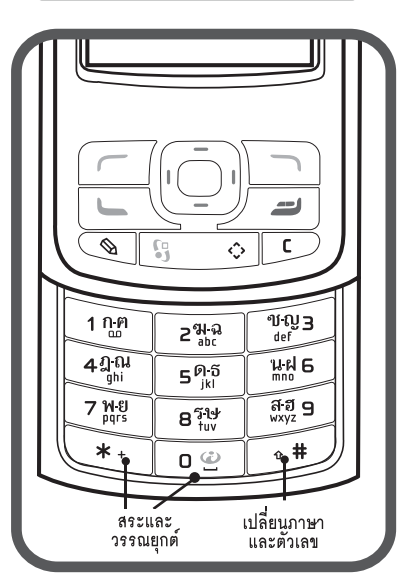

| _                |                                                |
|------------------|------------------------------------------------|
| ä                | กัวอย่างการเขียนข้อความไทย                     |
| $\left( \right)$ | คิดถึง U ;-)                                   |
| 1.               | กดปุ่ม 🕕 (ก-ต) 4 ครั้ง เพื่อเลือก "ค"          |
| 2.               | กดปุ่ม 😣 และกดปุ่ม 🕥 1 ครั้ง                   |
|                  | เพื่อเลือกสระ "ิ" แล้วกดี ใส่                  |
| 3.               | กดปุ่ม 🚯 (ด-ธ) 1 ครั้ง เพื่อเลือก "ด"          |
| 4.               | กดปุ่ม 🖲 (ด-ธ) 3 ครั้ง เพื่อเลือก "ถ"          |
| 5.               | กดปุ่ม 🛞 และกดปุ่ม 🜔 3 ครั้ง                   |
|                  | เพื่อเลือกสระ "้ แล้วกด ใส่                    |
| 6.               | กดปุ่ม ② (ฆ-ฉ) 2 ครั้ง เพื่อเลือก "ง"          |
| 7.               | กดปุ่ม 🛞 1 ครั้ง เพื่อเปลี่ยนเป็นภาษาอังกฤษ    |
|                  | ตัวพิ่มพ์ใหญ่ และกดปุ่ม 🕕 เพื่อเว้นวรรค 1 วรรค |
| 8.               | กดปุ่ม 🔞 (ร-ษ) 2 ครั้ง เพื่อเลือก "U"          |
| 9.               | กดปุ่ม 🔘 เพื่อเว้นวรรค 1 วรรค                  |
| 10.              | กด ตัวเลือก เลือก ป้อนสัญลักษณ์ แล้ว           |
|                  | กดปุ่ม 💽 13 ครั้ง เพื่อเลือก ";" แล้วกด ใส่    |
| 11.              | กด ตัวเลือก เลือก ป้อนสัญลักษณ์ แล้ว           |
|                  | กดปุ่ม 🜔 6 ครั้ง เพื่อเลือก "-" แล้วกด ใส่     |
| 12.              | กด ตัวเลือก เลือก ป้อนสัญลักษณ์ แล้ว           |
|                  | กดปุ่ม 💽 8 ครั้ง เพื่อเลือก ")" แล้วกด ใส่     |
|                  | (หรือกดปุ่ม 🕖 เพื่อเปลี่ยนเป็นภาษาอังกฤษ       |
|                  | แล้วกดปุ่ม 🛞 เพื่อเลือกใช้สัญลักษณ์ต่าง ๆ)     |
| 13.              | กด ตัวเลือก เพื่อเลือก ส่ง และใส่เบอร์โทร      |
|                  | ที่คณต้องการส่ง                                |

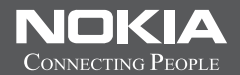

## Thai Input Manual

ลิขสิทธิ์ <sup>©</sup> 2007 Nokia สงวนลิขสิทธิ์

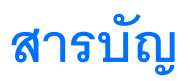

| เพื่อความปลอดภัยของคุณvi                 |
|------------------------------------------|
| Nokia N80 ของคุณ 1                       |
| การปรับปรุงซอฟต์แวร์1                    |
| การตั้งค่า1                              |
| ข้อมูลการสนับสนุนและการติดต่อของโนเกีย 1 |
| การโอนเนื้อหาจากโทรศัพท์                 |
| เครื่องอื่น 1                            |
| เครื่องหมายที่สำคัญๆ                     |
| การล็อคปุ่มกด (ล็อคปุ่มกด)               |
| การควบคุมระดับเสียงและลำโพง              |
| นาฬิกา4                                  |
| ชุดหูฟัง                                 |
| สายคล้องคอ5                              |
| LAN ไร้สาย                               |
| เครือข่ายโฮม                             |
| การ์ดหน่วยความจำ                         |
| ตัวจัดการไฟล์                            |
| ปุ่มลัดที่มีประโยชน์                     |
| วิธีใช้ 10                               |
| บทแนะนำ 10                               |
| กล้อง 11                                 |
| การถ่ายภาพ11                             |

| การแก้ไขภาพ                                                                                   | 15                                                       |
|-----------------------------------------------------------------------------------------------|----------------------------------------------------------|
| การบันทึกภาพวิดีโอ                                                                            | 16                                                       |
| การตัดต่อไฟล์วิดีโอ                                                                           | 17                                                       |
| คลังภาพ                                                                                       | 20                                                       |
| การดูภาพและไฟล์วิดีโอ                                                                         | 20                                                       |
| การแสดงสไลด์                                                                                  | 21                                                       |
| การนำเสนอ                                                                                     | 22                                                       |
| ข้ลบั้ม                                                                                       | 22                                                       |
| ไฟล์สำรอง                                                                                     | 22                                                       |
| โฮม                                                                                           | 22                                                       |
| การแบ่งปันแบบออนไลน์                                                                          | 24                                                       |
|                                                                                               |                                                          |
| แอปพลิเคชันสือ                                                                                | 27                                                       |
| แอปพลิเคซันสือ<br>เครื่องเล่นเพลง                                                             | 27<br>27                                                 |
| <b>แอปพลิเคชั่นสือ</b><br>เครื่องเล่นเพลง<br>การพิมพ์ภาพ                                      | 27<br>27<br>28                                           |
| <b>แอปพลิเคชันสือ</b><br>เครื่องเล่นเพลง<br>การพิมพ์ภาพ<br>RealPlayer                         | 27<br>27<br>28<br>29                                     |
| <b>แอปพลิเคชันสือ</b><br>เครื่องเล่นเพลง<br>การพิมพ์ภาพ<br>RealPlayer<br>ตัวกำกับ             | 27<br>27<br>28<br>29<br>31                               |
| แอปพลิเคชันสือ<br>เครื่องเล่นเพลง<br>การพิมพ์ภาพ<br>RealPlayer<br>ดัวกำกับ<br>Flash Player    | 27<br>27<br>28<br>29<br>31<br>32                         |
| แอปพลิเคชันสือ<br>เครื่องเล่นเพลง<br>การพิมพ์ภาพ<br>RealPlayer<br>ตัวกำกับ<br>Flash Player    | 27<br>27<br>28<br>29<br>31<br>32<br>34                   |
| แอปพลิเคชันสือ<br>เครื่องเล่นเพลง.<br>การพิมพ์ภาพ.<br>RealPlayer.<br>ตัวกำกับ<br>Flash Player | 27<br>27<br>28<br>31<br>32<br>34<br>35                   |
| <b>แอปพลิเคชันสือ</b><br>เครื่องเล่นเพลง<br>การพิมพ์ภาพ<br>RealPlayer                         | 27<br>28<br>29<br>31<br>32<br>34<br>35<br>36             |
| <b>แอปพลิเคชันสือ</b><br>เครื่องเล่นเพลง<br>การพิมพ์ภาพ<br>RealPlayer                         | 27<br>28<br>29<br>31<br>32<br>34<br>35<br>36<br>38       |
| <b>แอปพลิเคชันสือ</b><br>เครื่องเล่นเพลง                                                      | 27<br>28<br>29<br>31<br>32<br>34<br>35<br>36<br>38<br>39 |

| การดูข้อความบนซิมการ์ด            | 0 |
|-----------------------------------|---|
| รายชื่อ (สมุดโทรศัพท์)4           | 5 |
| การบนทกซอและเบอรไทรศพท            | 5 |
| การคดสอกรายขอ                     | 6 |
| การเลแบบเลยงเรยกเขาลง เนรายขอดดดอ | 5 |
| 11 เรพร เจกตุมร เยาข ณหมุดเทรตพท  | 1 |
| การโทรออก4                        | 8 |
| สายสนทนา                          | 8 |
| การสนทนาทางวิดีโอ5                | 0 |
| การแบ่งปันวิดีโอ                  | 1 |
| การรับสายหรือปฏิเสธไม่รับสาย      | 2 |
| บันทึก                            | 4 |
| เว็บเบราเซอร์                     | 6 |
| บริการ                            | 6 |
| จุดเชื่อมต่อ                      | 6 |
| หน้าจอบุ๊คมาร์ค                   | 6 |
| ระบบป้องกันของการเชื่อมต่อ        | 7 |
| การเรียกดู                        | 7 |
| การดาวน์โหลดและการสั่งซื้อรายการ5 | 8 |
| การสิ้นสุดการเชื่อมต่อ            | 8 |
| การตั้งค่า5                       | 8 |
| เว็บ                              | 9 |

| ปฏิทิน63                     |
|------------------------------|
| การสร้างรายการปฏิทิน         |
| การแสดงผลปฏิทิน              |
| การจัดการรายการปฏิทินของคุณ  |
| การตั้งค่าปฏิทิน             |
| ส่วนตัว65                    |
| Visual Radio65               |
| ไปที่—เพิ่มปุ่มลัด           |
| สนทนา—การส่งข้อความแบบด่วน66 |
| เกมส์                        |
| การเชื่อมต่อ                 |
| การเชื่อมต่อ Bluetooth70     |
| การเชื่อมต่อด้วยอินฟราเรด73  |
| สายเคเบิลข้อมูล73            |
| การเชื่อมต่อเครื่องพีซี73    |
| ตัวจัดการการเชื่อมต่อ74      |
| การซึ่งโครไนซ์               |
| ตัวจัดการอุปกรณ์75           |
| ออฟฟิศ77                     |
| เครื่องคิดเลข77              |
| ตัวแปลง77                    |
| สมุดบันทึก77                 |
| เครื่องบันทึก                |

### การปรับโทรศัพท์ของคุณให้เหมาะกับความต้องการ...... 79

| รูปแบบ—ตั้งแบบเสียง                              |     |
|--------------------------------------------------|-----|
| การเปลี่ยนแปลงลักษณะของ                          |     |
| โทรศัพท์                                         | 80  |
| โหมดสแตนด์บายพิเศษ                               |     |
| เครื่องมือ                                       | 82  |
| ปุ่มมัลติมีเดีย                                  | 82  |
| ้การตั้งค่า                                      |     |
| การสั่งงานด้วยเสียง                              |     |
| ตัวจัดการแอปพลิเคชั่น                            |     |
| สิทธิการใช้สำหรับไฟล์ที่มีลิขสิทธิ์              |     |
| ป้องกัน                                          |     |
| การแก้ไขปัญหา ถามและตอบ                          | 95  |
| ข้อมูลเกี่ยวกับแบตเตอรี่                         | 98  |
| -<br>การซาร์จและการคายประจุ                      |     |
| คำแนะนำสำหรับการตรวจสอบแบตเตอรี่                 |     |
| ของ Nokia                                        |     |
| อุปกรณ์เสริมของแท้จาก Nokia                      | 100 |
| แบตเตอรี่                                        | 101 |
| ชุดหูฟังไร้สายของ Nokia HS-26W                   | 102 |
| ชุดหูฟังไร้สายของ Nokia HS-36W                   | 102 |
| ชุดอุปกรณ์แฮนด์ฟรีไร้สายในรถยนต์ HF-6W ของ Nokia | 103 |
| แป้นพิมพ์ไร้สายของ Nokia SU-8W                   | 103 |

| การดูแลและบำรุงรักษา            | 104 |
|---------------------------------|-----|
| ข้อมูลเพิ่มเติมเพื่อความปลอดภัย | 105 |
| ดัชนี                           | 108 |
| ในเกียแคร์เซ็นเตอร์             | 112 |

## เพื่อความปลอดภัยของคุณ

โปรดอ่านและปฏิบัติตามคำแนะนำต่อไปนี้ มิจะนั้นอาจก่อให้เกิดอันตรายหรือเป็นการผิดกฎหมายได้ โปรดอ่านคู่มือผู้ใช้ฉบับสมบูรณ์สำหรับข้อมูลเพิ่มเติม

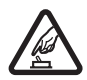

การเปิดใช้อย่างปลอดภัย ห้ามเปิดโทรศัพท์ในสถานที่ห้าม ใช้โทรศัพท์ไว้สาย หรือในกรณีที่อาจก่อให้เกิดสัญญาณรบกวน หรือก่อให้เกิดอันดราย

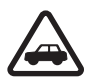

คำนึงถึงความปลอดภัยในการขับชี่ยานพาหนะเป็นอันดับ แรก ปฏิบัติตามกฎหมายท้องถิ่น ไม่ควรใช้มือจับสิ่งชื่นใด ซึ่ง รบกวนการขับชี่ยานพาหนะของคุณ สิ่งสำคัญอันดับแรกที่คุณ ควรคำนึงในขณะขับชี่ยานพาหนะ คือ ความปลอดภัยบนท้องถนน

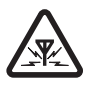

สัญญาณรบกวน อุปกรณ์ไร้สายทั้งหมดอาจได้รับผลกระทบจาก สัญญาณรบกวน ซึ่งจะส่งผลต่อประสิทธิภาพการทำงานของเครื่อง ได

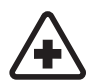

**ปิดโทรศัพท์ขณะที่อยู่ในโรงพยาบาล** โปรดปฏิบัติตามข้อห้าม ต่างๆ ควรปิดเครื่องเมื่ออยู่ใกล้กับอุปกรณ์ทางการแพทย์

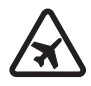

**ปิดโทรศัพท์ขณะที่อยู่บนเครื่องบิน** โปรดปฏิบัติตามข้อห้าม ต่างๆ อุปกรณ์ไร้สายอาจก่อให้เกิดสัญญาณรบกวนบนเครื่องบินได้

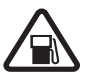

**ปิดโทรศัพท์ทุกครั้งที่เดิมน้ำมัน** ห้ามใช้โทรศัพท์เมื่ออยู่ที่จุด เดิมน้ำมัน และห้ามใช้โทรศัพท์ เมื่ออยู่ใกล้กับน้ำมันเชื้อเพลิง หรือสารเคมี

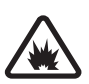

**ปิดโทรศัพท์เมื่ออยู่ใกล้กับจุดที่มีการระเบิด** โปรดปฏิบัติตาม ข้อห้ามต่างๆ ห้ามใช้โทรศัพท์ในจุดที่กำลังมีการระเบิด

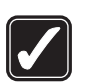

**การใช้งานอย่างถูกต้อง** ให้ใช้โทรศัพท์โดยถือที่ตัวโทรศัพท์ตาม ที่อธิบายไว้ในคู่มือผู้ใช้ อย่าจับเสาอากาศโดยไม่จำเป็น

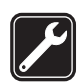

**การบริการที่ผ่านการรับรอง** เฉพาะผู้ที่ผ่านการรับรองเท่านั้น ที่จะติดตั้งหรือข่อมอุปกรณ์ต่างๆ ของเครื่องได

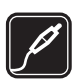

อุ**ปกรณ์เสริมและแบตเตอรี่** เลือกใช้แต่อุปกรณ์เสริมและ แบตเตอรี่ที่ได้รับการรับรองเท่านั้น ห้ามต่อโทรศัพท์เข้ากับ อุปกรณ์ที่ไม่สามารถใช้งานร่วมกันได้

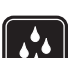

กันน้ำ โทรศัพท์ของคุณไม่ได้กันน้ำ ควรเก็บไว้ในที่แห้ง

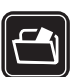

**ทำสำเนาสำรอง** คุณควรทำสำเนาสำรองหรือจดบันทึก เป็นลายลักษณ์อักษรสำหรับข้อมูลสำคัญทั้งหมดที่จัดเก็บไว้ในเครื่อง ด้วยเสมอ

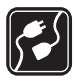

การต่อกับอุปกรณ์อื่น ๆ เมื่อต้องการต่อโทรศัพท์กับอุปกรณ์ ชนิดอื่นๆ กรุณาอ่านคู่มือของอุปกรณ์นั้นๆ เพื่อศึกษาข้อมูล โดยละเอียดเกี่ยวกับความปลอดภัย ห้ามต่อโทรศัพท์เข้ากับ อุปกรณ์ที่ไม่สามารถใช้งานร่วมกันได้

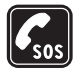

การโทรฉุกเฉิน โปรดตรวจสอบดูว่าได้เปิดใช้งานฟังก์ชันโทรศัพท์ แล้วและอยู่ในบริเวณพื้นที่ให้บริการ กดปุ่มวางสายหลายๆ ครั้ง ตามที่ต้องการเพื่อลบหน้าจอและย้อนกลับไปยังใหมดสแตนค์บาย ป้อนหมายเลขอุกเฉิน แล้วกดปุ่มโทรออก แจ้งดำแหน่งที่คุณอยู่ อย่า เพิ่งวางสายจนกว่าจะได้รับแจ้งให้วาง

## ข้อมูลเกี่ยวกับโทรศัพท์ของคุณ

อุปกรณ์ใร้สายที่อธิบายไว้ในคู่มือฉบับนี้ได้รับการรับรองให้ใช้กับเครือข่ายระบบ EGSM 850/900/1800/1900 และ UMTS 2100 โปรดติดต่อขอข้อมูลเพิ่มเติม เกี่ยวกับระบบเครือข่ายจากผู้ให้บริการโทรศัพท์ของคุณ

ขณะที่ใช้คุณสมบัติต่างๆ ในโทรศัพท์เครื่องนี้ คุณควรเคารพต่อกฎหมายและ จารีตประเพณีทั้งหมด รวมถึงสิทธิสวนบุคคลของผู้อื่น และลิขสิทธิ์ และไม่กระทำ การใดที่เป็นการละเมิดต่อกฎหมาย

การคุ้มครองด้านลิขสิทธิ์อาจห้ามมิให้ทำการคัดลอก การแก้ไข การโอน หรือการส่ง ต่อภาพ เพลง (รวมถึงเสียงเรียกเข้า) และเนื้อหาบางส่วนได้

โทรศัพท์ของคุณสนับสนุนการเชื่อมต่ออินเตอร์เน็ตและการเชื่อมต่อวิธีอื่น โทรศัพท์ ของคุณเหมือนกับคอมพิวเตอร์ในข้อที่ว่าเสี่ยงต่อไวรัส ข้อความและแอปพลิเคชั่น อันตราย และเนื้อหาที่มีอันตรายอื่นๆ ดังนั้น จึงควรใช้ความระมัดระวังและเปิด ข้อความ ยอมรับคำขอเชื่อมต่อ ดาวน์โหลดเนื้อหา และยอมรับการติดตั้งเฉพาะจาก แหล่งที่เชื่อถือได้เท่านั้น ในการเพิ่มความปลอดภัยของอุปกรณ์ ให้พิจารณาติดตั้ง ขอฟต์แวร์ป้องกันไวรัสพร้อมบริการอัพเดตอย่างสม่ำเสมอ ควบคู่กับการใช้ โปรแกรมไฟร์วอลล์

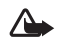

คำเดือน: คุณต้องเปิดเครื่องก่อนเริ่มใช้งานคุณสมบัติต่างๆ ของเครื่อง ยกเว้นนาฬิกาปลุก ห้ามเปิดเครื่อง เมื่อการใช้งานโทรศัพท์ไร้สายอาจก่อ ให้เกิดสัญญาณรบกวนหรืออันตราย แอปพลิเคชัน office สนับสนุนคุณสมบัติทั่วๆ ไปของโปรแกรม Microsoft Word, PowerPoint และ Excel (Microsoft Office 2000, XP และ 2003) แต่ไม่สามารถดูหรือแก้ไขไฟล์ในทุกรูปแบบ

ในระหว่างที่ไข้งานเพิ่มเติมจากปกติ เช่น การสนทนาทางวิดีโอที่ดำเนินอยู่ โทรศัพท์ อาจจะอุ่นขึ้น ในกรณีส่วนใหญ่ สิ่งนี้ถือเป็นเรื่องปกติ หากคุณสงสัยว่าโทรศัพท์ ทำงานไม่ถูกต้อง ให้นำไปยังศูนย์บริการที่ได้รับการรับรองใกล้บ้านคุณ

โทรศัพท์ของคุณอาจมีบุ๊คมาร์คและลิงค์ที่ติดตั้งไว้ล่วงหน้าแล้วสำหรับไซต์อินเทอร์เน็ ตจากบริษัทภายนอก คุณอาจเข้าสู่ไขต์ของบริษัทเหล่านี้ได้จากโทรศัพท์ของคุณ ไขด์ของบริษัทภายนอกไม่ไข่กิจการในเครือของโนเกีย และโนเกียไม่รับประกันหรือรับผิดชอบ ใดๆ ต่อไขต์เหล่านี้ หากคุณเลือกเข้าสู่ไซต์ดังกล่าว คุณควรใช้ความระมัดระวังใน เรื่องของความปลอดภัยหรือเนื้อหาของไซต์

## บริการเสริมจากระบบเครือข่าย

คุณต้องสมัครขอใช้บริการกับผู้ให้บริการโทรศัพท์ไร้สายก่อนเริ่มใช้งานโทรศัพท์ คุณสมบัติหลายๆ คุณสมบัติต้องใช้ร่วมกับคุณสมบัติเครือข่ายพิเศษ คุณสมบัติ เหล่านี้ไม่ทำงานบนทุกเครือข่าย เครือข่ายต่างๆ อาจต้องการให้คุณทำข้อตกลง เฉพาะกับผู้ให้บริการก่อนจึงจะสามารถใช้บริการเสริมจากระบบเครือข่ายได้ ผู้ให้บริการสามารถให้คำแนะนำและชธิบายถึงค่าบริการที่เรียกเก็บ ในบางเครือข่าย อาจมีข้อจำกัดที่ส่งผลกระทบต่อการใช้งานบริการเสริมจากระบบเครือข่าย ตัวอย่าง เช่น ในบางเครือข่ายอาจจะไม่รองรับตัวอักษร-ของทุกภาษา และการบริการทั้งหมด

ผู้ให้บริการโทรศัพท์อาจขอให้ระบบยกเลิกหรือปัดการใช้งานคุณสมบัติบางอย่างในเ ครื่องของคุณ ถ้าเป็นเช่นนั้น คุณสมบัติดังกล่าวจะไม่ปรากฏในเมนูบนเครื่อง โทรศัพท์ของคุณอาจมีการกำหนดค่าพิเศษ เช่น การเปลี่ยนแปลงชื่อเมนู ลำดับของ เมนู และไอคอน โปรดติดต่อขอข้อมูลเพิ่มเติมจากผู้ให้บริการโทรศัพท์ของคุณ โทรศัพท์ของคุณรองรับโปรโตคอล WAP 2.0 (HTTP และ SSL) ที่ทำงานในโปรโตคอล TCP/IP คุณสมบัติบางอย่างของเครื่องต้องได้รับการสนับสนุนจากระบบเครือข่าย สำหรับเทคโนโลยีที่ใช้งานสำหรับคุณสมบัตินั้นๆ เช่น MMS การเบราส์ อี-เมล์ และการดาวน์โหลดข้อมูลโดยใช้เบราเซอร์หรือผ่าน MMS

## อุปกรณ์เสริม แบตเตอรี่และอุปกรณ์ชาร์จ

ให้ปิดโทรศัพท์ และปลดอุปกรณ์ชาร์จทุกครั้งก่อนถอดแบตเตอรี่

ตรวจสอบหมายเลขรุ่นของอุปกรณ์ชาร์จก่อนที่จะใช้กับเครื่องโทรศัพท์ อุปกรณ์นี้ ได้รับการออกแบบมาให้ใช้เมื่อรับพลังงานมาจากเครื่องชาร์จ DC-4, AC-3 หรือ AC-4 และจากเครื่องชาร์จ AC-1, ACP-8, ACP-12, LCH-8, LCH-9 หรือ LCH-12 เมื่อได้ใช้กับเครื่องชาร์จอะแต็ปเตอร์ CA 44

แบตเตอรี่ที่ได้รับการออกแบบมาให้ใช้กับโทรศัพท์เครื่องนี้ คือรุ่น BL-5B

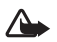

คำเดือน: เลือกใช้แต่แบตเตอรี่ อุปกรณ์ชาร์จ และอุปกรณ์สริมที่ ได้รับการรับรองโดย Nokia ว่าสามารถใช้ได้กับเครื่องรุ่นนี้เท่านั้น การใช้อุปกรณ์ประเภทอื่นนอกเหนือจากนี้ อาจเป็นอันตรายและ ทำให้การรับประกันหรือรับรองสำหรับเครื่องเป็นโมฒะไป

หากต้องการทราบแหล่งจำหน่ายอุปกรณ์เสริมที่ได้รับการรับรอง สามารถสอบถาม จากตัวแทนจำหน่ายของคุณ หากต้องการถอดสายไฟออกจากอุปกรณ์เสริม ให้จับ ที่ปลั๊กไฟและดึงออก อย่าดึงที่สายไฟ

## Nokia N80 ของคุณ

หมายเลขรุ่น: Nokia N80-1 ในที่นี้จะเรียกว่า Nokia N80

## การปรับปรุงซอฟต์แวร์

Nokia อาจจัดทำการปรับปรุงขอฟต์แวร์ที่น่าเสนอคุณสมบัติใหม่ พังก์ขันที่พัฒนา ขึ้นหรือสมรรถนะการทำงานที่ตียิ่งขึ้น คุณอาจแจ้งขอการปรับปรุงเหล่านี้ผ่าน แอปพลิเคชั่น Nokia Software Updater PC

ในการปรับปรุงชอฟต์แวร์ของโทรศัพท์ คุณจำเป็นต้องใช้แอปพลิเคชั่น Nokia Software Updater และคอมพิวเตอร์ที่ใช้ร่วมกันได้กับระบบปฏิบัติการ Microsoft Windows 2000 หรือ XP จุดเชื่อมต่ออินเทอร์เน็ตแบบบรอดแบรนด์ และสายเคเบิลข้อมูลที่ใช้ร่วมกันได้เพื่อต่อโทรศัพท์เข้ากับคอมพิวเตอร์

สำหรับข้อมูลเพิ่มเดิมและการดาวน์โหลดโปรแกรม Nokia Software Updater โปรดเยี่ยมขมที่ www.nokia-asia.com/softwareupdate หรือเว็บไซต์ของ Nokia ในประเทศของคุณ

หากเครือข่ายของคุณสนับสนุนการส่งการปรับปรุงชอฟต์แวร์ผ่านสัญญาณ คุณอาจแจ้งขอการปรับปรุงผ่านโทรศัพท์ของคุณ โปรดดูที่ "การปรับปรุงชอฟต์แวร์" ในหน้า 76

## การตั้งค่า

Nokia N80 ของคุณนั้นโดยปกติมีการตั้งค่าสำหรับ MMS, GPRS การสตรีมและ อินเทอร์เน็ตไว้ให้ในโทรศัพท์แล้ว แต่ทั้งนี้ก็ต้องขึ้นอยู่กับข้อมูลของผู้ให้บริการหรือ ผู้ให้บริการเครือข่ายของคุณ คุณอาจมีข้อมูลการตั้งค่าจากผู้ให้บริการที่อยู่ใน โทรศัพท์แล้ว หรือคุณอาจเลือกรับหรือแจ้งขอการตั้งค่าในรูปของข้อความตัวอักษร แบบพิเศษจากผู้ให้บริการ

## ข้อมูลการสนับสนุนและการติดต่อของโนเกีย

คลิกเข้ามาดูที่ www.nokia.co.th/N80/support หรือเว็บไซต์โนเกียในพื้นที่ของ คุณหากต้องการข้อมูลล่าสุดเกี่ยวกับคู่มีอเล่มนี้ รายละเอียดเพิ่มเติม การดาวน์โหลด และบริการที่เกี่ยวข้องกับผลิตภัณฑ์โนเกียของคุณ

คุณจะได้รับข้อมูลเกี่ยวกับการใช้ผลิตภัณฑ์และบริการของโนเกียจากเว็บไซต์นั้น หากคุณต้องการติดต่อศูนย์บริการลูกค้า โปรดตรวจสอบรายชื่อศูนย์ที่ติดต่อได้ สะดวกของโนเกียได้ที่ www.nokia.com/customerservice สำหรับบริการด้านการ ดูแลรักษา โปรดตรวจสอบจากศูนย์บริการโนเกียที่อยู่ใกล้บ้านได้จาก www.nokia.co.th/repair

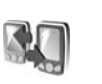

### การโอนเนื้อหาจากโทรศัพท์ เครื่องอื่น

คุณสามารถโอนย้ายเนื้อหา เช่น รายซื่อ จากอุปกรณ์โนเกียที่ใช้ร่วมกันได้ไปยัง โทรศัพท์ Nokia N80 ของคุณผ่านการเชื่อมต่อ Bluetooth หรืออินฟราเรด ชนิดของ เนื้อหาที่สามารถโอนย้ายจะขึ้นอยู่กับรุ่นของโทรศัพท์ หากอุปกรณ์อื่นสนับสนุน การซิงโครในส์ คุณยังสามารถการซิงโครในส์ข้อมูลระหว่างอุปกรณ์อื่นและโทรศัพท์ Nokia N80 คุณสามารถใสซิมการ์ดของคุณลงในโทรศัพท์อื่น เมื่อเปิดใช้โทรศัพท์ Nokia N80 ที่ยังไม่ได้ใช้ซิมการ์ด รูปแบบออฟไลน์จะถูกนำมาใช้โดยอัตโนมัติ

#### การโอนเนื้อหา

- ในการใช้แอปพลิเคชั่นเป็นครั้งแรก กด 🚱 และเลือก เครื่องมือ > ถ่ายโอน หากคุณเคยใช้แอปพลิเคชั่นมาก่อน และต้องการเริ่มต้นการโอนย้ายใหม่ ให้เลือก ถ่ายโอนข้อมูล
  - ในหน้าจอข้อมูล ให้เลือก **ทำต่อ**
- 2 เลือกว่าคุณต้องการใช้การเชื่อมต่อ Bluetooth หรืออินฟราเรดเพื่อโอนย้าย ข้อมูล อุปกรณ์ทั้งสองต้องสนับสนุนการเชื่อมต่อในชนิดที่เลือก
- 3 หากคุณเลือกการเชื่อมต่อ Bluetooth:

ในการทำให้โทรศัพท์ Nokia N80 ใช้การเชื่อมต่อ Bluetooth ค้นหา อุปกรณ์ ให้เลือก ทำต่อ เลือกโทรศัพท์อีกเครื่องหนึ่งของคุณจากรายการ เครื่องจะขอให้คุณป้อนรหัลในเครื่อง Nokia N80 ป้อน (1-16 หลัก) แล้วเลือก ตกลง จากนั้นป้อนรหัลเดียวกันนั้นในเครื่องโทรศัพท์อีกเครื่อง หนึ่ง และเลือก ตกลง ตอนนี้โทรศัพท์ทั้งสองเครื่องจะจับคู่กัน โปรดดูที่ "การจับคู่อุปกรณ์" ในหน้า 72

สำหรับโทรศัพท์บางรุ่น แอปพลิเคชั่น โอน จะถูกส่งไปให้กับอุปกรณ์นั้นใน รูปของข้อความ ในการติดตั้งแอปพลิเคชั่น โอน บนอุปกรณ์นั้น ให้เปิดข้อความ และทำตามคำแนะนำที่ปรากฏบนหน้าจอ

หากคุณเลือกอินฟราเรด ให้เชื้อมต่อโทรศัพท์ทั้งสองเครื่องเข้าด้วยกัน โปรดดูที่ "การเชื่อมต่อด้วยอินฟราเรด" ในหน้า 73

4 จากเครื่องโทรศัพท์ Nokia N80 ให้เลือกเนื้อหาที่คุณต้องการคัดลอกจาก โทรศัพท์อีกเครื่อง

เนื้อหาจะถูกคัดลอกจากหน่วยความจำของอุปกรณ์อื่นมาไว้ที่ต่ำแหน่งที่ตรงกัน ในโทรศัพท์ Nokia N80 ของคุณ เวลาที่ใช้คัดลอกจะขึ้นอยู่กับจำนวนข้อมูลที่โอน ย้าย และคุณสามารถยกเลิกการคัดลอกและดำเนินการต่อในภายหลังได้ หากอุปกรณีอื่นสนับสนุมการซิงโครไนส์ คุณสามารถทำให้ข้อมูลในอุปกรณ์ทั้งสอง เป็นข้อมูลล่าสุดอยู่เสมอได้ ในการเริ่มต้นซิงโครไนส์กับอุปกรณ์ Nokia ที่ใช้ร่วมกันได้ ให้เลือก โทรศัพท์ เลื่อนไปที่โทรศัพท์ และเลือก ตัวเลือก > ซิงโครไนส์ ทำตาม คำแนะนำที่ปรากฏบนหน้าจอ

ในการดูบันทึกการโอนย้ายก่อนหน้านี้ เลือก **บันทึกโอน** 

## เครื่องหมายที่สำคัญ ๆ

- 🍸 กำลังใช้โทรศัพท์ในเครือข่าย GSM
- **3G** กำลังใช้โทรศัพท์ในเครือข่าย UMTS (บริการเสริมจากระบบเครือข่าย)
- คุณมีข้อความที่ยังไม่ได้อ่านหนึ่งหรือหลายข้อความซึ่งอยู่ในแฟ้มข้อมูล ถาดเข้า ใน ข้อความ
- 🞯 คุณมีอีเมล์ใหม่อยู่ในศูนย์รับฝากข้อความระยะไกล
- 📤 มีข้อความรอส่งอยู่ในแฟ้มข้อมูล ถาดออก
- 🕙 คุณมีสายที่ไม่ได้รับ
- ≵ แสดงหาก ชนิดเสียงเรียกเข้า ถูกตั้งเป็น เงียบ
- ╈ บุ่มกดของโทรศัพท์จะถูกล็อค
- นาฬิกาปลุกยังเดินอยู่
- 2 สายโทรศัพท์สายที่สองจะถูกนำมาใช้ (บริการเสริมจากระบบเครือข่าย)
- ทุกสายที่โทรเข้ามาที่โทรศัพท์จะถูกโอนไปที่เบอร์อื่น หากคุณมีสาย โทรศัพท์สองสาย (บริการเสริมจากระบบเครือข่าย) เครื่องหมายของสายแรกคือ
- \_1\_ และสายที่สองคือ \_2\_
- 🎧 ชุดหูฟังที่ใช้ร่วมกันได้จะถูกต่อเข้ากับโทรศัพท์

💫 การเชื่อมต่อเข้ากับชุดหูฟังผ่านการเชื่อมต่อ Bluetooth จะหายไป

J เครื่องช่วยฟังที่ใช้ร่วมกันได้จะถูกเชื่อมต่อกับโทรศัพท์

硦 เท็กซ์โฟน ที่ใช้ร่วมกันได้จะถูกเชื่อมต่อกับโทรศัพท์

D สายข้อมูลกำลังทำงาน

🌄 การเชื่อมต่อข้อมูลแพคเก็ต GPRS หรือ EDGE จะพร้อมสำหรับการใช้งาน

🚆 การเชื่อมต่อข้อมูลแพคเก็ต GPRS หรือ EDGE กำลังทำงาน

🐉 การเชื่อมต่อข้อมูลแพคเก็ต GPRS หรือ EDGE ถูกพักไว้ชั่วคราว

🁯 การเชื่อมต่อข้อมูลแพคเก็ต UMTS จะพร้อมสำหรับการใช้งาน

🚆 การเชื่อมต่อข้อมูลแพคเก็ต UMTS กำลังทำงาน

🚰 การเชื่อมต่อข้อมูลแพคเก็ต UMTS ถูกพักไว้ชั่วคราว

คุณได้ตั้งให้โทรศัพท์สแกนหา LAN ไร้สาย และ LAN ไร้สายพร้อมสำหรับ การใช้งาน โปรดดูที่ "LAN ไร้สาย" ในหน้า 87

6╈ การเชื่อมต่อ LAN ไร้สายกำลังทำงานอยู่ในเครือข่ายที่ใช้การเข้ารหัส

ז การเชื่อมต่อ LAN ไร้สายกำลังทำงานอยู่ในเครือข่ายที่ไม่ได้ใช้การเข้ารหัส

🛊 เปิดการเชื่อมต่อ Bluetooth ไว้

(\$) กำลังโอนย้ายข้อมูลโดยใช้การเชื่อมต่อ Bluetooth

Д การเชื่อมต่อ USB กำลังทำงาน

■■■ การเชื่อมต่ออินฟราเรดกำลังทำงาน หากเครื่องหมายกะพริบ แสดงว่า โทรศัพท์กำลังพยายามต่อเข้ากับโทรศัพท์อีกเครื่องหนึ่งหรือการเชื่อมต่อนั้นหาย ไปแล้ว

## การล็อคปุ่มกด (ล็อคปุ่มกด)

ในการล็อคปุ่ม ให้ปิดปุ่มกดแบบเลื่อนขึ้นลงก่อน และเลือก ใช่ เมื่อคำถาม ล็อคปุ่มกด? ปรากฏขึ้น ในการล็อคปุ่มเมื่อปัดปุ่มกดแบบเลื่อนขึ้นลง ให้กดปุ่ม เปิดปิดเครื่อง และเลือก ล็อคปุ่มกด

ในการปลดล็อค ให้เปิดปุ่มกดแบบเลื่อนขึ้นลง หรือกด 🦟 (ปลดล็อค) และเลือก ตกลง เมื่อคำถาม ปลดล็อคปุ่มกด? ปรากฏขึ้น

เมื่อล็อคปุ่มกดไว้ คุณสามารถโทรออกไปยังหมายเลขอุกเฉินที่ไข้เป็นทางการ ซึ่งกำหนดไว้ในเครื่องได้

#### การควบคุมระดับเสียงและลำโพง

หากต้องการปรับเพิ่มหรือลดระดับเสียง ขณะสนทนาหรือฟังเสียงอย่างใดอย่าง หนึ่งอยู่ ให้กดปุ่ม 💽 หรือ 🌔

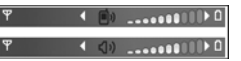

ลำโพงในตัวช่วยให้คุณพูดและพังเสียงในระยะที่ไม่ห่างจากเครื่องมากนัก โดยไม่ จำเป็นต้องถือโทรศัพท์ไว้ไกล้ๆ หู

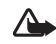

**คำเดือน**: โปรดอย่าถือโทรศัพท์ไว้ใกล้หูระหว่างการใช้ลำโพง เนื่องจากเสียงจะดังมาก

ในการใช้ลำโพงขณะที่ใช้สาย เลือก ตัวเลือก > **ใช้งานลำโพง** 

ในการปิดลำโพง ให้เลือก **ตัวเลือก** > **ใช้งานชุดหูฟัง** 

#### นาฬิกา

กด 🗣 และเลือก ตัวเลือก > นาฬิกา ในการตั้งเวลาปลกใหม่ ให้เลือก ตัวเลือก > ตั้งปลุก เมื่อเปิดใช้เสียงปลุก 📿 จะปรากฦ

ในการปิดเสียงปลก ให้เลือก **หยด** หรือในการหยดเสียงปลก 5 นาที ให้เลือก เลื่อนปลุก

หากถึงเวลาปลุกในขณะที่ปิดโทรศัพท์อยู่ เครื่องจะเปิดเองและมีเสียงปลุกดังขึ้น หากคุณเลือก หยุด โทรศัพท์จะถามว่าคุณต้องการเรียกใช้โทรศัพท์ในกรณีที่ ้ต้องการโทรออกหรือรับสายเรียกเข้าหรือไม่ เลือก ไม่ เพื่อปิดโทรศัพท์หรือ ใช่ เพื่อโทรออกและรับสายเรียกเข้า ห้ามเลือก ใช่ เมื่อใช้โทรศัพท์ไร้สาย เพราะอาจ เป็นการรบกวนการทำงานหรืดเป็นดันตรายได้

ในการยกเลิกการใช้นาฬิกาปลก ให้เลือก **นาฬิกา** > **ตัวเลือก** > <mark>ลบการปลก</mark>

## การตั้งค่านาฬิกา

ในการเปลี่ยนการตั้งค่านาฬิกา ให้เลือก นาฬิกา > ตัวเลือก > การตั้งค่า ในการเปลี่ยนเวลาหรือวันที่ ให้เลือก **เวลา** หรือ **วันที่** 

ในการเปลี่ยนนาฬิกาที่แสดงในโหมดสแตนด์บาย ให้เล็คก **หนิดนาฬิกา** > จะนาล็จก หรือ ดิจิตัล

ในการอนเบาตให้ระบบเครือข่ายโทรศัพท์ไร้สายอัปเดตข้อมูลเวลา วันที่ และ เขตเวลาในเครื่องโทรศัพท์ของคุณ (บริการเสริมจากระบบเครือข่าย) ให้เลือก จัพเดตตามเวลาเครือข่าย > จัพเดตจัตโบมัติ

ในการเปลี่ยนเสียงปลุก ให้เลือก เสียงนาฬิกาปลุก

#### นาฬิกาบอกเวลาทั่วโลก

ในการเปิดหน้าจอนาฬิกาบอกเวลาทั่วโลก ให้เปิด นาฬิกา และกด 🔿 คุณ สามารถดูเวลาของเมืองต่างๆ รอบโลกได้ในหน้าจอเมนูนาฬิกาบอกเวลาทั่วโลก

ในการเพิ่มเมืองต่างๆ ลงในรายการ ให้เลือก **ตัวเลือก > เพิ่มเมือง** คณสามารถ เพิ่มซื่อเมืองลงในรายการได้มากถึง 15 ซื่อ

ในการตั้งเมืองปัจจุบันของคุณ ให้เลื่อนไปที่เมือง และเลือก ตัวเลือก > เมืองปัจจุบัน ชื่อเมืองดังกล่าวจะปรากฏขึ้นในหน้าจอหลักเมนูนาฬิกา และเวลาในเครื่องโทรศัพท์ ของคุณจะเปลี่ยนไปตามเมืองที่เลือกไว้ด้วย ตรวจดูว่าเวลาถูกต้องและสอดคล้อง ก้าแขตเวลา

## ชุดหูฟัง

ต่อชดหฟังที่ใช้ร่วมกันได้เข้ากับช่อง เสียบ Pop-Port™ ของโทรศัพท์ของ คณ

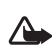

**^\_\_ คำเดือน**: เมื่อคุณใช้ ชดหฟัง ความสามารถ ในการได้ยินเสียงรายล้อม ของคณอาจลดลง ห้ามใช้ ชุดหูฟังในสถานที่ๆ ที่อาจมีผลต่อความปลอดภัยของคุณ

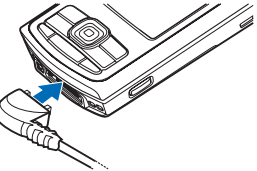

## สายคล้องคอ

ร้อยสายคล้องข้อมือดังที่แสดงในภาพ แล้วดึงให้แน่น

## LAN ไร้สาย

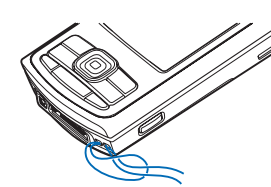

โทรศัพท์ของคุณสนับสนุนเครือข่ายในพื้นที่แบบไร้สาย (LAN ไร้สาย) ด้วย LAN ไร้สาย คุณจะสามารถเชื่อมต่อโทรศัพท์ของคุณเข้ากับอินเทอร์เน็ตและอุปกรณ์อื่นที่ ใช้ร่วมกันได้และมี LAN ไร้สาย สำหรับข้อมูลเกี่ยวกับการใช้โทรศัพท์ของคุณใน เครือข่ายในพื้นที่ โปรดดูที่ "เครือข่ายโอม" ในหน้า 6

บางประเทศ เช่น ฝรั่งเศส มีข้อจำกัดในการใช้ LAN ไร้สาย โปรดติดต่อขอข้อมูล เพิ่มเติมจากเจ้าหน้าที่ในท้องที่ของคุณ

คุณสมบัติที่ใช้ LAN ไร้สายหรือให้คุณสมบัติใดๆ ทำงานอยู่โดยไม่แสดงผลบน หน้าจอในขณะใช้คุณสมบัติอื่น จะสิ้นเปลืองพลังงานแบตเตอรี่มากขึ้นและอายุ การใช้งานแบตเตอรี่จะลดลง

โทรศัพท์ของคุณสนับสนุนคุณสมบัติที่ใช้ LAN ไร้สายต่อไปนี้:

- IEEE 802.11b/g มาตรฐาน
- ทำงานที่ความถี่ 2.4 GHz
- วิธีการเข้ารหัสแบบ wired equivalent privacy (WEP) พร้อมคีย์สูงสุด 128 บิต จุดเชื่อมต่อแบบป้องกัน Wi-Fi (WPA) และ 802.1x ใช้พังก์ขันเหล่านี้ได้เฉพาะ เมื่อเครือข่ายสนับสนุน

คุณสามารถสร้างจุดเชื่อมต่ออินเทอร์เน็ต (IAP) ใน LAN ไร้สาย และใช้กับ แอปพลิเคชั่นที่ต้องเชื่อมต่อกับอินเทอร์เน็ต

#### การสร้างจุดเชื่อมต่ออินเทอร์เน็ต

กด 🖇 และเลือก เชื่อมต่อ > ตัวเชื่อม > เครือข่าย WLAN ที่ใช้ได้

- 2 โทรศัพท์จะค้นหา LAN ไร้สายที่อยู่ภายในพื้นที่ เสื่อนไปที่เครือข่ายที่คุณ ต้องการสร้างจุดเชื่อมต่ออินเทอร์เน็ต และเลือก ดัวเลือก > ระบุจุดเชื่อมต่อ
- 3 โทรศัพท์จะสร้างจุดเชื่อมต่ออินเทอร์เน็ตโดยใช้การตั้งค่าที่ระบบตั้งไว้ ในการดูหรือเปลี่ยนแปลงการตั้งค่าเหล่านี้ โปรดดูที่ "จุดเชื่อมต่อ" ในหน้า 84

เมื่อแอปพลิเคชั่นขอให้คุณเลือกจุดเชื่อมต่อ ให้เลือกจุดเชื่อมต่อที่สร้างขึ้นมา หรือค้นหา LAN ไร้สายที่อยู่ภายในพื้นที่ เลือก ค้นหา WLAN

การเชื่อมต่อ LAN ไร้สายจะถูกสร้างขึ้นเมื่อคุณสร้างการเชื่อมต่อข้อมูลผ่านทาง จุดเชื่อมต่ออินเทอร์เน็ต LAN ไร้สาย การเชื่อมต่อ LAN ไร้สายบัจจุบันจะยุติลงเมื่อ คุณยุติการเชื่อมต่อข้อมูล ในการยุติการเชื่อมต่อ โปรดดูที่ "ดัวจัดการการเชื่อมต่อ" หน้า 74

คุณสามารถใช้ LAN ไร้สายในระหว่างใช้สายสนทนาหรือเมื่อใช้ข้อมูลแพคเก็ต คุณสามารถเชื่อมต่อกับจุดเชื่อมต่อ LAN ไร้สายได้เพียงจุดเดียวในแต่ละครั้ง แต่แอปพลิเคชั่นต่างๆ สามารถใช้การเชื่อมต่อ LAN ไร้สายเดียวกัน

เมื่อคุณเรียกใช้รูปแบบ ออฟโลน์ คุณยังสามารถใช้ LAN ไร้สาย (หากมี) โปรด ปฏิบัติตามข้อกำหนดด้านความปลอดภัยที่มีเมื่อสร้างและใช้การเชื่อมต่อ LAN ไร้สาย

โหมดการทำงานใน LAN ไร้สายแบ่งออกเป็นสองโหมด ดังนี้: โครงสร้างพื้นฐานและ เฉพาะกิจ

เมื่ออยู่ในโหมดโครงสร้างพื้นฐาน อุปกรณ์ของคุณจะเชื่อมต่อกับอุปกรณ์ที่ไข้ จุดเชื่อมต่อ LAN ไว้สาย เมื่อเชื่อมต่อผ่านอุปกรณ์ที่มีจุดเชื่อมต่อแล้ว คุณจะ สามารถเข้าสู่อุปกรณ์อื่นที่ใช้ร่วมกันได้หรือเข้าสู่ LAN แบบใช้สาย ในโหมดการทำงานแบบเฉพาะกิจ อุปกรณ์ที่ใช้ร่วมกันได้สามารถส่งและรับข้อมูล ร่วมกันได้โดยตรง ในการสร้างจุดเชื่อมต่ออินเทอร์เน็ตสำหรับเครือข่ายเฉพาะกิจ โปรดดูที่ "จุดเชื่อมต่อ" ในหน้า 84

เคล็ดลับ! ในการตรวจสอบที่อยู่ Media Access Control (MAC) เฉพาะ ที่เป็นดัวระบุถึงโทรศัพท์ของคุณ ให้ป้อน \*#62209526# ลงไปในโหมด สแตนด์บาย

### เครือข่ายโฮม

โทรศัพท์ของคุณสามารถใช้ร่วมกับรูปแบบ Universal Plug and Play (UPnP) เมื่อใช้อุปกรณ์ที่มีจุดเชื่อมต่อ LAN ไร้สายหรือเราเตอร์ LAN ไร้สาย คุณสามารถ สร้างเครือข่ายโอมและเชื่อมต่ออุปกรณ์ UPnP ที่ใช้ร่วมกันได้และสนับสนุน LAN ไร้สายเข้ากับเครือข่าย เช่น Nokia N80 ของคุณ เครื่องพืชที่ใช้ร่วมกันได้ เครื่องพิมพ์ที่ใช้ร่วมกันได้ ระบบเสียงที่ใช้ร่วมกันได้ (กรทัศน์ที่ใช้ร่วมกันได้ ระบบเสียงหรือโทรทัศน์ที่ติดต่อเครื่องรับมัลติมีเดียแบบไร้สายที่ใช้ร่วมกันได้

หลังจากที่คุณกำหนดค่าเครือข่ายโฮมแล้ว คุณสามารถคัดลอก ดูหรือเปิดไฟล์ สื่อที่ใช้ร่วมกันได้ และพิมพ์ภาพใน คลังภาพ บนอุปกรณ์อื่นที่ใช้ร่วมกันได้และ เชื่อมต่อไว้ เช่น ดูภาพที่จัดเก็บไว้บน Nokia N80 ของคุณบนโทรทัศน์ที่ใช้ร่วม กันได้ โปรดดูที่ "โฮม" ในหน้า 22 และ "การพิมพ์ภาพ" ในหน้า 28

ในการกำหนดค่าเครือข่ายโฮมใน LAN ไว้สายของคุณ ก่อนอื่นให้สร้างและกำหนด ค่าจุดเชื่อมต่ออินเทอร์เน็ตของโฮมสำหรับ LAN ไว้สายก่อน และกำหนดค่าอุปกรณ์ บน Nokia N80 ของคุณ ให้กำหนดค่าในแอปพลิเคชั่น โฮม โปรดดูที่ "โฮม" ในหน้า 22 ในการเชื่อมต่อเครื่องพีซีที่ใช้ร่วมกันได้เข้ากับเครือข่ายโฮม คุณต้องติดตั้ง ชอฟต์แวร์ Home Media Server จากแผ่นซีดีรอมที่มาพร้อมกับ Nokia N80 ลง บนเครื่องพีซี หลังจากกำหนดค่าที่จำเป็นในอุปกรณ์ทั้งหมดที่เชื่อมต่อกับเครือข่ายแล้ว คุณก็ จะสามารถเริ่มต้นใช้เครือข่ายโฮมได้ โปรดดูที่ "ดูไฟล์สื่อ" ในหน้า 23

เครือข่ายโฮมใช้การตั้งค่าความปลอดภัยของการเชื่อมต่อ LAN ไร้สาย ใช้ คุณสมบัติของเครือข่ายโฮมในเครือข่าย โครงสร้างพื้นฐานของ LAN ไร้สายร่วม กับอุปกรณ์ที่มีจุดเชื่อมต่อ LAN ไร้สายหรือเราเตอร์ และเปิดใช้การเข้ารหัส

0

**ข้อสำคัญ**: เปิดใช้วิธีการเข้ารหัสหนึ่งวิธีที่มีอยู่เสมอเพื่อเพิ่มความ ปลอดภัยของการเชื่อมต่อ LAN ไร้สายของคุณ การใช้การเข้ารหัสจะ ช่วยลดความเสี่ยงที่ผู้อื่นอาจลักลอบเข้ามาใช้ข้อมูลของคุณ

ในการดูหรือเปลี่ยนการตั้งค่าจุดเชื่อมต่ออินเทอร์เน็ต LAN ไร้สายใน Nokia N80 ของคุณ โปรดดูที่ "จุดเชื่อมต่อ" หน้า 84

## ข้อมูลความปลอดภัยที่สำคัญ

เมื่อคุณกำหนดค่าเครือข่ายโฮม LAN ไว้สาย ให้เปิดใช้วิธีการเข้ารหัสบนอุปกรณ์ที่ ใช้จุดเชื่อมต่อของคุณหรือเราเตอร์ก่อน แล้วจึงเปิดใช้วิธีการดังกล่าวบนอุปกรณ์อื่น ที่ใช้ร่วมกันได้ และคุณต้องการนำมาเชื่อมต่อกับเครือข่ายโฮมของคุณ โปรดดูที่ เอกสารประกอบอุปกรณ์นั้นๆ เก็บรหัสผ่านไว้เป็นความลับและเก็บไว้ในที่ๆ ปลอดภัย ห่างจากอุปกรณ์

ในการดูหรือเปลี่ยนการตั้งค่าจุดเชื่อมต่ออินเทอร์เน็ต LAN ไร้สายใน Nokia N80 ของคุณ โปรดดูที่ "จุดเชื่อมต่อ" หน้า 84

หากคุณใช้โหมดการทำงานแบบเฉพาะกิจเพื่อสร้างเครือข่ายโฮมร่วมกับอุปกรณ์อื่น ที่ใช้ร่วมกันได้ ให้เปิดวิธีการเข้ารหัสใน ความปลอดภัย WLAN เมื่อคุณกำหนดค่า จุดเชื่อมต่ออินเทอร์เน็ต ขั้นตอนนี้จะฉดความเสี่ยงที่อาจมีบุคคลที่ไม่เป็นที่ต้องการ เข้ามาร่วมเครือข่ายเฉพาะกิจ โทรศัพท์จะแจ้งให้คุณทราบหากอุปกรณีอื่นพยายามเชื่อมต่อกับโทรศัพท์และ เครือข่ายโฮม ห้ามยอมรับคำขอเชื่อมต่อจากอุปกรณ์ที่ไม่รู้จัก

หากคุณใช้ LAN ไร้สายในเครือข่ายที่ไม่มีการเข้ารหัส ให้ปิดไฟล์ Nokia N80 ที่ใช้ ร่วมกันกับโทรศัพท์อื่น หรือไม่ต้องใช้ไฟล์สื่อส่วนตัวใดๆ ร่วมกับโทรศัพท์อีกเครื่อง หนึ่ง สำหรับวิชีเปลี่ยนการตั้งค่าการใช้ร่วมกัน โปรดดูที่ "โฮม" ในหน้า 22

### การ์ดหน่วยความจำ

คุณสามารถใช้การ์ดหน่วยความจำ miniSD ที่ใช้ร่วม กันได้เป็นพื้นที่จัดเก็บพิเศษเพื่อประหยัดพื้นที่หน่วยความ จำบนโทรศัพท์ คุณยังสามารถสำรองข้อมูลจาก โทรศัพท์มาไว้ที่การ์ดหน่วยความจำ

ใช้เฉพาะการ์ด miniSD ที่ใช้ร่วมกันได้ที่ในเกียอนุมัติให้ใช้ร่วมกับโทรศัพท์รุ่นนี้ ในเกียใช้มาตรฐานอุตสาหกรรมที่ผ่านการอนุมัติสำหรับการ์ดหน่วยความจำ แต่ การ์ดบางยี่ห้ออาจไม่สามารถใช้งานร่วมกับโทรศัพท์รุ่านนี้ได้อย่างสมบูรณ์ การ์ดที่ ใช้งานร่วมกันไม่ได้อาจทำให้การ์ด และโทรศัพท์ชำรุดเลียหาย และอาจทำให้ข้อมูล ที่จัดเก็บไว้บนการ์ดสูญหาย

เก็บการ์ดหน่วยความจำทั้งหมดให้พ้นมือเด็ก

#### การใส่การ์ดหน่วยความจำ

 ในการใส่การ์ดหน่วยความจำ ให้ วางนิ้วไว้ตรงส่วนที่เป็นร่องบากตรง ด้านบนสุดของช่องใส่การ์ดหน่วย ความจำ และเปิดช่องนั้นออกมา

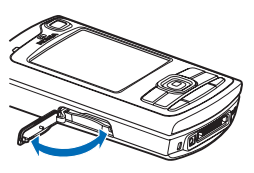

- 2 ใส่การ์ดหน่วยความจำลงไปในช่อง ดูให้แน่ใจว่า หน้าสัมผัสบนการ์ด หงายขึ้นและหันไปที่ช่องใส่การ์ด และมุมที่เอียงของการ์ดหันไปที่ฐาน ของโทรศัพท์
- ดันการ์ดเข้าไป คุณจะได้ยินเสียง
   คลิกเมื่อการ์ดล็อกเข้าที่แล้ว
- 4 ปิดช่อง คุณไม่สามารถใช้การ์ดหน่วย ความจำหากช่องดังกล่าวยังเปิดค้างอยู่

#### การดีดการ์ดหน่วยความจำออกจากเครื่อง

- ก่อนจะดีดการ์ดหน่วยความจำ ให้กดปุ่มเปิดปิด และเลือก นำการ์ดความจำออก แอปพลิเคชั่นทั้งหมดจะถูกปิด
- 2 เมื่อคำว่า ถอดการ์ดหน่วยความจำและกด "ตกลง" ปรากฏ ให้เปิดช่อง บนการ์ดหน่วยความจำ
- 3 กดการ์ดหน่วยความจำลงเพื่อคลายออกจากช่องใส่
- 4 นำการ์ดหน่วยความจำออกมา หากเปิดใช้โทรศัพท์แล้ว ให้เลือก ตกลง

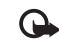

ข้อสำคัญ: ห้ามถอดการ์ดหน่วยความจำออกกลางคันและยังมีการใช้ การ์ดอยู่ การถอดการ์ดออกกลางคันอาจทำให้การ์ดหน่วยความจำและ โทรศัพท์เสียหายได้ และข้อมูลที่จัดเก็บไว้บนการ์ดอาจเสียหายได้

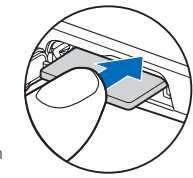

#### เครื่องมือในการ์ดหน่วยความจำ

กด 😯 และเลือก เครื่องมือ > ความจำ คุณสามารถใช้การ์ดหน่วยความจำ miniSD ที่ใช้ร่วมกันได้เป็นพื้นที่จัดเก็บพิเศษและเพื่อสำรองข้อมูลที่อยู่ในหน่วยความจำของ โทรศัพท์

ในการทำสำรองข้อมูลจากหน่วยความจำของโทรศัพท์มาไว้ที่การ์ดหน่วยความจำ ที่ใช้ร่วมกันได้ ให้เลือก ตัวเลือก > สำรองความจำเครื่อง

ในการเรียกคืนข้อมูลจากการ์ดหน่วยความจำที่ใช้ร่วมกันได้มาไว้ที่หน่วยความจำ ของโทรศัพท์ ให้เลือก ตัวเลือก > เรียกคืนจากการ์ด

#### การฟอร์แมตการ์ดหน่วยความจำ

เมื่อฟอร์แมตการ์ดหน่วยความจำใหม่แล้ว ข้อมูลทั้งหมดในการ์ดจะถูกลบโดยถาวร

การ์ดหน่วยความจำบางประเภทอาจผ่านการฟอร์แมตมาแล้ว ในขณะที่บาง ประเภทต้องฟอร์แมตก่อนการใช้งาน โปรดสอบถามจากร้านค้าผู้แทนจำหน่าย ว่าต้องฟอร์แมตการ์ดหน่วยความจำก่อนใช้งานหรือไม่

ในการฟอร์แมตการ์ดหน่วยความจำ ให้เลือก ตัวเลือก > ฟอร์แมตการ์ดความจำ เลือก ไช่ เพื่อยืนยัน

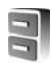

#### ตัวจัดการไฟล์

คุณสมบัติต่างๆ ของโทรศัพท์ เช่น ผู้ติดต่อ ข้อความ ภาพ วิดีโอ เสียงเรียกเข้า บันทึก ปฏิทิน เอกสารและแอปพลิเคชั่นที่คาวน์โหลด ต่างใช้หน่วยความจำเพื่อจัดเก็บ ข้อมูล พื้นที่หน่วยความจำที่เหลือนั้นขึ้นอยู่กับปริมาณข้อมูลที่จัดเก็บไว้แล้วใน หน่วยความจำโทรศัพท์ คุณสามารถใช้การ์ดหน่วยความจำที่ใช้ร่วมกันได้เป็นพื้นที่จัดเก็บข้อมูลเพิ่มเติมได้ เนื่องจากการ์ดหน่วยความจำเป็นการ์ดที่บันทึกทับข้อมูลเดิมได้ คุณจึงสามารถ ลบข้อมูลเก่า และบันทึกข้อมูลใหม่ในการ์ดหน่วยความจำได้

ในการย้ายหรือคัดลอกไฟล์ไปไว้ที่ไฟลเดอร์ กด 🔗 และ 💿 พร้อมๆ กันเพื่อ เลือกไฟล์ และเลือก ตัวเลือก > ย้ายไปโฟลเดอร์ หรือ คัดลอกไปที่โฟลเดอร์

ในการค้นหาไฟล์ ให้เลือก ตัวเลือก > ค้น และหน่วยความจำที่คุณต้องการค้นหา และป้อนข้อความลำหรับใช้ค้นหาที่ตรงกับชื่อไฟล์

### การดูการใช้พื้นที่หน่วยความจำ

ในการดูประเภทข้อมูลที่คุณมีอยู่ในโทรศัพท์ และขนาดหน่วยความจำที่ข้อมูล ประเภทต่างๆ ใช้ไป ให้เลือก ดัวเลือก > รายละเอียดหน่วยความจำ จำนวน หน่วยความจำว่างที่มีอยู่และนำมาใช้ได้จะปรากฏใน ความจำที่ว่าง

## หน่วยความจำเหลือน้อย—การเพิ่มพื้นที่หน่วยความจำ

โทรศัพท์จะแสดงข้อความแจ้งให้คุณทราบว่าหน่วยความจำในโทรศัพท์หรือใน การ์ดหน่วยความจำเหลือน้อย

ในการเพิ่มพื้นที่หน่วยความจำของโทรศัพท์ ให้โอนข้อมูลไปไว้ที่การ์ดหน่วย ความจำที่ใช้ร่วมกันได้ หากคุณมี เลือกไฟล์ที่ต้องการย้าย และเลือก ย้ายไปโฟลเดอร์ > การ์ดความจำ และโฟลเตอร์ คุณยังสามารถโอนย้ายไฟล์สื่อไปไว้ที่เครื่องพีซีที่ใช้ร่วมกันได้ ตัวอย่างเช่น การ ใช้ตัวเลือกการโอนย้ายใน คลังภาพ โปรดดูที่ "ไฟล์สำรอง" ในหน้า 22

เคล็ดลับ! คุณสามารถใช้ Nokia Phone Browser ที่มีอยู่ในชุดโปรแกรม Nokia PC Suite เพื่อดูหน่วยความจำในส่วนต่างๆ ของโทรศัพท์ของคุณ และถ่ายโอนข้อมูล

ในการย้ายข้อมูลเพื่อเพิ่มพื้นที่หน่วยความจำ ให้ใช้ ตัวจัดไฟล์ หรือไปที่แอปพลิเคชั่น ที่เหมาะสม ตัวอย่างเช่น คุณสามารถลบรายการต่างๆ ต่อไปนี้:

- ข้อความจากโฟลเดอร์ ถาดเข้า, ฉบับร่าง และ ส่ง ใน ข้อความ
- ข้อความอีเมล์ที่ดิ่งมาจากหน่วยความจำโทรศัพท์
- เว็บเพจที่จัดเก็บไว้
- ไฟล์ภาพ ไฟล์วิดีโอ หรือไฟล์เสียงที่บันทึกไว้
- ข้อมูลการติดต่อ
- บันทึกปฏิทิน
- โปรแกรมที่ดาวน์โหลด โปรดดูเพิ่มเติมที่ "ตัวจัดการแอปพลิเคชั่น" ในหน้า 92
- ข้อมูลอื่นๆ ที่คุณไม่ต้องการใช้อีกต่อไป

หลังจากที่คุณติดตั้งแอปพลิเคชั่นลงในการ์ดหน่วยความจำที่ใช้ร่วมกันได้แล้ว ไฟล์ การติดตั้ง (.sis) ยังคงอยู่ในหน่วยความจำของโทรศัพท์ ไฟล์อาจใช้หน่วยความจำ เป็นจำนวนมาก และป้องกันไม่ให้คุณจัดเก็บไฟล์อื่น หากต้องการรักษาพื้นที่หน่วย ความจำไว้ให้พอเพียง ให้ใช้ชุดชอฟต์แวร์ Nokia PC Suite สำรองข้อมูลของไฟล์การ ติดตั้งลงบนคอมพิวเตอร์ที่ใช้ร่วมกันได้ ก่อนใช้ตัวจัดการไฟล์ ย้ายไฟล์การติดตั้ง ออกจากหน่วยความจำของโทรศัพท์ โปรดดูที่ "ตัวจัดการไฟล์" ในหน้า 8 หากไฟล์ .sis เป็นสิ่งที่แนบมากับข้อความ ให้ลบข้อความออกจากถาดรับข้อความ

## ปุ่มลัดที่มีประโยชน์

ปุ่มลัดต่างๆ จะช่วยให้คุณใช้งานโทรศัพท์ของคุณได้อย่างมีประสิทธิภาพมากที่สุด และโดยเร็ว โปรดคูรายละเอียดเพิ่มเติมของฟังก์ชันต่างๆ ตามหัวข้อที่เกี่ยวข้องใน คู่มีอผู้ใช้เล่มนี้

#### โหมดสแตนด์บาย

 ในการสลับระหว่างแอปพลิเคชั่นที่เปิดอยู่ ให้กดค้างไว้ที่ปุ่ม 🚱 และเลือก แอปพลิเคชั่น หากหน่วยความจำในเครื่องเหลือน้อย เครื่องอาจจะปิด แอปพลิเคชั่นบางแอปพลิเคชั่นเอง โดยเครื่องจะบันทึกข้อมูลที่ยังไม่ได้บันทึก เอาไว้ ก่อนที่จะปิดแอปพลิเคชั่นนั้น

หากปล่อยให้แอปพลิเคชั่นทำงานอยู่เป็นพื้นหลัง จะสิ้นเปลืองพลังงาน แบตเตอรี่มาก และลดอายุใช้งานของแบตเตอรี่

- ในการเริ่มต้นกล้องถ่ายรูป ให้กดค้างไว้ที่ปุ่มจับภาพเกิน 1 วินาที
- ในการติดต่อระบบฝากข้อความเสียง (บริการเสริมจากระบบเครือข่าย)
   ให้กดค้างไว้ที่ปุ่ม
- ในการเปิดแอปพลิเคชั่นมัลติมีเดีย ให้กดหรือกดค้างไว้ที่ปุ่ม ◇ โปรดดูที่ "ปุ่มมัลติมีเดีย" ในหน้า 82
- ในการเปลี่ยนรูปแบบ ให้กด () และเลือกรูปแบบ
- ในการสลับระหว่างรูปแบบ ทั่วไป และ เงียบ ให้กดค้างไว้ที่ปุ่ม #
   หากคุณมีสายโทรศัพท์ 2 สาย (บริการเสริมจากระบบเครือข่าย) การกดปุ่มนี้
   จะสลับระหว่างสายโทรศัพท์
- ในการเปิดรายการเบอร์ที่โทรออกล่าสุด ให้กดปุ่ม 🥿
- ในการใช้คำสั่งเสียง ให้กดค้างไว้ที่ปุ่ม 🦳
- ในการเริ่มต้นการเชื่อมต่อกับ บริการ (บริการเสริมจากระบบเครือข่าย)
   ให้กดค้างไว้ที่ปุ่ม **()** โปรดดูที่ "เว็บเบราเซอร์" ในหน้า 56

สำหรับปุ่มลัดอื่นๆ ที่นำมาใช้ได้ในโหมดสแตนด์บาย โปรดดูที่ "โหมดสแตนด์บายพิเศษ" ในหน้า 81

#### การแก้ไขข้อความและรายชื่อ

- ในการเลือกข้อมูลในรายการ ให้เลื่อนไปที่ข้อมูลนั้น และกด 🚫 และ 
   พร้อมๆ กัน
- ในการเลือกข้อมูลหลายๆ อย่างในรายการ ให้กดค้างไว้ที่ปุ่ม 🚫 ในขณะที่กด
   หรือ 🕙 ในการยุติการเลือก ให้คลายปุ่ม 🕐 ก่อนคลายปุ่ม 📎
   ในการคัดลอกและวางข้อความ: ในการเลือกตัวอักษรและคำที่ต้องการ
   ให้กดค้างไว้ที่ปุ่ม 🊫 และในเวลาเดียวกัน ให้กด 🕥 หรือ 💽 เพื่อ
   ไฮโลท์ข้อความ ในการคัดลอกข้อความไปไว้ที่คลิปบอร์ด ขณะที่ยังคง
   กดค้างไว้ที่ปุ่ม 🚫 และเลือก คัดลอก ในการเพิ่มข้อความลงในเอกสาร
   ให้กดค้างไว้ที่ปุ่ม 🚫 และเลือก วาง

#### วิธีใช้

โทรศัพท์ของคุณมีวิธีใช้ที่จะเปลี่ยนแปลงไปตามบริบท เมื่อเปิดแอปพลิเคชั่นอยู่ หากต้องการเข้าใช้วิธีใช้จากหน้าจอปัจจุบัน ให้เลือก ดัวเลือก > วิธีใช้

ขณะอ่านคำแนะนำ คุณสามารถสลับการใช้งานระหว่างวิธีใช้กับโปรแกรมที่เปิด อยู่แต่ไม่แสดงผลบนหน้าจอได้โดยกดค้างไว้ที่ปุ่ม 🕄

เมื่อต้องการเปิดวิธีใช้จากเมนูหลัก ให้เลือก เครื่องมือ > วิธีใช้ เลือกแอปพลิเคชั่น ที่ต้องการดูหัวข้อวิธีใช้

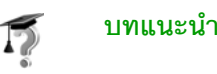

#### ในบทแนะนำนี้จะมีข้อมูลเกี่ยวกับคุณสมบัติบางอย่างของโทรศัพท์ ในการเข้าสู่ บทแนะนำในเมนู ให้กด 好 และเลือก ส่วนตัว > บทแนะนำ และส่วนที่คุณ ต้องการดู

## กล้อง

โทรศัพท์ Nokia N80 มีกล้องถ่ายรูปสองกล้องด้วยกัน กล้องที่อยู่ด้านหลังเศรื่องจะมี ความละเอียดสูง (กล้องตัวหลัก) ส่วนกล้องที่อยู่ด้านหน้าเครื่องจะมีความละเอียด ต่ำกว่า (กล้องตัวที่สอง) กล้องทั้งสองสามารถใช้ถ่ายภาพนิ่งและบันทึกวิดีโอได้ กล้องตัวสองที่อยู่ด้านหน้าใช้โหมดแนวตั้ง ส่วนกล้องตัวหลักที่อยู่ด้านหลังใช้โหมด แนวนอน

โทรศัพท์ของคุณสนับสนุนความละเอียดภาพ 2048 x 1536 พิกเซล ความละเอียด ภาพในเอกสารนี้อาจแตกต่างจากที่ปรากฏจริง

ในการใช้กล้อง ให้กด 🚯 และเลือก แต่งภาพ > กล้อง หรือกดปุมจับ ภาพค้างไว้ ในตัวจับภาพ คุณ สามารถดูภาพที่จับแล้ว ในการสลับ ระหว่างกล้อง ให้เลือก ตัวเลือก > ใช้กล้องสอง หรือ ใช้กล้องหลัก

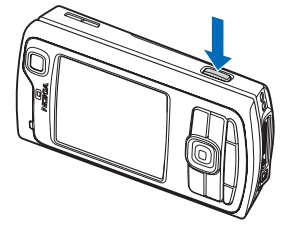

ภาพและวิดีโอคลิปจะถูกจัดเก็บไว้ใน แฟ้มข้อมูล ภาพและวิดีโอ ใน คลังภาพ โดยคัตโนมัติ กล้องจะสร้าง

เป็นภาพแบบ .jpeg วิดีโอคลิปจะถูกบันทึกในรูปแบบไฟล์ 3GPP ที่มีนามสกุล .3gp ต่อท้าย (โหมดวิดีโอคุณภาพปกติและเพื่อการแบ่งใช้) หรือในรูปแบบไฟล์ .mp4 (โหมดวิดีโอคุณภาพสูง) โปรดดูที่ "การตั้งค่าภาพวิดีโอ" ในหน้า 17

คุณสามารถส่งภาพและวิดีโอคลิปเป็นข้อความมัลติมีเดีย การแนบไปพร้อมกับ อีเมล์หรือโดยการเชื่อมต่อ Bluetooth ได้

#### การถ่ายภาพ

ในกรณีที่กล้องใช้อยู่ใน โหมดวิดีโอ ให้เปิดโหมดรูปภาพโดยการเลือก ตัวเลือก > โหมดรูปภาพ

ในการเลือกกล้องตัวที่สอง ให้มีตัวคุณเองรวมอยู่ในรูปด้วย ให้เลือก ตัวเลือก > ใช้กล้องสอง

ในการลบไฟล์ที่ศัดลอกมาจากการโอนถ่ายและทำให้หน่วยความจำว่างเพื่อสร้าง ภาพใหม่ ให้เลือก ตัวเลือก > ไปยังหน่วยความจำที่ว่าง (เฉพาะกล้องหลักเท่านั้น)

ในการถ่ายรูปในกล้องหลัก ให้กดปุ่มจับภาพ เมื่อกำลังใช้กล้องตัวที่สอง ให้กดปุ่ม เลื่อน ห้ามเคลื่อนย้ายอุปกรณ์ก่อนที่ภาพจะถูกบันทึก

ในการปรับแสงและสีก่อนจะถ่ายรูป ให้กด ตัวเลือก > ตั้งค่ารูปภาพ โปรดดูที่ "การตั้งค่าการติดตั้ง—ปรับสีและแสง" ในหน้า 13

การบันทึกภาพที่ถ่ายไว้อาจใช้เวลานานขึ้น หากคุณมีการเปลี่ยนแปลงค่าการชูม แสงหรือสี

ในการเลือกโหมดถ่ายภาพ ให้เลือก ตัวเลือก > ตั้งค่ารูปภาพ > โหมดถ่ายภาพ โปรดดูที่ "โหมดถ่ายภาพ" ในหน้า 14

สัญลักษณ์ต่างๆ ของกล้องถ่ายรูปจะแสดงข้อมูลดังต่อไปนี้:

- สัญลักษณ์อุปกรณ์หน่วยความจำ (
  ) และการ์ดหน่วยความจำ (
  ) (1) แสดงรูปภาพที่ถูกบันทึกไว้
- สัญลักษณ์ภาพ (2) แสดงจำนวนภาพที่จะจัดเก็บได้ในหน่วยความจำที่ยัง เหลืออยู่ของโทรศัพท์หรือของการ์ดหน่วยความจำ จำนวนภาพนี้ขึ้นกับ คุณภาพของภาพที่เลือกด้วย

- กล้อง
- สัญลักษณ์โหมดถ่ายภาพ (3) แสดงการใช้โหมดถ่ายภาพ
- สัญลักษณ์แฟลซ (4) แสดง ในกะณีที่แฟลซได้ตั้งค่าเป็น
   อัดในมัติ (4)
   ลดจุดแดงนัยน์ตา (())
   เปิด (4) หรือ ปิด (\*)
- สัญลักษณ์ความละเอียดของภาพ
   (5) บ่งบอกคุณภาพของรูปภาพ
- สัญลักษณ์โหมดลำดับต่อเนื่อง
   (6) แสดงว่ามีการใช้งานโหมด ลำดับต่อเนื่อง โปรดดูที่

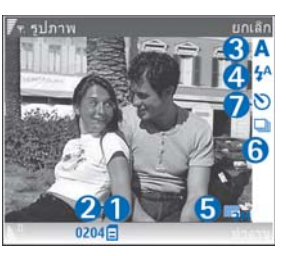

"การถ่ายภาพในลำดับต่อเนื่อง" ในหน้า 12

 สัญลักษณ์ตัวจับเวลาภายใน (7) แสดงว่ามีการใช้ตัวจับเวลาภายในอยู่ โปรดดูที่ "คุณอยู่ในภาพ—ตัวจับเวลา" ในหน้า 13

#### ปุ่มลัดดังต่อไปนี้:

- เลื่อนขึ้นหรือเลื่อนลงเพื่อขยายหรือย่อ สัญลักษณ์การชูมจะปรากฏใน บานหน้าต่างด้านข้าง เพื่อแสดงระดับการชูม
- เลื่อนไปด้านข้ายเพื่อป้อนค่าการตั้งค่าใน ตั้งค่ารูปภาพ โปรดดูที่ "การตั้งค่าการติดตั้ง—ปรับสีและแสง" ในหน้า 13

#### ขณะถ่ายภาพ โปรดทราบว่า:

- ใช้มือทั้งสองข้างถือกล้องให้นิ่ง
- ในการถ่ายภาพหรือบันทึกวิดีโอในสภาพแวดล้อมต่างๆ กัน ให้ใช้โหมด ถ่ายภาพที่เหมาะสมกับสภาพแวดล้อมนั้นๆ
- ภาพที่ชูมจะมีคุณภาพของภาพด่ำกว่าภาพที่ไม่ได้ชูม
- กล้องถ่ายรูปจะเข้าสู่โหมดประหยัดแบตเตอรี่ หากไม่มีการกดปุ่มใดๆ ภายใน เวลาหนึ่งนาที ในการถ่ายภาพต่อ ให้กดปุ่ม

#### หลังจากที่ถ่ายภาพแล้ว:

- หากคุณไม่ต้องการเก็บภาพ ให้กด C หรือเลือกตัวเลือก > ลบ
- ในการส่งภาพ ทางมัลดิมีเดีย, ทางอีเมล, ทาง Bluetooth หรือ ทางอินฟราเรด ให้กด L หรือเลือก ตัวเลือก > ส่ง สำหรับรายละเอียดเพิ่มเติม โปรดดูที่ "การรับส่งข้อความ" หน้า 34 และ "การเชื่อมต่อ Bluetooth" หน้า 70 ตัวเลือกนี้ไม่สามารถใช้ได้ในระหว่างที่ใช้สนทนาอยู่
- ในการส่งภาพไปยังกลุ่มอื่นในระหว่างมีการใช้สายสนทนา ให้เลือก ตัวเลือก > ส่งไปยังผู้โทร
- ในการแก้ไขรูปภาพ ให้เลือก ตัวเลือก > แก้ไข โปรดดูที่ "การแก้ไขภาพ" ในหน้า 15
- ในการพิมพ์รูปภาพ ให้เลือก ตัวเลือก > พิมพ์ โปรดดูที่ "การพิมพ์ภาพ" ในหน้า 28

#### การถ่ายภาพในลำดับต่อเนื่อง

#### ลำดับชั้นสูง มีให้ใช้ในกล้องหลักเท่านั้น

ในการตั้งค่ากล้องให้ถ่ายรูปได้หลายๆ รูปในแบบต่อเนื่อง ให้เลือก ตัวเลือก > ลำดับขั้นสูง และเลือกความถี่ของการถ่ายภาพ จำนวนของรูปภาพจะถูกจำกัด ตามหน่วยความจำที่มีอยู่

ในการถ่ายรูป ให้กดปุ่มจับภาพ

หลังจากที่คุณถ่ายรูป รูปภาพจะถูกแสดงในแบบกริดบนจอภาพ ในการดูรูป ให้กด 💿 เพื่อเปิดรูป

คุณยังสามารถใช้โหมดต่อเนื่องได้โดยใช้ตัวจับเวลาภายใน

ในการย้อนกลับไปยังตัวจับภาพโหมดต่อเนื่อง ให้กดปุ่มจับภาพ

### คุณอยู่ในภาพ—ตัวจับเวลา

ตัวจับเวลาภายในมีให้ใช้ในกล้องหลักเท่านั้น

ใช้ตัวจับเวลาภายในเพื่อทำให้การจับภาพช้าลง ดังนั้นคุณจึงสามารถทำให้มีตัว คุณเองอยู่ในรูป ในการตั้งค่าให้ตัวจับเวลาภายในช้าลง ให้เลือก ตัวเลือก > ตัวจับเวลาทำงาน > 2 วินาที, 10 วินาที หรือ 20 วินาที ในการใช้งานตัวจับ เวลาภายใน เลือก ทำงาน สัญลักษณ์ตัวจับเวลาภายใน (🍆 ) จะกะพริบและ มีเสียงปั๊บเมื่อเวลากำลังเดินอยู่ กล้องจะถ่ายภาพหลังจากผ่านเวลาที่เลือกไว้ช้าลง

คุณยังสามารถใช้ตัวจับเวลาภายในในโหมดต่อเนื่องอีกด้วย

>ได้< เคล็ดลับ! เลือก ตัวเลือก > ตัวจับเวลาทำงาน > 2 วินาที เพื่อช่วยให้ มือของคุณมั่นคงเมื่อถ่ายรูป

#### แฟลช

แฟลซมีให้ใช้ในกล้องหลักเท่านั้น

เมื่อใช้แฟลช ให้อยู่ห่างจากวัตถุที่ต้องการถ่ายในระยะที่เหมาะสม ห้ามใช้แฟลชเมื่อ บุคคลหรือลัตว์อยู่ในระยะไกล้ และอย่าให้มือหรือวัตถุอื่นใดบังแฟลชขณะถ่ายภาพ กล้องถ่ายรูปมีแฟลช LED สำหรับสภาพแสงน้อย โดยโหมดแฟลชที่เลือกได้มีดังนี้: อัตโนมัติ (女A), ลดจุดแดงนัยน์ตา ( ( ), เปิด ( 女 ), และ ปิด ( 🗙 )

ในการใช้แฟลซ ให้เลือก ตัวเลือก > ตั้งค่ารูปภาพ > แฟลซ > เปิด

ในกรณีที่แฟลชได้ตั้งค่าเป็น ปิด หรือ อัดโนมัติ ในขณะที่มีสภาพแสง แฟลชก็ยัง คงปล่อยแสงออกมาต่ำเมื่อมีการจับภาพ ลักษณะนี้จะปรากฏกับภาพที่ถ่ายแล้ว โดยไม่มีเอฟเฟกต์แฟลชปรากฏในภาพที่ถ่าย

ในกรณีที่แฟลขตั้งค่าเป็น **ลดจุดแดงนัยน์ตา** จะลดความแดงบนนัยน์ตาใน รูปภาพได้

## การตั้งค่าการติดตั้ง—ปรับสีและแสง

ในการเปิดใช้กล้องเพื่อปรับสีและแสงใหม่เพื่อเพิ่มความถูกต้องมากยิ่งขึ้น หรือ เพิ่มเอฟเฟ็กต์รูปภาพหรือวิดีโอของคุณ ให้เลือก ตัวเลือก > ตั้งค่ารูปภาพ หรือ การตั้งค่าของวิดีโอ และเลือกจากตัวเลือกต่อไปนี้:

โหมดถ่ายภาพ—เลือกการถ่ายภาพที่เหมาะสมกับสภาพแวดล้อม ในขณะที่คุณ กำลังถ่ายรูป โหมดถ่ายภาพจะใช้ตั้งค่าแสงตามที่กำหนดไว้แล้วซึ่งได้ปรับค่าตาม สภาพแวดล้อมที่กำหนดของโหมดนั้นๆ

**แฟลช**—(เฉพาะรูปภาพเท่านั้น) การตั้งค่าแฟลชจะสอดคล้องกับสภาพแสง โปรดดูที่ "แฟลช" ในหน้า 13

สมดุลสีขาว—เลือกแสงที่ถูกต้องจากรายการ ตัวเลือกนี้ช่วยให้ภาพถ่ายที่ได้มี สีสันสมจริง

ค่ารับแสง (เฉพาะรูปภาพเท่านั้น)—ปรับเวลาการรับแสงของกล้อง

**โทนสี**—เลือกเอฟเฟ็กด์สีจากรายการ

ความชัดรูปภาพ (เฉพาะรูปภาพเท่านั้น)—ปรับความชัดของรูปภาพ

**ความสว่าง**—เลือกความสว่างที่คุณต้องการ

**ความคมชัด** —เลือกความคมชัดที่คุณต้องการ

**ความอิ่มตัวสี**—ปรับความลึกของสีในรูปภาพ

หน้าจอจะเปลี่ยนแปลงตามการตั้งค่าที่คุณเลือกเพื่อแสดงให้คุณเห็นว่าการ เปลี่ยนแปลงค่าส่งผลต่อภาพถ่ายหรือภาพวิดีโออย่างไร การตั้งค่าที่นำมาใช้ได้จะขึ้นอยู่กับกล้องที่ถูกเลือก การตั้งค่าการติดตั้งจะเฉพาะเจาะจงสำหรับกล้องแต่ละตัว ในกรณีที่คุณเปลี่ยน การตั้งค่าในกล้องตัวที่สอง กล้องหลักจะไม่มีการเปลี่ยนแปลง การตั้งค่าการติดตั้ง จะโอนย้ายระหว่างโหมดรูปภาพและโหมดวิดีโอ

ค่าที่ตั้งจะเปลี่ยนกลับเป็นค่าที่ระบบกำหนดไว้เมื่อคุณปิดกล้องถ่ายรูป หากคุณ เลือกโหมดถ่ายภาพใหม่ ค่าที่ตั้งจะถูกแทนที่ด้วยค่าของโหมดที่ถ่ายภาพเลือกไว้ โปรดดูที่ "โหมดถ่ายภาพ" ในหน้า 14 ในกรณีที่คุณต้องเปลี่ยนการตั้งค่า คุณ สามารถเปลี่ยนหลังจากการเลือกโหมดถ่ายภาพแล้ว

#### โหมดถ่ายภาพ

โหมดนี้จะช่วยให้คุณค้นพบค่าสีและแสงที่ถูกต้องสำหรับสภาวะการถ่ายภาพ ในขณะนั้น เลือกโหมดถ่ายภาพที่เหมาะสมสำหรับการถ่ายภาพหรือการบันทึก วิดีโอจากรายการของโหมดถ่ายภาพ การตั้งค่าของแต่ละโหมดถ่ายภาพจะถูก ตั้งให้สอดคล้องกับบางแบบหรือสภาพแวดล้อม

อุปกรณ์ของคุณมีสวิตข์ระยะไกล้ที่อยู่ด้านใต้เลนส์ของกล้องหลัก ด้วยสวิตข์ ระยะใกล้ คุณสามารถเลือกการถ่ายรูประยะใกล้ หรือรูปภาพของข้อความ ในการใช้โหมดระยะไกล้เป็นค่าเริ่มต้น หมุนสวิตข์ในโหมดระยะไกล้ (🌄) ในการสลับในโหมดถ่ายภาพระหว่าง โหมดระยะไกล้ และ ข้อความเอกสาร เลือก ดัวเลือก > ตั้งค่ารูปภาพ > โหมดถ่ายภาพ

ในการเลือกโหมดถ่ายภาพอื่นๆ ให้หมุนสวิตข์ไปยังตำแหน่งปกติ ( 🛕 ) แล้วเลือก ตัวเลือก > ตั้งค่ารูปภาพ หรือ การตั้งค่าของวิดีโอ > โหมดถ่ายภาพ และ โหมดถ่ายภาพที่เหมาะสม

#### โหมดถ่ายวิดีโอ

อัตโนมัติ ( 💽 ) (ค่าเริ่มต้น) และ กลางคืน ( 💽 )

#### โหมดถ่ายรูปภาพ

อัตโนมัติ ( [ [ ] (ค่าเริ่มต้น), กำหนดเอง ( [ ] ) แนวตั้ง ( [ ] ), แนวนอน ( [ ] ), กีฬา ( [ ] ) (เมื่อคุณใช้โหมดถ่ายภาพ กีฬา ความละเอียดของรูปภาพ จะลดลงเป็น 1280x960 โปรดดูที่ คุณภาพรูปภาพ ใน "การตั้งค่าภาพนิ่งของกล้องถ่ายรูป" หน้า 14) แนวนอนกลางคืน ( [ ] ) แนวตั้งกลางคืน ( ] ) และ กำลังเพียน ( [ ] )

เมื่อคุณถ่ายรูป ค่าเริ่มต้นในโหมดถ่ายภาพคือ อัตโนมัติ คุณสามารถเลือกโหมด ถ่ายภาพแบบ กำหนดเอง เป็นค่าเริ่มต้นของโหมดถ่ายภาพ

ในการทำโหมดถ่ายภาพที่เหมาะสมของคุณสำหรับสภาพแวดล้อมที่แน่นอน ให้เสื่อนไปที่ กำหนดเอง และเลือก ตัวเลือก > เปลี่ยน ในโหมดภาพถ่ายแบบ ผู้ใช้กำหนดเอง คุณสามารถปรับความแตกต่างของแสงและการตั้งค่าของสี ในการคัดลอกการตั้งค่าโหมดถ่ายภาพอื่นๆ ให้เลือก ตามโหมดการถ่าย และ โหมดถ่ายภาพตามต้องการ

ใหมดถ่ายภาพที่นำมาใช้ได้จะแตกต่างกันตามกล้องที่ถูกเลือก

### การตั้งค่าภาพนิ่งของกล้องถ่ายรูป

การตั้งค่าภาพนิ่งของกล้องถ่ายรูปมี 2 ประเภทด้วยกัน คือ ตั้งค่ารูปภาพ และ การตั้งค่าหลัก ในการปรับ ตั้งค่ารูปภาพ โปรดดูที่ "การตั้งค่าการติดตั้ง— ปรับสีและแลง" หน้า 13

ค่าที่ตั้งไว้จะเปลี่ยนกลับเป็นค่าที่ระบบกำหนดเมื่อคุณปิดกล้องถ่ายรูป แต่การ ตั้งค่าหลักจะยังคงค่าเดิมอยู่จนกว่าคุณจะเปลี่ยนค่านั้นอีกครั้ง ในการเปลี่ยนการ ตั้งค่าหลัก ให้เลือก ตัวเลือก > การตั้งค่า และทำตามขั้นตอนต่อไปนี้:

คุณภาพรูปภาพ—พิมพ์ 3M - ใหญ่ (ความละเอียด 2048 x 1536) พิมพ์ 2M - กลาง (ความละเอียด 1600 x 1200) พิมพ์ 1.3M - เล็ก (ความละเอียด 1280 x 960) อีเมล 0.5M (ความละเอียด 800 x 600) หรือ MMS 0.3M (ความละเอียด 640 x 480) ยิ่งภาพมีคุณภาพดีขึ้นเท่าใดจะยิ่งต้องใช้หน่วยความจำในการจัดเก็บภาพมากขึ้น เท่านั้น ในกรณีที่คุณต้องการพิมพ์ภาพ ให้เลือก พิมพ์ 3M - ใหญ่, พิมพ์ 2M - กลาง หรือ พิมพ์ 1.3M - เล็ก ในกรณีที่คุณต้องการส่งผ่านอีเมล์ ให้เลือก อีเมล 0.5M ในการส่งภาพผ่าน MMS ให้เลือก MMS 0.3M

เพิ่มที่อัลบั้ม—เลือกว่าคุณต้องการบันทึกภาพไว้ในอัลบั้มในคลังภาพหรือไม่ คลังภาพ ถ้าคุณเลือก ใช่ รายการของอัลบั้มที่มีใช้อยู่จะเปิด

แสดงภาพที่จับ—ให้เลือก ใช่ ในกรณีที่คุณต้องการดูภาพหลังจากที่ถ่ายแล้ว หรือ ไม่ ถ้าคุณไม่ต้องการถ่ายภาพต่อไปในทันที

ซูมแบบขยาย (เฉพาะกล้องหลักเท่านั้น)—ให้เลือก เปิด ถ้าคุณต้องการชูมสุดใน ขณะกำลังถ่าย รูปภาพที่ชูมจะมีคุณภาพของภาพต่ำกว่าภาพที่ไม่ได้ซูม ในกรณี ที่คุณต้องการจำกัดการชูมในที่ที่ภาพถูกเลือกเพื่อเก็บรักษาคุณภาพไว้ ให้เลือก ปิด

**ชื่อภาพที่ตั้งไว้**—ระบุชื่อที่ตั้งไว้ของภาพ

เสียงจับภาพ—ให้เลือกเสียงที่คุณต้องการได้ยินขณะที่ถ่ายรูป หน่วยความจำที่ใช้—ให้เลือกที่จัดเก็บภาพของคุณ

## การแก้ไขภาพ

ในการแก้ไขรูปภาพหลังจากที่ถ่าย หรือที่เก็บบันทึกไว้แล้วใน คลังภาพ ให้เลือก ตัวเลือก > แก้ไข

ให้เลือก ใช้เอฟเฟ็กต์ เพื่อคร็อปและหมุนภาพ ปรับความสว่าง สี ความเช้ม การบีบอัดข้อมูล และความละเอียด รวมถึงใส่เอฟเฟกต์ ข้อความ ภาพตัดปะ หรือกรอบให้กับภาพ ในการครอบตัดภาพ ให้เลือก ตัวเลือก > ใช้เอฟเฟ็กต์ > ครอบตัด ในการ ครอบตัดขนาดภาพโดยผู้ใช้ ให้เลือก ผู้ใช้กำหนด หรือเลือกโดยการระบุลักษณะ ลัดส่วนก่อนจากรายการ ในกรณีทีคุณเลือก ผู้ใช้กำหนด เครื่องหมายกากบาทจะ ปรากฏอยู่ตรงมุมทางด้านซ้ายบนของภาพ ย้ายปุ่มเลื่อนไปยังพื้นที่ที่ด้องการครอบตัด และเลือก ตั้ง เครื่องหมายกากบาทอีกอันหนึ่งจะปรากฏขึ้นที่มุมล่างข้าย เลือกพื้นที่ ที่ถูกครอบตัดอีกครั้ง ในการปรับ ให้เลือกพื้นที่ที่ถูกเลือกก่อน ให้เลือก กลับ พื้นที่ที่เลือกจะเป็นรูปสี่เหลี่ยม ซึ่งกำหนดภาพที่ต้องการครอบตัด

ในกรณีที่ได้เลือกระบุลักษณะสัดส่วนแล้ว ให้เลือกพื้นที่ทางด้านมุมบนช้าย ให้ถูกครอบดัด ในการปรับขนาดพื้นที่ที่ถูกเน้น ให้ใช้ปุ่มเลื่อน ในการตรึงพื้นที่ที่ เลือก ให้กด ④ ในการย้ายพื้นที่ภายในรูป ให้ใช้ปุ่มเลื่อน ในการเลือกพื้นที่ที่ ถูกครอบดัด ให้กด ●

ในการลดจุดตาแดงของรูปภาพ ให้เลือก ตัวเลือก > ใช้เอฟเฟ็กต์ > การลดจุดแดงนัยน์ตา ย้ายกากบาพไปยังนัยน์ตา แล้วกด ④ จะมีวงปรากฏบน หน้าจอ ให้ปรับขนาดวงให้พอดีกับขนาดของนัยน์ตา โดยการเคลื่อนย้ายปุ่มเลื่อน ในการลดความแดง ให้กด ●

ปุ่มลัดในโปรแกรมแก้ไขภาพ มีดังนี้:

- ในการดูภาพในโหมดเต็มหน้าจอ กดปุ่ม \* ในการกลับไปที่หน้าจอปกติ ให้กดปุ่ม \* อีกครั้ง
- ในการหมุนภาพตามเข็มนาพิกาหรือหมุนทวนเข็มนาพิกา ให้กด 3
   หรือ 1
- ในการสูมเข้าหรือออก ให้กดปุ่ม 5 หรือ 0
- ในการข้ายภาพที่ถูกซูม ให้เลื่อนขึ้น ลง ซ้าย หรือ ขวา

#### การบันทึกภาพวิดีโอ

ในกรณีที่กล้องอยู่ใน โหมดรูปภาพ ให้เลือกโหมดวิดีโอโดยการเลือก ตัวเลือก > โหมดวิดีโอ

ในการเลือกกล้องตัวที่สอง ให้มีตัวคุณเองรวมอยู่ในวิดีโอด้วย ให้เลือก ตัวเลือก > ใช้กล้องสอง

ในการลบไฟล์ที่คัดลอกมาจากการโอนถ่ายและทำให้หน่วยความจำว่างเพื่อ สร้างวิดีโอคลิปใหม่ ให้เลือก ดัวเลือก > ไปยังหน่วยความจำที่ว่าง (เฉพาะกล้องหลักเท่านั้น)

- ในกล้องหลัก ให้กดปุ่มจับภาพ หรือในกล้องสอง
   ให้กดปุ่ม 

   เพื่อเริ่มบันทึก ไอคอนการบันทึก
   จะถูกแสดง ไฟ LED
   จะสว่างขึ้น และมีเสียงเดือน แสดงว่ากำลังบันทึกภาพวัตถุหรือบุคคลนั้น
   โดยไม่มีเอฟเฟกต์แฟลชปรากฏในวิดีโอที่ถ่าย
- 2 ในการหยุดบันทึกขั่วคราวทุกครั้ง ให้เลือก พัก ไอคอนการพัก (┃) จะ กะพริบอยู่บนหน้าจอ การบันทึกวิดีโอจะหยุดโดยอัตโนมัติ หากตั้งค่าการ บันทึกเป็นหยุดขั่วคราว และไม่มีการกดปุ่มอื่นใดในหนึ่งนาที
- 3 เลือก ทำต่อ เพื่อทำการบันทึกต่อ
- 4 เลือก หยุด เพื่อหยุดการบันทึก วิดีโอคลิปจะถูกบันทึกโดยอัตโนมัติไว้ใน โฟลเดอร์ ภาพและวิดีโอ ของ คลังภาพ โปรดดูที่ "คลังภาพ" ในหน้า 20

ในการปรับแสงและสีก่อนการบันทึกวิดีโอ ให้เลือก ดัวเลือก > การดั้งค่าของวิดีโอ โปรดดูที่ "การตั้งค่าการติดตั้ง—ปรับสีและแสง" ในหน้า 13

ในการเลือกโหมดถ่ายภาพ ให้เลือก ตัวเลือก > การตั้งค่าของวิดีโอ > โหมดถ่ายภาพ โปรดดูที่ "โหมดถ่ายภาพ" ในหน้า 14 สัญลักษณ์เกี่ยวกับกล้องบันทึกภาพวิดีโอจะแสดงข้อมูลดังต่อไปนี้:

- สัญลักษณ์ความยาวของ
   วิดีโอที่ถ่ายในขณะนี้ (2)
   แสดงเวลาที่ใช้ไปและ
   เวลาที่เหลืออยู่
- สัญลักษณ์โหมดถ่ายภาพ (3) แสดงการใช้โหมดถ่ายภาพ

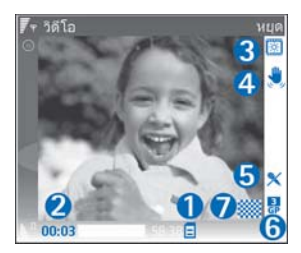

- สัญลักษณ์ด้วลดภาพสั่น (4) ที่มีการใช้ด้วลดภาพสั่น และช่วยลดการ เกิดภาพที่มีความเคลื่อนไหวเล็กน้อยเพื่อทำให้ภาพมีความขัด (เฉพาะกล้องหลักเท่านั้น)
- สัญลักษณ์ไมโครโฟน (5) แสดงว่ามีการปิดเสียงไมโครโฟน
- สัญลักษณ์รูปแบบไฟล์ (6) แสดงรูปแบบของวิดีโอคลิป
- สัญลักษณ์คุณภาพของวิดีโอ (7) แสดงให้เห็นคุณภาพของวิดีโอว่า สูง, ปกติ หรือ การแบ่งใช้

ปุ่มลัดดังต่อไปนี้:

- เสื่อนขึ้นหรือเสื่อนลงในการย่อหรือขยาย สัญลักษณ์การชูมจะปรากฏในบาน หน้าต่างด้านข้าง เพื่อแสดงระดับการชูม
- เสื่อนไปด้านข้ายเพื่อป้อนค่าการตั้งค่าใน การตั้งค่าของวิดีโอ โปรดดูที่ "การตั้งค่าการติดตั้ง—ปรับส์และแสง" ในหน้า 13

#### หลังจากบันทึกไฟล์วิดีโอแล้ว:

- หากต้องการเล่นไฟล์วิดีโอที่เพิ่งบันทึกเสร็จในทันที ให้เลือก ดัวเลือก > เล่น
- หากคุณไม่ต้องการเก็บวิดีโอ ให้กด C หรือ เลือก ตัวเลือก > ลบ
- ในการส่งวิดีโอ ทางมัลดิมีเดีย, ทางอีเมล, ทาง Bluetooth หรือ ทางอินฟราเรด ให้กด 🥿 หรือเลือก ดัวเลือก > ส่ง สำหรับรายละเลียดเพิ่มเติม โปรดดูที่ "การรับส่งข้อความ" หน้า 34 และ "การเรื่อมต่อ Bluetooth" หน้า 70 ตัวเลือกนี้ไม่สามารถใช้ได้ในระหว่าง ที่ใช้สนทนาอยู่ คุณจะส่งไฟล์วิดีโอที่บันทึกเป็นรูปแบบ .mp4 ในข้อความ มัลดิมีเดียไม่ได้
- เมื่อต้องการส่งไฟล์วิดีโอไปให้ผู้อื่นในระหว่างการใช้สายสนทนา เลือก ตัวเลือก > ส่งไปยังผู้โทร
- ในการแก้ไขวิดีใอ ให้เลือก ตัวเลือก > แก้ไข โปรดดูที่ "การตัดต่อไฟล์วิดีโอ" ในหน้า 17

### การตั้งค่าภาพวิดีโอ

การตั้งค่าเครื่องบันทึกวิดีโอมี 2 ประเภทด้วยกัน คือ การตั้งค่า การตั้งค่าของวิดีโอ และการตั้งค่าหลัก ในการปรับ การตั้งค่าของวิดีโอ โปรดดูที่ "การตั้งค่าการติดตั้ง— ปรับสีและแลง" หน้า 13 ค่าที่ตั้งไว้จะเปลี่ยนกลับเป็นค่าที่ระบบกำหนดเมื่อคุณ ปิดกล้องถ่ายรูป แต่การตั้งค่าหลักจะยังคงค่าเดิมอยู่จนกว่าคุณจะเปลี่ยนค่านั้น อีกครั้ง ในการเปลี่ยนการตั้งค่าหลัก ให้เลือก ตัวเลือก > การตั้งค่า—และทำตาม ขั้นตอนต่อไปนี้:

การบันทึกเสียง—ให้เลือก เปิด ถ้าคุณต้องการบันทึกทั้งภาพและเสียง

คุณภาพวิดีโอ—การตั้งคุณภาพของวิดีโอคลิปเป็น สูง, ปกติ หรือ การแบ่งไข้ สัญลักษณ์ของคุณภาพจะเป็นรูปไอคอนดังต่อไปนี้: 🔝 (สูง), 🇱 (ปกติ) หรือ [\_\_\_] (การแบ่งไข้) ในกรณีที่คุนเลือก สูง หรือ ปกติ ความยาวในการบันทึกวิดีโอ จะถูกจำกัดตามขนาดพื้นที่ที่มีไข้บนการ์ดหน่วยความจำของคุณ (ในกรณีที่ไส่) และมากกว่า 1 ชั่วโมงต่อคลิป หากคุณต้องการดูวิดีโอบนโทรทัศน์หรือคอมพิวเตอร์ ที่ใช้ร่วมกันได้ ให้เลือกคุณภาพของวิดีโอ สูง ซึ่งมีความละเอียด CIF (352x288) และเป็นรูปแบบไฟล์ .mp4 คุณจะส่งไฟล์วิดีโอที่บันทึกเป็นรูปแบบ.mp4 ใน ข้อความมัลติมีเดียไม่ได้ ในกรณีที่คุณต้องการดูคลิปบนโทรศัพท์มือถือ ให้เลือก ปกติ ซึ่งมีความละเอียด QCIF (176x144) และเป็นรูปแบบไฟล์ .3gp ในการส่ง วิดีโอคลิปล่าน MMS ให้เลือก การแบ่งใช้ (ความละเอียด QCIF เป็นรูปแบบไฟล์ .3gp) วิดีโอคลิปจะถูกจำกัดให้มีขนาดไม่เกิน 300 กิโลไบด์ (ความยาวประมาณ 20 วินาที) เพื่อให้คุณสามารถส่งไฟล์ดังกล่าวในรูปแบบข้อความมัลติมีเดียไปยัง โทรศัพท์เครื่องอื่นที่ใช้งานร่วมกันได้สะดวก อย่างไรก็ตาม ระบบเครือข่ายบาง ระบบอาจรองรับเฉพาะการส่งข้อความมัลติมีเดียที่มีขนาดสูงสุด 100 กิโลไบด์ เท่านั้น โปรดสอบถามข้อมูลเพิ่มเติมจากผู้ให้บริการระบบหรือผู้ให้บริการ

เพิ่มที่อัลบั้ม—ให้เลือกว่าต้องการบันทึกวิดีโอคลิปที่ถูกบันทึกแล้วลงในอัลบั้ม เฉพาะใน คลังภาพ เลือก ใช่ เพื่อเปิดรายชื่ออัลบั้มที่มีอยู่

**แสดงวิดีโอที่ถ่ายไว้**—ให้เสือกเฟรมแรกที่วิดีโอคลิปที่ถูกบันทึกที่คุณต้องการ เพื่อแสดงบนหน้าจอหลังจากที่หยุดการบันทึก ให้เลือก ดัวเลือก > เล่น เพื่อดู วิดีโอคลิป

**ชื่อวิดีโอที่ตั้งไว้**—ระบุชื่อที่ตั้งไว้ของวิดีโอคลิป

หน่วยความจำที่ใช้—ระบุการจัดเก็บหน่วยความจำที่ตั้งไว้: ว่าจะเป็นหน่วย ความจำของโทรศัพท์หรือการ์ดหน่วยความจำ (หากใส่ไว้)

## การตัดต่อไฟล์วิดีโอ

ในการแก้ไขวิดีโอคลิปใน คลังภาพ และสร้างวิดีโอคลิปที่ปรับแต่งเอง ให้เลื่อน ไปยังวิดีโอคลิป แล้วเลือก ตัวเลือก > แก้ไข โปรดดูที่ "คลังภาพ" ในหน้า 20 คุณสามารถสร้างวิดีโอคลิปที่กำหนดเองได้โดยการรวมภาพและการตัดแต่งวิดีโอ คลิปและการเพิ่มรูปภาพ คลิปเสียง การเปลี่ยนภาพ และเอฟเฟ็กด์ การเปลี่ยน ภาพเป็นเอฟเฟกต์เกี่ยวกับภาพที่คุณสามารถใส่ในช่วงเริ่มต้นและช่วงสุดท้ายของ วิดีโอ หรือใส่ในช่วงระหว่างไฟล์วิดีโอได้

ในโปรแกรมตัดต่อวิดีโอมีช่วงเวลา 2 ช่วงดังนี้ ช่วงเวลาของไฟล์วิดีโอและช่วงเวลา ของไฟล์เสียง รูปภาพ ข้อความ และการเปลี่ยนภาพ จะถูกเพิ่มลงในวิดีโอคลิป และจะแสดงช่วงเวลาของวิดีโอคลิป เมื่อต้องการสลับระหว่างช่วงเวลา ให้เลื่อนขึ้น หรือลง

### การตัดต่อวิดีโอ เสียง ภาพ ข้อความ และ การเปลี่ยนภาพ

เมื่อต้องการสร้างไฟส์วิดีโอที่ปรับแต่งเอง ให้ทำเครื่องหมายเพื่อเลือกไฟส์วิดีโอ อย่างน้อยหนึ่งไฟล์ แล้วเลือก ดัวเลือก > แก้ไข ในการแก้ไขไฟส์วิดีโอ เลือกจากตัวเลือกต่อไปนี้

#### แก้ไขวิดีโอคลิป:

ดัด—ตัดแต่งไฟล์วิดีโอในหน้าจอตัดไฟล์วิดีโอ

**เพิ่มเอฟเฟ็กต์สี**—แทรกเอฟเฟ็กต์สีลงในวิดีโอคลิป

**ใช้ภาพเคลื่อนไหวช้า**—ลดความเร็วของไฟล์วิดีโอ

เงียบเสียง/เลิกเงียบเสียง—การเงียบเสียงหรือเปิดเสียงในวิดีโอคลิปต้นฉบับ

ย้าย—ย้ายไฟล์วิดีโอไปยังตำแหน่งที่เลือก

**ลบออก**—ลบไฟล์วิดีโอจากวิดีโอ

**ทำซ้ำ**—สร้างสำเนาของไฟล์วิดีโอที่เลือก

แก้ไขข้อความ (ปรากฏขึ้นต่อเมื่อคุณใส่ข้อความแล้ว)—ในการย้าย ลบ หรือ คัดลอกข้อความ เปลี่ยนสีและสไตล์ของข้อความ กำหนดระยะเวลาที่จะแสดง ข้อความนั้นบนหน้าจอ และไส่เอฟเฟกต์ให้กับข้อความ แก้ไขภาพ (ปรากฏขึ้นต่อเมื่อคุณใส่ภาพแล้ว)—ในการย้าย ลบ หรือคัดลอกภาพ กำหนดระยะเวลาที่จะแสดงภาพนั้นบนหน้าจอ และกำหนดฉากหลังหรือเอฟเฟกต์ สีให้กับภาพนั้น

**แก้ไขคลิปเสียง** (ปรากฏขึ้นต่อเมื่อคุณใส่คลิปเสียงแล้ว)—ในการตัด หรือย้าย คลิปเสียง เพื่อปรับความยาว หรือเพื่อลบ หรือเพื่อทำสำเนาคลิป

แก้ไขการส่งผ่าน—การเปลี่ยนภาพมีสามประเภทดังนี้: ที่จุดเริ่มด้นของวิดีโอ ที่จุดสิ้นสุดของวิดีโอ และการเปลี่ยนภาพระหว่างไฟล์วิดีโอ คุณเลือกการเปลี่ยน ภาพเริ่มต้นได้เมื่อมีการใช้งานการเปลี่ยนภาพครั้งแรกของวิดีโอ

#### แทรก—วิดีโอคลิป, ภาพ, ตัวอักษร, คลิปเสียง หรือ คลิปเสียงใหม่

ภาพยนตร์—ใช้แสดงตัวอย่างภาพยนตร์ในใหมดเต็มหน้าจอหรือแสดงเป็นภาพ ขนาดเล็ก บันทึกหรือส่งไฟล์ภาพยนตร์ หรือตัดไฟล์ภาพยนตร์ให้มีขนาดเล็กลง เพื่อส่งเป็นข้อความมัลติมีเดีย

ในการถ่ายอย่างรวดเร็วของวิดีโอคลิป ในมุมมองการตัดวิดีโอ ให้เลือก ตัวเลือก > จับภาพ หรือในมุมมองการแสดงตัวอย่างของภาพขนาดย่อ ให้กด 💿 แล้วเลือก จับภาพ

ในการบันทึกวิดีโอของคุณ ให้เลือก ตัวเลือก > ภาพยนตร์ > จัดเก็บ ในการระบุ ความจำที่ใช้ ให้เลือก ตัวเลือก > การตั้งค่า ค่าที่ระบบกำหนดให้คือ หน่วยความจำของโทรศัพท์

ในมุมมอง การตั้งค่า คุณยังสามารถระบุ ชื่อวิดีโอที่ตั้งไว้, ชื่อภาพหน้าจอที่ตั้งไว้, ความละเอียด และ ความจำที่ไข้ ได้อีกด้วย

เลือก ส่ง > ทางมัลติมีเดีย, ทางอีเมล, ทาง Bluetooth หรือ ทางอินฟราเรด ในกรณีที่คุณต้องการส่งวิดีโอ โปรดติดต่อขอรายละเอียดขนาดข้อความมัลติมีเดีย สูงสุดที่ส่งได้จากผู้ไห้บริการระบบหรือผู้ให้บริการ หากวิดีโอของคุณมีขนาดใหญ่ เกินกว่าจะส่งเป็นข้อความมัลติมีเดียได้ สัญลักษณ์ v งิราภาฏ

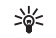

เคล็ดลับ! หากคุณต้องการส่งไฟล์วิดีโอที่มีขนาดมากกว่าขนาดสูงสุด ของข้อความมัลดิมีเดียที่ผู้ให้บริการขอมให้ใช้ คุณอาจเลือกส่งไฟล์ดังกล่าว โดยใช้เทคโนโลยีไว้สาย Bluetooth โปรดดูที่ "ส่งข้อมูลโดยใช้การเชื่อมต่อ Bluetooth" ในหน้า 71 คุณยังสามารถโอนย้ายวิดีโอของคุณลงในเครื่อง คอมพิวเตอร์ที่ใช้ร่วมกันได้ โดยใช้การเชื่อมต่อ Bluetooth อีกด้วย หรือ โดยการใช้ตัวอ่านการ์ดหน่วยความจำ SD ที่ใช้ร่วมกันได้ (อุปกรณ์เสริม)

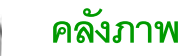

ในการจัดเก็บและจัดวางรูปภาพ วิดีโอคลิป คลิปเสียง รายการการเล่น และสตรีมมิ่ง ลิงค์ หรือแบ่งบันไฟล์ของคุณกับอุปกรณ์ Universal Plug and Play (UPnP) ขึ้น ๆ ที่ใช้ร่วมกันได้ผ่าน LAN ไร้สาย ให้กด 👔 และเลือก คลังภาพ ในการเปิดคลัง ภาพจากแอปพลิเคชั่น กล้อง ให้เลือก ตัวเลือก > ไปยังคลังภาพ จาก กล้อง เฉพาะโฟลเดอร์ ภาพและวิดีโอ ที่มีอยู่

เคล็ดลับ! ในการสลับจาก คลังภาพ ไปยังกล้อง ในโฟลเดอร์ ภาพและวิดีโอ เลือก ตัวเลือก > ไปที่กล้อง

เลือก ภาพและวิดีโอ 🕍 , แทร็ค 🌗 , คลิปเสียง 🥂 , ลิงค์การสตรีม 🌑 , การนำเสนอ 🛵 , ไฟล์ทั้งหมด 🙀 หรือ เครือข่ายโฮม 🏠 และกด 💿 เพื่อเปิด

ตัวเลือกที่สัมพันธ์กับ โฮม จะไม่มีให้ ใช้ใน คลังภาพ ก่อนการตั้งค่า โฮม จะถูกกำหนดค่า

คุณสามารถเรียกดูและเปิดแฟ้มข้อมูล พร้อมทั้งเลือก คัดลอกและย้ายรายการ ไปยังแฟ้มข้อมูล คุณยังสามารถสร้าง

อัลบั้มและทำเครื่องหมาย คัดลอก และเพิ่มรายการลงในอัลบั้มได้อีกด้วย โปรดดูที่ "อัลบั้ม" ในหน้า 22

ในการเปิดไฟล์ ให้กด ) โปรดดูที่ "การดูภาพและไฟล์วิดีโอ" ในหน้า 20 วิดีโอคลิป ไฟล์ประเภท .ram และสตรีมมิ่ง ลิงค์ จะเปิดและเล่นในโปรแกรม

คลังภาพ
 คลังภาพ
 ภาพและวิดีโอ
 แทริค
 คลิปเสียง
 ลิงค์การสตรีม
 ด้วเลือก
 ออก

RealPlayer และคลิปเสียงสามารถเปิดและเล่นในโปรแกรมเครื่องเล่นเพลง โปรดดูที่ "RealPlayer" ในหน้า 29 และ "เครื่องเล่นเพลง" ในหน้า 27

ในการคัดลอกหรือย้ายไฟล์ไปยังการ์ดหน่วยความจำที่ใช้ร่วมกันได้ (ในกรณีที่ไส่) หรือหน่วยความจำของอุปกรณ์ ให้เลือกไฟล์และเลือก ตัวเลือก > จัดวาง > คัดลอกไปการ์ดความจำ/ย้ายไปการ์ดความจำ หรือ คัดลอกไปความจำเครื่อง/ ย้ายไปความจำเครื่อง

ไฟล์ที่จัดเก็บไว้ในการ์ดหน่วยความจำ (ในกรณีที่ใส่) จะแสดงด้วยสัญลักษณ์ 🎆

ในการลดขนาดของไฟล์ เมื่อคุณได้คัดลอกไฟล์ไปยังที่อื่นแล้ว เช่น คัดลอกไปยัง เครื่องพีซีที่ใช้ร่วมกันได้ ให้เลือก ตัวเลือก > ย่อ การเลือก ย่อ จะลดความละเอียด ของภาพเหลือ 640x480 ในการเพิ่มพื้นที่ว่างของหน่วยความจำ ให้เลือกไฟล์และ ตัวเลือก > เพิ่มพื้นที่ความจำ โปรดดูที่ "ไฟล์สำรอง" ในหน้า 22

ในการดาวน์โหลดไฟล์ลงใน คลังภาพ ที่อยู่ในหนึ่งในไฟลเดอร์หลักโดยการใช้ เบราเซอร์ ให้เลือก แหล่งโหลดกราฟิก หรือ แหล่งโหลดวิดีโอ, แหล่งโหลดแทร็ค หรือ แหล่งโหลดเสียง เครื่องจะเปิดเบราเซอร์ขึ้นมา และคุณสามารถเลือก บุ๊คมาร์คของเว็บไซต์ที่จะดาวน์โหลด

## การดูภาพและไฟล์วิดีโอ

ภาพที่ถ่ายและวิดีโอที่ได้บันทึกด้วยกล้องจะถูกจัดเก็บไว้ในโฟลเดอร์ ภาพและวิดีโอ ใน คลังภาพ โดยอัตโนมัติ คุณภาพและขนาดของวิดีโอคลิปจะแสดงด้วยไอคอน ต่อไปนี้:

📙 วิดีโอคลิปนี้สามารถส่งผ่าน MMS หรือใช้ร่วมกันได้

#### วิดีโอคลิปนี้สามารถใช้ร่วมกันได้ และ

วิดีโอคลิปนี้ใหญ่เกินสำหรับการส่งหรือการใช้ร่วมกัน

รูปภาพและคลิปวิดีโอยังสามารถส่งถึงคุณในรูปแบบข้อความมัลติมีเดียได้อีกด้วย โดยเป็นสิ่งที่แนบไปกับอีเมล์ หรือผ่านการเชื่อมต่อ Bluetooth หรือโดยการใช้ อินฟราเรด หากต้องการให้สามารถดูภาพหรือคลิปวิดีโอที่ได้รับในคลังภาพหรือใน Media Player ได้ คุณต้องบันทึกข้อมูลนั้นลงในอุปกรณ์หน่วยความจำหรือใน การ์ดหน่วยความจำที่ใช้ร่วมกันได้ (ในกรณีที่ใส่)

เปิดโฟลเดอร์ ภาพและวิดีโอ ใน คลังภาพ โดยอัตโนมัติ รายชื่อไฟล์ภาพและไฟล์ วิดีโอจะปรากฏขึ้นและเรียงลำดับตามวันที่

้จำนวนไฟล์จะแสดงให้เห็นบนหน้าจอ ในการเรียกดูไฟล์ ให้เลื่อนขึ้นหรือลง ในการเรียกดูไฟล์โดยการวนขึ้นไป ให้กดปุ่มเลื่อนขึ้นหรือลงค้างไว้

ในการเรียกดูไฟล์ในกลุ่ม ให้เลื่อนไปทางซ้ายหรือขวา ในการเปิดไฟล์ ให้กดปุ่มเลื่อน

ในการแก้ไขรูปถ่ายหรือคลิปวิดีโอ ให้เลือก ตัวเลือก > แก้ไข โปรแกรมแก้ไขภาพ หรือโปรแกรมดัดต่อวิดีโอจะเปิดขึ้น

ในการเพิ่มรูปภาพหรือวิดีโอคลิปลงในอัลบั้มใน คลังภาพ ให้เลือก ตัวเลือก > อัลบั้ม > เพิ่มที่อัลบั้ม โปรดดูที่ "อัลบั้ม" ในหน้า 22

ในการสร้างวิดีโอคลิปที่กำหนดเอง ให้เลือกไฟส์วิดีโออย่างน้อยหนึ่งไฟล์ใน คลังภาพ แล้วเลือก ตัวเลือก > แก้ไข โปรดดูที่ "การตัดต่อไฟล์วิดีโอ" ในหน้า 17

ในการพิมพ์รูปของคุณลงในเครื่องพิมพ์ที่ได้เชื่อมต่อกับอุปกรณ์ของคุณที่สามารถ ใช้ร่วมกันได้ หรือจัดเก็บรูปเหล่านั้นลงในการ์ดหน่วยความจำของคุณ (ในกรณีที่ไส่) เพื่อทำการพิมพ์ ให้เลือก ตัวเลือก > พิมพ์ โปรดดูที่ "การพิมพ์ภาพ" ในหน้า 28

ในการย่อ/ขยายรูป ให้เลือก ตัวเลือก > ขยาย หรือ ย่อ อัตราส่วนการซูมภาพจะ ปรากฏขึ้นที่ด้านบนของหน้าจอ เครื่องจะไม่บันทึกอัตราส่วนการซูมภาพ ไว้อย่างถาวร ในการใช้รูปภาพเป็นรูปพื้นหลัง ให้เลือกรูปภาพ และ ตัวเลือก > กำหนด > ตั้งเป็นภาพพื้นหลัง

ในการลบภาพหรือไฟล์วิดีโอ ให้กดปุ่ม 🕻

#### การแสดงสไลด์

เลือก ตัวเลือก > สไลด์โชว์ > เริ่มต้น เพื่อดูรูปและวิดีโอคลิปในโหมดภาพ เต็มจอ การแสดงสไลด์เริ่มจากไฟล์ที่เก่าที่สุด เลือกจากรายการดังต่อไปนี้:

- เล่น—เพื่อเปิดกับโปรแกรม RealPlayer และเล่นวิดีโอคลิป
- หยุดชั่วคราว—เพื่อหยุดการแสดงสไลด์ชั่วขณะ
- ทำต่อ—เพื่อเริ่มการแสดงสไลด์ใหม่
- สิ้นสุด—เพื่อปิดการแสดงสไลด์

ในการเปิดใช้ตัวเลือก หยุดชั่วคราว, ทำต่อ และ สิ้นสุด ให้กดปุ่มเลือก ในการเรียกดูรูป ให้กด 🕐 (ก่อนหน้า) หรือ 🞧 (ถัดไป)

ในการปรับจังหวะของการแสดงสไลด์ ก่อนการเริ่มการแสดงสไลด์ ให้เลือก ตัวเลือก > สไลด์โชว์ > การตั้งค่า > เวลาระหว่างสไลด์

ในการเพิ่มเสียงลงในการแสดงสไลด์ ให้เลือก ตัวเลือก > สไลด์โชว์ > การตั้งค่า และจากตัวเลือกต่อไปนี้:

- · ดนตรี—เลือก เปิด หรือ ปิด
- แทร็ก—เลือกไฟล์เพลงจากรายการ

ในการลดหรือเพิ่มระดับเสียง ให้กด 💽 หรือ 🕒

#### การนำเสนอ

เมื่อใช้การนำเสนอ คุณสามารถดูไฟล์ SVG (scalable vector graphics) เช่น การ์ตูนและแผนที่ รูปภาพ SVG ยังคงรักษาภาพที่ปรากฏ เมื่อพิมพ์หรือดูด้วย ขนาดหน้าจอและความละเอียดที่แตกต่างกัน ในการดูไฟล์ SVG ให้เลือกโฟลเดอร์ การนำเสนอ เลื่อนไปที่รูป และเลือก ตัวเลือก > เล่น

ในการขยาย ให้กด 5 ในการย่อ ให้กด 0

ในการสลับระหว่างภาพเต็มจอกับภาพปกติ ให้กด \*

## อัลบั้ม

คุณสามารถใช้อัลบั้มเพื่อจัดการภาพและไฟล์วิดีโอได้อย่างสะดวกสบาย ในการ ดูรายการอัลบั้ม ในโฟลเดอร์ ภาพและวิดีโอ ให้เลือก ตัวเลือก > อัลบั้ม > ดูอัลบั้ม ในการสร้างอัลบั้มใหม่ ให้เลือก ตัวเลือก > อัลบั้มใหม่ ป้อนชื่อของอัลบั้ม แล้วเลือก ตกลง

ในการเพิ่มรูปภาพหรือวิดีโอคลิปลงอัลบั้มใน คลังภาพ เสื่อนไปยังรูปภาพหรือ วิดีโอคลิป แล้วเลือก ตัวเลือก > อัลบั้ม > เพิ่มที่อัลบั้ม หน้าจอรายซื่ออัลบั้ม จะปรากฏขึ้น เลือกอัลบั้มที่คุณต้องการใส่ภาพหรือวิดีโอคลิป แล้วกดปุ่ม ④ ในการลบไฟล์ออกจากอัลบั้ม ให้กดปุ่ม 【 ไฟล์ไม่ได้ถูกลบจากโฟลเดอร์ ภาพและวิดีโอ ใน คลังภาพ โดยอัตโนมัติ

## ไฟล์สำรอง

ในการโอนถ่ายหรือสำรองไฟล์สี่อจากอุปกรณ์ของคุณเข้ากับเครื่องพืชีที่ใช้ร่วมกัน ได้โดยผ่าน LAN ไร้สาย ให้เลือก ตัวเลือก > โอน > เริ่ม โปรดดูที่ "LAN ไร้สาย" ในหน้า 5 อุปกรณ์ของคุณจะเริ่มต้นค้นหาอุปกรณ์ เลือกอุปกรณ์ และโฟลเดอร์ที่คุณต้องการ โอนถ่ายไฟล์สื่อ กด ตกลง

ในการเปลี่ยนการตั้งค่า อุปกรณ์แหล่งจัดเก็บ หรือ โฟลเดอร์แหล่งจัดเก็บ ให้ เลือก ตัวเลือก > โอน > การตั้งค่า

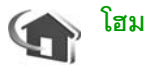

โทรศัพท์ของคุณสามารถใช้ร่วมกับรูปแบบ Universal Plug and Play (UPnP) การใช้จุดเชื่อมต่ออุปกรณ์ LAN ไร้สาย หรือเราเตอร์ LAN ไร้สาย คุณสามารถสร้าง เครือข่ายโฮม และเชื่อมต่อกับอุปกรณ์ UPnP ที่ใช้ร่วมกันได้ โดย LAN ไร้สาย สนับสนุนกับเครือข่าย เช่น Nokia N80 เครื่องพืชที่ใช้ร่วมกันได้ เครื่องพิมพ์ที่ใช้ร่วม กันได้ และระบบเสียงที่ใช้ร่วมกันได้ หรือโทรทัศน์ หรือระบบเสียง หรือโทรทัศน์ที่ ติดตั้งเครื่องรับมัลดิมีเดียไว้สายที่ใช้ร่วมกันได้

โปรดตั้งข้อสังเกตว่า การใช้ฟังก์ชัน LAN ไร้สายของ Nokia N80 ในเครือข่ายโฮม ต้องอาศัยการตั้งค่าการเชื่อมต่อของ LAN ไร้สายภายในพื้นที่ที่กำลังทำงานอยู่และ อุปกรณ์เป้าหมายอีกอุปกรณ์หนึ่งที่เปิดใช้ UP<sub>n</sub>P และเชื่อมต่อกับเครือข่ายในพื้นที่ เดียวกัน

คุณสามารถแบ่งบันไฟล์สื่อที่บันทึกไว้ใน คลังภาพ กับอุปกรณ์ UPnP อื่นๆ ที่ใช้ ร่วมกันได้ โดยการใช้เครือข่ายโฮม ในการจัดการการตั้งค่า โฮม กด 🚯 และเลือก เชื่อมต่อ > โฮม คุณยังสามารถใช้เครือข่ายโฮมเพื่อดู เล่น คัดลอก หรือพิมพ์ ไฟล์สื่อที่ใช้ร่วมกันได้จาก คลังภาพ ได้อีกด้วย โปรดดูที่ "จูไฟล์สื่อ" ในหน้า 23

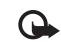

**สิ่งสำคัญ:** เปิดใช้วิธีการเข้ารหัสหนึ่งวิธีที่มีอยู่เสมอเพื่อเพิ่มความ ปลอดภัยของการเชื่อมต่อ LAN ไร้สายของคุณ การใช้การเข้ารหัสจะ ช่วยลดความเสี่ยงที่ผู้อื่นอาจลักลอบเข้ามาใช้ข้อมูลของคุณ

## การตั้งค่าเครือข่ายโฮม

ในการแบ่งบันไฟส์สื่อที่บันทึกไว้ใน คลังภาพ กับอุปกรณ์ UPnP อื่นๆ ที่ใช้ร่วม กันได้ โดยผ่าน LAN ไร้สาย อันดับแรกคุณต้องสร้างและกำหนดการตั้งค่าของ จุดเชื่อมต่ออินเตอร์เน็ตภายในพื้นที่ที่ใช้ระบบ LAN แบบไว้สาย และจากนั้น กำหนดการตั้งค่าแอปพลิเคชั่น โฮม โปรดดูที่ "LAN ไว้สาย" หน้า 5 และการตั้งค่า LAN ไว้สายใน "จุดเชื่อมต่อ" หน้า 84 และ "LAN ไว้สาย" หน้า 87

ตัวเลือกที่สัมพันธ์กับ โฮม จะไม่มีให้ใช้อยู่ใน คลังภาพ จนกว่าจะการตั้งค่า โฮม จะถูกกำหนดค่า

#### การกำหนดการตั้งค่า

ในการกำหนดค่าแอปพลิเคชั่น โฮม ให้เลือก เชื่อมต่อ > โฮม > การตั้งค่า และ จากตัวเลือกต่อไปนี้:

การแบ่งใช้เนื้อหา—อนุญาตหรือปฏิเสธการแบ่งปันไฟล์สื่อกับอุปกรณ์ที่ไข้ร่วม กันได้ ห้ามตั้งค่า การแบ่งใช้เนื้อหา ก่อนที่คุณจะได้ตั้งค่าอื่นๆ ทั้งหมดเสร็จแล้ว ในกรณีที่คุณตั้งค่าใน การแบ่งใช้เนื้อหา อุปกรณ์ UPnP อื่นๆ ที่ใช้ร่วมกัน สามารถดูหรือคัดลอกไฟล์ของคุณในเครือข่ายโฮม

จุดเชื่อมต่อโฮม—เลือกจุดเชื่อมต่ออินเตอร์เน็ตภายในพื้นที่ ในกรณีที่เครือข่ายโฮม ของคุณไม่ได้เปิดการตั้งค่าระบบป้องกันความปลอดภัยบน LAN ไร้สาย คุณจะได้รับ คำเตือนความปลอดภัย คุณสามารถดำเนินการต่อไปและสลับระบบป้องกันความ ปลอดภัยบน LAN ไร้สายทีหลัง หรือยกเลิกการระบุจุดเชื่อมต่อ และเปิดระบบ ป้องกันความปลอดภัยบน LAN ไร้สายก่อน โปรดดูที่ LAN ไร้สาย ใน "จุดเชื่อมต่อ" หน้า 84

ชื่ออุปกรณ์ของฉัน—ป้อนชื่อสำหรับอุปกรณ์ของคุณที่แสดงอุปกรณ์อื่นๆ ที่ใช้ร่วม กันได้ในเครือข่ายโฮม

#### ระบุเนื้อหาเพื่อการแบ่งปัน

เมื่อคุณตั้งค่า การแบ่งใช้เนื้อหา ให้ทำงาน อุปกรณ์ UPnP อื่นๆ ที่ใช้ร่วมกันได้ ในเครือข่ายโฮมสามารถดูและคัดลอกไฟล์ที่คุณต้องการแบ่งปันได้

ในการเลือกไฟล์สื่อเพื่อการแบ่งบันกับอุปกรณ์อื่น หรือดูสถานะการแบ่งบันของ อัลบั้ม ภาพและวิดีโอ หรือ เพลง ให้เลือก แบ่งใช้เนื้อหา

## ดูไฟล์สื่อ

ในการเชื่อมต่อเครื่องพีซีที่ใช้ร่วมกันได้กับเครือข่ายโฮม คุณต้องติดตั้งซอฟต์แวร์ จากซีดีรอมที่มาพร้อมกับ Nokia N80 ของคุณ

ในกรณีที่ การแบ่งใช้เนื้อหา เปิดบนอุปกรณ์ของคุณ อุปกรณ์ UPnP อื่นๆ ที่ใช้ ร่วมกันในเครือข่ายโฮมสามารถดูหรือคัดลอกไฟล์สื่อที่คุณเลือกไว้เพื่อแบ่งปันใน แบ่งใช้เนื้อหา ในกรณีที่คุณไม่ต้องการให้อุปกรณ์อื่นเข้าถึงไฟล์ของคุณ ให้ตั้งค่าปิด การแบ่งใช้เนื้อหา แม้ว่า การแบ่งใช้เนื้อหา จะปิดในอุปกรณ์ของคุณ คุณยัง คงสามารถดูหรือคัดลอกไฟล์สื่อที่ถูกจัดเก็บไว้ในอุปกรณ์เครือข่ายโฮมอื่นๆ หาก อุปกรณ์อื่นอนุญาตให้ใช้

#### การแสดงไฟล์สื่อที่ถูกจัดเก็บในอุปกรณ์ของคุณ

ในการเลือกรูป วิดีโอคลิป และแทร็คเพลงที่จัดเก็บไว้ในอุปกรณ์ของคุณ และ แสดงรายการเหล่านั้นในอุปกรณ์เครือข่ายโฮมอื่นๆ เช่น โทรทัศน์ที่ใช้ร่วมกันได้ ให้ทำตามชั้นตอนต่อไปนี้:

- ใน คลังภาพ ให้เลือกรูป วิดีโอ หรือแทร็คเพลง
- 2 เลือก ตัวเลือก > แสดงผ่านเครือข่ายบ้าน (ภาพและวิดีโอ) หรือ เล่นผ่านเครือข่ายโฮม (เพลง)
- 3 เลือกอุปกรณ์ที่ใช้ร่วมกันได้ ที่ซึ่งไฟล์สื่อถูกแสดง รูปภาพจะแสดงทั้งใน อุปกรณ์เครือข่ายโอมอื่นๆ และอุปกรณ์ของคุณ และวิดีโอคลิปและคลิปเสียง จะเล่นได้เฉพาะกับอุปกรณ์อื่นเท่านั้น

#### การแสดงไฟล์สื่อที่ถูกจัดเก็บไว้ในอุปกรณ์อื่น

ในการเลือกไฟล์สื่อที่ถูกจัดเก็บไว้ในอุปกรณ์เครือข่ายโฮมอื่นๆ และแสดงไฟล์สื่อ ในอุปกรณ์อื่น เช่น โทรทัศน์ที่ใช้ร่วมกันได้ ให้ทำดังต่อไปนี้:

- ใน คลังภาพ ให้เลือก เครือข่ายโฮม อุปกรณ์ของคุณจะเริ่มค้นหาอุปกรณ์ อื่นๆ ที่ใช้ร่วมกันได้ ชื่ออุปกรณ์จะเริ่มปรากฏบนหน้าจอ
- 2 เลือกอุปกรณ์จากรายการ
- 3 เลือกประเภทสื่อที่คุณต้องการดูจากอุปกรณ์อื่น ประเภทไฟล์ที่ใช้ได้จะขึ้นอยู่ กับคุณลักษณะของอุปกรณ์อื่นๆ
- 4 เลือกรูป วิดีโอคลิป หรือแทร็คเพลงที่คุณต้องการดู และเลือก ตัวเลือก > แสดงผ่านเครือข่ายบ้าน (ภาพและวิดีโอ) หรือ เล่นผ่านเครือข่ายโฮม (เพลง)
- 5 เลือกอุปกรณ์ที่ซึ่งไฟล์ถูกแสดงไว้

ในการหยุดการแบ่งปันไฟล์สื่อ ให้เลือก ตั<mark>วเลือก > หยุดการแสดง</mark>

ในการพิมพ์รูปที่บันทึกไว้ใน คลังภาพ โดยผ่าน โฮม กับเครื่องพิมพ์ UPnP ที่ไข้ ร่วมกันได้ ให้เลือกตัวเลือกการพิมพ์ใน คลังภาพ โปรดดูที่ "การพิมพ์ภาพ" ใน หน้า 28 การแบ่งใช้เนื้อหา ไม่ได้มีการเปิดไว้

ในการค้นหาไฟล์ที่มีเกณฑ์แตกต่างกัน ให้เลือก ตัวเลือก > ค้นหา ในการจัดเรียง ประเภทไฟล์ที่พบ ให้เลือก ตัวเลือก > จัดเรียงตาม

## คัดลอกไฟล์สื่อ

ในการคัดลอกหรือการโอนถ่ายไฟล์สื่อจากอุปกรณ์ของคุณไปยังอุปกรณ์อื่นที่ใช้ ร่วมกันได้ เช่น เครื่องทีขี UPnP ที่ใช้ร่วมกันได้ เลือกไฟล์ใน คลังภาพ และเลือก ตัวเลือก > จัดวาง > คัดลอกไปเครือข่ายโฮม หรือ ย้ายไปเครือข่ายโฮม การแบ่งใช้เนื้อหา ไม่ได้มีการเปิดไว้ ในการคัดลอกหรือโอนย้ายไฟล์จากอุปกรณ์ชื่นมายังโทรศัพท์ของคุณ เลือกไฟล์ ในอุปกรณ์นั้น แล้วเลือก ตัวเลือก > คัดลอกไปโทรศัพท์ หรือ คัดลอกไปการ์ดความจำ การแบ่งไข้เนื้อหา ไม่ได้มีการเปิดไว้

## การแบ่งปันแบบออนไลน์

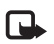

หมายเหตุ: ความพร้อมของบริการนี้อาจแตกต่างกันตาม ประเทศหรือพื้นที่ขายของคุณ และใช้บริการนี้ได้เฉพาะใน บางภาษาเท่านั้น

เมื่อใช้คุณสมบัติ การแบ่งดูออนไลน์ คุณสามารถแบ่งภาพและวิดีโอที่อยู่ในอัลบั้ม ออนไลน์ เว็บบล็อก และในบริการการแบ่งดูออนไลน์อื่นๆที่ใช้ร่วมกันบนเว็บได้ คุณ สามารถอัพโหลดเนื้อหา จัดเก็บประกาศที่ยังเขียนไม่เสร็จเป็นฉบับร่าง และเขียนต่อ ในภายหลัง และดูเนื้อหาของอัลบั้ม ชนิดของเนื้อหาที่ได้รับการสนับสนุนอาจแตกต่าง กันตามผู้ให้บริการ

## การเริ่มต้นใช้งาน

ในการใช้ การแบ่งดูออนไลน์ คุณต้องสมัครเพื่อขอรับบริการจากผู้ให้บริการการใช้ ภาพร่วมกันแบบออนไลน์ก่อน คุณสามารถสมัครขอรับบริการผ่านเว็บเพจของผู้ให้ บริการเสมอ โปรดติดต่อผู้ให้บริการของคุณหากต้องการรายละเอียดการสมัครขอ รับบริการ สำหรับข้อมูลเพิ่มเติมเกี่ยวกับผู้ให้บริการที่ใช้ร่วมกันได้ โปรดดูที่ www.nokia.co.th/N80/support

เมื่อคุณเปิดบริการเป็นครั้งแรกในคุณสมบัต การแบ่งดูออนไลน์ เครื่องจะขอให้ คุณสร้างบัญชีใหม่ และตั้งชื่อผู้ใช้และรหัผ่านสำหรับบัญชี คุณสามารถเข้าถึงการ

ตั้งค่าบัญชีได้ในภายหลังผ่านทาง ตัวเลือก > การตั้งค่า ในคุณสมบัติ การแบ่งดูออนไลน์ โปรดดูที่ "การตั้งค่าการใช้ร่วมกันแบบออนไลน์", หน้า 25

#### การอัพโหลดไฟล์

กด 🛟 และเลือก คลังภาพ > ภาพและวิดีโอ ไฟล์ที่คุณต้องการอัพโหลด และ เลือก ตัวเลือก > ส่ง > อัพโหลดไปที่เว็บ

หน้าจอ เลือกบริการ จะเปิดออก ในการสร้างบัญชีใหม่สำหรับบริการ เลือก ตัวเลือก > เพิ่มบัญชีใหม่ หรือไอคอนบริการที่มีข้อความ Create account (สร้างบัญชี) ในรายการบริการ หากคุณสร้างบัญชีใหม่แบบออฟไลน์ไว้แล้ว หรือ แก้ไขบัญชีหรือการตั้งค่าบริการผ่านเว็บเบราเชอร์บนคอมพิวเตอร์ที่ใช้ร่วมกันได้ ในการอัพเดตรายการบริการในเครื่องของคุณ ให้เลือก ตัวเลือก > ดึงบริการ ในการเลือกบริการ ให้กดปุ่มเลื่อน

เมื่อคุณเลือกบริการ ภาพและวิดีโอที่เลือกจะปรากฏในสถานะการแก้ไข คุณสามารถ เปิดและคูไฟล์ จัดระเบียบไฟล์เหล่านั้นใหม่ เพิ่มร้อความลงไป หรือเพิ่มไฟล์ใหม่

ในการยกเลิกกระบวนการอัพโหลดเว็บ และจัดเก็บประกาศที่สร้างในรูปของฉบับร่าง ให้เลือก กลับ > จัดเก็บเป็นฉบับร่าง หากเริ่มต้นอัพโหลดแล้ว ให้เลือก ยกเลิก > จัดเก็บเป็นฉบับร่าง

ในการเชื่อมต่อกับบริการและอัพโหลดไฟล์มาไว้ที่เว็บ ให้เลือก ตัวเลือก > อัพโหลด หรือกด 🥿

#### การเปิดบริการออนไลน์

ในการดูภาพและวิดีโอที่อัพโหลดแล้วในบริการออนไลน์ รวมถึงรายการในรูปของ ฉบับร่างและที่ส่งแล้วในอุปกรณ์ของคุณ ในแฟ้มข้อมูล ภาพและวิดีโอ เลือก ตัวเลือก > เปิดบริการออนไลน์ หากคุณสร้างบัญชีใหม่แบบออฟไลน์ไว้แล้ว หรือ แก้ไขบัญชีหรือการตั้งค่าบริการผ่านเว็บเบราเซอร์บนคอมพิวเตอร์ที่ใช้ร่วมกันได้ ในการอัพเดตรายการบริการในเครื่องของคุณ ให้เลือก ตัวเลือก > ดึงบริการ เลือกบริการจากรายการ หลังจากเปิดบริการแล้ว ให้เลือกจากตัวเลือกต่อไปนี้:

- เพิ่มเว็บเบราเซอร์ ----เพื่อเชื่อมต่อกับบริการที่เลือกและดูอัลบั้มที่อัพโหลด แล้วและอัลบั้มอบับร่างในเว็บเบราเซอร์ หน้าจออาจแตกต่างกันไปขึ้นอยู่กับ ผู้ให้บริการ
- ฉบับร่าง—เพื่อดูและแก้ไขรายการฉบับร่าง และอัพโหลดไปไว้ที่เว็บ
- ส่งแล้ว—เพื่อดู 20 รายการล่าสุดที่สร้างจากอุปกรณ์ของคุณ
- ประกาศใหม่—เพื่อสร้างรายการใหม่

ตัวเลือกที่นำมาใช้ได้อาจแตกต่างกันไปขึ้นอยู่กับผู้ให้บริการ

### การตั้งค่าการใช้ร่วมกันแบบออนไลน์

ในการแก้ไขการตั้งค่า การแบ่งดูออนไลน์ ในคุณสมบัติ การแบ่งดูออนไลน์ ให้เลือก ตัวเลือก > การตั้งค่า

#### บัญชีของฉัน

ใน บัญชีของฉัน คุณสามารถสร้างบัญชีไหม่หรือแก้ไขบัญชีที่มีอยู่แล้ว ในการ สร้างบัญชีไหม่ ให้เลือก ตัวเลือก > เพิ่มบัญชีไหม่ ในการแก้ไขบัญชีที่มีอยู่แล้ว เลือกบัญชีและ ตัวเลือก > แก้ไข เลือกจากตัวเลือกต่อไปนี้

ชื่อบัญชี-เพื่อพิมพ์ชื่อที่ต้องการสำหรับบัญชี

ผู้ให้บริการ---เพื่อเลือกผู้ให้บริการที่คุณต้องการใช้ คุณไม่สามารถเปลี่ยนแปลง ผู้ให้บริการสำหรับบัญชีที่มีอยู่แล้ว คุณต้องสร้างบัญชีใหม่สำหรับผู้ให้บริการรายใหม่ หากคุณลบบัญชีใน บัญชีของฉัน บริการที่เกี่ยวข้องกับบัญชีจะถูกลบออกจาก โทรศัพท์ของคุณ รวมถึงรายการที่ส่งสำหรับบริการ

ชื่อผู้ใช้ และ รหัสผ่าน—เพื่อพิมพ์ชื่อผู้ใช้และรหัสผ่านที่คุณสร้างสำหรับบัญชี ของคุณเมื่อคุณลงทะเบียนกับบริการออนไลน์

## **ขนาดรูปภาพอัพโหลด**—เพื่อเลือกขนาดที่ภาพจะถูกอัพโหลดมาไว้ที่บริการ

สำหรับข้อมูลเพิ่มเติม โปรดดูที่คู่มือ Nseries ที่อยู่ในชุดผลิตภัณฑ์

#### การตั้งค่าแอปพลิเคชั่น

ขนาดรูปภาพหน้าจอ—เพื่อเลือกขนาดที่ภาพจะปรากฏบนหน้าจอของบริการ ของคุณ การตั้งค่านี้จะไม่มีผลต่อขนาดภาพที่อัพโหลด

ขนาดตัวอักษรหน้าจอ—เพื่อเลือกขนาดตัวอักษรที่ใช้แสดงข้อความในรายการ ฉบับร่างและรายการที่ส่ง หรือเมื่อคุณเพิ่มหรือแก้ไขข้อความให้กับรายการใหม่

#### ขั้นสูง

มู่ให้บริการ--เพื่อดูหรือแก้ไขการตั้งค่าของผู้ให้บริการ เพิ่มผู้ให้บริการรายใหม่ หรือดูรายละเอียดของผู้ให้บริการ หากคุณเปลี่ยนผู้ให้บริการ ข้อมูล บัญชีของฉัน ทั้งหมดสำหรับผู้ให้บริการเดิมจะหายไป คุณไม่สามารถเปลี่ยนแปลงการตั้งค่า ของผู้ให้บริการที่กำหนดไว้แล้วล่วงหน้า

จุดเชื่อมต่อที่ตั้งไว้—เพื่อเปลี่ยนจุดเชื่อมต่อที่ไข้เชื่อมต่อกับบริการออนไลน์ เลือก จุดเชื่อมต่อที่คุณต้องการ

## แอปพลิเคชั่นสื่อ

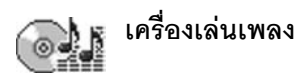

กด 🗣 และเลือก เครื่องเล่น ด้วยเครื่องเล่นเพลง คุณจะสามารถเล่นไฟล์เพลง และสร้างและฟังรายการเพลงได้

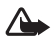

คำเดือน: ควรฟังเพลงในระดับเสียงปกติ การรับฟังเสียงที่ดังเกินไป อย่างต่อเนื่องอาจเป็นอันตรายต่อการได้ยินเสียงของคุณ ห้ามถือ อปกรณ์ไว้ใกล้กับหเมื่อคณเปิดใช้ลำโพง เพราะระดับเสียงอาจจะดัง มากเกินไป

### การเพิ่มเพลง

เมื่อคุณเปิดเครื่องเล่นเพลงเป็นครั้งแรก เครื่องเล่นเพลงจะค้นหาไฟล์เพลงใน หน่วยความจำของอปกรณ์ เพื่อสร้างไลบรารีสำหรับเพลง

หลังจากที่คณเพิ่มหรือนำไฟล์เพลงออกจากอปกรณ์แล้ว ให้อัพเดตไลบรารีสำหรับ เพลงของคณ เลือก ตัวเลือก > คลังเพลง > ตัวเลือก > อัพเดตคลังเพลง

เคล็ดลับ! คุณสามารถโอนไฟล์เพลงจากโทรศัพท์ของคุณไปยังการ์ด 影 หน่วยความจำที่ใช้ร่วมกันได้ (หากใส่ไว้) โดยใช้ Nokia Audio Manager ที่มีอยู่ในชุดโปรแกรม Nokia PC Suite

คุณสามารถโอนเพลงจากเครื่องพีซีที่ใช้งานร่วมกันได้ หรืออุปกรณ์อื่นๆ ที่ใช้งาน ร่วมกับได้ โดยใช้สายเคเบิล USB หรือการเชื่อมต่อ Bluetooth สำหรับรายละเอียด ในการเชื่อมต่อเครื่องโทรศัพท์ของคุณ โปรดดู"การเชื่อมต่อ" หน้า 70

ในการเปลี่ยนโหมดการเชื่อมต่อสาย USB ให้กด 🖇 เลือก เชื่อมต่อ > สาย USB และหนึ่งตัวเลือกต่อไปนี้ใน โหมดสายเคเบิลข้อมูล

#### การเล่นเพลง

เมื่อคณเปิดเครื่องเล่นเพลง แทร์คหรือ รายการเพลงที่เคยเล่นไปก่อนหน้านี้จะ ปรากฏขึ้น ในการดูคลังเพลง ให้เลือก 回 หรือ ตัวเลือก > คลังเพลง และรายการเพลงที่ต้องการ ในการเริ่มเล่นเพลงใน รปแบบ ให้เลือก **ดัวเลือก** > เล่น

เมื่อกำลังเล่นเพลง หากต้องการเปลี่ยน ระหว่างเล่นและหยุดเล่นชั่วคราว ให้กด 🕞 หรือ 🔟 ในการหยุดเพลง ให้กด 👩 ในการกรอไปข้างหน้า หรือกรอกลับอย่างรวดเร็ว ให้กด ਗ หรือ 🕟 ค้างไว้ ในการเริ่มเล่นเพลงถัดไปหรือเพลงก่อนหน้า กด 🍙 หรือ 🖚

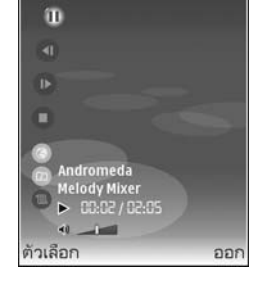

ในการดูรายชื่อเพลงที่เล่นอยู่ในปัจจุบัน ให้เลือก 💼 หรือ ตัวเลือก > เปิดที่ "กำลังเล่นตอนนี้" ในการจัดเก็บรายซื่อเพลงไว้เป็นรายการเพลง ให้เลือก ตัวเลือก > เพิ่มไปที่รายการแทร็ค และสร้างรายการเพลงรายการใหม่ หรือเลือกรายการเพลงที่จัดเก็บไว้ ในการปรับระดับเสียง กดปุ่ม 🕥 หรือ 🔾 ในการเลือกระหว่างโหมดเล่นส่มและโหมดเล่นตามปกติ เลือก ตัวเลือก > เล่นแบบส่ม
ในการเลือกว่าจะให้เพลงที่เล่นหยุดเมื่อมาถึงรายการเพลงสุดท้ายหรือเริ่มต้น ใหม่จากรายการเพลงแรก ให้เลือก ตัวเลือก > เล่นช้ำ

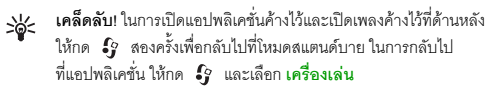

ในการเปิดบุ๊คมาร์คบนเว็บของคุณเพื่อดาวน์โหลดเพลง ให้เลือก ตัวเลือก > แหล่งโหลดแทร์ค

ในการกลับไปที่ใหมดสแตนด์บายและเปิดเพลงค้างไว้ที่ด้านหลังให้เลือก ตัวเลือก > เล่นเพลงในพื้นหลัง

#### คลังเพลง

ในการดูคลังเพลง ให้เลือก ตัวเลือก > คลังเพลง แทร็คทั้งหมด แสดงรายชื่อ เพลงทุกเพลง ในการดูเพลงที่เรียงลำดับไว้ ให้เลือก อัลบั้ม, ศิลปิน, ประเภท หรือ ผู้เรียบเรียง ข้อมูลอัลบั้ม ศิลปิน ประเภท และตัวเรียบเรียงจะถูกรวบรวมมาจาก แท็ก ID3 หรือ M4A ของไฟล์เพลง หากมี

ในการเพิ่มเพลง อัลบั้ม ศิลปิน ประเภท หรือดัวเรียบเรียงไปไว้ที่รายการเพลง ให้เลือกรายการที่ต้องการ และ ตัวเลือก > เพิ่มไปที่รายการแทร็ค คุณสามารถ สร้างรายการเพลงไหม่หรือเพิ่มลงในรายการเพลงที่มีอยู่แล้วได้

ในการดูรายการเพลง ให้เลือก รายการแทร็ค ในการสร้างรายการเพลงรายการใหม่ ให้เลือก ตัวเลือก > รายการแทร็คใหม่ เมื่อดูรายการเพลงที่คุณสร้างขึ้นเอง หรือเพิ่มเพลงอื่น ให้เลือก ตัวเลือก > เพิ่มแทร็ค

ในการลบรายการเพลง ให้กด 🧲 การลบรายการเพลงจะลบเฉพาะรายการ เพลงเท่านั้น ไม่ได้ลบไฟล์เพลง

# การพิมพ์ภาพ

ในการพิมพ์ภาพด้วย พิมพ์ภาพ ให้เลือกภาพที่คุณต้องการพิมพ์ และตัวเลือก พิมพ์ในคลังภาพ กล้อง ตัวแก้ไขภาพ หรือตัวดูภาพ

ใช้ พิมพ์ภาพ เพื่อพิมพ์ภาพของคุณด้วยสายเคเบิลข้อมูล USB, LAN ไร้สาย (หากมี) การเชื่อมต่อ Bluetooth หรือการ์ดหน่วยความจำที่ใช้ร่วมกันได้ (หากมี)

คุณสามารถพิมพ์เฉพาะภาพที่อยู่ในรูปแบบไฟล์ .jpeg ภาพที่ถ่ายด้วยกล้องถ่ายรูป จะถูกจัดเก็บในรูปแบบ .jpeg โดยอัตโนมัติ

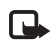

**หมายเหตุ**: ในการพิมพ์ผ่านเครื่องพิมพ์ที่ใช้ร่วมกับ PictBridge ได้ ให้เชื่อมต่อสายเคเบิลข้อมูลก่อน แล้วจึงเลือกตัวเลือกพิมพ์

## การเลือกเครื่องพิมพ์

เมื่อคุณใช้ พิมพ์ภาพ เป็นครั้งแรก รายชื่อเครื่องพิมพ์ที่ใช้งานได้จะปรากฏขึ้นเมื่อ คุณเลือกภาพแล้วเลือกเครื่องพิมพ์ เครื่องพิมพ์นั้นจะถูกกำหนดเป็นเครื่องพิมพ์ ที่ระบบกำหนด

หากคุณเชื่อมต่อเครื่องพิมพ์ที่ใช้ร่วมกับ PictBridge ได้ผ่านทางสายเคเบิล USB ไว้แล้ว เครื่องพิมพ์นั้นจะปรากฏขึ้นโดยอัตโนมัติ

หากไม่สามารถเลือกใช้เครื่องพิมพ์ที่ระบบกำหนดได้ รายชื่อเครื่องพิมพ์ที่มีให้ เลือกใช้ได้จะปรากฏขึ้นอีกครั้ง

ในการเปลี่ยนเครื่องพิมพ์ที่ระบบกำหนดไว้ ให้เลือก ตัวเลือก > การตั้งค่า > เครื่องพิมพ์ที่ตั้งไว้

## ดูตัวอย่างก่อนพิมพ์

รูปแบบ ดูตัวอย่างก่อนพิมพ์ จะเปิดออกเฉพาะเมื่อคุณเริ่มต้นพิมพ์ภาพในคลังภาพ

ภาพที่เลือกจะปรากฦในรูปแบบที่กำหนดไว้ล่วงหน้า ในการเปลี่ยนแปลงรูปแบบ ให้เลื่อนไปทางซ้ายและขวาเพื่อดูรูปแบบที่มีให้เลือกในเครื่องพิมพ์ที่เลือก หากภาพ นั้นไม่สามารถใส่ได้ในหนึ่งหน้า ให้เลื่อนขึ้นหรือลงเพื่อแสดงหน้าอื่นๆ

# การตั้งค่าการพิมพ์

ตัวเลือกที่มีให้เลือกจะแตกต่างกันขึ้นกับความสามารถของเครื่องพิมพ์ที่คุณเลือก ในการกำหนดเครื่องพิมพ์ที่ระบบตั้งไว้ ให้เลือก ตัวเลือก > เครื่องพิมพ์ที่ตั้งไว้ ในการเลือกขนาดของกระดาษ ให้เลือก **ขนาดกระดาษ** และเลือกขนาดกระดาษ ้จากรายการ ก่อนเลือก ตกลง เลือก ยกเลิก เพื่อกลับไปที่รูปแบบก่อนหน้านี้

#### RealPlayer

กด 🗘 และเลือก แต่งภาพ > RealPlayer ด้วย RealPlayer คุณสามารถเปิด วิดีโอคลิป หรือเรียกข้อมูลไฟล์สื่อแบบไร้สาย คุณสามารถใช้ลิงค์การเรียกข้อมูล ได้เมื่อคณเบราส์เว็บเพจ หรือจัดเก็บข้อมลนั้นในหน่วยความจำของโทรศัพท์หรือ ในการ์ดหน่วยความจำที่ใช้ร่วมกันได้ (หากใส่ไว้)

**เคล็ดลับ!** คุณยังสามารถดูไฟล์วิดีโอหรือเรียกดูข้อมูลลิงค์ในโทรศัพท์ 》 ของคุณด้วยอุปกรณ์ UPnP อื่นที่ใช้ร่วมกันได้ เช่น ทีวีหรือพีซี ผ่าน LAN ไร้สาย โปรดดูที่ "ดูไฟล์สื่อ" ในหน้า 23

RealPlayer รองรับไฟล์ ที่มีส่วนขยายเป็น .3gp, .mp4 หรือ .rm อย่างไรก็ดี RealPlayer อาจไม่รองรับรูปแบบไฟล์ทั้งหมดหรือรูปแบบไฟล์แปลงทั้งหมดก็ได้ ตัวอย่างเช่น RealPlayer พยายามเปิดไฟล์ .mp4 ทั้งหมด แต่ไฟล์ .mp4 บางไฟล์ อาจมีข้อมูลที่ไม่สอดคล้องตามมาตรฐาน 3GPP ด้วยเหตุนี้ ไฟล์นั้นจะใช้กับโทรศัพท์ เครื่องนี้ไม่ได้

## การเล่นวิดีโจคลิป

- 1 ในการเล่นไฟล์มีเดียที่จัดเก็บไว้ในหน่วยความจำของโทรศัพท์ หรือบนการ์ด หน่วยความจำ (หากใส่ไว้) ให้เลือก **ตัวเลือก** > **เปิด** และจากตัวเลือกต่คไปนี้: คลิปล่าสุด—เพื่อเปิดหนึ่งในหกไฟล์ล่าสุดที่เล่นใน RealPlayer คลิปที่บันทึกไว้-เพื่อเล่นไฟล์ที่จัดเก็บไว้ใน คลังภาพ โปรดดูที่ "คลังภาพ" ในหน้า 20
- 2 เลื่อนไปที่ไฟล์ และกด 💿 เพื่อเล่นไฟล์
- เคล็ดลับ! ในการดูไฟล์วิดีโอในโหมดภาพเต็มจอ ให้กด 2 ในการ เปลี่ยนกลับมาที่โหมดหน้าจอปกติ ให้กดปมใดก็ได้

าไมลัดขณะเล่น:

- ในการเล่นเดินหน้าอย่างรวดเร็ว ให้กดค้างไว้ที่ป่ม (●)
- ในการย้อนไฟล์มีเดียกลับ ให้กดค้างไว้ที่ปุ่ม 🎧
- ในการเงียบเสียง ให้กดค้างไว้ที่ปุ่ม 🕥 จนกว่า 💐 จะปรากฏ ในการเปิดเสียงอีกครั้ง ให้กดค้างไว้ที่ป่ม 🕥 จนกระทั่งคณเห็น 📣

## การเรียกข้อมูลโดยวิธี OTA

ผู้ให้บริการส่วนใหญ่จะให้คุณใช้จุดเชื่อมต่ออินเตอร์เน็ต (IAP) เป็นจุดเชื่อมต่อที่ ระบบตั้งให้ ผู้ให้บริการรายอื่นๆ อาจจะให้คุณใช้จุดเชื่อมต่อ WAP ได้ จุดเชื่อมต่ออาจได้รับการตั้งค่าแล้วเมื่อคุณเปิดเครื่องในครั้งแรก ้โปรดติดต่อขอข้อมลเพิ่มเติมจากผู้ให้บริการโทรศัพท์ของคณ

**หมายเหตุ:** ใน RealPlayer คุณสามารถเปิดเฉพาะที่อยู่ URL แบบ rtsp:// เท่านั้น อย่างไรก็ดี RealPlayer จะจำแนกลิงค์ http เป็นไฟล์ .ram

ในการเรียกข้อมูลแบบไร้สาย ให้เลือกลิงค์ที่ใช้เรียกข้อมูลซึ่งจัดเก็บไว้ใน คลังภาพ บนเว็บเพจ หรือที่รับไว้ในข้อความแบบอักษรหรือข้อความมัลดิมีเดีย เครื่องของคุณ จะเชื่อมต่อกับไซต์นั้นและเริ่มต้นโหลดข้อมูลก่อนที่จะเริ่มเรียกข้อมูลจริง ข้อมูลนั้น จะไม่ถูกจัดเก็บไว้ในอุปกรณ์ของคุณ

## การรับการตั้งค่า RealPlayer

คุณอาจได้รับการตั้งค่า RealPlayer เป็นข้อความแบบตัวอักษร จากผู้ให้บริการ หรือผู้ให้บริการระบบของคุณ โปรดดูที่ "ข้อมูลและการตั้งค่า" ในหน้า 38 สำหรับ ข้อมูลเพิ่มเติม โปรดติดต่อผู้ให้บริการเครือข่ายหรือผู้ให้บริการของคุณ

#### การเปลี่ยนแปลงการตั้งค่า RealPlayer

เลือก **ตัวเลือก** > การตั้งค่า และจากตัวเลือกต่อไปนี้:

วิดีโอ—เพื่อทำให้ RealPlayer เปิดไฟล์วิดีโอซ้ำโดยอัตโนมัติหลังจากเล่นจนจบแล้ว

การเชื่อมต่อ—เพื่อเลือกว่าจะใช้พร็อกซี่เชิร์ฟเวอร์ เปลี่ยนจุดเชื่อมต่อที่ระบบตั้งไว้ และตั้งค่าช่วงของพอร์ตที่ใช้หรือไม่ ขณะเชื่อมต่อ โปรดติดต่อขอรับการตั้งค่าที่ ถูกต้องจากผู้ให้บริการ

#### การตั้งค่าพร็อกซี่:

ใช้พร็อกซี่—ในการใช้พร็อกซี่เซิร์ฟเวอร์ เลือก ใช่ แอดเดรสพร็อกซี่เซิร์ฟเวอร์ เลขพอร์ดพร็อกซี่—ป้อนหมายเลขพอร์ตของพร็อกซี่เซิร์ฟเวอร์ จภิธานศัพท์: พร็อกซี่เซิร์ฟเวอร์เป็นเซิร์ฟเวอร์ที่อยู่ตรงกลางระหว่าง มีเดียเซิร์ฟเวอร์และผู้ใช้ ผู้ให้บริการบางรายใช้เซิร์ฟเวอร์นี้เพื่อเพิ่ม การรักษาความปลอดภัยหรือความเร็วในการเข้าใช้เพจเบราเซอร์ที่มีไฟล์ เสียงและไฟล์วิดีโอ

#### การตั้งค่าระบบ:

จุดเชื่อมต่อที่ตั้งไว้—เลื่อนไปยังจุดเชื่อมต่อที่คุณต้องการใช้เชื่อมต่ออินเตอร์เน็ต และกดปุ่ม )

เวลาออนไลน์—ตั้งเวลาที่ RealPlayer จะเลิกเชื่อมต่อกับเครือข่ายเมื่อคุณหยุด เล่นมีเดียคลิปที่เล่นผ่านลิงค์เครือข่ายชั่วคราว เลือก กำหนดเอง และกด ⊙ ป้อนเวลา แล้วเลือก ตกลง

พอร์ด UDP ต่ำสุด—ป้อนหมายเลขพอร์ตต่ำสุดของช่วงพอร์ตของเซิร์ฟเวอร์ ค่าต่ำสุดคือ 1024

พอร์ต UDP สูงสุด—ป้อนหมายเลขพอร์ตสูงสุดของช่วงพอร์ตของเซิร์ฟเวอร์ ค่าสูงสุดคือ 65535

เลือก ตัวเลือก > การตั้งค่าชั้นสูง เพื่อแก้ไขค่าช่วงความถี่สำหรับเครือข่ายอื่น

# ตัวกำกับ

ในการสร้าง muvee ให้กด 😯 และเลือก แต่งภาพ > ตัวกำกับ muvee คือ วิดีโอคลิปแบบสั้น ที่ผ่านการแก้ไขแล้ว และสามารถรวมวิดีโอ ภาพ เพลงและ ข้อความ muvee สร้างด่วน ถูกสร้างขึ้นโดย ตัวกำกับ โดยอัตโนมัติหลังจากที่ คุณเลือกลักษณะให้กับ muvee ตัวกำกับ จะใช้เพลงและข้อความที่ระบบกำหนด ไว้ให้สัมพันธ์กับสไตล์ที่เลือก ใน muvee กำหนดเอง คุณสามารถเลือกไฟล์วิดีโอ และไฟล์เพลง ภาพและสไตล์ของคุณเอง รวมทั้งใสข้อความเปิดตัวและปิดก้ายด้วย คุณสามารถส่งภาพยนตร์ที่สร้างขึ้นนี้โดยใช้ MMS

เปิด ตัวกำกับ และกด 🕜 หรือ 🕥 เพื่อย้ายมุมมองระหว่าง 🎦 และ ฏิ คุณยังสามารถย้อนกลับไปมุมมองหลักจากมุมมอง 🦳 โดยการเลือก เรียบร้อย

มุมมอง 🦳 ประกอบด้วยรายการของวิดีโอคลิปที่คุณสามารถ เล่น ส่ง เปลี่ยนชื่อ และ ลบ

## การสร้างภาพยนตร์แบบรวดเร็ว

- 1 ในมุมมองหลัก ตัวกำกับ ให้เลือก muvee สร้างด่วน
- 2 เลือกสไตล์ของภาพยนตร์จากรายการสไตล์ ภาพยนตร์ที่สร้างจะถูกจัดเก็บ ไว้ในรายการ muvee ตัวกำกับ โดยเครื่องจะเล่นไฟล์ภาพยนตร์นันโดย อัตโนมัติหลังจากจัดเก็บแล้ว

## การสร้างภาพยนตร์ที่ปรับแต่งเอง

- 1 ในหน้าจอหลัก ตัวกำกับ ให้เลือก muvee กำหนดเอง
- 2 เลือกคลิปที่คุณต้องการรวมลงไปในภาพยนตร์ของคุณในวิดีโอ, ภาพ, รูปแบบ หรือ ดนตรี

3 เลือก สร้าง muvee และทำตามขั้นตอนต่อไปนี้: ข้อความมัลดิมีเดีย—เพื่อกำหนดความยาวของภาพยนตร์ให้เหมาะสม สำหรับการส่ง MMS เลือกอัดโนมัติ—เพื่อรวมภาพและไฟส์วิดีไอที่เลือกทั้งหมดในภาพยนตร์

เลขกของเนมต—เพยวรมา กันละ เพลวดเขกเลขกกรรมการแก่ กายนตร เหมือนกับดนตรี—เพื่อกำหนดให้ระยะเวลาของภาพยนตร์เท่ากับไฟล์เพลง ที่เลือก

ผู้ใช้กำหนดเอง--เพื่อกำหนดความยาวของภาพยนตร์

4 เลือก ตัวเลือก > บันทึก

ในการแสดงตัวอย่างภาพยนตร์ที่กำหนดเองก่อนการบันทึก ในมุมมอง ดูตัวอย่าง ให้เลือก ตัวเลือก > เล่น

ในการสร้างภาพยนตร์ที่ปรับแต่งเองใหม่โดยใช้การตั้งค่าสไตล์เดิม เลือก ตัวเลือก > สร้างซ้ำ

#### การเลือกเนื้อหา

ในการแก้ไขวิดีโอคลิปที่ถูกเลือก ให้เลือก ตัวเลือก > ตัวเลือกขั้นสูง > ตัวเลือก > เลือกเนื้อหา คุณสามารถเลือกได้ว่าไฟล์วิดีโอส่วนใดที่คุณต้องการรวมหรือ ไม่รวมในภาพยนตร์ของคุณ โดยสีเขียวในแถบเลื่อนหมายถึงส่วนที่ให้รวม สีแดงหมายถึงส่วนที่ไม่รวม และสีเทาหมายถึงส่วนที่ให้โปรแกรมสุ่มเลือก

ในการรวมไฟล์วิดีโอส่วนนั้นๆ ในภาพยนตร์ ให้เลื่อนไปยังส่วนที่ต้องการ แล้วเลือก ตัวเลือก > รวม ในการแยกส่วน ให้เลือก ตัวเลือก > ไม่รวม ในการแยกข้อท ให้เลือก ตัวเลือก > ส่วนที่ไม่รวม

ในการทำให้ ตัวกำกับ สุ่มรวมหรือแยกส่วนวิดีโอคลิป ให้เลื่อนไปที่ส่วนที่ต้องการ และเลือก ตัวเลือก > เลือกเป็นกลาง

ในการทำให้ ตัวกำกับ สุ่มรวมหรือแยกส่วนวิดีโอคลิป ให้เลือก ตัวเลือก > เลือกทั้งหมดเป็นกลาง

การตั้งค่า

เลือก การตั้งค่า เพื่อแก้ไขตัวเลือกต่อไปนี้:

**ความจำที่ใช้**—เลือกที่จัดเก็บภาพยนตร์ของคุณ

**ความละเอียด**—เลือกความละเอียดของภาพยนตร์

ชื่อ muvee ที่ตั้งไว้—ตั้งค่าชื่อเริ่มต้นสำหรับภาพยนตร์

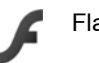

## Flash Player

ด้วย Flash Player คุณสามารถดู เล่น และใต้ตอบกับไฟล์แฟลซที่ใช้ร่วมกันได้ ที่ทำขึ้นสำหรับอุปกรณ์มือถือ

เพื่อให้สามารถโต้ตอบกับไฟล์แฟลชที่ใช้ร่วมกันได้ ให้เปิดข้อความที่มีไฟล์แฟลช หรือโอนไฟล์แฟลชไปยังโฟลเดอร์อื่นในอุปกรณ์ของคุณ

## การจัดการไฟล์แฟลช

#### กด 🚱 และเลือก แต่งภาพ > ตัวเล่น Flash เลื่อนไปทางขวา

ในการเปิดแฟ้มข้อมูลหรือเล่นไฟล์แฟลช ให้เลื่อนไปที่ไฟล์หรือแฟ้มข้อมูลที่ต้องการ และกดจอยสติ๊ก

ในการส่งไฟล์แฟลชไปยังอุปกรณ์ที่ใช้ร่วมกันได้ เลื่อนไปที่ไฟล์ และ เลือก ตัวเลือก > ส่ง

ในการคัดลอกไฟล์แฟลซไปยังแฟ้มข้อมูลอื่น เลือก ตัวเลือก > จัดวาง > คัดลอกไปยังโฟลเดอร์

ในการข้ายไฟล์แฟลซไปที่แฟ้มข้อมูลอื่น เลือก ตัวเลือก > จัดวาง > ย้ายไปโฟลเดอร์

ในการสร้างแฟ้มข้อมูลเพื่อจัดการกับไฟล์แฟลชของคุณ เลือก ตัวเลือก > จัดวาง > โฟลเดอร์ไหม่

ตัวเลือกที่มีให้อาจแตกต่างกันออกไป

ในการลบไฟล์แฟลช ให้เลื่อนไปยังไฟล์ที่ต้องการ แล้วกดปุ่ม 🏾 🕻

## เล่นไฟล์แฟลช

กด 🗳 และเลือก แต่งภาพ > ตัวเล่น Flash เลื่อนไปที่ไฟล์แฟลช และกด ปุ่มเลื่อน

หากมี ให้เลือก ตัวเลือก และจากตัวเลือกต่อไปนี้:

- พัก—เพื่อพักการเล่นซ้ำ
- หยุด—เพื่อหยุดเล่นซ้ำ
- คว<sup>2</sup>ามดัง—เพื่อปรับเสียงที่ใช้เล่นช้ำ ในการเพิ่มหรือลดเสียง ให้เลื่อนไปทาง ข้ายหรือขวา
- คุณภาพ—เพื่อเลือกคุณภาพในการเล่นซ้ำ
   หากการเล่นซ้ำสะดุดและข้า ให้เปลี่ยนการตั้งค่า คุณภาพ เป็น ปกติ หรือ ต่ำ
   เต็มจอ—เพื่อเล่นไฟล์โดยใช้ทั้งหน้าจอ ในการกลับไปที่หน้าจอปกติ เลือก
- เต็มจอ—เพื่อเล่นไฟล์โดยใช้ทั้งหน้าจอ ในการกลับไปที่หน้าจอปกติ เลือก หน้าจอขนาดปกติ แม้ไม่เห็นฟังก์ชั่นหลักๆ ในแบบเต็มหน้าจอ แต่อาจ ยังนำมาใช้ได้เมื่อคุณกคปุ่มเลือกปุ่มใดปุ่มหนึ่ง
- พอดีหน้าจอ—เพื่อเล่นไฟล์ในขนาดเดิมของไฟล์หลังจากซูมแล้ว
- เปิดโหมดเลือนภาพ—เพื่อให้สามารถใช้ปุ่มเลื่อนเพื่อเลื่อนไปรอบๆ หน้าจอ เมื่อคุณชูมเข้า

# การรับส่งข้อความ

กด 
กด 
และเลือก ข้อความ (บริการเสริมจากระบบเครือข่าย) ใน ข้อความ
คุณสามารถสร้าง ส่ง รับ ดู แก้ไข และจัดการข้อความตัวอักษร ข้อความมัลติมีเดีย
ข้อความอีเมล และข้อความตัวอักษรแบบพิเศษที่มีข้อมูล คุณยังสามารถรับข้อความ
บริการเว็บ ข้อความจากระบบ และส่งคำสั่งของบริการ ข้อความและข้อมูลที่รับผ่าน
การเชื่อมต่อ Bluetooth หรืออินฟราเรดจะถูกรับไว้ในแฟ้มข้อมูล ถาดเข้า ใน
ข้อความ

ในการสร้างข้อความใหม่ ให้เลือก **ข้อความใหม่** 

หมายเหตุ: เฉพาะโทรศัพท์ที่มีคุณสมบัติที่ใช้งานร่วมกันได้เท่านั้นที่จะ รับและแสดงข้อความมัลติมีเดียได้ ลักษณะข้อความที่แสดงอาจแตกต่าง กันขึ้นกับโทรศัพท์ที่รับข้อความ

ข้อความ ประกอบด้วยแฟ้มข้อมูลต่อไปนี้:

จัดการเข้า—ข้อความที่ได้รับ ยกเว้นอีเมลและข้อความจากระบบจะถูกจัดเก็บ ไว้ที่นี่ ข้อความอีเมลจะจัดเก็บไว้ใน ศูนย์ฝากข้อความ

- 🕅 โฟลเดอร์ของฉัน—จัดการข้อความของคุณไว้ในแฟ้มข้อมูลต่างๆ
- เคล็ดลับ! ในการหลีกเลี่ยงการเขียนข้อความที่คุณส่งบ่อยๆ ข้ำไปข้ำมา ให้ใช้ข้อความที่อยู่ในแฟ้มข้อมูลตัวอย่างข้อความ

ชายาม สายาม และ สามารถเชื่อมต่อกับเมล์บอกข์ระยะไกลของคุณ เพื่อรับข้อความอีเมลใหม่ หรือดูข้อความอีเมลที่รับก่อนหน้านี้แบบออฟไลน์ก็ได้ โปรดดูที่ "อีเมล" ในหน้า 42

崎 ฉบับร่าง—ข้อความฉบับร่างที่ไม่ได้ส่งจะถูกจัดเก็บไว้ที่นี่

ส่ง—ข้อความ 20 ข้อความสุดท้ายที่ส่งไปแล้ว ยกเว้นข้อความที่ส่งด้วย การเชื่อมต่อ Bluetooth หรืออินฟราเรด จะถูกจัดเก็บไว้ที่นี่ ในการเปลี่ยนจำนวน ข้อความที่จะจัดเก็บ ดูที่ "อื่นๆ" ในหน้า 44

📥 ถาดออก—ข้อความที่รอส่งจะถูกจัดเก็บไว้ที่นี่เป็นการชั่วคราว

ดัวอย่าง: ข้อความจะอยู่ในถาดออก เมื่อโทรศัพท์ของคุณอยู่นอกพื้นที่ ให้บริการ คุณยังสามารถกำหนดให้ข้อความอีเมลส่งออกในครั้งถัดไป ที่คุณเชื่อมต่อกับเมล์บอกข์ระยะไกลได้

รายงาน—คุณสามารถขอให้ระบบเครือข่ายสงรายงานผลการส่งข้อความ ตัวอักษร รวมทั้งข้อความมัลติมีเดียที่คุณส่งให้คุณทราบได้ (บริการเสริมจากระบบ เครือข่าย) ทั้งนี้ คุณอาจไม่สามารถรับรายงานผลการส่งข้อความมัลติมีเดียที่ส่งไป ยังอื่มลแอดเดรสได้

เคล็ดลับ! เมื่อคุณเปิดแฟ้มข้อมูลที่ระบบตั้งไว้ หากต้องการสลับระหว่าง แฟ้มข้อมูล ให้กด () หรือ ()

ในการป้อนและส่งคำขอรับบริการ (หรือที่รู้จักกันในชื่อคำสั่ง USSD) เช่น คำสั่งสิทธิ์ การใช้สำหรับบริการเสริมจากระบบเครือข่าย ไปให้กับผู้ให้บริการของคุณ ให้เลือก ตัวเลือก > คำสั่งบริการ ในหน้าจอหลักของ ข้อความ

ข้อความจากระบบ (บริการเสริมจากระบบเครือข่าย) ช่วยให้คุณสามารถรับข้อมูล ในหัวข้อต่างๆ ได้มากมาย เช่น สภาพอากาศหรือสภาวะการจราจร จากผู้ให้บริการ ของคุณ หากต้องการทราบหัวข้อที่ให้บริการ รวมทั้งหมายเลขที่สัมพันธ์กับหัวข้อ นั้นๆ สามารถติดต่อสอบถามได้จากผู้ให้บริการของคุณ ในหน้าจอหลักของ ข้อความ เลือก ตัวเลือก > ข้อความจากระบบ ในหน้าจอหลัก คุณสามารถดูสถานะของหัวข้อ หมายเลขหัวข้อ ชื่อ และดูว่ามีเครื่องหมายรูปธง (▶) กำกับ คุณจะรับข้อความแสดงข้อมูลของระบบที่ไข้งานในระบบเครือข่าย UMTS ไม่ได้ การเชื่อมต่อข้อมูลแบบแพ็คเก็ตอาจทำให้ไม่สามารถรับข้อความแสดงข้อมูลของ ระบบที่ใช้งาน

## การเขียนข้อความ

ABC, abc และ Abc แสดงถึงโหมดตัวอักษรที่เลือกใช้ 123 คือโหมดตัวเลข

#### ระบบป้อนตัวอักษรแบบปกติ

💟 จะปรากฏขึ้นเมื่อคุณเขียนข้อความโดยใช้ระบบป้อนตัวอักษรแบบปกติ

- กดปุ่มตัวเลข (1 9) ข้าไปเรื่อยๆ จนกระทั่งตัวอักษรที่ต้องการปรากฏ โดยปุ่มตัวเลขแต่ละปุ่มจะมีตัวอักษรอยู่มากกว่าที่ระบุไว้บนปุ่มนั้นๆ
- หากตัวอักษรตัวถัดไปอยู่บนปุ่มเดียวกัน ให้รอจนกระทั่งเคอร์เซอร์ปรากฏ (หรือกด ) เพื่อยุติระยะหมดเวลา) และป้อนตัวอักษร
- ในการเว้นวรรค ให้กดปุ่ม 0 ในการเลื่อนเคอร์เซอร์ไปยังบรรทัดถัดไป ให้กดปุ่ม 0 สามครั้ง

#### ระบบช่วยสะกดคำอัตโนมัติ

คุณสามารถป้อนตัวอักษรได้โดยกดปุ่มนั้นเพียงครั้งเดียว ระบบช่วยสะกดคำ อัตโนมัติจะอิงอยู่กับพจนานุกรมที่อยู่ในเครื่อง และคุณสามารถเพิ่มคำใหม่ลงไป \_\_\_\_\_\_ จะปรากฏขึ้นเมื่อคุณเขียนข้อความโดยใช้ระบบช่วยสะกดคำอัตโนมัติ

- ในการเรียกใช้ระบบช่วยสะกดคำอัตโนมัติให้กด 🚫 และเลือก เปิดตัวช่วยสะกดคำ ซึ่งจะทำให้ระบบช่วยสะกดคำอัตโนมัติท้างานใน โปรแกรมแก้ไขทุกประเภทที่มีอยู่ในโทรศัพท์
- 2 ในการเขียนคำที่ต้องการ กดปุ่ม
   (2 9) กดปุ่มแต่ละปุ่มเพียง

(2 — 9) )าตบุมแหละบุมเพยง หนึ่งครั้ง เพื่อป้อนตัวอักษรทีละตัว ตัวอย่างเช่น หากต้องการเขียนคำว่า "Nokia" เมื่อเลือกพจนานุกรมภาษา อังกฤษแล้ว ให้กด 6 สำหรับ N, 6 สำหรับ o, 5 สำหรับ a คำที่แนะนำจะเปลี่ยนไปตามการกด ปมในแต่ละครั้ง

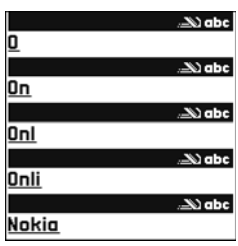

3 เมื่อคุณเขียนคำที่ต้องการถูกต้องแล้ว ให้กด () เพื่อยืนยัน หรือ () เพื่อ เพิ่มเว้นวรรค หากคำนั้นไม่ถูกต้องให้กด ★ ข้ำไปเรื่อยๆ เพื่อดูคำที่ตรงกัน ที่พจนานุกรมพบทีละคำ หรือกด () และเลือก ตัวช่วยสะกดคำ > คำที่ตรงกัน

หากเครื่องหมาย ? ปรากฏหลังคำ แสดงว่าคำนั้นไม่ได้อยู่ในพจนานุกรม ในการเพิ่มคำลงในพจนานุกรม ให้เลือก สะกด ป้อนคำโดยใช้วิธีป้อนคำแบบ เดิม และเลือก ตกลง คำที่แทรกลงในช้อความจะเพิ่มเช้าไปอยู่ในพจนานุกรม ด้วย เมื่อพจนานุกรมเต็ม คำใหม่จะเช้าไปแทนที่คำที่เคยป้อนไว้นานที่สุด

4 เริ่มเขียนคำถัดไป

#### การเขียนคำประสม

เขียนส่วนแรกของคำประสม แล้วยืนยันโดยกดปุ่ม 💽 จากนั้นจึงเขียนส่วนหลังต่อ ในการทำให้คำประสมนั้นสมบูรณ์ กด 🏮 เพื่อเพิ่มเว้นวรรค

#### การปิดการทำงานของระบบช่วยสะกดคำอัตโนมัติ

ในการปิดระบบข่วยสะกดคำอัตโนมัติสำหรับด้วแก้ไขทุกตัวในโทรศัพท์ ให้กด 💊 และเลือก ตัวข่วยสะกดคำ > ปิด

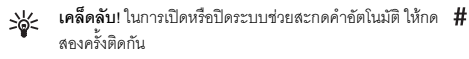

## เคล็ดลับเกี่ยวกับระบบช่วยสะกดคำอัตโนมัติ

ในการป้อนตัวเลขในโหมดตัวอักษร ให้กดปุ่มตัวเลขที่ต้องการค้างไว้

ในการสลับระหว่างโหมดตัวอักษรและตัวเลข ให้กดค้างไว้ที่ปุ่ม #

ในการสลับระหว่างโหมดตัวอักษรแบบต่างๆ ให้กดปุ่ม 🛛 #

หากคุณต้องการลบตัวอักษรตัวใด ให้กดปุ่ม 🕻 ในการลบตัวอักษรมากกว่าหนึ่ง ตัว ให้กดค้างไว้ที่ปุ่ม 🕻

เครื่องหมายวรรคตอนที่ใช้ส่วนใหญ่จะอยู่ใต้ปุ่ม 1

ในการเปิดรายการตัวอักษรพิเศษ ให้กดค้างไว้ที่ปุ่ม 🔺

เคล็ดลับ! ในการแทรกตัวอักษรแบบพิเศษหลายๆ ตัวพร้อมๆ กัน ให้กด 5 เมื่อคุณเลือกตัวอักษรแต่ละตัว

# การเขียนและส่งข้อความ

ก่อนการสร้างข้อความมัลติมีเดีย หรือเขียนอีเมล คุณต้องกำหนดการตั้งค่าการ เชื่อมต่อที่ถูกต้องให้เรียบร้อยก่อน โปรดดูที่ "การรับการตั้งค่าอีเมลและ MMS" ในหน้า 37 และ "อีเมล" ในหน้า 42 เครือข่ายไว้สายอาจจำกัดขนาดของข้อความ MMS หากไฟล์ภาพที่แทรกมีขนาด เกินขีดจำกัดนี้ เครื่องอาจกำหนดให้ภาพมีขนาดเล็กลงเพื่อให้สามารถส่งทาง MMS ได้

 เลือก ข้อความใหม่ และจากตัวเลือกต่อไปนี้: ข้อความตัวอักษร—เพื่อส่งข้อความแบบตัวอักษร ข้อความมัลติมีเดีย—เพื่อส่งข้อความมัลติมีเดีย (MMS) อีเมล—เพื่อส่งอีเมล

ถ้าคุณยังไม่ได้กำหนดอีเมลแอคเคาท์ เครื่องจะแสดงข้อความให้คุณกำหนด อีเมลแอคเคาท์ก่อน ในการเริ่มต้นสร้างการตั้งค่าอีเมลด้วยคำแนะนำของ ศูนย์ฝากข้อความ ให้เลือก เริ่ม

- 3 ในช่อง หัวข้อ ให้ป้อนชื่อเรื่องของ ข้อความมัลติมีเดียหรืออีเมล ในการเปลี่ยนช่องที่มองเห็นได้ ให้เลือก ตัวเลือก > ช่องที่อยู่

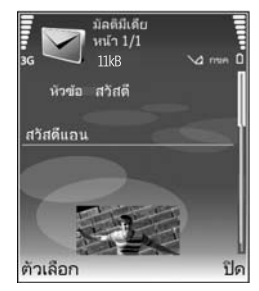

- 4 ในช่องข้อความ ให้เขียนข้อคว<sup>า</sup>ม ในการแทรกตัวอย่างข้อความ ให้เลือก ตัวเลือก > แทรก หรือ ใส่รายการ > ตัวอย่างข้อความ
- 5 ในการเพิ่มวัตถุสื่อลงในช้อความมัลดิมีเดีย ให้เลือก ตัวเลือก > ใส่รายการ > รูปภาพ, คลิปเสียง หรือ วิดีโอคลิป เมื่อเพิ่มเสียงแล้ว คุณจะส่งไฟล์วิดีโอที่บันทึกเป็นรูปแบบ .mp4 ในช้อความมัลดิมีเดียไม่ได้ ในการเปลี่ยนรูปแบบของการจัดเก็บวิดีโอที่บันทึก โปรดดูที่ "การตั้งค่าภาพวิดีโอ" ในหน้า 17

- 6 ในการถ่ายภาพใหม่หรือบันทึกเสียงหรือวิดีโอลำหรับข้อความมัลติมีเดีย เลือก ใส่ใหม่ > รูปภาพ, คลิปเสียง หรือ วิดีโอคลิป ในการเพิ่มภาพสไลด์ใหม่ให้กับข้อความ ให้เลือก หน้า ในการดูลักษณะของข้อความมัลติมีเดีย ให้เลือก ตัวเลือก > ดูตัวอย่าง
- 7 ในการเพิ่มสิ่งที่แนบไปกับขีเมล ให้เลือก ตัวเลือก > แทรก > รูปภาพ, คลิปเสียง, วิดีโอคลิป หรือ บันทึก หรือ ไฟล์อื่น สิ่งที่แนบในขีเมลจะมี สัญลักษณ์ []
  - เคล็ดลับ! ในการส่งไฟล์ชนิดอื่นในรูปของสิ่งที่แนบ ให้เปิด แอปพลิเคชั่นที่เหมาะสม และเลือก ส่ง > ทางอีเมล หากทำได้
- 8 ในการส่งข้อความ ให้เลือก ตัวเลือก > ส่ง หรือกด 🥿
  - หมายเหตุ: อุปกรณ์ของคุณอาจแสดงให้ทราบว่า ข้อความของคุณถูก ส่งไปที่เบอร์ศูนย์ฝากข้อความที่ตั้งโปรแกรมไว้ในเครื่องของคุณแล้ว อุปกรณ์ของคุณอาจไม่แสดงให้ทราบว่า ปลายทางได้รับข้อความของ คุณแล้ว สำหรับข้อมูลโดยละเอียดเกี่ยวกับบริการข้อความ โปรดติดต่อ ผู้ให้บริการของคุณ

โทรศัพท์ของคุณสนับสนุนการส่งข้อความแบบตัวอักษรที่มีความยาวมากกว่า ความยาวที่กำหนดของข้อความเดียว สำหรับข้อความที่มีความยาวมาก เครื่องจะ แบ่งส่งข้อความออกเป็นสองข้อความขึ้นไป ผู้ให้บริการอาจคิดค่าใช้จ่ายตามจริง สำหรับตัวอักษรที่มีเครื่องหมายเสียงหนักหรือเครื่องหมายอื่นๆ และตัวอักษรจาก ภาษาที่เลือกบางภาษาจะใช้พื้นที่มากขึ้น ซึ่งอาจทำให้ข้อความนั้นยาวกว่าจำนวน ที่จะส่งเป็นข้อความเดียวได้ ในแถบการนาวิเกต คุณสามารถดูสัญลักษณ์แสดง ความยาวของข้อความที่นับถอยหลังได้ เช่น 10 (2) หมายความว่า คุณยังสามารถ ป้อนตัวอักษรลงในข้อความได้อีก 10 ตัวอักษร โดยจะส่งเป็นสองข้อความ

ช้อความอื่มมลจะถูกจัดเก็บไว้ใน ถาดออก ให้โดยอัตโนมัติก่อนส่ง หากส่งข้อความ ไม่สำเร็จ อีเมลจะค้างอยู่ใน ถาดออก พร้อมสถานะ ล้มเหลว >0<

เคล็ดลับ! คุณสามารถรวมภาพ วิดีโอ เสียงและข้อความไว้ในการนำเสนอ และส่งออกไปในรูปของข้อความมัลติมีเดีย เริ่มเขียนข้อความมัลติมีเดีย และเลือก ตัวเลือก > สร้างการนำเสนอ ตัวเลือกจะปรากฏเฉพาะเมื่อ ตั้ง โหมดการสร้าง MMS เป็น แนะนำ หรือ อิสระ โปรดดูที่ "ข้อความมัลติมีเดีย" ในหน้า 41

# การรับการตั้งค่าอีเมลและ MMS

คุณอาจได้รับการตั้งค่าเป็นข้อความแบบตัวอักษร จากผู้ให้บริการหรือผู้ให้บริการ ระบบของคุณ โปรดดูที่ "ข้อมูลและการตั้งค่า" ในหน้า 38

#### การป้อนการตั้งค่า MMS ด้วยตนเอง

- 1 กด 🚱 และเลือก เครื่องมือ > การตั้งค่า > การเชื่อมต่อ > จุดเชื่อมต่อ และกำหนดการตั้งค่าสำหรับจุดเชื่อมต่อของข้อความมัลติมีเดีย โปรคดูที่ "การเชื่อมต่อ" ในหน้า 84
- 2 กด () และเลือก ข้อความ > ตัวเลือก > การตั้งค่า > ข้อความมัลดิมีเดีย > จุดเชื่อมต่อที่ใช้ และจุดเชื่อมต่อที่คุณสร้างเป็นการเชื่อมต่อที่เลือกใช้ โปรดดูเพิ่มเติมที่ "ช้อความมัลดิมีเดีย" ในหน้า 41

ก่อนที่คุณจะสามารถรับ ส่ง ดึง ตอบกลับ และส่งต่ออีเมลได้ คุณจำเป็นต้อง ดำเนินการดังนี้:

- การตั้งค่าจุดเชื่อมต่ออินเตอร์เน็ต (IAP) ให้ถูกต้อง โปรดดูที่ "การเชื่อมต่อ" ในหน้า 84
- กำหนดการตั้งค่าอีเมลของคุณให้ถูกต้อง หากคุณเลือก สูนย์ฝากข้อความ ในหน้าจอหลัก ข้อความ และไม่ได้ตั้งค่าบัญชีอีเมลของคุณ เครื่องจะขอ ให้คุณตั้งค่าก่อน

ในการเริ่มต้นสร้างการตั้งค่าอีเมลด้วยคำแนะนำของศูนย์ฝากข้อความ ให้เลือก เริ่ม โปรดดูเพิ่มเติมที่ "อีเมล" ในหน้า 42 คุณต้องมีบัญชีอีเมลแยกออกมาอีกบัญชีหนึ่ง ปฏิบัติตามคำแนะนำที่ให้ไว้ใน เมล์บอกซ์ระยะไกลของคุณและจากผู้ให้บริการอินเตอร์เน็ต (ISP)

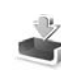

# ถาดเข้า—การรับข้อความ

ในแฟ้มข้อมูล ถาดเข้า 🖂 แสดงว่ามีข้อความแบบตัวอักษรที่ยังไม่ได้อ่าน 📩 มีข้อความมัลติมีเดียที่ยังไม่ได้อ่าน 🏢 ได้รับข้อมูลผ่านอินฟราเรด และ 😵 ได้รับข้อมูลผ่านการเชื่อมต่อ Bluetooth

เมื่อคุณได้รับข้อความ 🔽 และข้อความ 1 ข้อความไหม่ จะปรากฏในโหมด สแตนด์บาย ในการเปิดข้อความ ให้เลือก แสดง ในการเปิดข้อความใน ถาดเข้า ให้เลื่อนไปที่ข้อความและกด 💿

ในการตอบกลับข้อความที่ได้รับ ให้เลือก **ตัวเลือก > ตอบ** 

ในการพิมพ์ช้อความแบบตัวอักษรหรือช้อความมัลติเดียบนเครื่องพิมพ์ที่ติดตั้ง Basic Print Profile (BPP) ซึ่งใช้ร่วมกันได้ผ่านการเชื่อมต่อ Bluetooth (เช่น HP Deskjet 450 Mobile Printer หรือ HP Photosmart 8150) ให้เลือก ตัวเลือก > พิมพ์

## ข้อความมัลติมีเดีย

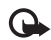

**สิ่งสำคัญ**: ข้อควรระวังในการเปิดข้อความ ออบเจกต์ในข้อความ มัลดิมีเดียอาจมีชอฟต์แวร์ที่เป็นอันตรายหรืออื่นๆ ที่อาจทำให้โทรศัพท์ หรือเครื่องพีซีของคุณเสียหายได้

คุณอาจได้รับการแจ้งเดือนว่ามีข้อความมัลติมีเดียรออยู่ในศูนย์ฝากข้อความ มัลติมีเดีย ในการเริ่มการเชื่อมต่อข้อมูลแพ็คเกตเพื่อเรียกข้อความไปไว้ที่โทรศัพท์ ของคุณ ให้เลือก ตัวเลือก > ดึง เมื่อคุณเปิดข้อความมัลดิมีเดีย ( 📩 ) คุณอาจเห็นภาพและข้อความ 🕞 🕮 จะแสดงขึ้นหากรวมเสียงในข้อความ หรือ 🔗 หากรวมวิดีโอในข้อความ ในการ เปิดเสียงหรือวิดีโอ ให้เลือกเครื่องหมาย

ในการดูวัตถุสื่อที่รวมอยู่ในข้อความมัลติมีเดีย ให้เลือก ตัวเลือก > ออปเจ็กต์ หากข้อความนั้นรวมการนำเสนอในรูปมัลติมีเดียด้วย 🍂 จะปรากฏ ในการเปิด การนำเสนอ ให้เลือกเครื่องหมาย

# ข้อมูลและการตั้งค่า

โทรศัพท์ของคุณสามารถรับข้อความแบบตัวอักษรที่มีข้อมูลได้หลากหลายขนิด ( 📷 ):

ข้อความกำหนดค่า—คุณอาจได้รับการตั้งค่าจากผู้ให้บริการเครือข่ายของคุณ ผู้ให้บริการหรือแผนกจัดการข้อมูลของบริษัทในรูปของข้อความการกำหนดค่า ในการจัดเก็บการตั้งค่า ให้เลือก ตัวเลือก > บันทึกทั้งหมด

นามบัตร—ในการจัดเก็บข้อมูลไว้ใน รายชื่อ ให้เลือก ตัวเลือก > บันทึกนามบัตร ใบรับรองหรือไฟล์เสียงที่แนบกับนามบัตรจะไม่ถูกบันทึก

เสียงเรียกเข้า—ในการจัดเก็บแบบเสียง ให้เลือก ตัวเลือก > บันทึก

โลโก้ระบบ—ในการทำให้โลโก้ปรากฏในโหมดสแตนด์บายแทนข้อมูลเฉพาะของ ผู้ให้บริการเครือข่าย ให้เลือก ตัวเลือก > บันทึก

รายการปฏิทิน—ในการจัดเก็บคำเชิญ ให้เลือก ตัวเลือก > บันทึกไปยังปฏิทิน

ข้อความเว็บ—ในการจัดเก็บบุ๊คมาร์คไว้ในรายการบุ๊คมาร์คบนเว็บ ให้เลือก ตัวเลือก > เพิ่มเข้าบุ๊คมาร์ค ในกรณีที่ช้อความมีทั้งการตั้งค่าจุดเชื่อมต่อและ บุ๊คมาร์ค หากต้องการบันทึกข้อมูล ให้เลือก ตัวเลือก > บันทึกทั้งหมด

การแจ้งอีเมล—บันทึกที่แจ้งให้คุณทราบว่า คุณมีอีเมลใหม่กี่ฉบับอยู่ในศูนย์ ข้อความระยะไกลของคุณ การแจ้งเดือนพิเศษอาจแสดงข้อมูลที่ละเอียดขึ้น

## ข้อความบริการเว็บ

ข้อความบริการเว็บ ( 🍏 ) เป็นการแจ้งข้อมูล (เช่น หัวข้อข่าว) และอาจมีลิงค์หรือ ข้อความแบบตัวอักษรด้วย โปรดติดต่อผู้ให้บริการของคุณเพื่อสอบถามข้อมูล เกี่ยวกับการใช้งานและการสมัครเป็นสมาชิก

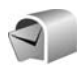

# ศูนย์ฝากข้อความ

หากคุณเลือก สูนย์ฝากข้อความ และยังไม่ได้ตั้งค่าบัญชีอีเมล โทรศัพท์จะขอให้ คุณตั้งค่าก่อน ในการเริ่มต้นสร้างการตั้งค่าอีเมลด้วยคำแนะนำของสูนย์ฝาก ข้อความ ให้เลือก เริ่ม โปรดดูเพิ่มเติมที่ "อีเมล" ในหน้า 42

เมื่อคุณสร้างศูนย์ฝากข้อความศูนย์ใหม่ ชื่อที่คุณตั้งให้กับศูนย์ฝากข้อความจะ แทนที่ ศูนย์ฝากข้อความ ในหน้าจอหลัก ข้อความ คุณสามารถมีศูนย์ฝาก ข้อความได้สูงสุด 6 ศูนย์

## การเปิดศูนย์ฝากข้อความ

เมื่อคุณเปิดศูนย์ฝากข้อความ โทรศัพท์จะถามว่าคุณต้องการเชื่อมต่อกับ ศูนย์ฝากข้อความหรือไม่ (เชื่อมต่อกับศูนย์ฝากข้อความ?)

ในการเชื่อมต่อกับศูนย์ฝากข้อความของคุณและเรียกดูข้อความหรือส่วนหัวของ อีเมลใหม่ ให้เลือก ใช่ เมื่อคุณดูข้อความแบบออนไลน์ คุณจะเชื่อมต่อกับศูนย์ ฝากข้อความระยะไกลได้อย่างต่อเนื่องโดยใช้การเชื่อมต่อข้อมูล โปรดดูเพิ่มเติมที่ "การเชื่อมต่อ" ในหน้า 84

ในการดูข้อความอีเมลที่ได้รับก่อนหน้านั้นแบบออฟไลน์ ให้เลือก ไม่ เมื่อคุณดู ข้อความอีเมลแบบออฟไลน์ โทรศัพท์ของคุณจะไม่เชื่อมต่อกับเมล์บอกข์ระยะไกล

# การดึงข้อความอีเมล

หากคุณออฟไลน์อยู่ ให้เลือก ตัวเลือก > เชื่อมต่อ เพื่อเริ่มต้นการเชื่อมต่อกับ ศูนย์ฝากข้อความระยะไกล

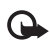

**สิ่งสำคัญ:** ข้อควรระวังในการเปิดข้อความ ข้อความอีเมลอาจมี ขอฟต์แวร์ที่เป็นอันตรายหรืออื่นๆ ซึ่งอาจทำให้โทรศัพท์หรือเครื่องพีซี ของคุณเสียหายได้

- เมื่อคุณยังเชื่อมต่อกับศูนย์ฝากร้อความระยะไกลอยู่ ให้เลือก ตัวเลือก > ดึงอีเมล และเลือกหนึ่งตัวเลือกต่อไปนี้: ใหม่...เพื่อดึงข้อความอีเมลใหม่ทั้งหมด ที่เลือก...เพื่อดึงข้อความอีเมลเฉพาะที่เลือกไว้เท่านั้น ทั้งหมด...เพื่อดึงข้อความทั้งหมดที่มีอยู่ในเมล์บอกข์ ในการหยุดดึงข้อความ ให้เลือก ยกเลิก
- 2 หลังจากดึงข้อความอีเมลแล้ว คุณจะยังดูข้อความนั้นได้แบบออนไลน์หรือ เลือก ดัวเลือก > ดัดการเชื่อมต่อ เพื่อปัดการเชื่อมต่อและดูข้อความอีเมล แบบออฟไลน์

ไอคอนแสดงสถานะของอีเมล:

- 🔍 ยังไม่ได้ดึงอีเมลใหม่ (โหมดออฟไลน์หรือออนไลน์) ไปไว้ที่โทรศัพท์ของคุณ
- 🍭 อีเมลใหม่ถูกดึงมาไว้ที่โทรศัพท์ของคุณแล้ว
- 🔍 อ่านข้อความอีเมลแล้ว และยังไม่ได้ดึงข้อความไปไว้ที่โทรศัพท์ของคุณ
- 🔍 อีเมลที่อ่านข้อความแล้ว
- 🕀 อีเมลที่อ่านส่วนหัวแล้ว และข้อมูลถูกลบออกจากโทรศัพท์แล้ว
- 3 ในการเปิดข้อความอีเมล ให้กดปุ่ม (●) หากยังไม่ได้ดึงข้อความอีเมลและคุณ ออฟไลน์อยู่ โทรศัพท์จะถามว่าคุณต้องการดึงข้อความจากศูนย์ฝากข้อความ หรือไม่

ในการดูสิ่งที่แนบมากับอีเมล ให้เปิดข้อความที่มีเครื่องหมายสิ่งที่แนบ 🕕 และเลือก ตัวเลือก > สิ่งที่แนบ หากสิ่งที่แนบนั้นมีสัญลักษณ์เป็นสีทีบ แสดงว่ายังไม่ได้ดึง ข้อมูลไปไว้ในโทรศัพท์ ให้เลือก ตัวเลือก > ดึง

ในการพิมพ์ช็อความอีเมลด้วยเครื่องพิมพ์ที่ติดตั้ง Basic Print Profile (BPP) และ ใช้ร่วมกันได้ผ่านการเชื่อมต่อ Bluetooth (เช่น HP Deskjet 450 Mobile Printer หรือ HP Photosmart 8150) ให้เลือก ตัวเลือก > พิมพ์

#### การดึงข้อความอีเมลโดยอัตโนมัติ

ในการดึงข้อความโดยอัตโนมัติ ให้เลือก ตัวเลือก > การตั้งค่าอีเมล > ดึงหัวข้อโดยอัตโนมัติ > การดึงหัวข้อ > ใช้งานเปิดเสมอ หรือ เฉพาะในเครือข่ายบ้าน และกำหนดเวลาและความถี่ในการดึงข้อความ

การดึงข้อความอีเมลโดยอัตโนมัติจะทำให้ค่าโทรของคุณเพิ่มขึ้นตามการส่งถ่าย ข้อมูล

### การลบข้อความอีเมล

ในการลบข้อมูลของข้อความอีเมลออกจากเครื่องโทรศัพท์ แต่ยังคงเก็บอีเมลนั้นไว้ ในเมล์บอกข์ระยะไกล ให้เลือก ตัวเลือก > ลบข้อความ ใน กำลังลบข้อความจาก: ให้เลือก โทรศัพท์เท่านั้น

เครื่องจะแสดงหัวข้ออีเมลที่อยู่ในเมล์บอกซ์ระยะไกล ด้วยเหตุนี้ ถึงแม้ว่าคุณจะลบ เนื้อหาของข้อความออกไป หัวข้ออีเมลก็ยังคงปรากฏอยู่ในเครื่องโทรศัพท์ของคุณ แต่หากคุณต้องการลบหัวข้อด้วย คุณต้องลบข้อความอีเมลออกจากเมล์บอกซ์ ระยะไกลก่อน จากนั้นจึงเชื่อมต่อโทรศัพท์ของคุณเข้ากับเมล์บอกซ์ระยะไกลอีกครั้ง เพื่ออัปเดตสถานะ

ในการลบอีเมลออกจากเครื่องโทรศัพท์และเมล์บอกซ์ระยะไกล ให้เลือก ตัวเลือก > ลบข้อความ ใน กำลังลบข้อความจาก: ให้เลือก โทรศัพท์และเชิร์ฟเวอร์ ถ้าคุณออฟไลน์อยู่ อีเมลจะถูกลบออกจากเครื่องโทรศัพท์ก่อน ในระหว่างการ เชื่อมต่อครั้งถัดไปกับเมล์บอกข์ระยะไกล เมล์ในเมล์บอกข์ระยะไกลจะถูกลบโดย อัตโนมัติ หากคุณใช้โปรโตคอล POP3 ข้อความที่ทำเครื่องหมายว่าต้องการลบจะ ถูกลบออกหลังจากปิดการเชื่อมต่อกับเมล์บอกซ์ระยะไกลเท่านั้น

ในการยกเลิกการลบอีเมลออกจากเครื่องโทรศัพท์และเซิร์ฟเวอร์ ให้เลื่อนไปยังอีเมล ที่เลือกให้ลบออกในระหว่างการเชื่อมต่อครั้งถัดไป ( 🕀 ) และเลือก ตัวเลือก > ยกเลิกการลบ

## การยกเลิกการเชื่อมต่อกับเมล์บอกซ์

เมื่อคุณออนไลน์ ในการยุติการเชื่อมต่อข้อมูลกับศูนย์ฝากข้อความระยะไกล ให้เลือก ตัวเลือก > ตัดการเชื่อมต่อ

# การดูข้อความบนซิมการ์ด

คุณต้องคัดลอกข้อความซิมมาไว้ยังแฟ้มข้อมูลในเครื่องโทรศัพท์ของคุณก่อน จึงจะสามารถอ่านข้อความดังกล่าวในซิมการ์ดได้

- 1 ในหน้าจอหลัก ข้อความ ให้เลือก ตัวเลือก > ข้อความซิม
- 2 เลือก ตัวเลือก > เลือก/ไม่เลือก > เลือก หรือ เลือกทั้งหมด เพื่อเลือก ข้อความ
- 3 เลือก ตัวเลือก > คัดลอก หน้าจอรายการแฟ้มข้อมูลจะปรากฏขึ้น
- 4 ในการเริ่มต้นคัดลอก ให้เลือกแฟ้มข้อมูล และ ตกลง ในการดูข้อความ ให้เปิดแฟ้มข้อมูล

# การตั้งค่าการส่งข้อความ

ป้อนข้อมูลในข่องที่มีคำว่า ต้องระบุ กำกับหรือมีเครื่องหมายดอกจันสีแดง ปฏิบัติตามขั้นตอนที่ผู้ให้บริการแจ้งให้คุณทราบ คุณอาจเลือกรับข้อมูลการตั้งค่า จากผู้ให้บริการในรูปของข้อความการกำหนดค่า

ผู้ให้บริการหรือผู้ให้บริการเครือข่ายของคุณอาจกำหนดศูนย์ฝากข้อความบางศูนย์ หรือทั้งหมดหรือจุดเชื่อมต่อไว้ให้ล่วงหน้าแล้ว และคุณอาจไม่สามารถเปลี่ยนแปลง สร้าง แก้ไข หรือย้ายออกได้

## ข้อความแบบตัวอักษร

กด 🚱 และเลือก ข้อความ > ตัวเลือก > การตั้งค่า > ข้อความตัวอักษร และจากตัวเลือกต่อไปนี้:

**ศูนย์รับฝากข้อความ**—ดูรายการศูนย์รับฝากข้อความที่มีอยู่ทั้งหมดที่ถูกกำหนด ไว้แล้ว

การเข้ารหัสอักขระ— ในการใช้ตัวแปลงอักขระเป็นระบบการเข้ารหัสอีกระบบ หนึ่งเมื่อทำได้ ให้เลือก การสนับสนุนที่ลดลง

<mark>ศูนย์ข้อความที่ใช้</mark>—เลือกศูนย์ฝากข้อความที่จะนำมาใช้เพื่อนำส่งข้อความแบบ ตัวอักษร

การรับรายงาน—เลือกว่าจะให้เครือข่ายส่งรายงานการนำส่งข้อความของคุณ หรือไม่ (บริการเสริมจากระบบเครือข่าย)

อายุข้อความ—เลือกระยะเวลาที่ศูนย์ฝากข้อความจะส่งข้อความให้อีกครั้งหาก ส่งครั้งแรกไม่สำเร็จ (บริการเสริมจากระบบเครือข่าย) หากไม่สามารถติดต่อผู้รับได้ ภายในระยะเวลาที่กำหนด ข้อความจะถูกลบออกจากศูนย์รับฝากข้อความ ส่งข้อความเป็น—เปลี่ยนตัวเลือกนี้เฉพาะในกรณีที่คุณแน่ใจว่าศูนย์ข้อความ ของคุณสามารถแปลงข้อความตัวอักษรเป็นรูปแบบอื่นๆ เหล่านี้ได้ โปรดติดต่อ ผู้ให้บริการระบบ

การเชื่อมต่อที่เลือก—เลือกการเชื่อมต่อที่ใช้ส่งข้อความแบบตัวอักษร: เครือข่าย GSM หรือข้อมูลแพคเก็ต หากเครือข่ายสนับสนุน โปรดดูที่ "การเชื่อมต่อ" ในหน้า 84

ตอบผ่านศูนย์เดิม—เลือกว่าคุณต้องการตอบข้อความที่จะส่งโดยใช้เบอร์ศูนย์ ฝากข้อความเดิมหรือไม่ (บริการเสริมจากระบบเครือข่าย)

## ข้อความมัลติมีเดีย

กด 🚯 และเลือก ข้อความ > ตัวเลือก > การตั้งค่า > ข้อความมัลติมีเดีย และจากตัวเลือกต่อไปนี้:

ขนาดรูปภาพ—กำหนดขนาดรูปภาพในข้อความมัลติมีเดีย ตั้งเดิม (แสดงเฉพาะเมื่อตั้ง โหมดการสร้าง MMS เป็น แนะนำ หรือ อิสระ) ขนาดเล็ก หรือ ขนาดใหญ่

โหมดการสร้าง MMS—หากคุณเลือก แนะนำ โทรศัพท์จะแจ้งให้คุณทราบหาก คุณพยายามส่งข้อความที่ผู้รับอาจไม่สนับสนุน เลือก จำกัด เครื่องจะไม่ให้คุณส่ง ข้อความที่ระบบไม่สนับสนุน

จุดเชื่อมต่อที่ใช้—เลือกจุดเชื่อมต่อที่ใช้สำหรับการเชื่อมต่อที่ต้องการกับศูนย์ ข้อความมัลดิมีเดีย

การดึงมัลติมีเดีย—เลือกวิธีการรับข้อความมัลติมีเดีย ในการรับข้อความมัลติมีเดีย โดยอัตโนมัติในเครือข่ายภายในพื้นที่ของคุณ ให้เลือก ออโต้ในเครือข่ายบ้าน เมื่อ อยู่นอกเครือข่ายบ้าน คุณจะรับการแจ้งเตือนที่ระบุว่า มีข้อความมัลติมีเดียที่คุณ สามารถดึงจากศูนย์ฝากข้อความมัลติมีเดีย เมื่อคุณอยู่นอกพื้นที่บริการของระบบเครือข่ายหลัก การส่งและการรับข้อความ มัลติมีเดียจะมีค่าใช้จ่ายมากขึ้น

หากคุณเลือก การดึงมัลดิมีเดีย > อัตโนมัติเสมอ โทรศัพท์ของคุณจะทำการ เชื่อมต่อข้อมูลแพคเก็ตที่มีอยู่ให้โดยอัตโนมัติเพื่อดึงข้อความทั้งในและนอก เครือข่ายบ้านของคุณ

ยอมรับข้อความนิรนาม—เลือกว่าคุณต้องการปฏิเสอข้อความจากผู้ส่งนิรนาม หรือไม่

รับโฆษณา—กำหนดว่าคุณต้องการรับโฆษณาข้อความมัลติมีเดียหรือไม่

รับรายงาน—หากคุณต้องการให้แสดงสถานะของข้อความที่ส่งในไฟล์บันทึก (บริการเสริมจากระบบเครือข่าย) ทั้งนี้ คุณอาจไม่สามารถรับรายงานผลการส่ง ข้อความมัลดิมีเดียที่ส่งไปยังอีเมลแอดเดรสได้

ปฏิเสธการส่งรายงาน—เลือกว่าคุณต้องการปฏิเสธการส่งรายงานข้อความ มัลดิมีเดียที่ได้รับหรือไม่

อายุข้อความ—เลือกระยะเวลาที่ศูนย์ฝากข้อความจะส่งข้อความให้อีกครั้งหาก ส่งครั้งแรกไม่สำเร็จ (บริการเสริมจากระบบเครือข่าย) หากไม่สามารถติดต่อผู้รับ ได้ภายในระยะเวลาที่กำหนด ข้อความจะถูกลบออกจากศูนย์รับฝากข้อความ

#### อีเมล

กด 🧳 และเลือก ข้อความ > ตัวเลือก > การตั้งค่า > อีเมล และจากตัวเลือก ต่อไปนี้:

ศูนย์ฝากข้อความ—เลือกศูนย์ฝากข้อความที่จะเปลี่ยนการตั้งค่าต่อไปนี้ การตั้งค่าการเชื่อมต่อ การตั้งค่าผู้ใช้ การตั้งค่าการดึง และ ดึงหัวข้อโดยอัดโนมัติ **ศูนย์ฝากข้อความที่ใช้**—เลือกเมล์บอกซ์ที่คุณต้องการใช้สำหรับส่งอีเมล

ในการสร้างศูนย์ฝากข้อความศูนย์ใหม่ ให้เลือก ตัวเลือก > ศูนย์ฝากข้อความใหม่ ในหน้าจอหลักของศูนย์ฝากข้อความ

#### การตั้งค่าการเชื่อมต่อ

ในการแก้ไขการตั้งค่าสำหรับอีเมลที่คุณได้รับ ให้เลือก อีเมลขาเข้า และจาก ตัวเลือกต่อไปนี้:

ชื่อผู้ใช้—ป้อนชื่อผู้ใช้ที่คุณได้รับจากผู้ให้บริการระบบ

รหัสผ่าน—ป้อนรหัสผ่านของคุณ ถ้าคุณไม่ป้อนข้อมูลลงในช่องนี้ เครื่องจะแสดง ข้อความให้คุณป้อนรหัสผ่านขณะพยายามเชื่อมต่อกับเมล์บอกข์ระยะไกลของคุณ

เซิร์ฟเวอร์รับเมล—ป้อน IP แอดเดรสหรือชื่อโฮสต์ของเมล์เซิร์ฟเวอร์ที่รับอีเมล ของคุณ

จุดเชื่อมต่อที่ใช้—เลือกจุดเชื่อมต่ออินเทอร์เน็ต (IAP) โปรดดูที่ "การเชื่อมต่อ" ในหน้า 84

ชื่อศูนย์ฝากข้อความ—ป้อนชื่อสำหรับศูนย์ฝากข้อความ

ประเภทศูนย์ฝากข้อความ—กำหนดโปรโตคอลอีเมลที่ไข้สำหรับศูนย์ฝาก ข้อความระยะไกลของคุณตามที่ผู้ให้บริการแนะนำ ตัวเลือกคือ POP3 และ IMAP4 คุณสามารถเลือกการตั้งค่านี้ได้เพียงครั้งเดียวและไม่สามารถเปลี่ยนค่าที่ตั้งได้ ในกรณีที่คุณได้บันทึกหรือออกจากการตั้งค่าศูนย์ฝากข้อความแล้ว หากคุณใช้ โปรโตคอล POP3 เครื่องจะไม่อัพเดตข้อความอีเมลโดยอัตโนมัติเมื่อคุณออนไลน์ ในการดูข้อความอีเมลล่าสุค คุณต้องยกเลิกการเชื่อมต่อ และเริ่มเชื่อมต่อกับ ศูนย์ฝากข้อความใหม่

ความปลอดภัย (พอร์ต)—เลือกตัวเลือกความปลอดภัยที่จะนำมาใช้ให้เกิดความ ปลอดภัยเมื่อเชื่อมต่อกับศูนย์ฝากข้อความระยะไกล

#### พอร์ต—ระบุพอร์ตที่ใช้สำหรับการเชื่อมต่อ

ล็อกอินแบบรับรอง APOP (สำหรับ POP3 เท่านั้น)—ใช้ได้กับโปรโตคอล POP3 เพื่อเข้ารหัสการส่งรหัสผ่านไปยังอีเมลเซิร์ฟเวอร์ระยะไกล ขณะเชื่อมต่อกับเมล์บอกข์

ในการแก้ไขการตั้งค่าสำหรับอีเมลที่คุณส่ง ให้เลือก อีเมลขาออก และจากตัวเลือก ต่อไปนี้:

ที่อยู่อีเมลของฉัน—ป้อนที่อยู่อีเมลที่ผู้ให้บริการเตรียมไว้ให้กับคุณ ข้อความตอบ กลับข้อความของคุณจะถูกส่งมาที่แอดเดรสนี้

เซิร์ฟเวอร์ส่งเมล—ป้อน IP แอดเดรสหรือชื่อโฮสต์ของเมล์เซิร์ฟเวอร์ที่ส่งอีเมล ของคุณ คุณอาจใช้ได้เพียงเซิร์ฟเวอร์สำหรับส่งข้อความออกของผู้ให้บริการระบบ โปรดติดต่อขอข้อมูลเพิ่มเติมจากผู้ให้บริการโทรศัพท์ของคุณ

จุดเชื่อมต่อที่ใช้—เลือกจุดเชื่อมต่ออินเทอร์เน็ต (IAP) โปรดดูที่ "การเชื่อมต่อ" ในหน้า 84

การตั้งค่าสำหรับ ชื่อผู้ใช้, รหัสผ่าน ความปลอดภัย (พอร์ต) และ พอร์ต จะคล้ายกับของ อีเมลขาเข้า

#### การตั้งค่าผู้ใช้

ชื่อผู้ใช้—ป้อนชื่อของคุณ ชื่อของคุณจะแทนอีเมลแอดเดรสของคุณในโทรศัพท์ ของผู้รับ ในกรณีที่เครื่องของผู้รับสนับสนุนฟังก์ชันนี้

ส่งข้อความ—กำหนดวิธีส่งอีเมลจากเครื่องโทรศัพท์ เลือก ส่งทันที เพื่อให้ โทรศัพท์เชื่อมต่อกับศูนย์ฝากข้อความเมื่อคุณเลือก ส่งข้อความ หากคุณเลือก ระหว่างเชื่อมต่อถัดไป อีเมลจะถูกส่งเมื่อเชื่อมต่อกับศูนย์ฝากข้อความระยะไกล ในครั้งต่อไป

ส่งสำเนาถึงตัวเอง—เลือกว่าคุณต้องการบันทึกสำเนาของอีเมลไว้ที่ศูนย์ฝาก ข้อความระยะไกลของคุณหรือไม่ และจ่าหน้าตามที่กำหนดไว้ใน ที่อยู่อีเมลของฉัน รวมลายเซ็น—เลือกว่าคุณต้องการแนบลายเซ็นลงในข้อความอีเมลของคุณหรือไม่

การแจ้งอีเมลใหม่—เลือกว่าคุณต้องการรับสัญลักษณ์ เสียงเดือน หรือบันทึก แสดงว่ามีข้อความใหม่หรือไม่ เมื่อได้รับข้อความใหม่ในศูนย์ฝากข้อความ

#### การตั้งค่าการดึง

อีเมลที่จะดึง—ระบุส่วนของอีเมลที่จะดึง: หัวข้อเท่านั้น, บางส่วน (kB), ข้อความ (สำหรับ IMAP4 เท่านั้น) หรือ ข้อความและสิ่งที่แนบ

จำนวนการดึง—กำหนดจำนวนข้อความอีเมลที่จะถูกดึงมาไว้ที่ศูนย์ฝากข้อความ

พาธของแฟ้มข้อมูล IMAP4 (สำหรับ IMAP4 เท่านั้น)—กำหนดพาธแฟ้มข้อมูล ที่จะสมัครขอใช้บริการ

การสมัครใช้แฟ้มข้อมูล (สำหรับ IMAP4 เท่านั้น)—สมัครใช้แฟ้มข้อมูลอื่นใน ศูนย์ฝากข้อความระยะไกล และดึงข้อมูลจากแฟ้มข้อมูลเหล่านั้น

#### ดึงหัวข้อโดยอัตโนมัติ

การดึงหัวข้อ—เลือกว่าคุณต้องการให้โทรศัพท์ดึงอีเมลใหม่โดยอัตโนมัติหรือไม่ คุณสามารถกำหนดเวลา และความถี่ในการดึงข้อความได้ การดึงข้อความอีเมลโดยอัตโนมัติจะทำให้ค่าโทรของคุณเพิ่มขึ้นตามการส่งถ่าย ข้อมูล

## ข้อความบริการเว็บ

กด 🚱 และเลือก ข้อความ > ตัวเลือก > การตั้งค่า > ข้อความบริการ เลือก ว่าคุณต้องการรับข้อความบริการหรือไม่ หากคุณต้องการตั้งค่าโทรศัพท์ ให้เปิด เบราเซอร์และเริ่มการเชื่อมต่อกับเครือข่ายเพื่อดึงข้อมูล เมื่อคุณได้รับข้อความ บริการโดยอัตโนมัติ ให้เลือก ดาวน์โหลดข้อความ > อัตโนมัติ

## แสดงข้อมูลของระบบที่ใช้งาน

หากต้องการข้อมูลเพิ่มเติมเกี่ยวกับหัวข้อต่างๆ และหมายเลขหัวข้อที่เกี่ยวข้องกัน โปรดติดต่อผู้ให้บริการของคุณ กด 🚯 และเลือก ข้อความ > ตัวเลือก > การตั้งค่า > ข้อความจากระบบ และจากตัวเลือกต่อไปนี้:

การรับ—เลือกว่าคุณต้องการรับข้อความแสดงข้อมูลของระบบที่ใช้งานหรือไม่

ภาษา—เลือกภาษาที่คุณต้องการใช้รับข้อความ: ทั้งหมด ที่เลือก หรือ อื่น ๆ

การตรวจหาหัวข้อ—โทรศัพท์จะค้นหาหมายเลขหัวข้อใหม่ และบันทึกหมายเลข ใหม่โดยไม่ไส่ชื่อลงในรายการหัวข้อโดยอัตโนมัติ

## อื่นๆ

กด 🚱 และเลือก ข้อความ > ตัวเลือก > การตั้งค่า > อื่น ๆ และจากตัวเลือก ต่อไปนี้:

บันทึกข้อความที่ส่ง—เลือกว่าคุณต้องการบันทึกสำเนาของข้อความแบบตัวอักษร ข้อความมัลดิมิเดีย หรืออีเมลที่คุณส่งไปไว้ที่ไฟลเดอร์ ส่ง หรือไม่

จำนวนข้อความที่บันทึก—กำหนดจำนวนข้อความที่ส่งแล้วที่จะถูกจัดเก็บไว้ใน ส่ง ในแต่ละครั้ง จำนวนข้อความที่ระบบจำกัดไว้ คือ 20 ข้อความ เมื่อถึงจำนวนที่ตั้งไว้ เครื่องจะลบข้อความที่เคยบันทึกไว้ก่อนหน้านานที่สุดออกไป

หน่วยความจำที่ใช้—หากใส่การ์ดหน่วยความจำในโทรศัพท์ ให้เลือกหน่วย ความจำที่คุณต้องการใช้เพื่อจัดเก็บข้อความ: ความจำโทรศัพท์ หรือ การ์ดความจำ

# รายชื่อ (สมุดโทรศัพท์)

กด 🐓 และเลือก รายชื่อ ใน รายชื่อ คุณสามารถเพิ่มเสียงเรียกเข้าส่วนบุคคล หรือ รปภาพขนาดย่อลงในบัตรรายชื่อ คณยังสามารถสร้างกลุ่มรายชื่อได้อีกด้วย ซึ่ง สามารถทำให้คุณส่งข้อความตัวอักษร หรือส่งอีเมล์ให้ผู้รับได้หลายคนพร้อมกัน โดยคุณสามารถเพิ่มข้อมูลสำหรับติดต่อที่ได้รับ (นามบัตร) ลงในสมุดโทรศัพท์ได้ ้ โปรดดูที่ "ข้อมูลและการตั้งค่า" ในหน้า 38 ข้อมูลรายชื่อสามารถส่งหรือรับได้เฉพาะ กับอุปกรณ์ที่ใช้ร่วมกันได้

# การบันทึกชื่อและเบอร์โทรศัพท์

- เล็จก ตัวเลือก > รายชื่อใหม่
- ป้อนข้อมูลในซ่องที่ต้องการ แล้วเลือก **เรียบร้อย** 2

ในการแก้ไขบัตรรายชื่อ ใน รายชื่อ เลื่อนไปที่บัตรรายชื่อที่คุณต้องการแก้ไข และ เลือก ตัวเลือก > แก้ไข คณยังสามารถค้นหารายชื่อที่ต้องการได้ด้วยการพิมพ์ ดักษรตัวแรกของซื้อลงใบซ่องค้าหา รายการรายซื้อที่เริ่มต้นด้วยตัวอักษรบั้นจะ ปรากฏบนหน้าจอ

เคล็ดลับ! ในการพิมพ์บัตรรายชื่อบนเครื่องพิมพ์ที่ติดตั้งด้วย Basic Print 影 Profile (BPP) ซึ่งใช้ร่วมกันได้กับการเชื่อมต่อแบบ Bluetooth (เช่น HP Deskjet 450 Mobile Printer หรือ HP Photosmart 8150) ให้เลือก ตัวเลือก > พิมพ์

ในการลบบัตรรายชื่อ ใน รายชื่อ เลือกบัตร และกด 🚺 ในการลบบัตรรายชื่อ ้จำนวนมากพร้อมกัน ให้กด 🔗 และ 🕟 เพื่อทำเครื่องหมายบนรายชื่อ และกด 🕻 เพื่อลบ

เคล็ดลับ! ในการเพิ่มและแก้ไขรายชื่อผู้ติดต่อ ให้ใช้ Nokia Contacts Editor 影 ที่มีอยู่ในชุดโปรแกรม Nokia PC Suite

ในการแนบรูปภาพขนาดย่อลงบนบัตรรายชื่อ เปิดบัตรรายชื่อ และเลือก ตัวเลือก > **แก้ไข** > **ดัวเลือก** > เพิ่มภาพย่อ ภาพขนาดเล็กจะปรากฏขึ้น เมื่อมีสายเรียกเข้า จากรายที่คดังกล่าว

- \*\*
- เคล็ดลับ! การโทรด่วนเป็นทางเลือกที่รวดเร็ว ในการโทรไปยังหมายเลขที่ ใช้โทรบ่อย คณสามารถกำหนดป่มการโทรด่วนได้แปดหมายเลขโทรศัพท์ โปรดดูที่ "หมายเลขการโทรด่วน" ในหน้า 49
- **เคล็ดลับ!** ในการส่งข้อมูลผู้ติดต่อ ให้เลือกรายชื่อผู้ติดต่อที่คุณต้องการส่ง ≥₩< เลือก ตัวเลือก > ส่ง > ทางข้อความตัวอักษร, ทางมัลติมีเดียทางอีเมล, ทาง Bluetooth หรือ ทางอินฟราเรด โปรดดูที่ "การรับส่งข้อความ" ในหน้า 34 และ "ส่งข้อมูลโดยใช้การเชื่อมต่อ Bluetooth" ในหน้า 71

ในการเพิ่มกลุ่มรายชื่อ ให้เลือก ตัวเลือก > เพิ่มไปยังกลุ่ม: (จะแสดงต่อเมื่อคณ ได้สร้างกลุ่มไว้แล้ว) โปรดดูที่ "การสร้างกลุ่มรายชื่อในสมุดโทรศัพท์" ในหน้า 47

ในการดูจำนวนรายชื่อ กลุ่ม และหน่วยความจำที่มีใช้ทั้งหมด ใน รายชื่อ ให้เลือก ตัวเลือก > ข้อมูลรายชื่อ

## เบอร์โทรศัพท์และที่อยู่ที่เป็นค่าเริ่มต้น

คุณสามารถกำหนดหมายเลขโทรศัพท์ หรือที่อยู่ที่เป็นค่าเริ่มต้นลงบนบัตรรายชื่อ ในวิธีการนี้ถ้ามีจำนวนรายชื่อหรือที่อยู่มาก คุณจะสามารถโทรหรือส่งข้อความ ไปยังหมายเลขโทรศัพท์หรือที่อยู่ที่แน่นอนของรายชื่อได้โดยง่าย เครื่องจะใช้ หมายเลขนี้เป็นค่าเริ่มต้นในการโทรจจกด้วยเสียงด้วย

- ในสมุดที่อยู่ ให้เลือกรายชื่อ และกด 🔘
- เล็คก ตัวเลือก > ที่ตั้งไว้ 2

เลือกค่าเริ่มต้นที่คณต้องการเพิ่มเบอร์โทรศัพท์หรือที่อย่ กำหนด

เลือกเบอร์โทรศัพท์หรือที่อยู่ที่คุณต้องการกำหนดให้เป็นเบอร์หลัก

หมายเลขโทรศัพท์หรือที่อยู่ที่เป็นค่าเริ่มต้นจะขีดเส้นใต้ไว้ในบัตรรายชื่อ

# การคัดลอกรายชื่อ

ในการคัดลอกชื่อและหมายเลขโทรศัพท์จากชิมการ์ดลงบนอุปกรณ์ของคุณ ให้กด 🚱 และเลือก รายชื่อ > ตัวเลือก > รายชื่อ SIM > รายชื่อชิม เลือกชื่อที่คุณ ต้องการคัดลอกและเลือก ตัวเลือก > คัดลอกไปยังรายชื่อ

ในการคัดลอกรายชื่อในซิมการ์ดของคุณ ให้กด 😚 และเลือก รายชื่อ เลือกชื่อ ที่คณต้องการคัดลอกและเลือก ตัวเลือก > คัดลอกไปยังรายชื่อชิม หรือ ตัวเลือก > คัดลอก > ไปที่สมุดรายชื่อซิม เครื่องจะคัดลอกเฉพาะช่องรายชื่อ ที่ซิมการ์ดสนับสนนเท่านั้น

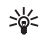

เคล็ดลับ! คุณสามารถซิงโครไนซ์ข้อมูลรายชื่อกับเครื่องพีซีที่ใช้งานร่วม กันได้ โดยใช้ชุดโปรแกรม Nokia PC Suite

# รายชื่อซิมและบริการบริการซิมอื่นๆ

หากต้องการทราบเกี่ยวกับการให้บริการ และข้อมูลต่างๆ ในการใช้บริการชีมการ์ด ้ โปรดติดต่อผู้จำหน่ายซิมการ์ดของคุณซึ่งอาจเป็นผู้ให้บริการระบบ ผู้ให้บริการ หรือผู้จำหน่ายรายอื่นๆ

กด 🛟 และเลือก รายชื่อ > ตัวเลือก > รายชื่อ SIM > รายชื่อชิม เพื่อดูชื่อ และหมายเลขโทรศัพท์ที่จัดเก็บไว้ในชิมการ์ด ในสารบบบน SIM การ์ด คุณสามารถ เพิ่ม แก้ไข หรือคัดลอกหมายเลขโทรศัพท์ไปยังรายชื่อ และโทรออก

ในการดูรายการจำกัดหมายเลขการโทรออก ให้เลือก **ตัวเลือก** > **รายชื่อ** SIM > รายชื่อที่จำกัดเบอร์ การตั้งค่านี้จะปรากฏขึ้นเมื่อชิมการ์ดของคุณสนับสนุนเท่านั้น

ในการจำกัดการโทรออกจากอุปกรณ์ของคุณในสมุดโทรศัพท์ที่ถูกเลือก ให้เลือก ตัวเลือก > ใช้งานจำกัดเบอร์ ในการเพิ่มหมายเลขที่จำกัดรายการการโทรใหม่ ให้เลือก **ตัวเลือก** > รายชื่อใหม่ในชิม โดยที่คุณต้องป้อนรหัส PIN2 เพื่อที่จะ ใต้ฟังก์ตับบี้

เมื่อคุณใช้ จำกัดเบอร์ การเชื่อมต่อข้อมูลแบบแพคเก็ตจะใช้ไม่ได้ ยกเว้นเมื่อส่ง ข้อความแบบตัวอักษรผ่านการเชื่อมต่อข้อมูลแบบแพคเก็ต ในกรณีนี้ หมายเลข ศูนย์ข้อความและหมายเลขโทรศัพท์ของผู้รับต้องรวมอยู่ในรายการจำกัดเบอร์ หากใช้การจำกัดเบอร์อยู่ คุณยังคงติดต่อไปยังหมายเลขฉุกเฉินที่ตั้งไว้แล้วใน เครื่องของคณได้

# การใส่แบบเสียงเรียกเข้าลงในรายชื่อติดต่อ

เมื่อบุคคลดังกล่าวหรือสมาชิกในกลุ่มรายชื่อโทรเข้าเครื่องของคุณ เครื่องจะส่งเสียง เรียกเข้าตามที่เลือกไว้ (หากมีการแสดงเบอร์โทรศัพท์ของผู้โทรเข้าและโทรศัพท์ของ คณจำแนกเบอร์ดังกล่าวได้)

- 1 กด 💽 เพื่อเปิดรายชื่อผู้ติดต่อ หรือไปที่รายชื่อกลุ่มและเลือกกลุ่มรายชื่อ
- 2 เลือก ตัวเลือก > เสียงเรียกเข้า รายการแบบเสียงเรียกเข้าจะปรากฏขึ้นบน หน้าจด
- เลือกแบบเสียงเรียกเข้าที่คุณต้องการกำหนดให้กับรายชื่อติดต่อแต่ละรายชื่อ 3 หรือกลุ่มรายชื่อที่เลือกไว้

คุณยังสามารถใช้วิดีโอคลิปเป็นแบบเสียงได้อีกด้วย

ในการลงแบบแสียงคอก ให้เลือก แบบแสียงที่ตั้งไว้ ในรายการแบบเสียง

# การสร้างกลุ่มรายชื่อในสมุดโทรศัพท์

- 1 ใน รายชื่อ ให้กด 💽 เพื่อเปิดรายการกลุ่ม
- 2 เลือก ตัวเลือก > กลุ่มใหม่
- 3 เขียนชื่อสำหรับกลุ่ม หรือใช้ชื่อที่ระบบตั้งไว้ กลุ่ม (หมายเลข) และเลือก ตกลง
- 4 เปิดกลุ่มและเลือก ตัวเลือก > เพิ่มสมาชิก
- 5 เลื่อนไปที่รายชื่อ และกด () เพื่อทำเครื่องหมาย หากต้องการเพิ่มสมาชิก หลายรายในครั้งเดียว ให้ทำข้ำขั้นตอนนี้กับชื่อผู้ติดต่อทั้งหมดที่คุณต้องการเพิ่ม
- 6 เลือก ตกลง เพื่อเพิ่มชื่อผู้ติดต่อให้กับกลุ่ม

ในการเปลี่ยนชื่อกลุ่ม ให้เลือก ตัวเลือก > เปลี่ยนชื่อ ป้อนชื่อใหม่ และเลือก ตกลง

#### การลบสมาชิกออกจากกลุ่ม

- 1 ในรายชื่อกลุ่ม ให้เปิดกลุ่มที่คุณต้องการแก้ไข
- 2 เลื่อนไปที่รายชื่อ และเลือก ตัวเลือก > ลบออกจากกลุ่ม
- 3 เลือก ใช่ เพื่อลบชื่อผู้ติดต่อออกจากกลุ่ม
- เคล็ดลับ! ในการตรวจสอบรายชื่อที่อยู่ในกลุ่ม ให้เลื่อนไปที่รายชื่อ และ เลือก ตัวเลือก > อยู่ในกลุ่ม

# การโทรออก

#### สายสนทนา

- เมื่อเครื่องอยู่ในโหมดสแตนด์บาย ให้ป้อนเบอร์โทรศัพท์รวมทั้งรหัสพื้นที่ ในการอบหมายเลข กด

สำหรับการโทรออกต่างประเทศ ให้กด 🚸 สองครั้งสำหรับเครื่องหมาย + (แทนรหัสการโทรออกต่างประเทศ) และป้อนรหัสประเทศ รหัสพื้นที่ (ไม่ต้องใส่เลข 0 นำหน้าแล้วแต่กรณี) ตามด้วยเบอรโทรศัพท์

- 2 กด 🛏 เพื่อโทรไปยังหมายเลขนั้น
- 3 กด 📁 เพื่อวางสาย (หรือเพื่อยกเลิกการโทรออก)
- การกด 🥔 จะใช้เพื่อวางสายเสมอ แม้ว่าจะมีการใช้งานโปรแกรมอื่นอยู่ก็ตาม

ในการโทรออกจาก รายชื่อ กด 🐓 และเลือก รายชื่อ เลื่อนไปยังรายชื่อที่ต้องการ หรือป้อนอักษรตัวแรกของชื่อที่ต้องการลงในช่องสำหรับการค้นหา รายชื่อที่ตรงกับ อักษรที่ป้อนจะปรากฏขึ้นบนหน้าจอ ในการโทร กด 🥿 เลือกประเภทการโทรเป็น สายสนทนา

คุณต้องคัดลอกรายชื่อจากชิมการ์ดมาไว้ที่ รายชื่อ ก่อนจึงจะสามารถโทรออกใน ลักษณะได้ โปรดดูที่ "การศัดลอกรายชื่อ" ในหน้า 46 ในการโทรเข้าศูนย์ข้อความเสียง (บริการเสริมจากระบบเครือข่าย) กด **1** ค้างไว้ในโหมดสแตนด์บาย โปรดดูเพิ่มเติมที่ <del>"โอนสาย</del>" ในหน้า 90

เคล็ดลับ! ในการเปลี่ยนเบอร์โทรศัพท์ของศูนย์ข้อความเสียง กด มี และเลือก เครื่องมือ > เสียง > ตัวเสือก > เปลี่ยนเบอร์ ป้อนหมายเลข (ที่ได้รับจากผู้ให้บริการ) จากนั้นเลือก ตกลง

ในการโทรไปยังหมายเลขที่โทรออกล่าสุด เมื่ออยู่ในโหมดสแตนด์บาย ให้กดปุ้ม 🥿 เสื่อนไปที่เบอร์ และกด 🥿

#### การประชุมสาย

- 1 โทรออกไปยังผู้ร่วมประชุมรายแรก
- 2 ในการโทรไปยังผู้ร่วมประชุมรายอื่น เลือก ตัวเลือก > โทรออกใหม่ สายแรกจะถูกพักสายไว้โดยอัตโนมัติ
- 3 เมื่อมีผู้รับสายใหม่แล้ว เมื่อต้องการดึงสายแรกกลับเข้าร่วมประชุมทางโทรศัพท์ ให้เลือก ตัวเลือก > ประชุม

ในการเพิ่มคนใหม่เข้าสู่สาย ให้ทำตามขั้นตอนที่ 2 และเลือก ตัวเลือก > ประชุม > เพิ่มในการประชุม โทรศัพท์เครื่องนี้สามารถรองรับผู้ร่วมประชุม สายได้มากที่สุด 6 สาย รวมทั้งตัวคุณ

ในการสนทนาเป็นการส่วนตัวกับผู้ร่วมประชุมคนหนึ่ง เลือก ตัวเลือก > ประชุม > ส่วนตัว เลือกผู้ร่วมประชุม แล้วเลือก ส่วนตัว โทรศัพท์จะพักสาย การประชุมในเครื่องของคุณไว้ ส่วนผู้ร่วมประชุมสายรายอื่นๆ จะยังสามารถ สนทนาต่อไปได้ หลังจากสนทนาสายส่วนตัวเสร็จแล้ว ให้เลือก ตัวเลือก > เพิ่มในการประชุม เพื่อกลับเข้าสู่การประชุม ในการถอนผู้ร่วมประชุม ให้เลือก ตัวเลือก > ประชุม > ถอนผู้ร่วมสาย เลื่อนไปที่ผู้ร่วมประชุม และเลือก ถอน

4 ในการจบการประชุมสาย ให้กดปุ่ม 🚄

#### หมายเลขการโทรด่วน

#### ในการเบิดใช้การโทรด่วน กด 🚱 และเลือก เครื่องมือ > การตั้งค่า > โทร > การโทรด่วน > เปิด

ในการกำหนดเบอร์โทรศัพท์ให้กับปุ่มโทรด่วนปุ่มใดปุ่มหนึ่ง (2 – 9) กด 3 และเลือก เครื่องมือ > โทรด่วน เลื่อนไปที่ปุ่มที่คุณต้องการกำหนดเบอร์โทรศัพท์ให้ และเลือก ตัวเลือก > กำหนด 1 จะถูกสำรองไว้ให้กับศูนย์ข้อความเสียง

ในการโทรเมื่ออยู่ในโหมดสแตนด์บาย ให้กดปุ่มโทรด่วนที่ต้องการและ 🥿

## การโทรออกด้วยเสียง

โทรศัพท์ของคุณสนับสนุนการสั่งงานด้วยเสียงขั้นสูง การสั่งงานด้วยเสียงขั้นสูงนี้ ไม่ขึ้นกับเสียงของผู้พูด ดังนั้น ผู้ใช้ไม่ต้องบันทึกรายการเสียงไว้ล่วงหน้า โทรศัพท์จะ สร้างรายการเสียงให้กับรายการต่างๆ ในรายชื่อแทน แล้วเปรียบเทียบรายการเสียง ที่เปล่งออกมากับรายการเสียงที่สร้างไว้แล้ว การจดจำเสียงในโทรศัพท์จะปรับ เปลี่ยนตามเสียงของผู้ใช้หลัก เพื่อให้จดจำการสั่งงานด้วยเสียงได้ดียิ่งขึ้น

รายการเสียงสำหรับรายชื่อคือชื่อหรือชื่อเล่นที่จัดเก็บไว้บนบัตรรายชื่อ ในการฟัง รายการเสียงสังเคราะห์ ให้เปิดบัตรรายชื่อ และเลือก ตัวเลือก > เล่นรายการเสียง

#### การโทรออกโดยใช้รายการเสียง

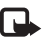

หมายเหตุ: การโทรออกโดยใช้รายการเสียงอาจจะเกิดปัญหาขึ้นได้ ถ้าคุณอยู่ในที่ที่มีเสียงดังหรืออยู่ในสถานการณ์จุกเฉิน ดังนั้นจึงไม่ควร อาศัยการโทรออกโดยใช้เสียงเพียงอย่างเดียวไม่ว่าในสถานการณ์ไดก็ตาม

เมื่อคุณใช้การโทรออกด้วยเสียง ลำโพงจะเริ่มทำงาน ให้ถือโทรศัพท์ห่างจากตัว เล็กน้อยเมื่อคุณพูดรายการเสียง

- 1 ในการเริ่มต้นโทรด้วยเสียง ในโหมดสแตนด์บายที่ใช้อยู่ ให้กดค้างไว้ที่ปุ่มเลือก ด้านขวา หากคุณใช้ชุดหูฟังที่ใช้งานร่วมกันได้ที่มีปุ่มชุดหูฟัง ให้กดปุ่มชุดหูฟัง ค้างไว้ เพื่อเริ่มการโทรออกโดยใช้เสียง
- 2 คุณจะได้ยินเสียงโทนสั้นๆ และคำว่า พูดตอนนี้ จะปรากฏ พูดชื่อหรือชื่อเล่น ตามที่บันทึกอยู่ในรายชื่อให้ชัดเจน
- 3 โทรศัพท์จะเล่นรายการเสียงที่สร้างไว้แล้วของรายชื่อที่จดจำได้ในภาษาใน เครื่องที่เลือก และแสดงชื่อและหมายเลขโทรศัพท์ หลังจากนั้นอีกประมาณ 2.5 วินาที เครื่องจะโทรออกไปยังหมายเลขนั้น หากรายชื่อที่เครื่องจดจำไม่ถูกต้อง ให้เลือก ถัดไป เพื่อดูรายชื่ออื่นที่ตรงกันหรือ หยุด เพื่อยกเลิกการโทรด้วยเสียง

หากรายชื่อนั้นมีหมายเลขโทรศัพท์บันทึกไว้หลายหมายเลข เครื่องจะเลือกหมายเลข ที่ระบบกำหนด หากมีการตั้งค่าไว้ หากไม่ได้ตั้งค่าดังกล่าวไว้ เครื่องจะเลือกหมายเลข แรกที่ไข้ได้ตามลำดับนี้ มือถือ, มือถือ (บ้าน), มือถือ (ที่ทำงาน), โทรศัพท์, โทรศัพท์ (บ้าน) และ โทร. (ที่ทำงาน)

## การสนทนาทางวิดีโอ

เมื่อคุณทำการสนทนาทางวิดีโอ (บริการเสริมจากระบบเครือข่าย) คุณจะเห็นวิดีโอ สองทางตามเวลาจริงระหว่างคุณและผู้รับสาย ภาพวิดีโอสดหรือภาพวิดีโอที่ถ่ายไว้ โดยใช้กล้องถ่ายรูปในโทรศัพท์จะแสดงให้แก่คู่สนทนาทางวิดีโอปลายสายดู

ในการสนทนาทางวิดีใอ คุณจำเป็นต้องมี USIM การ์ดและอยู่ภายในบริเวณพื้นที่ ครอบคลุมของระบบเครือข่าย UMTS โปรดติดต่อผู้ให้บริการระบบหรือผู้ให้บริการ เพื่อสอบถามข้อมูลเกี่ยวกับบริการและการเป็นสมาชิกของบริการสนทนาทางวิดีโอ

ทั้งนี้ คุณสามารถสนทนาทางวิดีโยได้ระหว่างคุณกับคู่สนทนาอีกฝ่ายเท่านั้น โดยสามารถใช้การสนทนาทางวิดีโยได้กับโทรศัพท์เคลื่อนที่ที่ใช้งานร่วมกันได้หรือ ใคลเอนต์ ISDN แต่คุณจะไม่สามารถใช้งานพังก์ชันการสนทนาทางวิดีโยได้ หากมีการใช้สายสนทนา สายสนทนาทางวิดีโออื่น หรือสายข้อมูลอื่นอยู่

#### ไอคอน:

คุณไม่ได้รับภาพวิดิโอ (เนื่องจากผู้รับไม่ได้สงภาพวิดีโอ หรือระบบเครือข่าย ไม่ได้สงวิดิโอนั้น)

💦 คุณปฏิเสธการส่งภาพวิดีโอจากเครื่องโทรศัพท์ของคุณ ในการส่งเป็นภาพนิ่ง แทน โปรดดูที่ "ตั้งค่าการโทร" ในหน้า 83

แม้ว่าคุณจะปฏิเสอการส่งภาพวิดีโอในระหว่างสายสนทนาทางวิดีโอ คุณยังคง ต้องเสียค่าใช้จ่ายเป็นสายสนทนาทางวิดีโอ โปรดตรวจสอบราคาบริการกับ ผู้ให้บริการระบบเครือข่าย หรือผู้ให้บริการโทรศัพท์เคลื่อนที่ของคุณ

- ในการเริ่มการสนทนาทางวิดีโอ ให้ป้อนหมายเลขโทรศัพท์ในโหมด สแตนด์บาย หรือเลือก รายชื่อ และเพิ่มรายชื่อ
- 2 เลือก ตัวเลือก > สายวิดีโอ

การเริ่มต่อสายอาจต้องใช้เวลาสักครู่ กำลังรอภาพวิดีโอ จะปรากฏ ในกรณีที่ต่อสายไม่ได้ (เป็นต้นว่า ระบบเครือข่ายไม่รองรับฟังก์ชันการ สนทนาทางวิดีโอ หรือเครื่องปลายสาย ไม่สามารถใช้งานร่วมกันได้) เครื่องจะ

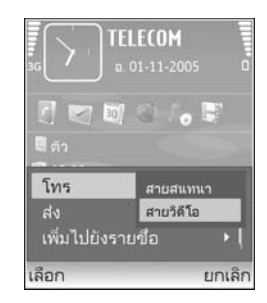

แสดงข้อความ ให้คุณเลือกว่าต้องการใช้สายโทรออกตามปกติหรือส่งข้อความแทน

หากต่อสายสนทนาทางวิดีโอได้เรียบร้อยแล้ว คุณจะเห็นภาพวิดีโอสองกรอบ และ ได้ยินเสียงออกจากลำโพง ผู้รับสายอาจปฏิเสธการส่งวิดีโอ ( 🎢 ) ซึ่งในกรณีนี้คุณ จะได้ยินแต่เสียง และอาจเห็นภาพนิ่งหรือกราฟักบริเวณพื้นหลังที่เป็นสีเทาแทน

ในการเปลี่ยนแปลงระหว่างการแสดงวิดีโอหรือการพังแต่เสียง ให้เลือก ใช้งาน/ ไม่ใช้งาน > การส่งวิดีโอ การส่งเสียง หรือ การส่งวิดีโอและเสียง

ในการชูมภาพของคุณเอง เลือก ขยาย หรือ ย่อ สัญลักษณ์การชูมจะปรากฏขึ้น ด้านบนสุดของจอแสดงผล

ในการเปลี่ยนตำแหน่งของภาพวิดีโอที่ส่งบนหน้าจอ ให้เลือก เปลี่ยนลำดับภาพ

ในการจบการสนทนาทางวิดีโอ ให้กดปุ่ม 🥔

# การแบ่งปันวิดีโอ

ใช้ ร่วมดูวิดีโอ (บริการเสริมจากระบบเครือข่าย) เพื่อส่งภาพวิดีโอสดหรือไฟล์วิดีโอ จากโทรศัพท์เคลื่อนที่ของคุณไปยังโทรศัพท์เคลื่อนที่เครื่องอื่นที่ใช้งานร่วมกันได้ใน ระหว่างการสนทนา ซึ่งทำได้ง่ายๆ โดยเชิญผู้รับให้ดูภาพวิดีโอสดหรือไฟล์วิดีโอที่ คุณต้องการแบ่งปัน การแบ่งปันภาพจะเริ่มต้นโดยอัตโนมัติ เมื่อผู้รับตอบรับคำเชิญ

ลำโพงจะเริ่มทำงานเมื่อคุณใช้งาน ร่วมดูวิดีโอ นอกจากนี้ คุณยังสามารถใช้ชุดหูฟัง เพื่อสนทนาต่อได้ขณะที่คุณแบ่งบันวิดีโอ เมื่อกำลังใช้สายสนทนาอยู่ เลือก ตัวเลือก > ร่วมดูวิดีโอ > ภาพสด หรือ คลิป

ในการสิ้นสุดการแบ่งปันวิดีโอ ให้เลือก หยุด และการแบ่งปันวิดีโอจะสิ้นสุดหากวาง สายสนทนาอีกด้วย

## ข้อกำหนดการแบ่งปันวิดีโอ

ก่อน ร่วมดูวิดีโอ คุณต้องเชื่อมต่อ UMTS แต่ความสามารถในการใช้ ร่วมดูวิดีโอ ของคุณจะขึ้นอยู่กับความพร้อมของเครือข่าย UMTS ติดต่อผู้ให้บริการหาก ต้องการข้อมูลเพิ่มเติมเกี่ยวกับบริการ และความพร้อมของเครือข่าย และค่าบริการ ที่เกี่ยวข้องกับการใช้บริการนี้

ในการใช้ **ร่วมดูวิดีโอ** คุณต้อง:

- ตรวจดูให้แน่ใจว่ามีการตั้งค่าการเชื่อมต่อระหว่างบุคคลให้กับโทรศัพท์ของคุณ แล้ว โปรดดูที่ "การตั้งค่า" ในหน้า 51
- ตรวจดูให้แน่ใจว่าคุณมีการเชื่อมต่อ UMTS ที่ใช้งานอยู่ และอยู่ภายในพื้นที่ ของเครือข่าย UMTS โปรดดูที่ "การตั้งค่า" ในหน้า 51 หากคุณเริ่มต้นเซสชัน การแบ่งปันขณะที่คุณอยู่ในพื้นที่ครอบคลุมของระบบเครือข่าย UMTS และ เกิดการส่งมอบข้ามเครือข่ายไปยัง GSM เซสชันการแบ่งปันจะถูกยกเลิกแต่ คุณยังสนทนาต่อได้ คุณไม่สามารถเริ่มต้น ร่วมดูวิดีโอ ได้หากคุณไม่ได้อยู่ ภายในพื้นที่ให้บริการของเครือข่าย UMTS (เช่น เครือข่าย GSM)

ตรวจดูให้แน่ใจว่าทั้งผู้ส่งและผู้รับได้ลงทะเบียนเข้าสู่เครือข่าย UTMS แล้ว หากคุณเชิญบุคคลใดบุคคลหนึ่งให้เข้าสู่เซสขันการแบ่งบัน และเครื่องของผู้รับ ปิดอยู่ ผู้รับไม่ได้อยู่ในพื้นที่ครอบคลุมของระบบเครือข่าย UMTS ไม่ได้ติดตั้ง ร่วมดูวิดีใอ ไว้ หรือไม่ได้ตั้งค่าการเชื่อมต่อระหว่างบุคคลไว้ ผู้รับจะไม่ทราบ ว่าคุณได้สงคำเชิญมาให้ อย่างไรก็ตาม คุณจะได้รับข้อความแสดงข้อผิดพลาด ซึ่งแสดงว่าผู้รับไม่สามารถรับคำเชิญได้

## การตั้งค่า

#### การตั้งค่าการเชื่อมต่อระหว่างบุคคล

การเชื่อมต่อระหว่างบุคคลเรียกในอีกชื่อหนึ่งว่าการเชื่อมต่อ Session Initiation Protocol (SIP) การตั้งค่ารูปแบบ SIP ต้องได้รับการกำหนดค่าในโทรศัพท์ของคุณ ก่อนจึงจะสามารถใช้ ร่วมดูวิดีโอ ได้ การตั้งค่ารูปแบบ SIP ช่วยให้คุณสามารถ เริ่มเชื่อมต่อระหว่างบุคคลในแบบสดไปยังโทรศัพท์เครื่องอื่นที่ใช้งานร่วมกันได้ นอกจากนี้ คุณยังต้องตั้งค่ารูปแบบ SIP เพื่อใช้รับเซลชันการแบ่งปันด้วย

โปรดสอบถามการตั้งค่ารูปแบบ SIP จากผู้ให้บริการระบบหรือผู้ให้บริการ และ บันทึกไว้ในโทรศัพท์ของคุณ ผู้ให้บริการระบบหรือผู้ให้บริการอาจสงการตั้งค่า ให้คุณในแบบ OTA หรือในแบบรายการพารามิเตอร์ที่จำเป็นก็ได้

หากคุณทราบ SIP แอดเดรสของผู้รับ คุณสามารถป้อนแอดเดรสนั้นในบัตรรายชื่อ ของคุณได้ เปิด รายชื่อ จากเมนูหลักของโทรศัพท์ แล้วเปิดรายชื่อ (หรือสร้างรายชื่อ ใหม่ให้กับบุคคลนั้น) เลือก ตัวเลือก > เพิ่มรายละเอียด > SIP หรือ มุมมองร่วม (ตัวเลือกที่ถูกต้องจะขึ้นอยู่กับผู้ให้บริการเครือข่าย) ป้อน SIP แอดเดรสในรูปแบบ usemame@domainname (คุณสามารถใช้ IP แอดเดรสแทนชื่อโดเมนได้)

หากคุณไม่ทราบ SIP แอดเดรสของรายชื่อ คุณยังสามารถใช้เบอร์โทรศัพท์ของ ผู้รับที่จัดเก็บไว้แล้ว ซึ่งได้รวมรหัสประเทศเอาไว้ เช่น +358 เพื่อการแบ่งบันวิดีโอ หากเบอร์โทรศัพท์ที่จัดเก็บไว้ใน รายชื่อ ไม่ได้รวมรหัสประเทศ คุณสามารถป้อน หมายเลขที่รวมรหัสประเทศเมื่อส่งการเชิญ

#### การตั้งค่าการเชื่อมต่อ UMTS

ในการตั้งค่าการเชื่อมต่อ UMTS ให้ทำตามขั้นตอนต่อไปนี้:

- ติดต่อผู้ให้บริการเพื่อกำหนดข้อตกลงสำหรับคุณในการใช้เครือข่าย UMTS
- ตรวจดูให้แน่ใจว่าตั้งค่าจุดเชื่อมต่อ UMTS ของโทรศัพท์ถูกต้องแล้ว สำหรับความช่วยเหลือ โปรดดูที่ "การเชื่อมต่อ" ในหน้า 84

## การแบ่งปันวิดีโอสดและไฟล์วิดีโอ

ในการรับเซลขันการแบ่งบัน ผู้รับต้องติดตั้ง ร่วมดูวิดีโอ และกำหนดค่าที่จำเป็นบน อุปกรณ์เคลื่อนที่ที่ใช้ร่วมกันได้ของผู้รับ คุณและผู้รับต้องลงทะเบียนขอใช้บริการนี้ คุณจึงจะเริ่มการแบ่งบันได้

- 1 ในขณะที่ใช้สายสนทนา ให้เดือก ตัวเลือก > ร่วมดูวิดีโอ > ภาพสด หรือ คลิป หากคุณเดือก คลิป รายชื่อวิดีโอคลิปจะเปิดออก เดือกวิดีโอคลิปที่คุณต้องการ แบ่งปัน และ ตัวเลือก > ส่งคำเชิญ
- 2 หากผู้รับมีแอดเดวส SIP หลายแอดเดรสอยู่ในรายการรายชื่อ ให้เลือก แอดเดรส SIP ที่คุณต้องการส่งคำเชิญไปให้ หากไม่สามารถใช้ SIP แอดเดรสของผู้รับได้ ให้ป้อน SIP แอดเดรส หากคุณไม่ทราบ SIP แอดเดรสของรายชื่อ ให้ป้อนเบอร์โทรศัพท์ของผู้รับ โดยรวมรหัสประเทศ หากยังไม่ได้จัดเก็บไว้ใน รายชื่อ
- 3 การแบ่งปันภาพจะเริ่มต้นโดยอัตโนมัติ เมื่อผู้รับตอบรับคำเชิญ
- 4 เลือก พัก เพื่อหยุดเซลขันการแบ่งปันชั่วคราว เลือก ทำต่อ เพื่อกลับมา แบ่งปันต่อ หากคุณแบ่งปันวิดีโอคลิป ในการกรอกลับและเดินหน้าอย่าง รวดเร็วภายในคลิป ให้เลื่อนซ้ายหรือขวา
- 5 ในการสิ้นสุดการแบ่งบันวิดีโอ ให้เลือก หยุด และการแบ่งบันวิดีโอจะสิ้นสุด หากวางสายสนทนาอีกด้วย

## การตกลงรับคำเชิญ

เมื่อมีผู้อื่นสงคำเชิญการแบ่งบันให้กับคุณ ข้อความคำเชิญจะปรากฏขึ้นโดยแสดง ชื่อหรือ SIP แอดเดรสของผู้สง หากไม่ได้ตั้งโทรศัพท์ของคุณเป็น เงียบ โทรศัพท์ จะดังขึ้นเมื่อคุณได้รับคำเชิญ

หากผู้อื่นส่งคำเชิญการแบ่งปันให้แก่คุณ และคุณปิดเครื่องโทรศัพท์ หรือคุณไม่ได้ อยู่ในพื้นที่ครอบคลุมของเครือข่าย UMTS คุณจะไม่ทราบว่าคุณได้รับคำเชิญ

เมื่อคุณได้รับคำเซิญ คุณสามารถเลือกจากตัวเลือกต่อไปนี้:

ยอมรับ—เพื่อใช้งานเซสขันการแบ่งปัน

ปฏิเสธ—เพื่อปฏิเสธคำเชิญ ผู้ส่งจะได้รับข้อความแจ้งว่าคุณปฏิเสธคำเชิญนั้น นอกจากนี้ คุณยังสามารถกดปุ่มจบการทำงานเพื่อปฏิเสธเซสขันการแบ่งบันและ วางสายได้

ในการสิ้นสุดการแบ่งปันวิดีโอ ให้เลือก หยุด และการแบ่งปันวิดีโอจะสิ้นสุดหาก วางสายสนทนาอีกด้วย

# การรับสายหรือปฏิเสธไม่รับสาย

ในการรับสาย กด 🥿 หรือเปิดปุ่มกดแบบสไลด์

ในการปิดเสียงเรียกเข้าเมื่อมีสายเรียกเข้า ให้เลือก เงียบ

หากคุณไม่ต้องการรับสาย ให้กดปุ่ม 🚄 หากคุณเรียกใช้ฟังก์ชัน การตั้งคำการโอนสาย > หากไม่ว่าง เพื่อโอนสาย การปฏิเสธสายเรียกเข้าคือ การโอนสายด้วยเช่นกัน โปรดดูที่ "โอนสาย" ในหน้า 90 ขณะที่ปฏิเสธสายเรียกเข้า คุณยังสามารถส่งข้อความผังผู้ที่โทรเข้ามาถึงเหตุผล ที่คุณไม่สามารถรับสายได้ เลือก ตัวเลือก > ส่งข้อความตัวอักษร คุณสามารถ แก้ไขข้อความก่อนล่งได้ ในการกำหนดตัวเลือกนี้และเขียนข้อความตัวอักษร มาตรฐาน โปรดดูที่ "ตั้งค่าการโทร" หน้า 83

### การรับสายหรือปฏิเสธไม่รับสายสนทนาทางวิดีโอ

เมื่อการสายสนทนาทางวิดีโอมาถึง 🌈 จะปรากฏขึ้น

เคล็ดลับ! คุณสามารถกำหนดเสียงเรียกเข้าให้กับสายสนทนาทางวิดีโอ ได้ กด 🚱 และเลือก รูปแบบ

กด 🥿 เพื่อรับสายดังกล่าว ยอมให้ส่งภาพวิดีโอให้ผู้โทร? ปรากฏบนหน้าจอ ในการเริ่มต้นส่งภาพวิดีโอสด เลือก ใช่

หากคุณไม่ใช้งานการสนทนาทางวิดีโอ การส่งวิดีโอจะไม่ทำงาน และคุณจะได้ยิน เสียงของผู้โทร ภาพวิดีโอจะปรากฏเป็นหน้าจอพื้นสีเทาแทน ในการแทนที่หน้าจอ สีเทาด้วยภาพนิ่งที่ถ่ายด้วยกล้องถ่ายรูปในโทรศัพท์ของคุณ โปรดดูที่ "ตั้งค่าการโทร", รู**ปภาพในสายวิดีโอ ในหน้า 83** 

ในการจบการสนทนาทางวิดีโอ ให้กดปุ่ม 🛛 🚄

### สายเรียกซ้อน (บริการเสริมจากระบบเครือข่าย)

คุณสามารถรับสายในขณะที่กำลังสนทนากับอีกสายหนึ่งได้หากคุณเรียกใช้ สายเรียกซ้อน ใน เครื่องมือ > การตั้งค่า > โทร > สายเรียกซ้อน

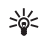

**เคล็ดลับ!** ในการเปลี่ยนเสียงโทรศัพท์ให้สอดคล้องตามสถานการณ์และ สภาพแวดล้อมต่างๆ (อาทิเช่น เมื่อคุณต้องการทั้งค่าโทรศัพท์เป็นไม่มีเสียง) โปรดดูที่ "<u>รูปแบบ—ตั้งแบบเสียง"</u> ในหน้า 79 ในการรับสายเรียกซ้อน ให้กดปุ่ม 🭆 สายแรกจะถูกพักสายไว้

ในการสลับระหว่างสายสนทนาสองสาย ให้เลือก สลับ ในการเชื่อมสายเรียกเข้า หรือสายที่พักไว้เข้ากับสายที่สนทนาอยู่ และวางสายของคุณเองจากสายทั้งสอง เลือก ตัวเลือก > โอน ในการวางสายปัจจุบัน กด 📁 หรือปิดปุ่มกดแบบสไลด์ สายแรกยังเป็นสายที่ใช้อยู่ ในการวางทั้งสองสาย เลือก ตัวเลือก > วางสายทั้งหมด

## ตัวเลือกที่สามารถใช้ได้ระหว่างที่กำลังใช้สายสนทนา

ตัวเลือกหลายตัวซึ่งคุณสามารถใช้ได้ขณะสนทนาเป็นบริการเสริมจากระบบ เครือข่าย เลือก ตัวเลือก ขณะสนทนาเพื่อเลือกตัวเลือกใดตัวเลือกหนึ่งต่อไปนี้ เงียบเสียง หรือ เลิกเงียบ รับสาย ปฏิเสธ, สลับ พักสาย หรือ เลิกพักสาย ใช้งานหูฟังโทรศัพท์ ใช้งานลำโพง หรือ ใช้งานแฮนด์ฟรี (หากติดตั้ง ชุดหูฟังที่ใช้งานร่วมกันได้ผ่านการเชื่อมต่อ Bluetooth) วางสายที่ใช้อยู่ หรือ วางสายทั้งหมด โทรออกใหม่ ประชุม โอน และ เปิดโหมดสแตนด์บาย เลือกจากรายการดังต่อไปนี้:

แทนที่—เพื่อวางสายที่สนทนาอยู่และเปลี่ยนไปรับสายเรียกซ้อน

ส่ง MMS (เฉพาะในเครือข่ายระบบ UMTS เท่านั้น)—เพื่อส่งรูปภาพหรือวิดีโอที่ แนบไปในช้อความมัลดิมีเดียไปยังผู้รับสายปลายทาง คุณสามารถแก้ไขข้อความ และเปลี่ยนชื่อผู้รับก่อนส่งได้ กด ▲ เพื่อส่งไฟล์ไปยังอุปกรณ์ที่ใช้งานร่วมกันได้ (บริการเสริมจากระบบเครือข่าย)

ส่ง DTMF—เพื่อส่งตัวอักษรแทนเสียงเรียกเข้าแบบ DTMF (เช่น รหัสผ่าน) ป้อนตัวอักษร DTMF หรือค้นหาตัวอักษรนั้นใน รายชื่อ ในการป้อนตัวอักษรรอ (w) หรือตัวอักษรหยุดชั่วคราว (p) ให้กด ★ ซ้ำไปเรื่อยๆ เลือก ตกลง เพื่อส่งโทน

รอ่ะ เคล็ดลับ! คุณสามารถส่งโทน DTMF ไปไว้ที่ช่อง เบอร์โทร หรือ DTMF ในบัตรรายชื่อ

## ตัวเลือกต่าง ๆ ในระหว่างการสนทนาทางวิดีโอ

เลือก ดัวเลือก ระหว่างการสนทนาทางวิดีโอเพื่อแสดงตัวเลือกต่อไปนี้ ใช้งาน หรือ ไม่ใช้งาน (วิดีโอ เสียง หรือทั้งสอง) ใช้งานหูฟังโทรศัพท์ (หากติดตั้งซุดหูฟังที่ ใช้งานร่วมกันได้ร่วมกับการเชื่อมต่อ Bluetooth) หรือ ใช้งานแฮนด์ฟรี (เมื่อติดตั้งซุดหูฟังที่ใช้งานร่วมกันได้ร่วมกับการเชื่อมต่อ Bluetooth) ใช้งานลำโพง, วางสายที่ใช้อยู่, เปิดโหมดสแตนด์บาย, ใช้กล้องหลัก/ใช้กล้องรอง, เปลี่ยนลำดับภาพ, ขยาย/ย่อ และ วิธีใช้

ตัวเลือกที่มีให้อาจแตกต่างกันออกไป

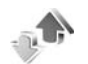

## บันทึก

ในการจัดการกับเบอร์โทรศัพท์ของสายสนทนาที่ไม่ได้รับ ที่ได้รับและที่โทรออก ให้กด {ๆ และเลือก ส่วนตัว > บันทึก > เบอร์โทรล่าสุด เครื่องจะบันทึกเบอร์ที่ไม่ได้ รับสายและที่รับสายก็ต่อเมื่อระบบเครือข่ายใช้งานฟังก์ชันได้หลายฟังก์ชัน โดยที่ เครื่องต้องเปิดอยู่ และอยู่ในพื้นที่บริการ

ในการลบรายการเบอร์โทรล่าสุดทั้งหมด เลือก ตัวเลือก > ล้างเบอร์โทรล่าสุด ในหน้าจอหลักของเบอร์โทรล่าสุด ในการลบข้อมูลการใช้รายการใด ให้เปิดข้อมูล การใช้ที่ต้องการลบ แล้วเลือก ตัวเลือก > ลบรายการ ในการลบรายการแต่ละ รายการในข้อมูลการใช้ ให้เปิดข้อมูลการใช้ เลื่อนไปยังรายการที่ต้องการ แล้ว กดปุ่ม

### เวลาการโทร

ในการควบคุมระยะเวลาโดยประมาณของสายเรียกเข้าและสายโทรออก กด 🗳 และเลือก ส่วนตัว > บันทึก > เวลาการโทร

#### ในการตั้งให้เครื่องแสดงตัวนับการโทรในขณะที่กำลังโทร เลือก ส่วนตัว > บันทึก > ตัวเลือก > การตั้งค่า > แสดงเวลาการโทร > ใช่ หรือ ไม่

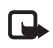

หมายเหตุ: ระยะเวลาการใช้สายจริงที่แสดงในใบเรียกเก็บค่าบริการ จากผู้ให้บริการอาจแตกต่างกันไป ทั้งนี้ ขึ้นอยู่กับคุณสมบัติของเครือข่าย การปัดเศษ และบัจจัยอื่นๆ

ในการล้างตัวจับเวลาการโทร เลือก ตัวเลือก > ล้างตัวจับเวลา โดยที่คุณต้อง ป้อนรหัสล็อคด้วย โปรดดูที่ "โทรศัพท์และซิม" ในหน้า 87

# ข้อมูลแพคเก็ต

ในการตรวจสอบจำนวนข้อมูลที่ส่งและรับในระหว่างการเชื่อมต่อข้อมูลแบบแพคเก็ต กด 🕄 และเลือก ส่วนตัว > บันทึก > ข้อมูลแพคเก็ต ตัวอย่างเช่น คุณอาจจะ ต้องชำระค่าบริการในการเชื่อมต่อข้อมูลแบบแพคเก็ต ตามจำนวนข้อมูลที่ส่งและรับ

## การดูรายการติดต่อสื่อสารทุกรายการ

ไอคอนใน บั**นทึก**:

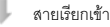

สายโทรออก

**ป** รายการติดต่อสื่อสารที่พลาด การติดต่อ

ในการจัดการกับสายสนทนาทุกสาย ข้อความแบบตัวอักษรหรือข้อมูลและการ เชื่อมต่อ LAN ไร้สายที่ลงทะเบียนไข้โดย โทรศัพท์ กด 🕄 เลือก ส่วนตัว > บันทึก และเลื่อนไปทางขวาเพื่อเปิดบันทึกทั่วไป คุณสามารถเรียกดูชื่อผู้ส่งหรือผู้รับ

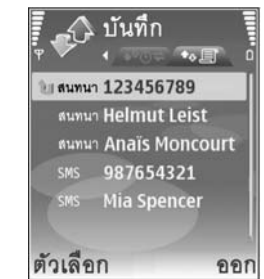

เบอร์โทรศัพท์ ชื่อผู้ให้บริการ หรือจุดเชื่อมต่อสำหรับรายการติดต่อสื่อสารแต่ละ รายการได้ และยังสามารถกรองข้อมูลไฟล์บันทึกทั่วไปเพื่อดูประเภทข้อมูลเพียง ประเภทเดียวและสร้างรายชื่อติดต่อใหม่จากข้อมูลไฟล์บันทึกได้อีกด้วย

เคล็ดลับ! ในการดูรายการข้อความที่ส่งแล้ว กด \$ และเลือก ข้อความ > ส่ง

รายการย่อยต่างๆ เช่น ข้อความตัวอักษรที่แบ่งส่งออกไปมากกว่าหนึ่งครั้ง และการ เชื่อมต่อข้อมูลแบบแพคเก็ตจะถูกเก็บรวบรวมไว้เป็นรายการติดต่อสื่อสารเพียง รายการเดียว การเชื่อมต่อกับศูนย์ฝากข้อความ ศูนย์วับส่งข้อความมัลติมีเดีย หรือ เว็บเพจจะแสดงไว้เป็นการเชื่อมต่อข้อมูลแบบแพคเก็ต

ในการเพิ่มเบอร์โทรศัพท์ที่ไม่รู้จักจาก บันทึก ไปที่รายชื่อของคุณ เลือก ตัวเลือก > เพิ่มไปยังรายชื่อ

ในการกรองบันทึก เลือก **ตัวเลือก** > **ตัวกรอง** และตัวกรอง

ในการถ้างเนื้อหาของบันทึก ข้อมูลการใช้สายล่าสุด และรายงานการนำส่ง ข้อความอย่างถาวร เลือก ตัวเลือก > ล้างบันทึก เลือก ใช่ เพื่อยืนยัน ในการย้าย รายการเดียวออกจากบันทึก กด **[** 

ในการตั้ง เวลาเก็บบันทึก เลือก ตัวเลือก > การตั้งค่า > เวลาเก็บบันทึก รายการในไฟล์บันทึกจะเก็บอยู่ในหน่วยความจำโทรศัพท์ตามระยะเวลาที่ตั้งค่าไว้ หลังจากนั้นเครื่องจะลบรายการดังกล่าวโดยอัตโนมัติเพื่อทำให้มีหน่วยความจำที่ เหลือเพิ่มขึ้น หากคุณเลือก ไม่มีบันทึก เครื่องจะลบข้อมูลไฟล์บันทึก ข้อมูลการ โทรล่าสุด และรายงานผลการส่งข้อความทั้งหมดอย่างถาวร

ในการดูรายละเอียดของรายการติดต่อสื่อสารแต่ละรายการ เมื่ออยู่ในหน้าจอไฟล์ บันทึกทั่วไป ให้เลื่อนไปยังรายการที่ต้องการ แล้วกดปุ่ม 💿

เคล็คลับ! ในหน้าจอรายละเอียด คุณสามารถคัดลอกหมายเลขโทรศัพท์ ลงในคลิปบอร์ดได้ และวางหมายเลขนั้นในข้อความแบบตัวอักษรได้ เลือก ตัวเลือก > คัดลอกเบอร์

#### ตัวนับข้อมูลแพคเก็ตและตัวจับเวลาการเชื่อมต่อ:

ในการดูจำนวนข้อมูลซึ่งวัดเป็นกิโลไบด์ ที่ถูกโอนย้ายและระยะเวลาที่มีการ เชื่อมต่อข้อมูลแพคเก็ต ให้เลื่อนไปที่รายการเข้าหรือออกที่แสดงด้วยคำว่า **แพค**ฯ และเลือก ตัวเลือก > ดูรายละเอียด

# เว็บเบราเซอร์

## บริการ

กด 🐓 และเลือก บริการ (บริการเสริมจากระบบเครือข่าย)

ผู้ให้บริการหลายๆ รายอาจคงรูปแบบเพจที่ออกแบบมาโดยเฉพาะสำหรับอุปกรณ์ เคลื่อนที่ที่คุณสามารถดูผ่านเบราเซอร์ บริการ เอาไว้ โดยเพจเหล่านี้จะใช้ Wireless Markup Language (WML), Extensible Hypertext Markup Language (XHTML) หรือ Hypertext Markup Language (HTML)

ให้คุณสอบถามการใช้บริการ ราคา และค่าธรรมเนียมต่างๆ ได้จากผู้ให้บริการ ผู้ให้บริการจะให้คำแนะนำคุณเกี่ยวกับวิธีการใช้บริการ

ร่ไล่ นี่มลัด: ในการเริ่มต้นการเชื่อมต่อ ให้กดค้างไว้ที่ปุ่ม **()** ในโหมด สแตนด์บาย

# จุดเชื่อมต่อ

ในการเข้าสู่เพจต่างๆ คุณจำเป็นต้องมีการตั้งค่าบริการสำหรับเพจที่คุณต้องการ ใช้ คุณอาจรับการตั้งค่าในรูปข้อความแบบอักษรแบบพิเศษจากผู้ให้บริการที่เสนอ เพจนั้น โปรดดูที่ "ข้อมูลและการตั้งค่า" ในหน้า 38 สำหรับข้อมูลเพิ่มเติม โปรด ติดต่อผู้ให้บริการของคุณ

`₩

**เคล็คลับ!** คุณอาจดูข้อมูลการตั้งค่าได้ที่เว็บไซต์ของผู้ให้บริการเครือข่าย หรือผู้ให้บริการ

#### การป้อนการตั้งค่าด้วยตัวเอง

- 1 กด 4 เลือก เครื่องมือ > การตั้งค่า > การเชื่อมต่อ > จุดเชื่อมต่อ และกำหนดการตั้งค่าสำหรับจุดเชื่อมต่อ ให้ปฏิบัติตามคำแนะนำที่ได้รับจาก ผู้ให้บริการของคุณ โปรดดูที่ "การเชื่อมต่อ" ในหน้า 84
- 2 กด 4 และเลือก บริการ > ดัวเลือก > ดัวจัดการบุ๊คมาร์ค > เพิ่มบุ๊คมาร์ค ป้อนชื่อของบุ๊คมาร์คและแอดเดรสของเพจที่กำหนดให้กับจุดเชื่อมต่อปัจจุบัน
- 3 ในการกำหนดให้จุดเชื่อมต่อที่สร้างเป็นจุดเชื่อมต่อที่ตั้งไว้ ให้เลือก ตัวเลือก > การตั้งค่า > จุดเชื่อมต่อ

# หน้าจอบุ๊คมาร์ค

หน้าจอบุ้คมาร์คเปิดออกเมื่อคุณเปิด บริการ

โทรศัพท์ของคุณอาจมีบุ๊คมาร์คและลิงศ์ที่ติดดั้งไว้ส่วงหน้าแล้วสำหรับไซต์ อินเทอร์เน็ตจากบริษัทภายนอก คุณอาจเข้าสู่ไซต์ของบริษัทเหล่านี้ได้จากโทรศัพท์ ของคุณ ไซต์ของบริษัทภายนอกไม่ใช้กิจการในเครือของโนเกีย และโนเกียไม่ รับประกันหรือรับผิดซอบไดๆ ต่อไซต์เหล่านี้ หากคุณเลือกเข้าสู่ไซต์ดังกล่าว คุณ ควรใช้ความระมัดระวังในเรื่องของความปลอดภัยหรือเนื้อหาของไซต์

💦 แสดงเพจเริ่มต้นที่กำหนดสำหรับจุดเชื่อมต่อที่ระบบตั้งให้

# ระบบป้องกันของการเชื่อมต่อ

หากเครื่องหมายความปลอดภัย 🎧 ปรากฏขึ้นระหว่างการเชื่อมต่อ แสดงว่าการ ส่งผ่านข้อมลระหว่างโทรศัพท์และเกตเวย์อินเตอร์เน็ตหรือเซิร์ฟเวอร์อินเตอร์เน็ตถูก เข้าจะมัดไว้

อย่างไรก็ตาม ไอคอนการรักษาความปลอดภัยไม่ได้แสดงว่าการส่งผ่านข้อมล ระหว่างเกตเวย์และเซิร์ฟเวอร์ให้ข้อมูล (หรือที่ที่จัดเก็บแหล่งข้อมูลที่ต้องการ) จะ ปลอดภัย ขึ้นกับผู้ให้บริการว่าจะมีระบบรักษาความปลอดภัยให้กับการส่งข้อมูล ระหว่างเกตเวย์และเซิร์ฟเวอร์ที่ให้ข้อมูลหรือไม่

เลือก ตัวเลือก > รายละเอียด > ความปลอดภัย เพื่อดูรายละเอียดเกี่ยวกับการ เชื่อมต่อ สถานะการเข้ารหัส และข้อมูลเกี่ยวกับเซิร์ฟเวอร์และการตรวจสอบความ ถกต้องของผู้ใช้

คณจำเป็นต้องใช้ใบรับรองความปลอดภัยกับบริการบางประเภท เช่น บริการด้าน อนาคาร คณจะได้รับข้อความแจ้งบนหน้าจอโทรศัพท์ หากเซิร์ฟเวอร์นั้นไม่ใช่ของแท้ หรือในกรณีที่คุณไม่มีใบรับรองความปลอดภัยที่ถูกต้องในเครื่องของคุณ สำหรับ ข้อมูลเพิ่มเติม โปรดติดต่อผู้ให้บริการของคุณ โปรดดูเพิ่มเติมที่ "การจัดการใบรับรอง" ในหน้า <mark>88</mark>

## การเรียกดู

| G |
|---|
|---|

สิ่งสำคัญ: เลือกใช้เฉพาะบริการที่เชื่อถือได้ และมีการรักษาความ ้ ปลุดดภัยรวมทั้งการป้องกับสอฟต์แวร์ที่เป็นดับตรายเท่านั้น

ในการดาวน์โหลดเพจ ให้เลือกบุ๊คมาร์คหรือป้อนที่อยู่ลงในช่อง ( 🥵 )

ในหน้าเบราเซอร์ ลิงค์ใหม่จะปรากฏขึ้นเป็นตัวอักษรสีน้ำเงินขีดเส้นใต้ และลิงค์ที่ คุณเข้าเยี่ยมชมก่อนหน้านี้จะปรากภูเป็นสีม่วง ภาพที่ทำหน้าที่เหมือนเป็นลิงค์จะ มีกรดบสีน้ำเงินล้อมรดบ

ในการเปิดลิงค์และเลือก ให้กด 🔘

>>>> ปุ่มลัด: ใช้ # เพื่อข้ามไปที่ท้ายเพจและ \* เพื่อข้ามไปที่จุดเริ่มต้น ขคงเพจ

ในการไปยังเพจก่อนหน้าขณะเบราส์ เลือก กลับ หากคณไม่สามารถใช้ตัวเลือก กลับ ให้เลือก ตัวเลือก > ตัวเลือกการนำทาง > ประวัติ เพื่อดูรายการเพจที่คุณคลิก เข้ามาดูตามลำดับก่อนหน้าในระหว่างที่ทำการเบราส์

ในการกู้เนื้อหาล่าสุดจากเซิร์ฟเวอร์ ให้เลือก ตัวเลือก > ตัวเลือกการนำทาง > โหลดซ้ำ

ในการจัดเก็บบัคมาร์ค ให้เลือก ตัวเลือก > จัดเก็บเป็นบัคมาร์ก

เคล็ดลับ! ในการเข้าใช้หน้าจอบุ๊คมาร์คขณะเบราส์ ให้กดค้างไว้ที่ปุ่ม ในการกลับไปที่หน้าจอเบราเซอร์ ให้เลือก ตัวเลือก > กลับไปยังเพจ

ในการจัดเก็บเพจในขณะที่เบราส์ ให้เลือก ตัวเลือก > ตัวเลือกเพิ่ม > บันทึกเพจ คณสามารถจัดเก็บเพจลงในหน่วยความจำของโทรศัพท์หรือในการ์ดหน่วยความจำที่ ใช้ร่วมกันได้ (ถ้าใส่ไว้) และเบราส์เพจดังกล่าวขณะออฟไลน์ได้ ในการเข้าสู่เพจ ภายหลัง กด 🔿 ในหน้าจอบัคมาร์คเพื่อเปิดหน้าจอ เพจที่บันทึกไว้ ในการป้อนที่อยู่ URL ใหม่ ให้เลือก ตัวเลือก > ตัวเลือกการนำทาง > ไปยังที่อย่เว็บ

ในการเปิดรายการย่อยของคำสั่งหรือการดำเนินการสำหรับเพจที่เปิดไว้ขณะนั้น เล็คก ตัวเลือก > ตัวเลือกบริการ

คุณสามารถดาวน์โหลดไฟล์ที่ไม่สามารถปรากฏในเพจเบราเซอร์ได้ เช่น เสียงเรียกเข้า ภาพ โลโก้ระบบ ลักษณะ และไฟล์วิดีโอ ในการดาวน์โหลดรายการ ให้เลื่อนไปยังลิงค์ และกดปุ่ม 💽

เมื่อคุณเริ่มการดาวน์โหลด บัญชีรายชื่อของการดาวน์โหลดที่กำลังทำ ที่หยุดอยู่ และที่เสร็จเรียบร้อยแล้วจากการเบราซ์ปัจจุบันจะถูกแสดงให้เห็น

คุณยังสามารถดูรายการเหล่านี้ได้ด้วยการเลือก ตัวเสือก > สิ่งที่ดาวน์โหลด เมื่ออยู่ในรายการ ให้เสื่อนไปยังรายการที่ต้องการ และเลือก ตัวเลือก เพื่อหยุด ชั่วคราว กลับมาดาวน์โหลดต่อ หรือยกเลิกที่ดาวน์โหลดค้างไว้ หรือเปิด จัดเก็บ หรือลบดาวน์โหลดที่ดาวน์โหลดเสร็จแล้ว

# การดาวน์โหลดและการสั่งซื้อรายการ

คุณสามารถดาวน์โหลดรายการต่างๆ เช่น เสียงเรียกเข้า ภาพ โลโก้ระบบ ลักษณะ และไฟล์วิดีโอได้ รายการเหล่านี้อาจเป็นบริการที่ไม่ต้องเสียค่าใช้จ่ายหรือต้องสั่งซื้อ เมื่อดาวน์โหลดแล้ว รายการนั้นจะได้รับการจัดการโดยแอปพลิเคชั่นที่เหมาะสม ในโทรศัพท์ของคุณ เช่น ภาพถ่ายที่ดาวน์โหลดมาจะถูกจัดเก็บไว้ที่ คลังภาพ

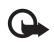

**สิ่งสำคัญ**: ติดตั้งและไข้เฉพาะแอปพลิเคชั่นและชอฟต์แวร์จาก แหล่งที่น่าเชื่อถือเช่น แอปพลิเคชั่นที่ Symbian ลงนามรับรองหรือผ่าน การทดสอบ Java Verified™

- 1 ในการดาวน์โหลดรายการ ให้เลื่อนไปยังลิงค์ และกดปุ่ม 💽
- 2 เลือกตัวเลือกที่เหมาะสมเพื่อสั่งซื้อรายการ เช่น "ซื้อ"
- 3 คุณควรอ่านข้อมูลที่ให้อย่างละเอียด ในการดาวน์โหลดต่อ เลือก ขอมรับ ในการยกเลิกการดาวน์โหลด เลือก ยกเลิก

# การสิ้นสุดการเชื่อมต่อ

ในการสิ้นสุดการเชื่อมต่อและดูเพจของเบราเซอร์แบบออฟไลน์ ให้เลือก ตัวเลือก > ตัวเลือกเพิ่ม > ดัดการเชื่อมต่อ หรือในการยุติการเชื่อมต่อและปิดเบราเซอร์ ให้เลือก ตัวเลือก > ออก

# การลบข้อมูลในแคช

ข้อมูลหรือบริการต่างๆ ที่คุณเรียกดูจะถูกจัดเก็บไว้ในหน่วยความจำแคชของเครื่อง ของคุณ

แคช คือ หน่วยความจำสำหรับจัดเก็บข้อมูลไว้ชั่วคราว หากคุณพยายามเข้าไข้หรือ เข้าดูข้อมูลที่เป็นความลับที่ต้องการรหัสผ่าน ให้ลบแคชของเครื่องหลังการไข้แต่ละ ควั้ง ข้อมูลหรือบริการที่คุณเข้าใช้งานจะถูกจัดเก็บไว้ในหน่วยความจำแคช ในการ ล้างความจำแคชให้ว่าง เลือก ตัวเลือก > ตัวเลือกเพิ่ม > ล้างความจำแคช

# การตั้งค่า

#### เลือก ตัวเลือก > การตั้งค่า และจากตัวเลือกต่อไปนี้:

จุดเชื่อมต่อ—เปลี่ยนจุดเชื่อมต่อที่ตั้งไว้ โปรดดูที่ "การเชื่อมต่อ" ในหน้า 84 ผู้ให้บริการหรือผู้ให้บริการเครือข่ายของคุณอาจตั้งจุดเชื่อมต่อบางจุดหรือทั้งหมด ไว้ให้กับอุปกรณ์ของคุณล่วงหน้าแล้ว และคุณอาจไม่สามารถเปลี่ยนแปลง สร้าง แก้ไข หรือข้ายออกได้

#### **หน้าแรก**—เพื่อกำหนดโฮมเพจ

โหลดภาพและเสียง---เลือกว่าคุณต้องการโหลดภาพขณะเบราส์หรือไม่ หาก คุณเลือก ไม่ ในการโหลดภาพในภายหลังขณะที่เบราส์ ให้เลือก ตัวเลือก > แสดงรูปภาพ

**ขนาดแบบอักษร**—เลือกขนาดของข้อความ

การเข้ารพัสที่ตั้งไว้—หากตัวอักษรในข้อความแสดงไม่ถูกต้อง คุณสามารถเลือก การเข้ารหัสอื่นตามภาษานั้นๆ บุ๊คมาร์คอัตโนมัติ—เปิดใช้หรือปิดใช้การรวบรวมบุ๊คมาร์คอัตโนมัติ หากคุณ ต้องการจัดเก็บบุ๊คมาร์คอัตโนมัติต่อ แต่ไม่ต้องการแสดงแฟ้มข้อมูลในหน้าจอ บุ๊คมาร์ค เลือก ช่อนแฟ้มข้อมูล

ขนาดจอภาพ—เลือกค่าที่จะแสดงขณะเบราส์: ปุ่มเลือกเท่านั้น หรือ ภาพเต็มจอ

หน้าค้นหา—กำหนดเว็บเพจที่ถูกดาวน์โหลดเมื่อคุณเลือก ตัวเลือกการนำทาง > เปิดหน้าค้นหา ในหน้าจอบุ๊คมาร์ค หรือเมื่อเบราส์

ความดัง—หากคุณต้องการให้เบราเซอร์เล่นเสียงที่ฝังอยู่บนเว็บเพจ ให้เลือกระดับ เสียง

การแสดงผล—หากคุณต้องการให้เค้าโครงของเพจปรากฏให้ถูกต้องที่สุดเท่าที่จะ ทำได้เมื่ออยู่ในโหมด จอภาพเล็ก ให้เลือก โดยคุณภาพ หากคุณไม่ต้องการ ดาวน์โหลดสไตล์ซีทที่เรียงต่อกันภายนอก ให้เลือก โดยความเร็ว

คุกกี้—ใช้หรือเลิกใช้การรับและการส่งคุกกี้

Java/ECMA **สคริป**—ใช้หรือเลิกใช้สคริป

แจ้งเดือนความปลอดภัย-- ซ่อนหรือแสดงการแจ้งเกี่ยวกับความปลอดภัย

การส่งค่า DTMF—เลือกว่าต้องการยืนยันก่อนที่โทรศัพท์จะส่งโทนเสียง แบบ DTMF ขณะที่กำลังโทรออกโดยใช้เสียงหรือไม่ โปรดดูเพิ่มเติมที่ "ดัวเลือกที่สามารถใช้ได้ระหว่างที่กำลังใช้สายสนทนา" ในหน้า 53

## เว็บ

กด 🐓 และเลือก อินเทอร์เน็ต > เว็บ (บริการเสริมจากระบบเครือข่าย)

คุณสามารถใช้ เว็บ เพื่อดูเว็บเพจ hypertext markup language (HTML) บน อินเทอร์เน็ตในรูปแบบเดิมที่ออกแบบ คุณยังสามารถเรียกดูเว็บเพจที่ออกแบบสำหรับโทรศัพท์มือถือตามที่กำหนด และใช้ extensible hypertext markup language (XHTML)

คุณสามารถใช้ เว็บ เพื่อย่อหรือขยายบนเพจ ใช้ แผนที่ย่อ และ ภาพรวมของเพจ เพื่อนำทางบนเพจ อ่าน เว็บ ฟิดและบล็อก บุ๊คมาร์คเว็บเพจ และดาวน์โหลดเนื้อหา เป็นต้น

ในการเข้าสู่เพจ WAP ของผู้ให้บริการ ให้ใช้เบราว์เซอร์ บริการ

ตรวจสอบความพร้อมของบริการ ราคา และค่าธรรมเนี่ยมกับผู้ให้บริการของคุณ ผู้ให้บริการจะให้คำแนะนำคุณเกี่ยวกับวิธีการใช้บริการ

ในการใช้ เว็บ คุณจำเป็นต้องมีจุดเชื่อมต่ออินเทอร์เน็ต โปรดดูที่ "จุดเชื่อมต่อ" ในหน้า 84

### หน้าจอบุ๊คมาร์ค

หน้าจอบุ๊คมาร์คให้คุณเลือกที่อยู่เว็บจากรายการหรือจากคอลเลกขันของบุ๊คมาร์ค ในโฟลเดอร์ บุ๊คมาร์คอัดโนมัติ คุณยังสามารถพิมพ์ที่อยู่ URL ของเว็บเพจที่คุณ ต้องการเพื่อเยี่ยมได้โดยตรงลงในช่อง ( 🌒 ) สัญลักษณ์ 🌇 เพจเริ่มต้นที่กำหนด สำหรับจุดเชื่อมต่อที่ระบบตั้งไว้

คุณสามารถจัดเก็บที่อยู่ URL เป็นบุ้คมาร์คในขณะที่กำลังเบราส์บนอินเทอร์เน็ต คุณยังสามารถจัดเก็บที่อยู่ที่ได้รับในข้อความลงในบุ้คมาร์คของคุณและส่งบุ๊คมาร์ค ที่จัดเก็บลงในอุปกรณ์ที่ใช้ร่วมกันได้

โทรศัพท์ของคุณอาจมีบุ๊คมาร์คหรือลิงค์ที่ติดตั้งไว้ล่วงหน้าสำหรับไขต์บางไซต์ของ บุคคลอื่น คุณอาจเข้าสู่ไขต์ของบริษัทเหล่านี้ได้จากโทรศัพท์ของคุณ ไขต์ของบุคคล อื่นที่ไม่ไข่กิจการในเครือของโนเกีย และโนเกียจะไม่รับประกันหรือรับผิดชอบต่อไขด์ เหล่านี้ หากคุณเลือกเข้าสู่ไขต์ดังกล่าว คุณควรใช้ความระมัดระวังในเรื่องของ ความปลอดภัยหรือเนื้อหาของไขต์

#### ในการเปิดหน้าจอบัคมาร์คในขณะที่กำลังเบราส์ ให้กด 1 หรือเลือก ตัวเลือก > บุ๊คมาร์ค

เว็บ ยังสามารถเก็บแทร็คของเว็บเพจที่คุณกำลังทำการเบราส์ ใน บุ๊คมาร์คอัตโนมัติ ให้คุณสามารถดูรายการเว็บเพจที่เคยเยี่ยมชม

ใน เว็บฟีด ให้คณสามารถดลิงค์ที่จัดเก็บในเว็บฟีดและบล็อกที่คณได้ลงทะเบียน ไว้ สามารถพบเว็บฟิดทั่วๆ ไปได้ที่เว็บเพจของสำนักข่าว เว็บบล็อกส่วนบุคคล ชุมชนออนไลน์ที่เสนอหัวข้อล่าสุด และสรูปบทความ เว็บ สนับสนุนเว็บฟิดที่ใช้ เทคโนโลยี RSS

## การเรียกดู

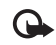

**สิ่งสำคัญ**: เลือกใช้เฉพาะบริการที่เชื่อถือได้ และมีการรักษาความ ปลอดภัย รวมทั้งการป้องกันซอฟต์แวร์ที่เป็นอันตรายเท่านั้น

ในการดาวน์โหลดเพจ ให้เลือกบุ๊คมาร์ค และกดปุ่มเลื่อน คุณยัง สามารถพิมพ์ที่อย่ลงในช่อง ( 🙈 )

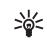

->=>= เคล็ดลับ! ในการกลับสู่โหมดเตรียมพร้อมโดยการเปิดเบราเซอร์ ไว้ในพื้นหลัง ให้กด 🔗 สองครั้ง ในการกลับสู่เบราเซอร์ ให้กด 🚱 ด้างไว้ และเล็ดกเบราเซดร์จากรายการ

ในการพิมพ์ที่อยู่เว็บใหม่ที่คณต้องการเยี่ยมชม ให้เลือก ตัวเลือก > ไปยังที่อยู่เว็บ

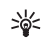

:>> เคล็ดลับ! ในการเข้าใช้บุ๊คมาร์คที่จัดเก็บในขณะที่กำลังเบราส์ ให้กด 1 และเลือกที่บัคมาร์ค

ในการกู้เนื้อหาล่าสุดของเพจจากเซิร์ฟเวอร์ ให้เลือก ตัวเลือก > ตัวเลือกการนำทาง > โหลดซ้ำ

#### ในการจัดเก็บที่อยู่เว็บของหน้าปัจจบันเป็นบัคมาร์ค ให้เลือก ตัวเลือก > จัดเก็บเป็นบุ๊คมาร์ก

ในการดูเว็บเพจที่คุณเข้าไปดูในระหว่างช่วงของการเรียกดูปัจจุบัน ให้เลือก ้ ตัวเลือก > ตัวเลือกการนำทาง > ประวัติ ในการแสดงรายการเพจก่อนๆ ที่ เคยดูโดยอัตโนมัติเมื่อคุณกลับไปที่เพจก่อนหน้านี้ เลือก ตัวเลือก > การตั้งค่า > รายการประวัติ > เปิด

ในการใช้ประวัติที่มองเห็นได้เพื่อดูสแน็ปช็อทของเพจที่คุณเคยเข้าชมในระหว่าง การเรียกดูปัจจุบัน ให้เลือก กลับ (จะมีอยู่หาก รายการประวัติ ได้เปิดไว้ในการ ตั้งค่าเบราเสคร์)

ในการอนญาตหรือป้องกันการเปิดหน้าต่างหลายๆ บานโดยอัตโนมัติ เลือก ตัวเลือก > การตั้งค่า > ปิดกั้นป๊อปอัพ > ใช่

#### ทางลัดแป้นพิมพ์

- กด [ เพื่อปิดหน้าต่างปัจจุบันหากเปิดหน้าต่างไว้สองหน้าต่างหรือ มากกว่านั้น
- กด 1 เพื่อเปิดบัคมาร์คของคณ
- กด 2 เพื่อค้นหาข้อความในเพจปัจจุบัน
- กด 3 เพื่อกลับไปที่เพจก่อนหน้า
- กด 5 เพื่อแสดงรายการหน้าต่างที่เปิดอยู่ทั้งหมด
- กด ጸ เพื่อแสดงภาพรวมของเพจ กด 🤱 อีกครั้งเพื่อขยายและดูข้อมูล ที่ต้องการ
- กด **9** เพื่อไปที่เว็บเพจอื่น
- กด በ เพื่อไปที่โฮมเพจ (หากกำหนดไว้)
- กด \* หรือ # เพื่อย่อหรือขยายเพจ

## ค้นหาข้อความ

ในการค้นหาคำสำคัญภายในเนื้อหาปัจจุบัน ตัวเลือก > ตัวเลือกการนำทาง > ค้นหา

## แผนที่ย่อ

แผนที่ย่อ ช่วยคุณในการนำทางเว็บเพจที่มีข้อมูลจำนวนมาก เมื่อ แผนที่ย่อ ได้ ตั้งเป็น เปิด ในการตั้งค่าเบราว์เซอร์ และคุณเลื่อนผ่านเว็บเพจขนาดใหญ่ แผนที่ย่อ เปิดและแสดงภาพรวมของเว็บเพจที่คุณเบราส์ ในการเลื่อนใน แผนที่ย่อ กด (), (), () หรือ () เมื่อคุณพบตำแหน่งที่ต้องการ ให้หยุดการเลื่อนและ แผนที่ย่อ หายไปและปล่อยคุณที่ตำแหน่งที่เลือก ในการเปิด แผนที่ย่อ ให้เลือก ตัวเลือก > การตั้งค่า > แผนที่ย่อ > เปิด

#### ภาพรวมของเพจ

เมื่อคุณเรียกดูเว็บเพจที่ประกอบด้วยข้อมูลจำนวนมาก คุณสามารถใช้ ภาพรวมหน้า เพื่อดูประเภทของข้อมูลที่รวมอยู่บนเพจ

ในการแสดงภาพรวมเพจของเพจปัจจุบัน กด 8 ในการค้นหาจุดที่ต้องการบนเพจ กด ⊙, ⊙, ⊙ หรือ ⊙ กด 8 อีกครั้งเพื่อขยายและดูส่วนที่ต้องการ ของเพจ

# ลิงค์ข่าวทางเว็บและบล็อกของเว็บ

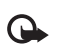

**สิ่งสำคัญ:** เลือกใช้เฉพาะบริการที่เชื่อถือได้ และมีการรักษาความ ปลอดภัยรวมทั้งการป้องกันซอฟต์แวร์ที่เป็นอันตรายเท่านั้น

เว็บฟิค คือไฟล์ xml บนเว็บเพจที่ใช้กันอย่างกว้างขวางในชุมชนเว็บบล็อก และ สำนักข่าว เพื่อการใช้หัวข้อรายการล่าสุคหรือเนื้อหาโดยละเอียดร่วมกัน เช่น ข่าวล่าสุดในฟอร์มของฟิดข่าว ถือเป็นเรื่องปกติที่จะพบเว็บฟิดบนเว็บ บล็อก และวิกิ บล็อกหรือเว็บล็อก คือ ไดอะรี่บนเว็บ ในการดาวน์โหลดลิงค์ข่าวทางเว็บ หรือบล็อกบนเว็บ ให้เลื่อนไปที่ลิงค์ข่าว และกดปุ่มเลื่อน

เว็บ จะตรวจหาโดยอัตโนมัติว่าเว็บเพจมีเว็บฟิด RSS หรือไม่ ในการสมัครสมาชิก เว็บฟิดบนเว็บเพจ ให้เลือก ตัวเลือก > สมัคร หรือคลิกบนลิงค์ ในการดูเว็บฟิดที่ คุณสมัครไว้ในหน้าจอบุ๊คมาร์ค ให้เลือก หัวข้อข่าวบนเว็บ

ในการเพิ่มฟิดหรือบล็อก ให้เลือก หัวข้อข่าวบนเว็บ > ตัวเลือก > จัดการลิงค์ข่าว > ลิงค์ข่าวไหม่ และพิมพ์ข้อมูลที่ต้องการ ในการแก้ไขฟิดหรือ บล็อก ให้เลือก ตัวเลือก > จัดการลิงค์ข่าว > แก้ไข

## การยุติการเชื่อมต่อ

ในการยุติการเชื่อมต่อกับเว็บ เลือก ตัวเลือก > ตัวเลือกเพิ่ม > ตัดการเชื่อมต่อ ในการถบข้อมูลที่เชิร์ฟเวอร์เครือข่ายรวบรวมไว้เกี่ยวกับการเข้าดูเว็บเพจต่างๆ ของ คุณ เลือก ตัวเลือก > ตัวเลือกเพิ่ม > ลบคุกกี้

ในการล้างหน่วยความจำชั่วคราวที่จัดเก็บข้อมูลเกี่ยวกับการเข้าดูเว็บไซด์ต่างๆ ของ คุณ เลือก ตัวเลือก > ตัวเลือกเพิ่ม > ล้างความจำแคช

## การตั้งค่า

เลือก **ตัวเลือก** > การตั้งค่า และจากตัวเลือกต่อไปนี้:

จุดเชื่อมต่อ—เปลี่ยนจุดเชื่อมต่อที่ตั้งไว้ โปรดดูที่ "การเชื่อมต่อ" ในหน้า 84 ผู้ให้บริการของคุณอาจตั้งจุดเชื่อมต่อบางจุดหรือทั้งหมดไว้ให้กับอุปกรณ์ของคุณ ล่วงหน้าแล้ว คุณอาจไม่สามารถเปลี่ยนแปลง สร้าง แก้ไข หรือย้ายออกได้

**หน้าแรก**—เพื่อกำหนดโฮมเพจ

โหลดภาพและเสียง--เลือกว่าคุณต้องการโหลดภาพขณะเบราส์หรือไม่ หาก คุณเลือก ไม่ ในการโหลดภาพในภายหลังขณะที่เบราส์ ให้เลือก ตัวเลือก > แสดงรูปภาพ

การเข้ารหัสที่ตั้งไว้—หากตัวอักษรในข้อความแสดงไม่ถูกต้อง คุณสามารถเลือก การเข้ารหัสอื่นตามภาษานั้นๆ

บุ๊คมาร์คอัดในมัติ—เปิดใช้หรือปิดใช้การรวบรวมบุ๊คมาร์คอัตในมัติ หากคุณ ต้องการจัดเก็บบุ๊คมาร์คอัตในมัติต่อ แต่ไม่ต้องการแสดงแฟ้มข้อมูลในหน้าจอ บุ๊คมาร์ค เลือก ซ่อนแฟ้มข้อมูล

ขนาดจอภาพ—เลือกค่าที่จะแสดงขณะเบราส์: ปุ่มเลือกเท่านั้น หรือ ภาพเต็มจอ แผนที่ย่อ—ตั้ง แผนที่ย่อ เปิดหรือปิด โปรดดูที่ "แผนที่ย่อ" ในหน้า 61 รายการประวัติ—ตั้ง รายการประวัติ เปิด หากคุณต้องการกลับไปยังหน้าจอ ก่อนหน้านี้ให้กด กลับ

ความดัง—หากคุณต้องการให้เบราเซอร์เล่นเสียงที่ฝังอยู่บนเว็บเพจ ให้เลือก ระดับเสียง

**คุกกี้**—ใช้หรือเลิกใช้การรับและการส่งคุกกี้

Java/ECMA **สคริป**—ใช้หรือเลิกใช้สคริป

แจ้งเดือนความปลอดภัย—ช่อนหรือแสดงการแจ้งเกี่ยวกับความปลอดภัย ปิดกั้นป๊อปอัพ—อนุญาตหรือปิดกั้นการเปิดป๊อปอัพต่างๆ อัตโนมัติในขณะที่ กำลังเรียกดู

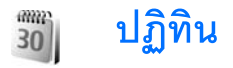

ใช้ ปฏิทิน เพื่อช่วยเดือนคุณให้ทราบถึงนัดหมายและวันครบรอบ และเพื่อติดตาม งานและบันทึกอื่น ๆ ของคุณ

# การสร้างรายการปฏิทิน

- 💥 ปุ๋มลัด: ในหน้าจอปฏิทินที่ดูแบบวัน สัปดาห์ หรือ เดือน ให้กดปุ่ม ( 1 – 0 ) รายการการนัดหมายจะเปิดออก และตัวอักษรที่คุณป้อน จะถูกเพิ่มลงในช่อง หัวข้อ ในหน้าจอสิ่งที่ต้องทำ รายการบันทึกสิ่งที่ต้อง ทำจะเปิดออก
- 1 กด 🕼 และเลือก ปฏิทิน > ตัวเลือก > รายการใหม่ และทำตามหนึ่งในขั้นตอนต่อไปนี้: การประชุม—เพื่อแจ้งเตือนคุณ เมื่อถึงการนัดหมายตามวันและเวลา ที่ระบไว้ **บันทึก**—เพื่อเขียนรายการทั่วไป ในวันนั้น วันครบรอบ—เพื่อแจ้งเตือนให้คณ ทราบถึงวันเกิดหรือวันพิเศษต่าง ๆ (เป็นรายการที่เกิดขึ้นซ้ำในทุกปี) สิ่งที่ต้องทำ—เพื่อแจ้งเตือนให้คณ

ทราบถึงงานที่คุณจะต้องทำในวันที่กำหนดไว้

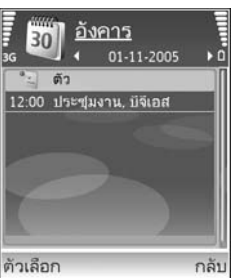

- 2 ป้อนรายละเอียดในช่อง ในการตั้งค่าการเตือน เลือก ปลุก > เปิด และป้อน เวลาปลุก และ วันที่ปลุก ในการเพิ่มรายละเอียดสำหรับการนัดหมาย ให้เลือก ตัวเลือก > เพิ่มรายละเอียด
- 3 ในการบันทึกรายการนั้น ให้เลือก เรียบร้อย

เมื่อปฏิทินทำการเตือนให้ทราบถึงบันทึก ให้เลือก เงียบ เพื่อปิดเสียงเตือนของปฏิทิน ข้อความเตือนจะยังคงปรากฦบนหน้าจอ ในการปิดเสียงเตือนของปฏิทิน ให้เลือก หยุด ในการตั้งเตือนการเลื่อนปลุก ให้เลือก เลื่อนปลุก

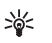

**เคล็ดลับ!** คุณสามารถซิงโครไนซ์ปฏิทินของคุณกับเครื่องพีซีที่ใช้ร่วมกัน ได้โดยใช้ Nokia PC Suite เมื่อสร้างรายการปฏิทิน ให้ตั้งค่าตัวเลือก ชิงโครในเซซัน ตามที่ต้องการ

## การแสดงผลปฏิทิน

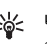

: เคล็ดลับ! เลือก ตัวเลือก > การตั้งค่า เพื่อเปลี่ยนแปลงวันที่เริ่มต้นของ สัปดาห์หรือหน้าจอที่ปรากภูขึ้นเมื่อคุณเปิดปฏิทิน

ในการแสดงหน้าจอเดือน วันที่ที่มีรายการปฏิทินจะแสดงด้วยเครื่องหมาย สามเหลี่ยมขนาดเล็กที่มุมล่างขวา ในหน้าจอสัปดาห์ ทั้งบันทึกและวันครบรอบจะ ถูกตั้งไว้ก่อนเวลา 8 นาฬิกา ในการสลับระหว่างหน้าจอเดือน สัปดาห์ วัน และ มมมองที่ตั้งไว้ ให้กด \star

ใบการไปยังวันที่แบ่บอน ให้เลือก ตัวเลือก > ไปยังวันที่ ใบการข้ามไปยังวันนี้ ให้กด #
ปฏิทิน

#### ในการส่งบันทึกปฏิทินไปยังอุปกรณ์ที่ใช้ร่วมกัน ให้เลือก **ตัวเลือก > ส่ง**

ในการพิมพ์รายการปฏิทินไปยังเครื่องพิมพ์ที่ติดตั้ง Basic Print Profile (BPP) และใช้ร่วมกันได้ผ่านการเชื่อมต่อ Bluetooth (เช่น HP Deskjet 450 Mobile Printer หรือ HP Photosmart 8150) ให้เลือก ตัวเลือก > พิมพ์

## การจัดการรายการปฏิทินของคุณ

การฉบรายการที่ผ่านไปแล้วใน ปฏิทิน จะช่วยเพิ่มพื้นที่ว่างในหน่วยความจำ ของอุปกรณ์ของคุณ

ในการลบเหตุการณ์มากกว่าหนึ่งเหตุการณ์พร้อมๆ กัน ให้ไปที่หน้าจอเดือน และเลือก ตัวเลือก > ลบรายการ > ก่อนวันที่ หรือ รายการทั้งหมด ในการทำเครื่องหมายงานว่าเป็นงานที่เสร็จแล้ว ให้เลื่อนไปที่งานในมุมมองที่ตั้งไว้ และเลือก ตัวเลือก > เลือกเป็นทำแล้ว

## การตั้งค่าปฏิทิน

ในการแก้ไข เสียงปลุกปฏิทิน, มุมมองที่ตั้งไว้ สัปดาห์เริ่มจาก และ หัวเรื่องสัปดาห์ เลือก ตัวเลือก > การตั้งค่า

## ส่วนตัว

## Visual Radio

กด 🚱 และเลือก ส่วนตัว > Radio คุณสามารถใช้แอปพลิเคชั่นเป็นเหมือนกับ วิทยุ FM ปกติ พร้อมทั้งการค้นหาคลื่นอัตโนมัติและบันทึกสถานี หรือพร้อมกับ ข้อมูลที่เกี่ยวข้องกับรายการวิทยุนั้นซึ่งแสดงควบคู่กันไปบนหน้าจอ หากคุณหมุน คลื่นไปที่สถานีที่มีบริการ Visual Radio บริการ Visual Radio จะไช้ข้อมูลแพ็คเก็ต (บริการเสริมจากระบบเครือข่าย) คุณสามารถฟังวิทยุ FM ได้ในขณะที่ใช้ แอปพลิเคชั่นอื่นไปด้วย

หากคุณไม่มีสิทธิ์เข้าใช้บริการ Visual Radio ผู้ให้บริการและสถานีวิทยุในพื้นที่ของ คุณอาจไม่สนับสนุน Visual Radio

คุณสามารถโทรออกหรือรับสายเรียกเข้าได้ตามปกติขณะพังวิทยุ โดยในขณะที่มี สายสนทนาอยู่ เครื่องจะปิดวิทยุก่อน

วิทยุจะเลือกคลื่นความถี่ที่ใช้ตามข้อมูลประเทศที่ได้รับจากระบบเครือข่าย หากไม่มี ข้อมูลนี้ เครื่องจะขอให้คุณเลือกภูมิภาคที่คุณอาศัยอยู่ หรือคุณอาจเลือกภูมิภาคใน การตั้งค่า Visual Radio ก็ได้ โปรดดูที่ "การตั้งค่า" ในหน้า 66

### การฟังวิทยุ

โปรดสังเกตว่าคุณภาพของเสียงวิทยุที่ออกอากาศจะขึ้นอยู่กับคลื่นสถานีวิทยุที่ ครอบคลุมในพื้นที่นั้นๆ วิทยุ FM จะใช้เสาอากาศแยกต่างหากจากเสาอากาศของอุปกรณ์ไร้สาย ดังนั้น คุณต้องต่อขุดหูฟังหรืออุปกรณ์เสริมที่ใช้งานร่วมกันได้เข้ากับเครื่องโทรศัพท์เพื่อ การใช้งานวิทยุ FM ได้อย่างเหมาะสม

กด 🚯 และเลือก ส่วนตัว > Radio ในการเริ่มค้นหาสถานีใหม่ ให้เลือก ี 🛣 หรือ 🔳 ในการเปลี่ยนความถี่ด้วยตัวเอง ให้เลือก ตัวเลือก > หาคลื่นโดยผู้ใช้

หากคุณเคยจัดเก็บสถานีวิทยุเอาไว้มาก่อน ให้เลือก 🚺 หรือ I 🕻 เพื่อไปที่ สถานีถัดไปหรือก่อนหน้าที่ได้จัดเก็บไว้ หรือกดปุ่มตัวเลขที่ตรงกันเพื่อเลือกที่ตั้งของ สถานีในหน่วยความจำ

ในการปรับระดับเสียง กดปุ่ม 💽 หรือ 💽 ในการฟังวิทยุผ่านทางลำโพง ให้เลือก ตัวเลือก > ใช้งานลำโพง

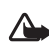

คำเตือน: ควรฟังเพลงในระดับเสียงปกติ การรับฟังเสียงที่ดังเกินไป อย่างต่อเนื่องอาจเป็นอันตรายต่อการได้ยินเสียงของคุณ ห้ามถืออุปกรณ์ ไว้ใกล้กับหูเมื่อคุณเปิดใช้ลำโพง เพราะระดับเสียงอาจจะดังมากเกินไป

ในการดูสถานีที่มีอยู่บนที่ตั้ง ให้เลือก ตัวเลือก > ไดเรกทอรีสถานี (บริการเสริมจากระบบเครือข่าย)

ในการบันทึกสถานีที่กำลังฟังอยู่ลงในรายการสถานี ให้เลือก ตัวเลือก > จัดเก็บสถานี ในการเปิดรายการสถานีที่บันทึกไว้ เลือก ตัวเลือก > สถานี

ในการกลับไปยังโหมดสแตนด์บาย และเปิดพังวิทยุ FM ไว้เป็นพื้นหลัง ให้เลือก ตัวเลือก > เล่นเป็นพื้นหลัง

### การดูข้อมูลแบบวิชวล

โปรดติดต่อผู้ให้บริการระบบหรือผู้ให้บริการของคุณ เพื่อตรวจสอบข้อมูลการใช้งาน ค่าบริการ และการเป็นสมาชิกบริการนี้

ในการดูเนื้อหาแบบวิชวลของสถานีที่ฟังอยู่ ให้เลือก | 👸 หรือ ตัวเลือก > เริ่มบริการเสมือน หากไม่ได้จัดเก็บ ID บริการ เสมือนไว้ให้กับสถานี ให้ป้อนลงไป หรือเลือก ค้นคืน เพื่อค้นหา ID ในไดเรกทอรี สถานี (บริการเสริมจากระบบเครือข่าย)

เมื่อสร้างการเชื่อมต่อกับบริการเสมือนแล้ว หน้าจอจะแสดงเนื้อหาวิชวลปัจจุบัน ในการปรับตั้งค่าหน้าจอของหน้าจอแสดงข้อมูลแบบวิชวล ให้เลือก ตัวเลือก > การตั้งค่าแสดงผล

## สถานีที่บันทึก

คุณสามารถบันทึกข้อมูลสถานีวิทยุไว้ในวิทยุได้มากถึง 20 สถานี ในการเปิด รายการสถานี เลือก ดัวเลือก > สถานี

ในการฟังสถานีที่บันทึกไว้ ให้เลือก ดัวเลือก > สถานี > รับฟัง ในการดูเนื้อหา วิชวลที่มีอยู่สำหรับสถานีผ่านบริการ Visual Radio ให้เลือก ดัวเลือก > สถานี > เริ่มบริการเสมือน

ในการเปลี่ยนรายละเอียดของสถานี ให้เลือก ตัวเลือก > สถานี > แก้ไข

## การตั้งค่า

เลือก ตัวเลือก > การตั้งค่า และจากตัวเลือกต่อไปนี้: แบบเสียงตอนเปิด—เจ็ดกว่าจะให้มีเสียงดังหรืดไม่เมื่อเริ่มต้นแจปพลิเคชั่น บริการเริ่มต้นอัตโนมัติ—เลือก ใช่ เพื่อให้บริการ Visual Radio เริ่มต้นโดย อัตโนมัติเมื่อคุณเลือกสถานที่จัดเก็บไว้ที่เสนอบริการวิชวล

จุดเชื่อมต่อ—เลือกจุดเชื่อมต่อที่ใช้ในการเชื่อมต่อช้อมูล คุณไม่ต้องใช้จุดเชื่อมต่อ เมื่อต้องการใช้แอปพลิเคชั่นนี้เพื่อฟังเป็นวิทยุ FM ปกติ

ภูมิภาคปัจจุบัน—เลือกภูมิภาคที่คุณอยู่ในขณะนี้ การตั้งค่านี้จะปรากฏขึ้นต่อเมื่อ คุณไม่ได้อยู่ในพื้นที่ครอบคลุมของระบบเครือข่ายขณะแอปพลิเคชั่นเริ่มต้นทำงาน

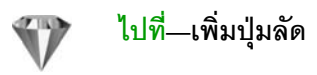

กด 🚯 และเลือก **ส่วนตัว** > ไปที่

ปุ่มลัดที่ระบบตั้งไว้มีดังต่อไปนี้: 👼 เปิด ปฏิทิน, 🐳 เปิด ถาดเข้า และ 🎤 เปิด สมุดบันทึก

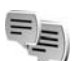

## สนทนา—การส่งข้อความแบบด่วน

#### กด 🚯 และเลือก ส่วนตัว > สนทนา

การส่งข้อความแบบด่วน (บริการเสริมจากระบบเครือข่าย) ช่วยให้คุณสามารถ สนทนากับอีกฝ่ายหนึ่งได้โดยใช้ข้อความสั้นๆ อย่างรวดเร็ว และเข้าร่วมพูดคุยใน ฟอรัมต่างๆ (กลุ่ม IM) ตามหัวข้อเฉพาะ ผู้ให้บริการแต่ละรายได้จัดทำเชิร์ฟเวอร์ IM ที่คุณสามารถล็อกอินได้ เมื่อคุณลงทะเบียนในบริการ IM แล้ว ผู้ให้บริการอาจให้ บริการคุณสมบัติต่างๆ ที่ไม่เหมือนกัน

เลือก การสนทนา เพื่อเริ่มต้นหรือสนทนากับผู้ใช้ข้อความทันใจต่อ รายชื่อสนทนา เพื่อสร้าง แก้ไข หรือดูสถานะออนไลน์ของรายชื่อสนทนาของคุณ กลุ่มสนทนา เพื่อเริ่มต้นการสนทนากับกลุ่มหรือสนทนาต่อกับผู้ใช้ข้อความทันใจหลายๆ คน หรือ สนทนาที่บันทึก เพื่อดูช่วงของข้อความทันใจก่อนหน้านี้ที่คุณจัดเก็บไว้

## รับการตั้งค่า IM

คุณต้องบันทึกการตั้งค่าเพื่อเข้าใช้บริการที่คุณต้องการใช้ โดยจะได้รับการตั้งค่า เป็นข้อความตัวอักษรแบบพิเศษจากผู้ให้บริการระบบหรือผู้ให้บริการที่นำเสนอบริการ IM นั้น โปรดดูที่ "ข้อมูลและการตั้งค่า" ในหน้า 38 คุณยังสามารถพิมพ์การตั้งค่า ด้วยตัวเอง โปรดดูที่ "การตั้งค่าเชิร์ฟเวอร์ชื่อความทันใจ" ในหน้า 69

### การเชื่อมต่อกับเซิร์ฟเวอร์ IM

- 1 ในการเชื่อมต่อกับเชิร์ฟเวอร์ช้อความทันใจที่ใช้ เปิด สนทนา และเลือก ตัวเลือก > ล็อกอิน ในการเปลี่ยนแปลงเชิร์ฟเวอร์ช้อความทันใจที่ใช้ และ บันทึกเชิร์ฟเวอร์ช้อความทันใจใหม่ โปรดดูที่ "การตั้งค่าเชิร์ฟเวอร์ช้อความทันใจ" ในหน้า 69
- 2 พิมพ์ ID ผู้ใช้และรหัสผ่านของคุณ และกด เพื่อล็อกเข้า คุณจะได้รับข้อมูล ID ผู้ใช้และรหัสผ่านจากเชิร์ฟเวอร์ข้อความหันใจจากผู้ให้บริการของคุณ
- 3 ในการล็อกออก เลือก ตัวเลือก > ล็อกเอาท์

## การแก้ไขการตั้งค่า IM

เลือก ตัวเลือก > การตั้งค่า > การตั้งค่าข้อความทันใจ และจากตัวเลือกต่อไปนี้: ใช้ชื่อสกรีน (ปรากฏขึ้นต่อเมื่อเชิร์ฟเวอร์นั้นสนับสนุนกลุ่ม IM )—ในการป้อนชื่อเล่น เลือก ใช่

แสดงสถานะของฉัน—ในการอนุญาตให้ผู้ใช้รายอื่นมองเห็นคุณหากคุณออนไลน์ เลือก แสดงกับทุกคน ยอมรับข้อความจาก—ในการอนุญาตข้อความจากทุกคน เลือก ทั้งหมด

ยอมรับคำเชิญจาก—ในการอนุญาตคำเชิญที่มาจากรายชื่อผู้ใช้ข้อความทันใจ ของคุณเท่านั้น เลือก รายชื่อข้อความทันใจเท่านั้น คำเชิญ IM จะถูกส่งโดยรายชื่อ IM ที่ต้องการให้คุณเข้าร่วมสนทนาในกลุ่ม

ความเร็วเลื่อนข้อความ—เลือกความเร็วที่ข้อความใหม่จะปรากฏ

เรียงรายชื่อสนทนา—เลือกวิธีการเรียงรายชื่อผู้ใช้ข้อความทันใจของคุณ: เรียงตามตัวอักษร หรือ ตามสถานะออนไลน์

โหลดซ้ำสถานะ—ในการเลือกวิธีการอัพเดตข้อมูลเกี่ยวกับรายชื่อผู้ใช้ข้อความ ทันใจของคุณว่าออนไลน์หรือออฟไลน์อยู่ เลือก อัตโนมัติ หรือ โดยผู้ใช้

รายชื่อออฟไลน์—เลือกว่ารายชื่อผู้ใช้ข้อความทันใจที่มีสถานะออฟไลน์จะแสดง ในรายชื่อผู้ใช้ข้อความทันใจหรือไม่

**สีข้อความของตนเอง**—เลือกสีให้กับข้อความทันใจที่คุณส่ง

**สีข้อความที่ได้รับ**—เลือกสีของข้อความทันใจที่คุณได้รับ

แบบเสียงเดือนสนทนา—เปลี่ยนแบบเสียงที่จะดังขึ้นเมื่อคุณได้รับข้อความ ทันใจใหม่

## การค้นหากลุ่มและผู้ใช้ IM

ในการค้นหากลุ่ม ในหน้าจอ กลุ่มสนทนา เลือก ตัวเลือก > ค้นหา คุณสามารถ ค้นหาตาม ชื่อกลุ่ม, หัวข้อ และ สมาชิก (ID ผู้ใช้)

ในการค้นหาผู้ใช้ ในหน้าจอ รายชื่อสนทนา เลือก ตัวเลือก > รายชื่อไหม่ > ค้นหาจากเซิร์ฟเวอร์ คุณสามารถค้นหาตาม ชื่อผู้ใช้, ID ผู้ใช้, เบอร์โทรศัพท์ และ ที่อยู่อีเมล

## เข้าร่วมกลุ่มข้อความทันใจ

หน้าจอ กลุ่มสนทนา จะแสดงรายการกลุ่มข้อความทันใจที่คุณได้จัดเก็บหรือ เข้าร่วมอยู่ในปัจจุบัน ในการเข้าร่วมกลุ่มข้อความทันใจที่จัดเก็บ กด ④ ในการออกจากกลุ่มข้อความทันใจ เลือก ดัวเลือก > ออกจากกลุ่ม

## ข้อความทันใจ

หลังจากคุณเข้าร่วมกลุ่ม IM แล้ว คุณสามารถดูข้อความที่สนทนาโต้ตอบกันใน กลุ่ม และส่งข้อความของคุณเอง

ในการส่งข้อความ เขียนข้อความในช่องตัวแก้ไขข้อความ และกด 💽

ในการส่งข้อความส่วนตัวให้กับผู้รับ ให้เลือก ตัวเลือก > ส่งข้อความส่วนตัว ในการตอบกลับข้อความส่วนตัวที่ส่งถึงคุณ เลือกข้อความ แล้วเลือก ตัวเลือก > ตอบ

ในการเชิญรายชื่อ IM ที่กำลังออนไลน์ให้เข้าร่วมกลุ่ม IM เลือก ตัวเลือก > ส่งคำเชิญ

ในการปิดกั้นการรับข้อความจากผู้ประชุมเฉพาะราย ให้เลือก ตัวเลือก > ตัวเลือกการปิดกั้น

#### การบันทึกการสนทนา

ในการบันทึกข้อความที่ไข้แลกเปลี่ยนในระหว่างการสนทนาหรือในขณะที่คุณเข้า ร่วมกลุ่มข้อความทันใจ เลือก ดัวเลือก > บันทึกการสนทนา ในการหยุดบันทึก เลือก ดัวเลือก > หยุดการบันทึก ในการดูการสนทนาที่บันทึกไว้ ในหน้าจอหลัก เลือก สนทนาที่บันทึก

## การดูและการเริ่มต้นสนทนา

การสนทนา เพื่อดูรายชื่อผู้เข้าร่วมการสนทนาของแต่ละบุคคลที่คุณกำลังสนทนา อยู่ด้วย การสนทนาที่ดำเนินอยู่จะปิดโดยอัตโนมัติเมื่อคุณออกจากการสนทนา สนทนา

ในการดูการสนทนา ให้เลื่อนไปที่ผู้เข้าร่วม และกด ● ในการเริ่มสนทนาต่อไป ให้เขียนข้อความและกดปุ่ม ● ในการกลับไปที่รายการสนทนาโดยไม่ปิดการสนทนานั้น ให้เลือก กลับ ในการปิดการสนทนา ให้เลือก ตัวเลือก > จบการสนทนา

ในการเริ่มต้นการสนทนาใหม่ ให้เลือก **ตัวเลือก** > **การสนทนาใหม่** 

ในการจัดเก็บผู้เข้าร่วมการสนทนาไว้ในรายชื่อข้อความทันใจของคุณ เลือก ตัวเลือก > เพิ่มไปยังรายชื่อสนทนา

ในการส่งคำตอบโดยอัตโนมัติให้กับข้อความที่เข้ามาใหม่ เลือก ตัวเลือก > ตั้งเปิดตอบกลับอัตโนมัติ คุณจะยังสามารถรับข้อความได้

## รายชื่อ IM

ในหน้าจอ รายชื่อสนทนา คุณสามารถดึงรายชื่อผู้สนทนานั้นออกมาจากเซิร์ฟเวอร์ หรือเพิ่มรายชื่อผู้สนทนาคนใหม่ลงในรายชื่อ เมื่อคุณล็อกอินเข้าสู่เซิร์ฟเวอร์ รายชื่อผู้สนทนาที่ใช้ในครั้งก่อนหน้าจะถูกเรียกข้อมูลจากเซิร์ฟเวอร์โดยอัตโนมัติ

## การตั้งค่าเซิร์ฟเวอร์ข้อความทันใจ

เลือก ตัวเลือก > การตั้งค่า > การตั้งค่าเซิร์ฟเวอร์ คุณจะได้รับการตั้งค่าเป็น ข้อความตัวอักษรแบบพิเศษจากผู้ให้บริการระบบหรือผู้ให้บริการที่น่าเสนอบริการ สนทนานั้น คุณจะได้รับ ID ผู้ใช้และรหัสผ่านจากผู้ให้บริการของคุณ เมื่อคุณสมัคร ขอใช้บริการ หากคุณไม่ทราบ ID ผู้ใช้หรือรหัสผ่าน โปรดติดต่อผู้ให้บริการของคุณ

เซิร์ฟเวอร์สนทนา—ดูรายชื่อเซิร์ฟเวอร์ข้อความทันใจทั้งหมดที่กำหนดไว้

เซิร์ฟเวอร์ที่ตั้งไว้—เปลี่ยนเซิร์ฟเวอร์ข้อความทันใจที่คุณต้องการเชื่อมต่อ

ประเภทล็อกอินสนทนา—ในการล็อกอินโดยอัตโนมัติเมื่อคุณเริ่มต้น สนทนา เลือก ใช้เมื่อเริ่มแอปพลิเคชั่น

ในการเพิ่มเซิร์ฟเวอร์อันไหม่ลงในรายการเซิร์ฟเวอร์ข้อความทันใจของคุณ เลือก เซิร์ฟเวอร์สนทนา > ดัวเลือก > เซิร์ฟเวอร์ใหม่ ป้อนการตั้งค่าต่อไปนี้: ชื่อเซิร์ฟเวอร์—ชื่อของเซิร์ฟเวอร์การสนทนา จุดเชื่อมต่อที่ใช้—จุดเชื่อมต่อที่คุณต้องการใช้กับเซิร์ฟเวอร์ ที่อยู่เว็บ—พื่อยู่ URL ของเซิร์ฟเวอร์ข้อความทันใจ ID ผู้ใช้—ID ผู้ใช้ของคุณ

**รหัสผ่าน**—พิมพ์รหัสผ่านล็อกอินของคุณ

## เกมส์

กด 🎝 และเลือก ส่วนด้ว และเกมส์ หากคุณต้องการดูคำแนะนำเกี่ยวกับวิธีเล่น เกมส์ เลือก ดัวเลือก > วิธีใช้

## การเชื่อมต่อ

## การเชื่อมต่อ Bluetooth

คุณสามารถเชื่อมต่อแบบไร้สายกับอุปกรณ์อื่นที่ใช้งานร่วมกันได้ที่มีเทคโนโลยี ไร้สาย Bluetooth อุปกรณ์ที่ใช้งานร่วมกันได้ประกอบด้วยโทรศัพท์เคลื่อนที่ คอมพิวเตอร์ และอุปกรณ์เสริมต่างๆ เช่น ชุดหูฟัง และชุดอุปกรณ์ในรถยนต์ คุณ สามารถใช้เทคโนโลยีไว้สาย Bluetooth เพื่อส่งภาพ ไฟส์วิดีโอ เพลง และไฟล์เสียง รวมทั้งบันทึก เพื่อเชื่อมต่อแบบไร้สายกับเครื่องคอมพิวเตอร์ที่ใช้งานร่วมกันได้ (เช่น เพื่อโอนไฟล์) หรือเพื่อเชื่อมต่อกับเครื่องพิมพ์ที่ใช้งานร่วมกันได้สำหรับพิมพ์ภาพ โดยใช้ พิมพ์ภาพ โปรดดูที่ "การพิมพ์ภาพ" ในหน้า 28

เนื่องจากอุปกรณ์ที่ไข้เทคโนโลยีไร้สาย Bluetooth จะติดต่อสื่อสารกันโดยใช้ คลื่นวิทยุ เครื่องของคุณและอุปกรณ์อีกเครื่องหนึ่งจึงไม่จำเป็นต้องอยู่ที่เดียวกัน ในระยะการมองเห็นได้โดยตรง โดยที่คุณเพียงวางอุปกรณ์ทั้งสองเครื่องไห้อยู่ห่าง กันไม่เกิน 10 เมตร (32 ฟุต) แม้ว่าอาจจะมีลัญญาณรบกวนจากสิ่งกีดขวางอื่นๆ เช่น ผนังห้อง หรืออุปกรณ์อิเล็กทรอนิกส์อื่นๆ ก็ตาม

โทรศัพท์เครื่องนี้เป็นไปตามมาตรฐาน Bluetooth Specification 1.2 ซึ่งสนับสนุน รูปแบบต่อไปนี้ รูปแบบการพิมพ์ทั่วไป รูปแบบการเข้าใช้ทั่วไป รูปแบบพอร์ต อนุกรม รูปแบบการติดต่อเน็ตเวิร์กแบบ Dial-up รูปแบบซูดหูฟัง รูปแบบแฮนด์ฟรี รูปแบบการแลกเปลี่ยนออบเจกต์ทั่วไป รูปแบบ Push ออบเจกต์ รูปแบบการโอน ไฟล์ รูปแบบภาพทั่วไป รูปแบบการเข้าสู่ซิม และรูปแบบอุปกรณ์โด้ตอบบุคคล คุณควรใช้เฉพาะอุปกรณ์เสริมของรุ่นนี้ที่ได้รับการรับรองจาก Nokia เท่านั้น เพื่อ สร้างความมั่นใจในการใช้งานระหว่างอุปกรณ์ที่รองรับเทคโนโลยี Bluetooth โปรด ตรวจสอบกับบริษัทผู้ผลิตอุปกรณ์อื่นๆ เพื่อดูว่าอุปกรณ์นั้นๆ ใช้งานร่วมกับโทรศัพท์ รุ่นนี้ได้หรือไม่

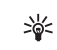

อภิธานศัพท์: รูปแบบจะสัมพันธ์กับบริการหรือฟังก์ชันใช้งาน และ กำหนดว่าอุปกรณ์ที่ต่างกันจะเชื่อมต่อกันอย่างไร เช่น รูปแบบแฮนด์ฟรี ถูกนำมาใช้ระหว่างอุปกรณ์แฮนด์ฟรีและอุปกรณ์เคลื่อนที่ อุปกรณ์ที่จะ ใช้งานร่วมกันได้ ต้องสนับสนุนรูปแบบเดียวกัน

ในบางพื้นที่อาจมีข้อจำกัดในการใช้เทคโนโลยี Bluetooth โปรดตรวจสอบกับ เจ้าหน้าที่ในท้องถิ่นหรือผู้ให้บริการของคุณ

คุณสมบัติต่างๆ ที่ใช้เทคโนโลยี Bluetooth หรือให้คุณสมบัติบางอย่างทำงานโดย ไม่แสดงผลบนหน้าจอขณะใช้คุณสมบัติอื่นอยู่ จะทำให้สิ้นเปลืองแบตเตอรี่มากขึ้น และลดอายุการใช้งานของแบตเตอรี่

เมื่อเครื่องถูกล็อค คุณจะใช้การเชื่อมต่อ Bluetooth ไม่ได้ โปรดดูที่ "ความปลอดภัย" หน้า 87 สำหรับข้อมูลเพิ่มเติมเกี่ยวกับการล็อคเครื่อง

## การตั้งค่า

กด 🚱 และเล็อก เชื่อมต่อ > Bluetooth เมื่อคุณเปิดแอปพลิเคชั่นเป็นครั้งแรก เครื่องจะขอให้กำหนดชื่อของโทรศัพท์คุณ หลังจากที่คุณเปิดการเชื่อมต่อ Bluetooth และเปลี่ยน การมองเห็นของโทรศัพท์ เป็น เห็นได้ทั้งหมด แล้ว ผู้ใช้รายอื่นที่ ใช้โทรศัพท์ผ่านเทคโนโลยี Bluetooth จะมองเห็นโทรศัพท์ของคุณและชื่อนี้ เลือกจากรายการดังต่อไปนี้:

Bluetooth—เลือก เปิด หรือ ปิด ในการเชื่อมต่อแบบไร้สายกับอุปกรณ์อื่นที่ใช้ ร่วมกันได้ ก่อนอื่นให้ตั้งค่าการเชื่อมต่อ Bluetooth เป็น เปิด และสร้างการเชื่อมต่อ การมองเห็นของโทรศัพท์—ในการอนุญาตให้โทรศัพท์ของคุณถูกพบโดย อุปกรณ์อื่นผ่านเทคโนโลยี Bluetooth เลือก เห็นได้ทั้งหมด เมื่อต้องการซ่อนเครื่อง โทรศัพท์จากอุปกรณ์เครื่องอื่น ให้เลือก ช่อน

ชื่อของโทรศัพท์—แก้ไขชื่อโทรศัพท์ของคุณ

โหมด SIM ระยะไกล—ในการเปิดใช้อุปกรณ์อื่น เช่น อุปกรณ์เพิ่มพิเศษของขุด โทรศัพท์ในรถยนศ์ที่ใช้ร่วมกันได้ ให้ใช้ชิมการ์ดในโทรศัพท์ของคุณเพื่อเชื่อมต่อกับ เครือข่าย เลือก เปิด

#### โหมด SIM ระยะไกล

ในการใช้โหมดชิมระยะไกลกับอุปกรณ์เพิ่มพิเศษของชุดโทรศัพท์ในรถยนต์ที่ใช้ ร่วมกันได้ ให้เปิดใช้การเชื่อมต่อ Bluetooth ก่อน และเปิดใช้โหมดชิมระยะไกลด้วย โทรศัพท์ของคุณ ก่อนจะเรียกใช้โหมดได้ อุปกรณ์ทั้งสองต้องถูกจับคู่กันก่อนและ การจับคู่จะเริ่มต้นจากอีกอุปกรณ์หนึ่ง เมื่อจับคู่กัน ให้ใช้รหัสยืนยัน 16 หลัก และ ตั้งอีกอุปกรณ์หนึ่งเป็นได้รับอนุญาต โปรดดูที่ "การจับคู่อุปกรณ์" ในหน้า 72 เรียก ใช้โหมดชิมระยะไกลจากอีกอุปกรณ์หนึ่ง

เมื่อเปิดใช้โหมดชิมระยะไกลบน Nokia N80 ของคุณ คำว่า ชิมระยะไกล จะ ปรากฏในโหมดสแตนด์บาย การเชื่อมต่อกับเครือข่ายไร้สายจะถูกปิด และแสดงด้วย มี ในพื้นที่แสดงเครื่องหมายความแรงของสัญญาณ และคุณไม่สามารถใช้ บริการหรือคุณสมบัติต่างๆ ของชิมการ์ดที่ต้องอยู่ภายในพื้นที่ครอบคลุมของระบบ เซลลูลาร์ อย่างไรก็ดี การเชื่อมต่อ LAN ไร้สายยังคงใช้การได้อยู่ในระหว่างใช้โหมด ชิมระยะไกล

เมื่อโทรศัพท์ไร้สายอยู่ในโหมด SIM ระยะไกล คุณจะสามารถใช้อุปกรณ์เสริมที่ เชื่อมต่อที่ไข้งานร่วมกันได้เท่านั้น เช่น ชุดอุปกรณ์ในรถยนต์ เพื่อโทรออกหรือรับสาย อุปกรณ์ไร้สายของคุณจะไม่โทรออกสายใดเลย ยกเว้นหมายเลขอุกเฉินที่ตั้ง โปรแกรมไว้ในอุปกรณ์ ในขณะที่อยู่ในโหมดนี้ ในการโทรออกจากอุปกรณ์ของคุณ คุณต้องออกจากโหมดชิมระยะไกลก่อน หากเครื่องถูกล็อคอยู่ ให้ป้อนรหัสเพื่อ ปลดล็อคก่อน

ในการออกจากโหมด SIM ระยะไกล ให้กดปุ่มเปิดปิด และเลือก ออกจากโหมดชิมระยะไกล

#### เคล็ดลับการรักษาความปลอดภัย

เมื่อคุณไม่ได้ใช้การเชื่อมต่อ Bluetooth ให้เลือก Bluetooth > ปิด หรือ การมองเห็นของโทรศัพท์ > ช่อน

ห้ามจับคู่กับอุปกรณ์ที่ไม่รู้จัก

### ส่งข้อมูลโดยใช้การเชื่อมต่อ Bluetooth

คุณสามารถใช้การเชื่อมต่อ Bluetooth หลายรูปแบบในแต่ละครั้งได้ ตัวอย่างเช่น ขณะคุณเชื่อมต่อกับซุดหูฟังที่ใช้ร่วมกันได้ ในเวลาเดียวกัน คุณยังสามารถโอน ไฟล์ไปยังอุปกรณ์อื่นที่ใช้งานร่วมกันได้

#### สัญลักษณ์แสดงการเชื่อมต่อ Bluetooth

- เมื่อ 🕏 ปรากฏในโหมดสแตนด์บาย แสดงว่ามีการเปิดใช้การเชื่อมต่อ Bluetooth
- เมื่อ (孝) กะพริบ แสดงว่าโทรศัพท์ของคุณพยายามเชื่อมต่อกับอีก อุปกรณ์หนึ่ง
- เมื่อ (参) แสดงอย่างต่อเนื่อง แสดงว่า กำลังมีการรับส่งข้อมูลโดยใช้การ เชื่อมต่อ Bluetooth
- \*∦<
- **เคล็คลับ!** ในการส่งข้อความโดยใช้การเชื่อมต่อ Bluetooth ให้เปิด สมุดบันทึก เขียนข้อความ และเลือก ตัวเลือก > ส่ง > ทาง Bluetooth

- 1 เปิดแอปพลิเคชั่นที่เก็บรายการซึ่งคุณต้องการส่ง เช่น หากต้องการส่งภาพไป ยังอุปกรณ์อื่นที่ใช้งานร่วมกันได้ ให้เปิด คลังภาพ
- 3 เลือกอุปกรณ์ที่คุณต้องการเชื่อมต่อ
- 4 หากอุปกรณ์อีกเครื่องหนึ่งต้องการจับคู่ก่อนส่งข้อมูล เสียงสัญญาณจะดังขึ้น และเครื่องจะขอให้คุณป้อนรหัสผ่าน โปรดดูที่ "การจับคู่อุปกรณ์" ในหน้า 72
- 5 เมื่อสร้างการเชื่อมต่อได้แล้ว คำว่า กำลังส่งข้อมูล จะปรากฏ

แฟ้มข้อมูล **ส่ง ใน ข้อความ** ไม่ได้จัดเก็บข้อมูลที่ส่งที่ใช้การเชื่อมต่อ Bluetooth

เคล็ดดับ! ในขณะค้นหาอุปกรณ์ อุปกรณ์บางอย่างอาจแสดงแอดเดรส เฉพาะเท่านั้น (แอดเดรสอุปกรณ์) ในการค้นหาแอดเดรสเฉพาะของโทรศัพท์ ให้ป้อนรหัส \*#2820# ในโหมดสแตนด์บาย

### การจับคู่อุปกรณ์

ในการเปิดหน้าจออุปกรณ์ที่ถูกจับคู่ (**孝议孝**) ในหน้าจอหลักของแอปพลิเคชั่น Bluetooth ให้กด 🕢

ก่อนการจับคู่ ให้สร้างรหัสผ่านของคุณเอง (1 - 16 หลัก) และตกลงกับเจ้าของ อุปกรณ์อีกเครื่องไว้ให้ใช้รหัสเดียวกัน อุปกรณ์ที่ไม่มีอินเทอร์เฟซผู้ใช้จะมีรหัสผ่าน ที่โรงงานตั้งมาไว้ รหัสผ่านดังกล่าวจะใช้เพียงครั้งเดียวเท่านั้น

ในการจับคู่อุปกรณ์ ให้เลือก ตัวเลือก > อุปกรณ์ที่จับคูใหม่ อุปกรณ์ที่มีเทคโนโลยี Bluetooth ไร้สายและอยู่ภายในพื้นที่จะเริ่มต้นปรากฏบนหน้าจอ เลือกอุปกรณ์ แล้วป้อนรหัสผ่าน คุณต้องป้อนรหัสผ่านเดียวกันนี้กับอุปกรณ์อีกเครื่องด้วย หลัง การจับคู่ อุปกรณ์นั้นจะถูกบันทึกไว้ในหน้าจออุปกรณ์ที่จับคู่แล้ว อุปกรณ์ที่ถูกจับคู่จะแสดงด้วย 🏂 เมื่อทำการค้นหาอุปกรณ์

เมื่อต้องการกำหนดให้เป็นอุปกรณ์ที่ได้รับอนุญาตหรือไม่ได้รับอนุญาต ให้เสื่อนไป ยังอุปกรณ์ และเลือกจากตัวเลือกต่อไปนี้:

ตั้งเป็นผ่านการอนุญาต—การเชื่อมต่อระหว่างโทรศัพท์ของคุณและอุปกรณ์ เครื่องนี้สามารถทำได้ทันทีโดยคุณไม่ต้องมีข้อมูล และไม่จำเป็นต้องมีการตอบรับ หรือการให้สิทธิ์แยกต่างหาก ให้ใช้สถานะนี้กับอุปกรณ์ส่วนตัวของคุณเอง เช่น ชุดหูฟังหรือคอมพิวเตอร์ที่ไข้งานร่วมกันได้ของคุณ หรืออุปกรณ์อื่นของผู้ที่คุณ ไว้วางใจ 🛐 แสดงถึงอุปกรณ์ที่ผ่านการอนุญาตบนหน้าจออุปกรณ์ที่ถูกจับคู่

ตั้งเป็นไม่ผ่านการอนุญาต—คำขอการเชื่อมต่อจากอุปกรณ์นี้ต้องได้รับการ ยอมรับจากคุณทุกครั้ง

ในการยกเลิกการจับคู่ ให้เสื่อนไปยังอุปกรณ์ และเลือก ตัวเลือก > ลบ หากคุณ ต้องการยกเลิกการจับคู่ทั้งหมด เลือก ตัวเลือก > ลบทั้งหมด

เคล็ดลับ! หากคุณกำลังเชื่อมต่อกับอุปกรณ์อยู่ในขณะนี้ และลบการจับคู่ กับอุปกรณ์ดังกล่าว การจับคู่จะถูกลบออกในพันที และการเชื่อมต่อกับ อุปกรณ์ก็จะสิ้นสุด

## การรับข้อมูลโดยใช้การเชื่อมต่อ Bluetooth

เมื่อคุณได้รับข้อมูลโดยใช้การเชื่อมต่อ Bluetooth สัญญาณเสียงจะดังขึ้น และเครื่องจะถามว่าคุณต้องการขอมรับข้อความหรือไม่ หากคุณยอมรับ 🔽 จะปรากฏขึ้น และรายการนั้นจะถูกนำมาวางไว้ในแฟ้มข้อมูล ถาดเข้า ใน ข้อความ ข้อความที่รับผ่านการเชื่อมต่อ Bluetooth จะแสดงไว้ด้วย 🎲 โปรดดูที่ "ถาดเข้า— การวับข้อความ" ในหน้า 38

## การปิดการเชื่อมต่อ Bluetooth

ในการปิดการเชื่อมต่อ Bluetooth ให้เลือก Bluetooth > ปิด

# (1)) การเชื่อมต่อด้วยอินฟราเรด

ด้วยอินฟราเรด คุณสามารถถ่ายโอนข้อมูล เช่น นามบัตร บันทึก ปฏิทิน และไฟล์สื่อ ผ่านอุปกรณ์ที่ไข้ร่วมกันได้

ระวังไม่ให้ลำแสง IR (อินฟราเรด) เข้าตาผู้อื่น หรือรบกวนการทำงานของอุปกรณ์ IR อื่น อุปกรณ์นี้เป็นผลิตภัณฑ์เลเซอร์ Class 1

#### การส่งและการรับข้อมูลโดยใช้อินฟราเรด

- ดูให้แน่ใจว่า พอร์ตอินฟราเรดของอุปกรณ์ที่ใช้ส่งและรับข้อมูลขี้เข้าหากัน และไม่ได้วางสิ่งของไว้ระหว่างอุปกรณ์ทั้งสอง ระยะห่างที่แนะนำสำหรับ อุปกรณ์ทั้งสองคือไม่เกิน 1 เมตร (3 ฟุต)
- 2 ผู้ใช้อุปกรณ์ที่ใช้รับข้อมูลได้เปิดใช้การทำงานของพอร์ตอินฟราเรด ในการเปิดการทำงานของพอร์ตอินฟราเรดของอุปกรณ์ของคุณเพื่อรับข้อมูล ผ่านอินฟราเรด ให้กด 3 และเลือก เชื่อมต่อ > อินฟราเรด
- 3 ผู้ใช้อุปกรณ์ที่ใช้สงข้อมูลเลือกฟังก์ชันอินฟราเรดที่ต้องการเพื่อเริ่มต้นถ่ายโอน ข้อมูล ในการส่งข้อมูลผ่านอินฟราเรด ให้ค้นหาไฟส์ที่ต้องการในแอปพลิเคชั่น หรือตัวจัดการไฟล์ และเลือก ตัวเลือก > ส่ง > ทางอินฟราเรด

หากการถ่ายโอนข้อมูลไม่ได้เริ่มต้นภายใน 1 นาทีหลังจากเรียกใช้พอร์ตอินฟราเรด แล้ว การเชื่อมต่อจะถูกยกเลิก และต้องเริ่มต้นอีกครั้ง

รายการทั้งหมดที่รับผ่านอินฟราเรดจะถูกนำมาวางไว้ในแฟ้มข้อมูล ถาดเข้า ใน ข้อความ ข้อความอินฟราเรดใหม่จะแสดงด้วย **โ**น เมื่อ •••• ปุ กะพริบ แสดงว่าอุปกรณ์ของคุณพยายามเชื่อมต่อกับอุปกรณ์อื่นหรือ การเชื่อมต่ออาจจะหลุด

เมื่อ **มมมป**ี แสดงอย่างต่อเนื่อง แสดงว่ายังมีการเชื่อมต่ออินฟราเรดอยู่ และ อุปกรณ์ของคุณพร้อมสำหรับการส่งและรับข้อมูลผ่านพอร์ตอินฟราเรดแล้ว

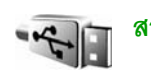

## สายเคเบิลข้อมูล

กด 🚱 และเลือก เชื่อมต่อ > สายเคเบิลข้อมูล ใน โหมดสายเคเบิลข้อมูล ให้เลือกว่าจะใช้การเชื่อมต่อสายเคเบิลข้อมูล USB เพื่อสิ่งได: เครื่องเล่นสือ, PC Suite, ถ่ายโอนข้อมูล หรือ การถ่ายโอนข้อมูล ในการทำให้โทรศัพท์ถามถึง วัตถุประสงค์ของการเชื่อมต่อ ทุกครั้งที่เชื่อมต่อสายเคเบิล ให้เลือก ถามเมื่อเชื่อมต่อ

## การเชื่อมต่อเครื่องพีซี

คุณสามารถใช้เครื่องโทรศัพท์นี้กับแอปพลิเคชั่นการสื่อสารด้านข้อมูลและการ เชื่อมต่อกับเครื่องพีซีที่ใช้ร่วมกันได้ ด้วยซุดโปรแกรม Nokia PC Suite คุณ สามารถโอนย้ายภาพระหว่างโทรศัพท์ของคุณและเครื่องพีซีที่ใช้ร่วมกันได้ ทำการเชื่อมต่อจากเครื่องพีซีทุกครั้งเพื่อชิงโครไนซ์กับโทรศัพท์ของคุณ

## 🕦 โมเด็ม

คุณสามารถใช้โทรศัพท์เป็นโมเด็มเพื่อเชื่อมต่ออินเทอร์เน็ตเข้ากับคอมพิวเตอร์ ที่ใช้ร่วมกันได้

#### กด 🐓 และเลือก เชื่อมต่อ > โมเด็ม

ก่อนที่จะใช้โทรศัพท์เป็นโมเด็ม คุณต้องทำสิ่งต่างๆ ต่อไปนี้:

- ติดตั้งขอฟต์แวร์การสื่อสารข้อมูลที่เหมาะสมบนคอมพิวเตอร์
- สมัครเพื่อขอรับบริการเสริมที่เหมาะสมของระบบเครือข่ายจากผู้ให้ บริการหรือผู้ให้บริการอินเทอร์เน็ต
- ติดตั้งไดรเวอร์ที่เหมาะสมบนคอมพิวเตอร์ คุณต้องติดตั้งไดรเวอร์สำหรับการ เชื่อมต่อผ่านสายเคเบิลข้อมูล USB และคุณอาจจำเป็นต้องติดตั้งหรือปรับปรุง ไดรเวอร์การเชื่อมต่อ Bluetooth หรือไดรเวอร์ชินฟราเรด

ในการเชื่อมต่อโทรศัพท์เข้ากับคอมพิวเตอร์ที่ใช้ร่วมกันได้ผ่านอินฟราเรด ให้กดปุ่ม เลื่อน ดูให้แน่ใจว่า พอร์ตอินฟราเรดของโทรศัพท์และคอมพิวเตอร์ซี้เข้าหากัน และไม่ได้วางสิ่งของไว้ระหว่างอุปกรณ์ทั้งสองโปรดดูที่ "การเชื่อมต่อด้วยอินฟราเรด" ในหน้า 73

ในการเชื่อมต่อโทรศัพท์กับคอมพิวเตอร์ผ่านการเชื่อมต่อ Bluetooth ให้เริ่มต้นการ เชื่อมต่อจากคอมพิวเตอร์ ในการเปิดการเชื่อมต่อ Bluetooth ในอุปกรณ์ของคุณ ให้เลือก 🎝 และเลือก เชื่อมต่อ > Bluetooth และ Bluetooth > เปิด โปรดดูที่ "การเชื่อมต่อ Bluetooth" ในหน้า 70

ในการเชื่อมต่อโทรศัพท์กับคอมพิวเตอร์ที่ใช้ร่วมกันได้โดยการใช้สายเคเบิลข้อมูล USB ให้เริ่มต้นการเชื่อมต่อจากคอมพิวเตอร์

ดูคำแนะนำในการติดตั้งโดยละเอียดได้จากคู่มือผู้ใช้ของ Nokia PC Suite

>₩<

**เคล็ดลับ!** เมื่อใช้ชุดโปรแกรม Nokia PC Suite เป็นครั้งแรกเพื่อเชื่อมต่อ โทรศัพท์ของคุณกับคอมพิวเตอร์ที่ใช้งานร่วมกันได้และเพื่อใช้ชุดโปรแกรม Nokia PC Suite ให้ใช้วิชาร์ดเริ่มการติดตั้งที่มีให้เลือกใช้ในชุดโปรแกรมนี้

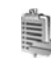

## ตัวจัดการการเชื่อมต่อ

กด 🎝 และเลือก เชื่อมต่อ > ตัวเชื่อม ในการดูสถานะของการเชื่อมต่อข้อมูล หรือยุติการเชื่อมต่อในเครือข่าย GSM และ UMTS และ LAN ไร้สาย ให้เลือก การเชื่อมต่อที่ใช้ ในการค้นหา LAN ไร้สายที่มีอยู่ภายในพื้นที่ ให้เลือก เครือข่าย WLAN ที่ใช้ได้

## การเชื่อมต่อข้อมูล

ในหน้าจอการเชื่อมต่อที่ใช้อยู่ คุณจะเห็นการเชื่อมต่อข้อมูลที่เปิดไว้: สายข้อมูล (**D**) การเชื่อมต่อข้อมูลแพคเก็ต (🌺 หรือ 👗) และการเชื่อมต่อ LAN ไร้สาย ( 🔳 )

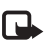

หมายเหตุ: ระยะเวลาการใช้สายจริงที่แสดงในใบเรียกเก็บค่าบริการ จากผู้ให้บริการอาจแตกต่างกันไป ทั้งนี้ ขึ้นอยู่กับคุณสมบัติของเครือข่าย การบัดเศษ และปัจจัยอื่นๆ

ในการยุ่ติการเชื่อมต่อ เลือก ตัวเลือก > ตัดการเชื่อมต่อ ในการปิดการเชื่อมต่อที่ เปิดอยู่ทั้งหมด ให้เลือก ตัวเลือก > ตัดการเชื่อมต่อทั้งหมด

ในการดูรายละเอียดของการเชื่อมต่อ ให้เลือก ตัวเลือก > รายละเอียด รายละเอียดที่แสดงจะขึ้นอยู่กับชนิดของการเชื่อมต่อ

## LAN ไร้สาย

หน้าจอ LAN ไร้สายที่มีอยู่จะแสดงรายการ LAN ไร้สายภายในพื้นที่ โหมดเครือข่าย (โครงสร้างพื้นฐาน หรือ เฉพาะกิจ) และเครื่องหมายความแรงของสัญญาณ **ส้** จะแสดงขึ้นสำหรับเครือข่ายพร้อมการเข้ารหัส และ 🐌 หากอุปกรณ์ของคุณมี การเชื่อมต่อที่ไข้อยู่ในเครือข่าย

ในการดูรายละเอียดของเครือข่าย ให้เลือก **ตัวเลือก > รายละเอียด** 

ในการสร้างจุดเชื่อมต่ออินเทอร์เน็ตในเครือข่าย ให้เลือก ตัวเลือก > ระบุจุดเชื่อมต่อ

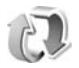

### การซิงโครไนซ์

กด 🚱 และเลือก เชื่อมต่อ > ซิงค์ เพื่อช่วยให้คุณซิงโครในซ์บันทึก ปฏิทิน หรือรายชื่อผู้ติดต่อของคุณกับแอปพลิเคชั่นรายชื่อและปฏิทินต่างๆ ที่ใช้ร่วมกันได้ บนคอมพิวเตอร์ที่ใช้งานร่วมกันได้ หรือในอินเตอร์เน็ต คุณยังสามารถสร้างหรือแก้ไข การตั้งค่าการซิงโครไนซ์

แอปพลิเคชั่นการซิงโครไนข์ใช้เทคโนโลยี SyncML เพื่อทำการซิงโครไนข์ สำหรับ ข้อมูลความเช้ากันได้กับเทคโนโลยี SyncML โปรดติดต่อผู้จำหน่ายแอปพลิเคชั่นที่ คุณต้องการซิงโครไนข์ข้อมูลในอุปกรณ์ของคุณ

คุณอาจได้รับการตั้งค่าการซึ่งโครไนซ์เป็นข้อความตัวอักษรแบบพิเศษ โปรดดูที่ "ข้อมูลและการตั้งค่า" ในหน้า 38

## การซิงโครไนซ์ข้อมูล

ในหน้าจอหลัก ซิงค์ คุณจะเห็นรูปแบบการซิงโครไนซ์แบบต่างๆ

- เลือกรูปแบบการซิงโครในซ์ และ ตัวเลือก > ซิงโครในส์ สถานะของการ ซิงโครในข์จะแสดงบนหน้าจอ ในการยกเลิกการซิงโครในซ์ก่อนเสร็จสิ้น เล็คก ยกเลิก
- 2 คุณจะได้รับการแจ้งเมื่อการซิงโครไนข์เสร็จสมบูรณ์แล้ว เลือก ใช่ เพื่อดูไฟล์ ล็อกข้อมูลที่แสดงสถานะการซิงโครไนข์ และจำนวนรายการที่ถูกเพิ่ม ปรับปรุง ลบหรือยกเลิก (ไม่มีการซิงโครไนข์) ในอุปกรณ์ของคุณหรือบนเซิร์ฟเวอร์

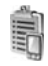

## ตัวจัดการอุปกรณ์

## รูปแบบเซิร์ฟเวอร์

ในการเชื่อมต่อกับเชิร์ฟเวอร์และรับการตั้งกำหนดค่าสำหรับอุปกรณ์ของคุณ หรือ หากต้องการสร้างรูปแบบเซิร์ฟเวอร์ใหม่ หรือดูและจัดการรูปแบบเซิร์ฟเวอร์ที่มีอยู่ ให้กด 🚱 เลือก เชื่อมต่อ > ตัวจ.ก.อุป. และเลื่อนไปทางขวา

คุณอาจได้รับรูปแบบเซิร์ฟเวอร์และการตั้งกำหนดค่าที่แตกต่างกันจากผู้ให้บริการ หรือฝ่ายจัดการข้อมูลของบริษัท การตั้งกำหนดค่าเหล่านี้อาจรวมถึงการตั้งค่า การเชื่อมต่อและค่าอื่นๆ ที่ใช้โดยแอปพลิเคชั่นที่แตกต่างกันในอุปกรณ์ของคุณ

เลื่อนไปที่รูปแบบเซิร์ฟเวอร์ และเลือก ดัวเลือก และจากตัวเลือกต่อไปนี้:

เริ่มการกำหนดค่า—เพื่อเชื่อมต่อกับเซิร์ฟเวอร์และรับการตั้งกำหนดค่าสำหรับ โทรศัพท์ของคุณ รูปแบบเซิร์ฟเวอร์ใหม่—เพื่อสร้างรูปแบบเซิร์ฟเวอร์ แก้ไขรูปแบบ--เพื่อเปลี่ยนการตั้งค่ารูปแบบ ดูบันทึก--เพื่อดูบันทึกการกำหนดค่าของรูปแบบ ในการลบรูปแบบเซิร์ฟเวอร์ ให้เลื่อนรูปแบบเซิร์ฟเวอร์นั้น และกด [ การตั้งค่ารูปแบบเซิร์ฟเวอร์ โปรดติดต่อขอรับการตั้งค่าที่ถูกต้องจากผู้ให้บริการ ชื่อเซิร์ฟเวอร์—ป้อนซื่อของเซิร์ฟเวอร์การตั้งค่าคอนฟีเกอเรซัน ID เชิร์ฟเวอร์—ป้อน ID ที่ไม่ซ้ำกันเพื่อระบุเชิร์ฟเวอร์การตั้งค่าคอนฟีเกอเรชัน รหัสผ่านเซิร์ฟเวอร์—ป้อนรหัสผ่านเพื่อระบุเครื่องของคุณให้กับเซิร์ฟเวอร์ จุดเชื่อมต่อ—เลือกจุดเชื่อมต่อที่จะใช้เมื่อเชื่อมต่อกับเชิร์ฟเวอร์ **แจดเดรสของโฮสต์**—ป้อนแอดเดรส URI ของเซิร์ฟเวอร์ พอร์ต—ป้อนหมายเลขพอร์ตของเซิร์ฟเวอร์ ชื่อผู้ใช้ และ รหัสผ่าน—ป้อนชื่อผู้ใช้และรหัสผ่านของคุณ อนุญาตการกำหนดค่า—ในการรับการตั้งค่าคอนฟีเกอเรชันจากเซิร์ฟเวอร์ ให้เลือก **ใช่** รับทุกคำขอโดยอัตโนมัติ—หากคุณต้องการให้โทรศัพท์ขอคำยืนยันก่อนรับ ค่าคอบพีเกอเรซับจากเซิร์ฟเวอร์ ให้เลือกไม่

การตรวจสอบเครือข่าย--เลือกหากใช้การตรวจสอบความถูกต้องของเครือข่าย

#### การปรับปรุงซอฟต์แวร์

ในการดูหรือปรับปรุงเวอร์ชันซอฟต์แวร์ปัจจุบันของอุปกรณ์ หรือตรวจสอบวันที่ที่ ปรับปรุงก่อนหน้านี้ (ปริการเสริมจากระบบเครือข่าย) ให้กด 🚯 และเลือก เชื่อมต่อ > ตัวจ.ก.อุป.

ในการตรวจสอบว่ามีโปรแกรมปรับปรุงชอฟต์แวร์หรือไม่ เลือก ตัวเลือก > ตรวจสอบการอัพเดต เลือกจุดเชื่อมต่ออินเทอร์เน็ตเมื่อเครื่องขอให้เลือก

หากมีโปรแกรมปรับปรุง ข้อมูลเกี่ยวกับโปรแกรมจะปรากฏขึ้น เลือก ขอมรับ เพื่อยอมรับการดาวน์โหลดโปรแกรมปรับปรุงหรือ ยกเลิก เพื่อยกเลิกการดาวน์โหลด ดาวน์โหลดอาจใช้เวลาหลายนาที คุณสามารถใช้โทรศัพท์ในระหว่างการดาวน์โหลด

การดาวน์โหลดการปรับปรุงขอฟต์แวร์อาจเกี่ยวข้องกับการส่งข้อมูลจำนวนมาก ผ่านระบบเครือข่ายของผู้ให้บริการ โปรดติดต่อขอข้อมูลเพิ่มเติมเกี่ยวกับค่าบริการ การส่งข้อมูลได้จากผู้ให้บริการของคุณ

ดูให้แน่ใจว่าแบตเตอรี่ของโทรศัพท์ยังมีไฟเพียงพอ หรือเชื่อมต่อเครื่อง ชาร์จก่อนเริ่มต้นการปรับปรุง

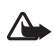

คำเดือน: หากคุณติดตั้งโปรแกรมปรับปรุงชอฟด์แวร์ คุณจะไม่สามารถ ใช้โทรศัพท์ แม้แต่กับการโทรออกฉุกเฉิน จนกว่าจะติดตั้งเสร็จและ วีสตาร์ทโทรศัพท์อีกครั้ง ต้องแน่ใจว่าได้สำรองข้อมูลไว้แล้วก่อนยอมรับ การติดตั้งโปรแกรมปรับปรุง

เมื่อดาวน์โหลดเสร็จแล้ว ให้เลือก ใช่ และ ยอมรับ เพื่อติดตั้งโปรแกรมปรับปรุง หรือ ไม่ เพื่อติดตั้งโปรแกรมปรับปรุงในภายหลังโดยใช้ ตัวเลือก >ติดตั้งอัพเดต การติดตั้งอาจใช้เวลาหลายนาที โทรศัพท์จะปรับปรุงชอฟต์แวร์และเริ่มทำงานอีกครั้ง ในการทำการปรับปรุงให้เสร็จสมบูรณ์ เลือก ตกลง เลือกจุดเชื่อมต่ออินเทอร์เน็ต เมื่อเครื่องถาม โทรศัพท์จะส่งสถานะการปรับปรุงชอฟต์แวร์ไปที่เชิร์ฟเวอร์

ในการดูการตั้งค่ารูปแบบเซิร์ฟเวอร์ที่ใช้สำหรับการปรับปรุงซอฟต์แวร์ เลือก ตัวเลือก > การตั้งค่า

## ออฟฟิศ

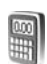

### เครื่องคิดเลข

ในการบวก ลบ คูณ หาร และคำนวณรากที่สองและเปอร์เซ็นต์ ให้กด 🖇 และ เลือก ออฟฟิศ > คิดเลข

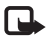

**หมายเหตุ**: เครื่องคิดเลขนี้มีข้อจำกัดในด้านความถูกต้องและได้รับ การออกแบบมาสำหรับการคำนวณอย่างง่าย

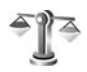

## ตัวแปลง

ในการแปลงหน่วยวัดจากหน่วยหนึ่งไปเป็นอีกหน่วยหนึ่ง ให้กด ያ และเลือก ออฟฟิศ > ตัวแปลง

ด้วแปลง อาจมีข้อจำกัดด้านความถูกต้องและข้อผิดพลาดในการปัดเศษ

- 1 ในช่อง ประเภท ให้เลือกหน่วยวัดที่คุณต้องการใช้
- 2 ในช่อง หน่วย ให้เลือกจากหน่วยที่คุณต้องการแปลง ในช่อง หน่วย ช่องถัดไป ให้เลือกหน่วยที่คุณต้องการแปลงมาไว้
- 3 ในช่อง มูลค่า ให้ป้อนค่าที่คุณต้องการแปลง ช่อง มูลค่า อีกช่องหนึ่งจะ เปลี่ยนมาแสดงค่าที่แปลงแล้วโดยอัตโนมัติ

## การตั้งค่าสกุลเงินหลักและอัตราแลกเปลี่ยน

เลือก ประเภท > สกุลเงิน > ตัวเลือก > อัตราแลกเปลี่ยน ก่อนการแปลงสกุลเงิน คุณต้องเลือกสกุลเงินหลัก และป้อนอัตราแลกเปลี่ยน อัตราสำหรับสกุลเงินหลักคือ 1 เสมอ

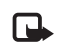

หมายเหตุ: เมื่อคุณเปลี่ยนสกุลเงินพื้นฐาน คุณต้องป้อนอัตรา แลกเปลี่ยนใหม่ เพราะการตั้งค่าอัตราแลกเปลี่ยนก่อนหน้าถูกลบไปแล้ว

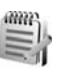

## สมุดบันทึก

ในการเขียนสมุดบันทึก ให้กด 🛟 และเลือก ออฟฟิศ > สมุดบันทึก คุณสามารถส่งบันทึกไปยังอุปกรณ์อื่นที่ใช้งานร่วมกันได้ และสามารถจัดเก็บไฟล์ ข้อความตัวอักษรทั่วไป (รูปแบบ .txt) ที่ได้รับลงใน สมุดบันทึก

ในการพิมพ์บันทึกบนเครื่องพิมพ์ที่ดิดตั้ง Basic Print Profile (BPP) และได้ร่วมกัน ได้ผ่านการเชื่อมต่อ Bluetooth (เช่น HP Deskjet 450 Mobile Printer หรือ HP Photosmart 8150) ให้เลือก ตัวเลือก > พิมพ์

## เครื่องบันทึก

ในการบันที่กวอยซ์เมมไม่ ให้กด **{**ว การสนทนาทางโทรศัพท์ ให้เปิด บันทึก ในระหว่างที่สนทนา ทั้งสองฝ่ายจะได้ยิน เสียงโทนทุกๆ 5 วินาทีในขณะที่บันทึกเสียง

## การปรับโทรศัพท์ของคุณให้เหมาะกับความต้องการ

- ในการใช้หน้าจอแสดงผลในโหมดสแตนด์บายเพื่อเข้าใช้งานแอปพลิเคชั่นที่ คุณใช้เป็นประจำได้อย่างรวดเร็ว โปรดดูที่ "โหมดสแตนด์บายพิเศษ" ในหน้า 81
- ในการเปลี่ยนภาพพื้นหลังของโหมด สแตนด์บายหรือสิ่งที่จะปรากฏใน ภาพพักหน้าจอ โปรดดูที่ "การเปลี่ยนแปลงลักษณะของ โทรศัพท์" ในหน้า 80
- ในการปรับแต่งแบบเสียงเรียกเข้า
  โปรดดูที่ "รูปแบบ—ตั้งแบบเสียง"
  ในหน้า 79 และ

"การใส่แบบเสียงเรียกเข้าลงในรายชื่ อติดต่อ" หน้า 46

- ในการเปลี่ยนปุ่มลัดที่กำหนดให้กับ การกดปุ่มเลื่อนและปุ่มเลือกข้ายและ ขวาต่างๆ ในโหมดสแตนด์บาย โปรดดูที่ "โหมดพร้อมทำงาน" ในหน้า 83
- ในการเปลี่ยนนาฬิกาที่แสดงในโหมดสแตนด์บาย ให้กด 🌮 และเลือก นาฬิกา > ตัวเลือก > การตั้งค่า > ชนิดนาฬิกา > อะนาล็อก หรือ ดิจิตัล
- ในการเปลี่ยนข้อความต้อนรับเป็นภาพหรือภาพเคลื่อนไหว ให้กด 🚱 และเลือก เครื่องมือ > การตั้งค่า > โทรศัพท์ > ทั่วไป > โลโก้หรือข้อความต้อนรับ
- ในการเปลี่ยนหน้าจอเมนูหลัก ในเมนูหลัก ให้เลือก ตัวเลือก >
  เปลี่ยนมุมมอง > กริด หรือ รายการ
- ในการจัดเมนูหลักใหม่ ในเมนูหลักให้เลือก ตัวเลือก > ย้าย, ย้ายไปโฟลเดอร์ หรือ โฟลเดอร์ใหม่

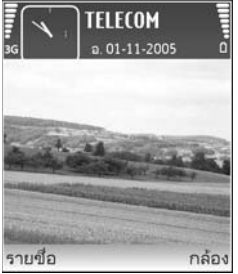

คุณสามารถย้ายโปรแกรมที่ไม่ค่อยได้ใช้งานไปไว้ในแฟ้มข้อมูล แล้วนำ โปรแกรมที่คุณใช้งานอยู่เป็นประจำมาไว้ในเมนูหลักได้

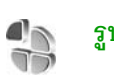

## รูปแบบ—ตั้งแบบเสียง

ในการตั้งค่าและปรับแต่งเสียงเรียกเข้า เสียงเดือนข้อความเข้า และเสียงประเภท อื่นที่กำหนดให้เหตุการณ์ สภาวะการใช้งานประเภทต่างๆ หรือกลุ่มผู้ไทร ให้กด 🎝 และเลือก เครื่องมือ > รูปแบบ

ในการเปลี่ยนรูปแบบ ให้กด 🛈 ในโหมดสแตนด์บาย เลื่อนไปที่รูปแบบที่คุณ ต้องการใช้งาน และเลือก ตกลง

ในการแก้ไขรูปแบบ ให้กด ∲ และเลือก เครื่องมือ > รูปแบบ เลื่อนไปยังรูปแบบ ที่ต้องการแก้ไข และเลือก ตัวเลือก > ปรับตั้งค่า เลื่อนไปที่การตั้งค่าที่คุณต้องการ เปลี่ยนแปลง และกด ⊙ เพื่อเปิดตัวเลือก แบบเสียงที่จัดเก็บไว้ในการ์ดหน่วย ความจำจะแสดงด้วยสัญลักษณ์ โ คิณสามารถเลื่อนไปตามรายการแบบเสียง และหยุดฟังเสียงแต่ละแบบได้ก่อนตัดสินใจเลือกแบบเสียงนั้น ในการหยุดเสียง ให้กดปุมใดก็ได้ที่ต้องการ

เมื่อคุณเลือกแบบเสียง การดาวน์โหลดโทน (บริการของเครือข่าย) จะเปิดรายการ บุ๊คมาร์ค โดยคุณสามารถเลือกบุ๊คมาร์คที่ต้องการและเริ่มทำการเชื่อมต่อไปยังเว็บ เพจเพื่อดาวน์โหลดแบบเสียงนั้นได้

หากคุณต้องการให้ชื่อของผู้โทรดังขึ้นเมื่อโทรศัพท์ส่งเสียงกริ่ง ให้เลือก ตัวเลือก > ปรับตั้งค่า และตั้ง พูดชื่อผู้โทร เป็น เปิด ต้องจัดเก็บชื่อผู้โทรไว้ใน รายชื่อ

ในการสร้างรูปแบบใหม่ ให้เลือก **ตัวเลือก > สร้างใหม่** 

### รูปแบบออฟไลน์

คุณสามารถใช้รูปแบบ ออฟไลน์ เพื่อใช้โทรศัพท์ได้โดยไม่ต้องเชื่อมต่อกับเครือข่าย ไร้สาย เมื่อคุณเปิดใช้รูปแบบ ออฟไลน์ การเชื่อมต่อกับเครือข่ายไร้สายจะถูกปิด ซึ่งแสดงด้วยเครื่องหมาย 🗙 ในพื้นที่แสดงความแรงของสัญญาณ เครื่อง โทรศัพท์จะปิดกั้นสัญญาณ RF ไร้สายทั้งหมดที่ส่งมาและที่ออกจากเครื่องไว้ หาก คุณส่งข้อความ ข้อความดังกล่าวจะถูกเก็บไว้ในถาดออกเพื่อรอส่งภายหลัง

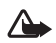

คำเตือน: ในรูปแบบออฟไลน์ คุณไม่สามารถโทรออกหรือรับสาย หรือใช้คุณสมบัติอื่นๆ ที่ต้องอยู่ในพื้นที่ให้บริการเครือข่ายเซลลูลาร์ คุณอาจโทรติดต่อเบอร์โทรจุกเฉินอย่างเป็นทางการที่ตั้งไปรแกรมไว้ใน เครื่องของคุณไว้ล่วงหน้าแล้ว ในการโทรติดต่อ คุณต้องใช้ฟังก์ชัน โทรศัพท์ก่อนโดยเปลี่ยนแปลงรูปแบบ หากล็อคโทรศัพท์ไว้ ให้ป้อน รหัสปลดล็อค

เมื่อคุณได้เปิดใช้รูปแบบ ออฟไลน์ แล้ว คุณยังสามารถใช้ LAN ไร้สาย (หากมี) เช่น เพื่ออ่านอีเมล์หรือเรียกดูบนอินเทอร์เน็ตได้ โปรดปฏิบัติตามข้อกำหนดด้านความ ปลอดภัยที่มีเมื่อสร้างและใช้การเชื่อมต่อ LAN ไร้สาย โปรดดูที่ "LAN ไร้สาย" ในหน้า 5

ในการออกจากรูปแบบ ออฟไลน์ ให้กดปุ่มเปิดปิด และเลือกรูปแบบอื่น โทรศัพท์ จะส่งสัญญาณไว้สายได้ตามเดิม (หากมีความแรงของสัญญาณเพียงพอ) หากเปิด ใช้การเชื่อมต่อ Bluetooth ก่อนเข้าสู่รูปแบบ ออฟไลน์ การเชื่อมต่อนี้จะถูกปิด การเชื่อมต่อ Bluetooth จะถูกเปิดใช้อีกครั้งโดยอัตโนมัติเมื่อออกจากรูปแบบ ออฟไลน์ โปรดดูที่ "การตั้งค่า" ในหน้า 70

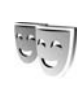

## การเปลี่ยนแปลงลักษณะของ โทรศัพท์

ในการเปลี่ยนลักษณะของหน้าจอ เช่น ภาพพื้นหลังและไอคอน ให้กด 🚱 และเลือก เครื่องมือ > ลักษณะ ลักษณะที่ใช้งานอยู่จะมีเครื่องหมาย 🗸 ใน ลักษณะ คุณสามารถจัดกลุ่มองค์ประกอบต่างๆ จากลักษณะชื่นเข้าด้วยกัน หรือเลือกภาพ จาก คลังภาพ เพื่อปรับตั้งลักษณะต่อไป ลักษณะที่เก็บไว้ในการ์ดหน่วยความจำ (หากใส่ไว้) จะแสดงด้วยสัญลักษณ์ 🔟 ลักษณะในการ์ดหน่วยความจำจะใช้ ไม่ได้ หากไม่ได้ไล่การ์ดหน่วยความจำนั้นในเครื่อง หากคุณต้องการใช้ลักษณะที่ บันทึกไว้ในการ์ดหน่วยความจำโดยไม่ต้องมีการ์ดหน่วยความจำ ให้บันทึกลักษณะ นั้นในหน่วยความจำของโทรศัพท์ก่อน

ในการเปิดการเชื่อมต่อเบราเซอร์และดาวน์โหลดลักษณะเพิ่มเติม ให้เลือก แหล่งดาวน์โหลดอื่ม (บริการเสริมจากระบบเครือข่าย)

ในการเรียกใช้ลักษณะ ให้เลื่อนไปยังลักษณะที่ต้องการ และเลือก ตัวเลือก > ใช้ ในการดูตัวอย่างลักษณะก่อนเรียกใช้ลักษณะนั้น ให้เลือก ตัวเลือก > ดูตัวอย่าง

ในการแก้ไขลักษณะ ให้เสื่อนไปที่ลักษณะ และเลือก ตัวเลือก > แก้ไข เพื่อเปลี่ยน การตั้งค่า ภาพพื้นหลัง และการตั้งค่า ประหยัดพลังงาน

ในการเรียกคืนลักษณะที่เลือกกลับมาเป็นการตั้งค่าดั้งเดิม ให้เลือก ตัวเลือก > เรียกคืนลักษณะดั้งเดิม เมื่อคุณแก้ไขลักษณะ

## โหมดสแตนด์บายพิเศษ

คุณสามารถใช้หน้าจอแสดงผลในโหมดสแตนด์บายเพื่อเข้าใช้งานแอปพลิเคชั่น ที่คุณใช้เป็นประจำได้อย่างรวดเร็ว ระบบจะตั้งค่ากำหนดให้ใช้งานโหมดสแตนด์บาย

กด 😯 และเลือก เครื่องมือ > การตั้งค่า > โทรศัพท์ > โหมดพร้อมทำงาน > โหมดสแตนด์บายพิเศษ และกด ) เพื่อสลับเปิดหรือปิดโหมดสแตนด์บาย ที่ใช้อยู่

หน้าจอแสดงผลในโหมดสแตนด์บายจะ ปรากฏขึ้นพร้อมกับโปรแกรมที่ตั้งไว้เป็น ค่าเริ่มต้นทางด้านบนของหน้าจอ ส่วน ปฏิทิน สิ่งที่ต้องทำ และเหตุการณ์ของ ผู้ใช้จะแสดงรายการอยู่ทางด้านล่าง

เลื่อนไปยังโปรแกรมหรือเหตุการณ์ที่ ต้องการ และกดปุ่ม 💿

เมื่อตั้งโหมดสแตนด์บายที่ใช้อยู่เป็น ใช้งาน คุณจะไม่สามารถใช้ปุ่มลัดบน ปุ่มเลื่อนมาตรฐานที่มีอยู่ในโหมด สแตนด์บายได้

ในการเปลี่ยนปุ่มลัดของแอปพลิเคชั่นที่ระบบตั้งไว้ ให้กด 🎝 เลือก เครืองมือ > การตั้งค่า > โทรศัพท์ > โหมดพร้อมทำงาน > แอปฯโหมดสแตนด์บายที่ใช้ และกด 💿

ปุ่มลัดบางปุ่มอาจได้รับการกำหนดไว้แบบถาวร ซึ่งคุณไม่สามารถเปลี่ยนแปลงได้

**TELECOM** a. 01-11-2005 0 อ. 01-11-2005 0 อ. 01-11-2005 0 D. 01-11-2005 0 D. 01-11

## เครื่องมือ

## ปุ่มมัลติมีเดีย

ในการเปิดปุ่มลัดที่กำหนดให้กับปุ่มมัลติมีเดีย ให้กด ◇ ค้างไว้ ในการเปิด รายการแอปพลิเคชั่นของมัลติมีเดีย ให้กด ◇ ในการเปิดแอปพลิเคชั่นที่ต้องการ ให้ใช้ปุ่มเลื่อน ในการออกจากรายการโดยไม่เลือกแอปพลิเคชั่น กด ◇

ในการเปลี่ยนแปลงบุ้มลัด กด ◇ และเลื่อนลง ในการเปลี่ยนบุ้มลัดที่ระบบตั้งไว้ เลือก ปุ้มมัลดิมีเดีย ในการเปลี่ยนแปลงแอปพลิเคชั่นที่แสดงเมื่อคุณกด ◇ เลือก ด้านบน ซ้าย กลาง และ ขวา และแอปพลิเคชั่น

ปุ่มลัดบางปุ่มอาจได้รับการกำหนดไว้แบบถาวร ซึ่งคุณไม่สามารถเปลี่ยนแปลงได้

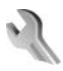

## การตั้งค่า

ในการเปลี่ยนแปลงการตั้งค่า กด 🤌 และเลือก เครื่องมือ > การตั้งค่า ในการเปิดกลุ่มการตั้งค่า กด 💿 เลื่อนไปที่การตั้งค่าที่คุณต้องการเปลี่ยนแปลง และกคปุ่ม 💿

ผู้ให้บริการเครือข่ายหรือผู้ให้บริการของคุณอาจกำหนดการตั้งค่าบางค่าให้กับ อุปกรณีของคุณไว้แล้วล่วงหน้า และคุณอาจจะไม่สามารถเปลี่ยนแปลงการตั้งค่า เหล่านั้น

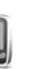

### โทรศัพท์

## ทั่วไป

ภาษาในโทรศัพท์—การเปลี่ยนภาษาของข้อความที่ปรากฏบนหน้าจอในเครื่อง โทรศัพท์ จะมีผลต่อรูปแบบวันที่และเวลา และตัวคั่นอื่นๆ ที่ใช้ในการคำนวณ เป็นต้น อัตโนมัติ เลือกภาษาตามข้อมูลที่อยู่บนชิมการ์ดของคุณ หลังจากที่คุณเปลี่ยน ภาษาของข้อความที่จะปรากฏ โทรศัพท์จะปิดและเปิดขึ้นมาใหม่

การเปลี่ยนแปลงการตั้งค่าของ ภาษาในโทรศัพท์ หรือ ภาษาที่ใช้เขียน จะมีผล ต่อทุกแธปพลิเคชั่นในโทรศัพท์ของคุณ และการเปลี่ยนแปลงยังจะมีผลต่อไปจน กว่าคุณจะเปลี่ยนการตั้งค่าเหล่านี้อีกครั้ง

ภาษาที่ใช้เขียน—การเปลี่ยนภาษาในที่นี้จะมีผลกับตัวอักษรและตัวอักษรพิเศษ ที่มีอยู่ขณะเขียนข้อความและใช้พจนานุกรมสำหรับระบบข่วยสะกดคำอัตโนมัติ

ตัวช่วยสะกดคำ—ตั้งระบบช่วยสะกดคำอัตโนมัติเป็น เปิด หรือ ปิด สำหรับ ตัวแก้ไขทุกตัวในโทรศัพท์ พจนานุกรมสำหรับระบบช่วยสะกดคำอัตโนมัตินี้มีให้ เฉพาะในบางภาษาเท่านั้น

โลโก้หรือข้อความต้อนรับ—ข้อความต้อนรับหรือโลโก้จะแสดงขั่วขณะหนึ่ง ทุกครั้งที่คุณเปิดโทรศัพท์ เลือก ที่ตั้งไว้ เพื่อให้ภาพที่ระบบตั้งไว้ ข้อความ เพื่อ เขียนบันทึกข้อความต้อนรับ หรือ รูปภาพ เพื่อเลือกภาพจาก คลังภาพ

้ตั้งค่าเดิมของเครื่อง—คุณสามารถกำหนดการตั้งค่าบางอย่างให้กลับไปเป็น ค่าเดิมได้ ทั้งนี้ คุณจำเป็นต้องมีรหัสล็อค โปรดดูที่ "ความปลอดภัย", "โทรศัพท์และซิม" ในหน้า 88 หลังจากรีเซ็ต เครื่องจะใช้เวลาในการเปิดเครื่องนาน กว่าปกติ การตั้งค่าดังกล่าวจะไม่มีผลกับเอกสารและไฟล์ต่างๆ

#### โหมดพร้อมทำงาน

โหมดสแตนด์บายพิเศษ—ใช้ปุ่มถัดไปยังแอปพลิเคชั่นในโหมดสแตนด์บาย โปรดดูที่ "โหมดสแตนด์บายพิเศษ" ในหน้า 81

ปุ่มเลือกทางซ้าย—กำหนดปุ่มลัดให้กับปุ่มเลือกทางซ้าย ( 🦟 ) ในโหมด สแตนด์บาย

ปุ่มเสือกทางขวา—กำหนดปุ่มลัดให้กับปุ่มเลือกทางขวา ( 🦳 ) ในโหมด สแตนด์บาย

แอปฯโหมดสแตนด์บายที่ใช้—เพื่อเลือกปุ่มลัดแอปพลิเคชั่นที่คุณต้องการให้ ปรากฏในโหมดสแตนด์บายที่ใช้งานอยู่ คุณจะใช้การตั้งค่านี้ได้เอพาะเมื่อเปิด โหมดสแตนด์บายพิเศษ

คุณยังสามารถกำหนดปุ่มลัดของปุ่มกดสำหรับการกดปุ่มเลื่อนที่แตกต่างกัน ปุ่มลัดบนปุ่มเลื่อนจะใช้งานไม่ได้ หากมีการใช้งานใหมดสแตนด์บาย

โลโก้ระบบ—คุณสามารถดูการตั้งค่านี้ได้ต่อเมื่อคุณได้รับและบันทึกโลโก้ระบบ ไว้ เลือก ปิด หากคุณไม่ต้องการให้โลโก้ปรากฏ

#### จอภาพ

เซ็นเซอร์วัดแสง—ปรับระดับความสว่างพื้นฐานของหน้าจอให้สว่างขึ้นหรือเข้มลง อย่างไรก็ดี ในบริเวณที่สว่างมากๆ ความสว่างของหน้าจอจะถูกปรับโดยอัตโนมัติ

หมดเวลาประหยัดพลังงาน—เลือกระยะหมดเวลาหลังจากเรียกใช้การประหยัด พลังงาน โหมดพัก—เลือกว่าจะปิดหน้าจอหรือไม่เพื่อประหยัดแบตเตอรี่หลังจากเรียกใช้ ตัวเลือกประหยัดพลังงานได้ 20 นาที เมื่อปิดหน้าจอแล้ว ไฟ LED จะกะพริบเพื่อ แสดงให้ทราบว่า โทรศัพท์ยังทำงานอยู่

เวลาแสงสว่าง—เลือกระยะหมดเวลาหลังจากที่ไฟด้านหลังของหน้าจอถูกปิด

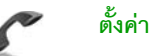

### ตั้งค่าการโทร

ส่ง ID ผู้โทรเข้าของฉัน—คุณสามารถกำหนดหมายเลขโทรศัพท์ที่จะให้ปรากฏ (ใช่) หรือช่อนจาก (ไม่) ต่อคู่สนทนาที่คุณกำลังโทรติดต่อ หรืออาจให้ผู้ให้บริการ เครือข่ายกำหนดให้หากคุณได้สมัครขอใช้บริการดังกล่าว (ตั้งจากเครือข่าย) (บริการเสริมจากระบบเครือข่าย)

สายเรียกซ้อน—หากคุณเปิดใช้บริการสายเรียกข้อน (บริการเสริมจากระบบ เครือข่าย) ระบบจะแจ้งให้คุณทราบว่ามีสายเรียกเข้าสายใหม่ขณะที่คุณกำลังใช้ สายสนทนาสายแรกอยู่ กำหนดฟังก์ชันนี้เป็นเปิด (ทำงาน) หรือปิด (ยกเลิก) หรือ ตรวจสอบว่าฟังก์ชันนี้เปิดใช้อยู่หรือไม่ (ตรวจสอบสถานะ)

ไม่รับสายด้วย SMS—เลือก ใช่ เพื่อส่งข้อความตัวอักษรไปให้กับผู้ไทรเพื่อแจ้งถึง สาเหตุที่คุณไม่สามารถรับสาย โปรดดูที่ "การรับสายหรือปฏิเสธไม่รับสาย" ในหน้า 52

ตัวอักษรข้อความ—เขียนข้อความที่จะส่งในข้อความตัวอักษร เมื่อคุณปฏิเสธไม่ รับสาย

รูปภาพในสายวิดีโอ—หากไม่มีการสงวิดีโอในระหว่างที่มีการสนทนาทางวิดีโอ คุณสามารถเลือกภาพนิ่งที่จะให้ปรากฏแทน เรียกซ้ำอัดในมัติ—เลือก เปิด และโทรศัพท์ของคุณจะพยายามต่อสายให้ถึง 10 ครั้งหากการต่อสายครั้งแรกไม่ลำเร็จ ในการหยุดการเรียกซ้ำอัตโนมัติ ให้กดปุ่ม 🚄

สรุปหลังโทรออก—ใช้การตั้งค่านี้เมื่อคุณต้องการให้โทรศัพท์แสดงระยะเวลาใช้ สายล่าสุดโดยประมาณ

การโทรด่วน—เลือก เปิด และคุณจะสามารถโทรตามเบอร์ที่กำหนดให้กับการ โทรด่วน ( **2 — 9** ) ได้ด้วยการกดปุ่มนั้นค้างไว้ โปรดดูเพิ่มเติมที่ "หมายเลขการโทรด่วน" ในหน้า 49

รับได้ทุกปุ่ม—เลือก เปิด และคุณจะสามารถรับสายเรียกเข้าได้ด้วยการกดปุ่ม กดสั้นๆ ยกเว้น 🦟 , 🦳 , 🌔 และ 🛥

สายที่ใช้—การตั้งค่านี้ (บริการเสริมจากระบบเครือข่าย) จะปรากฏหากขิมการ์ด รองรับหมายเลขที่ขอรับบริการไว้ 2 หมายเลข นั่นคือโทรศัพท์ 2 สาย ให้เลือกว่า คุณต้องการใช้สายใดเพื่อโทรออกและส่งข้อความตัวอักษร อย่างไรก็ดี คุณจะ สามารถรับสายเรียกเข้าจากทั้งสองสายได้ ไม่ว่าจะเลือกสายใดไว้ก็ตาม หากคุณเลือก สาย 2 และไม่ได้สมัครขอรับบริการกับบริการเครือข่ายนี้ คุณจะไม่สามารถโทรออก เมื่อสาย 2 ถูกเลือก **2** จะปรากฏในโหมดสแตนด์บาย

เคล็ดลับ! ในการสลับระหว่างสายต่าง ให้กด # ค้างไว้ในโหมด สแตนด์บาย

การเปลี่ยนสาย—ในการป้องกันการเดือกสาย (บริการเสริมจากระบบเครือข่าย) เดือก ไม่ใช้งาน หากซิมการ์ดของคุณสนับสนุน ในการเปลี่ยนแปลงการตั้งค่านี้ คุณต้องใช้รหัส PIN2

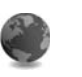

### การเชื่อมต่อ

#### การเชื่อมต่อข้อมูลและจุดเชื่อมต่อ

โทรศัพท์สนับสนุนการเชื่อมต่อข้อมูลแบบแพคเก็ต (บริการเสริมจากระบบเครือข่าย) เช่น GPRS ในเครือข่าย GSM หากคุณกำลังใช้โทรศัพท์ในระบบ GSM และ UMTS คุณจะสามารถกำหนดให้การเชื่อมต่อข้อมูลหลายครั้งทำงานในเวลาเดียวกันได้ โดยที่จุดเชื่อมต่อต่างๆ สามารถใช้การเชื่อมต่อข้อมูลร่วมกันได้ ในเครือข่าย UMTS การเชื่อมต่อข้อมูลยังคงทำงานอยู่ในระหว่างสนทนา

คุณยังสามารถใช้การเชื่อมต่อข้อมูล LAN ไร้สาย โปรดดูที่ "LAN ไร้สาย" ในหน้า 5 ใช้การเชื่อมต่อหนึ่งใน LAN ไร้สายหนึ่งได้ในแต่ละครั้งเท่านั้น

ในการเชื่อมต่อข้อมูล คุณจะต้องใช้จุดเชื่อมต่อ คุณสามารถกำหนดชนิดต่างๆ ของจุดเชื่อมต่อได้ดังนี้:

- จุดเชื่อมต่อ MMS ใช้ส่งและรับข้อความมัลติมีเดีย
- จุดเชื่อมต่อสำหรับแอปพลิเคชั่นเว็บ เพื่อใช้ดูเพจ WML หรือ XHTML
- จุดเชื่อมต่ออินเทอร์เน็ต (IAP) เพื่อส่งและรับอีเมล์และเชื่อมต่อกับอินเทอร์เน็ต

กรุณาตรวจสอบกับผู้ให้บริการของคุณว่าต้องใช้จุดเชื่อมต่อประเภทใดสำหรับ การเข้าใช้บริการที่คุณต้องการ โปรดติดต่อผู้ให้บริการระบบหรือผู้ให้บริการ เพื่อดู ข้อมูลเกี่ยวกับการใช้งานและการเป็นสมาชิกบริการเชื่อมต่อข้อมูลแบบแพคเก็ต

#### จุดเชื่อมต่อ

คุณอาจได้รับการตั้งค่าจุดเชื่อมต่อในรูปของข้อความจากผู้ให้บริการ โปรดดูที่ "ข้อมูลและการตั้งค่า" ในหน้า 38 ผู้ให้บริการหรือผู้ให้บริการเครือข่ายของคุณ อาจตั้งจุดเชื่อมต่อบางจุดหรือทั้งหมดไว้ให้กับอุปกรณ์ของคุณล่วงหน้าแล้ว และ คุณอาจไม่สามารถเปลี่ยนแปลง สร้าง แก้ไข หรือย้ายออกได้ 🎅 แสดงว่าจุด เชื่อมต่อนั้นมีการป้องกันเอาไว้ ≓ แสดงถึงจุดเชื่อมต่อข้อมูลแบบแพคเก็ต 🔳 คือจุดเชื่อมต่อ LAN ไร้สาย

#### ->>>> เคล็ดลับ! ในการสร้างจุดเชื่อมต่ออินเทอร์เน็ตใน LAN ไร้สหาย ให้กด และเลือก เชื่อมต่อ > ตัวเชื่อม > เครือข่าย WLAN ที่ใช้ได้ > ตัวเลือก > ระบุจุดเชื่อมต่อ

ในการสร้างจุดเชื่อมต่อจุดใหม่ เลือก ตัวเลือก > จุดเชื่อมต่อใหม่ ในการแก้ไข การตั้งค่าของจุดเชื่อมต่อ เลือก ตัวเลือก > แก้ไข ปฏิบัติตามขั้นตอนที่ผู้ให้บริการ แจ้งให้คุณทราบ

ชื่อการเชื่อมต่อ—พิมพ์ชื่อบรรยายสำหรับการเชื่อมต่อ

**บริการเสริม**—เลือกชนิดของการเชื่อมต่อข้อมูล

ทั้งนี้ขึ้นอยู่กับว่าคุณเลือกการต่อเชื่อมข้อมูลแบบไดไว้ โดยคุณสามารถไข้ช่อง การตั้งค่าได้เพียงบางช่องเท่านั้น ป้อนข้อมูลในช่องที่มีคำว่า ต้องระบุ กำกับหรือ มีเครื่องหมายดอกจันสีแดง ทั้งนี้สามารถปล่อยช่องอื่นๆ ให้ว่างไว้ได้ เว้นแต่คุณจะ ได้รับคำแนะนำอื่นๆ จากผู้ให้บริการของคุณ

ในการใช้การเชื่อมต่อข้อมูลนั้น ผู้ให้บริการระบบเครือข่ายจะต้องสนับสนุน คุณสมบัติของฟังก์ขันดังกล่าว และในกรณีที่จำเป็น ผู้ให้บริการระบบเครือข่าย ต้องเปิดใช้งานฟังก์ขันนี้ในชิมการ์ดของคุณด้วย

#### ข้อมูลแบบแพคเก็ต

ปฏิบัติตามขั้นตอนที่ผู้ให้บริการแจ้งให้คุณทราบ

ชื่อจุดเชื่อมต่อ—คุณจะได้ข้อมูลชื่อจุดเชื่อมต่อจากผู้ให้บริการเครือข่ายหรือ ผู้ให้บริการของคุณ

ชื่อผู้ใช้—ชื่อผู้ใช้อาจจำเป็นในการเชื่อมต่อข้อมูล โดยทั่วไปคุณสามารถขอรับชื่อ ผู้ใช้ได้จากผู้ให้บริการ

แจ้งให้ใส่รหัสผ่าน—หากคุณต้องป้อนรหัสผ่านใหม่ทุกครั้งที่คุณล็อกเข้าเซิร์ฟเวอร์ หรือหากคุณไม่ต้องการบันทึกรหัสผ่านของคุณในโทรศัพท์ เลือก ใช่ รหัสผ่าน—รหัสผ่านอาจจำเป็นต้องใช้ในการเชื่อมต่อข้อมูล และให้ไว้โดยผู้ให้ บริการ

#### การตรวจสอบ—เลือก ปกติ หรือ รับรอง

โฮมเพจ—ให้ป้อนเว็บแอดเดรสหรือแอดเดรสของศูนย์การรับส่งข้อความมัลติมีเดีย อย่างใดอย่างหนึ่ง โดยขึ้นอยู่กับการตั้งค่าของคุณ

เลือก ตัวเลือก > การตั้งค่าชั้นสูง เพื่อเปลี่ยนแปลงการตั้งค่าต่อไปนี้:

ประเภทระบบเครือข่าย—เลือกประเภท Internet Protocol ที่ต้องการใช้ดังนี้ การตั้งค่า IPv4 หรือ การตั้งค่า IPv6 การตั้งค่าอื่นจะขึ้นกับประเภทเครือข่ายที่เลือก

ที่อยู่ IP ของโทรศัพท์ (สำหรับ IPv4 เท่านั้น)—พิมพ์ที่อยู่ IP ของโทรศัพท์ของคุณ

เซิร์ฟเวอร์ DNS—ใน เซิร์ฟเวอร์ชื่อหลัก: พิมพ์ที่อยู่ IP ของเซิร์ฟเวอร์ DNS หลัก ใน เซิร์ฟเวอร์ชื่อรอง: พิมพ์ที่อยู่ IP ของเซิร์ฟเวอร์ DNS รอง โปรดติดต่อสอบถาม ผู้ให้บริการอินเตอร์เน็ตเพื่อขอรับแอดเดรสเหล่านั้น

ที่อยู่พร็อกซี่เซิร์ฟเวอร์—กำหนดที่อยู่ให้กับพร็อกซี่เซิร์ฟเวอร์

เลขพอร์ตของพร็อกซี่-พิมพ์หมายเลขพอร์ตพร็อกซี่

LAN ไร้สาย

ปฏิบัติตามขั้นตอนที่ผู้ให้บริการแจ้งให้คุณทราบ

ชื่อเครือข่าย WLAN—เลือก ป้อนด้วยตัวเอง หรือ ค้นหาชื่อเครือข่าย หากคุณเลือกเครือข่ายที่มีอยู่แล้ว โหมดเครือข่าย WLAN และ ความปลอดภัย WLAN จะถูกกำหนดได้จากการตั้งค่าของอุปกรณ์สำหรับจุดเชื่อมต่อ

สถานะเครือข่าย—เลือกว่าจะแสดงชื่อเครือข่ายหรือไม่

โหมดเครือข่าย WLAN—เลือก เฉพาะกิจ เพื่อสร้างเครือข่ายเฉพาะกิจที่จะ อนุญาตให้โทรศัพท์ส่งและรับข้อมูลโดยตรง ไม่จำเป็นต้องใช้อุปกรณ์จุดเชื่อมต่อ LAN ไว้สาย ความปลอดภัย WLAN—เลือกการเข้ารหัสที่ใช้: WEP, 802.1x (ไม่ไข่สำหรับ เครือข่ายเฉพาะกิจ) หรือ WPA/WPA2 (ไม่ไข่สำหรับเครือข่ายเฉพาะกิจ) หากคุณ เลือก เปิดเครือข่าย ก็ไม่จำเป็นต้องใช้การเข้ารหัส ฟังก์ชั่น WEP, 802.1x และ WPA สามารถนำมาใช้ได้เฉพาะเมื่อเครือข่ายสนับสนุนเท่านั้น

ตั้งค่าความปลอดภัย WLAN—พิมพ์การตั้งค่าสำหรับโหมดความปลอดภัยที่เลือก การตั้งค่าความปลอดภัยสำหรับ WEP:

คีย์ WEP ที่ใช้—เลือกหมายเลขคีย์ของ WEP คุณสามารถสร้างคีย์ WEP ได้ไม่เกิน 4 คีย์ ต้องพิมพ์การตั้งค่าขุดเดียวกันลงบนอุปกรณ์จุดเชื่อมต่อ LAN ไว้สาย

ประเภทการตรวจสอบ—เลือก เปิด หรือ แบ่งใช้ สำหรับประเภทการตรวจสอบ ความถูกต้องระหว่างโทรศัพท์ของคุณและอุปกรณ์จุดเชื่อมต่อ LAN ไร้สาย

การตั้งค่าคีย์ WEP—พิมพ์ การเข้ารหัส WEP (ความยาวของคีย์), รูปแบบคีย์ WEP (ASCII หรือ ฐานสิบหก) และ รหัสคีย์ WEP (ข้อมูลคีย์ WEP ในรูปแบบ ที่เลือก)

การตั้งค่าความปลอดภัยสำหรับ 802.1x และ WPA/WPA2:

โหมด WPA—เลือกวิธีการตรวจสอบความถูกต้อง: EAP เพื่อใช้ปลักอินของ extensible authentication protocol (EAP) หรือ คีย์แบ่งใช้ เพื่อใช้รหัสผ่าน ทำการตั้งค่าที่เหมาะสม:

การตั้งค่าปลั๊กอิน EAP (สำหรับ EAP เท่านั้น)—พิมพ์การตั้งค่าตามที่ผู้ให้ บริการของคุณแนะนำ

คีย์แบ่งใช้ (สำหรับ คีย์แบ่งใช้ เท่านั้น)—พิมพ์รหัสผ่าน ต้องพิมพ์รหัสตัวเดียวกัน บนอุปกรณ์จุดเชื่อมต่อ LAN ไร้สาย

เข้ารหัส TKIP (สำหรับ WPA/WPA2 เท่านั้น)—เลือกว่าจะใช้ Temporal Key Integrity Protocol (TKIP) หรือไม่

**โฮมเพจ**—กำหนดโฮมเพจ

เลือก **ตัวเลือก** > การตั้งค่าชั้นสูง และจากตัวเลือกต่อไปนี้:

การตั้งค่า IPv4: ที่อยู่ IP ของโทรศัพท์ (ที่อยู่ IP ของโทรศัพท์), ซับเน็ตมาส์ค (ที่อยู่ IP ของชับเน็ต), เกต์เวย์ที่ตั้งไว้ (เกตเวย์) และ เชิร์ฟเวอร์ DNS—พิมพ์ที่อยู่ IP ของเชิร์ฟเวอร์ DNS หลักและรอง โปรดติดต่อสอบถามผู้ให้บริการอินเตอร์เน็ต เพื่อขอรับที่อยู่เหล่านั้น

การตั้งค่า IPv6 > เซิร์ฟเวอร์ DNS—เลือก อัตโนมัติ, มาตรฐาน หรือ ผู้ใช้กำหนด สถานีเฉพาะกิจ (สำหรับ เฉพาะกิจ เท่านั้น)—ในการพิมพ์หมายเลขสถานี (1-11) ด้วยตัวเอง เลือก กำหนดเอง

ที่อยู่พร็อกซี่เซิร์ฟเวอร์—พิมพ์ที่อยู่สำหรับพร็อกซี่เซิร์ฟเวอร์

เลขพอร์ตของพร็อกซี่--พิมพ์หมายเลขพอร์ตพร็อกซี่

#### ข้อมูลแพคเก็ต

การตั้งค่าข้อมูลแบบแพคเก็ต จะมีผลกับจุดเชื่อมต่อทั้งหมดที่ใช้การเชื่อมต่อข้อมูล แบบแพคเก็ต

การเชื่อมต่อ GPRS—หากคุณเลือก เมื่อว่าง และคุณอยู่ภายในเครือข่ายที่ สนับสนุนข้อมูลแบบแพคเก็ต โทรศัพท์จะลงทะเบียนกับเครือข่ายข้อมูลแบบแพคเก็ต การเริ่มการเชื่อมต่อข้อมูลแบบแพคเก็ตที่ใช้อยู่ (เช่น เพื่อส่งและรับอีเมล์) จะ สามารถทำได้เร็วยิ่งขึ้นด้วย หากไม่มีพื้นที่ครอบคลุมสำหรับข้อมูลแบบแพคเก็ต โทรศัพท์จะพยายามสร้างการเชื่อมต่อข้อมูลแบบแพคเก็ตเป็นระยะๆ หากคุณเลือก เมื่อต้องการ โทรศัพท์จะใช้การเชื่อมต่อข้อมูลแพคเก็ต ก็ต่อเมื่อคุณเปิดใช้ แอปพลิเคชั่นหรือเริ่มดำเนินการที่ต้องการเท่านั้น

จุดเชื่อมต่อ—จำเป็นต้องใช้ชื่อจุดเชื่อมต่อในการใช้เครื่องโทรศัพท์เป็น โมเด็มข้อมูลแพคเก็ตกับเครื่องคอมพิวเตอร์ของคุณ

#### I AN ไร้สาย

แสดงสถานะ—เลือกว่า 📲 จะแสดงหรือไม่เมื่อสามารถใช้ LAN ไร้สาย

สแกนหาเครือข่าย—หากคุณตั้ง แสดงสถานะ เป็น ใช่ ให้เลือกว่าจะให้ ิโทรศัพท์ค้นหา LAN ไร้สายที่นำมาใช้ได้บ่อยเพียงใด และปรับปรุงตัวบ่งชื่

ในการดูการตั้งค่าขั้นสูง เลือก ตัวเลือก > การตั้งค่าชั้นสูง ไม่แนะนำให้ เปลี่ยนแปลงการตั้งค่าขั้นสงของ LAN ไร้สาย

#### การกำหนดค่า

คุณอาจได้รับการตั้งค่าเซิร์ฟเวอร์ที่ผ่านการรับรองจากผู้ให้บริการเครือข่ายหรือ ผู้ให้บริการในรูปของข้อความการกำหนดค่า หรือการตั้งค่าดังกล่าวอาจถูกจัดเก็บ ไว้บนการ์ด (U)SIM ของคุณ คุณสามารถจัดเก็บการตั้งค่าเหล่านี้ไว้ในโทรศัพท์ ของคุณ ดูหรือแก้ไขการตั้งค่าดังกล่าวใน การกำหนดค่า

#### การตั้งค่า SIP

คุณจำเป็นต้องใช้การตั้งค่า SIP (Session Initiation Protocol) สำหรับบริการ เครือข่ายเฉพาะที่ใช้ SIP เช่น การแบ่งปันวิดีโอ คุณอาจได้รับการตั้งค่าเป็นข้อความ แบบตัวอักษรพิเศษจากผู้ให้บริการหรือผู้ให้บริการระบบของคุณ คุณสามารถดู ลบ หรือสร้างรูปแบบการตั้งค่าเหล่านี้ใน การตั้งค่า SIP

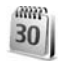

### วันที่และเวลา

โปรดดูที่ "การตั้งค่านาฬิกา" ในหน้า 4 และการตั้งค่าภาษาใน "ทั่วไป" หน้า 82

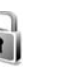

## ความปลอดภัย

#### โทรศัพท์และสิม

คำขอรหัส PIN—เมื่อมีการใช้งาน เครื่องจะถามรหัสทุกครั้งที่คุณเปิดโทรศัพท์ การเลิกใช้การถามรหัส PIN (Personal Identification Number) อาจใช้ไม่ได้กับ ชิมการ์ดบางประเภท โปรดดูที่ "อภิธานศัพท์ของรหัส PIN และรหัสล็อค" ในหน้า 88

รหัส PIN, รหัส PIN2 และ รหัสล็อค—คุณสามารถเปลี่ยนรหัสล็อค รหัส PIN และรหัส PIN2 รหัสเหล่านี้อาจรวมตัวเลขจาก 0 ถึง 9 หากคุณลืมรหัสเหล่านี้ โปรดติดต่อผู้ให้บริการของคณหรือ Nokia Care Center โปรดดที่ "กฏิธานศัพท์ของรหัส PIN และรหัสล็อค" ในหน้า 88

กรุณาหลีกเลี่ยงการใช้รหัสผ่านที่เหมือนกับหมายเลขฉุกเฉินเพื่อป้องกันการโทร ไปยังหมายเลขฉกเฉินโดยไม่ตั้งใจ

ระยะล็อคอัดในมัติ—คุณสามารถตั้งระยะล็อคอัตโนมัติ ระยะหมดเวลาหลังจาก ที่โทรศัพท์ถกล็อคโดยอัตโนมัติ ในการปิดระยะล็อคอัตโนมัติ ให้เลือก ไม่มี

ในการปลดล็จคโทรศัพท์ ให้ป้อนรหัสล็จค

เมื่อล็อคโทรศัพท์ไว้ คุณอาจโทรออกไปยังหมายเลขฉุกเฉินที่ใช้เป็นทางการซึ่ง กำหนดไว้ในเครื่องได้

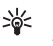

เคล็ดลับ! ในการล็อคโทรศัพท์ด้วยตนเอง ให้กดปุ่ม () หน้าจอ รายการคำสั่งจะปรากฏขึ้น เลือก ล็อคโทรศัพท์

**ล็อคหากเปลี่ยนซิม**—คุณสามารถกำหนดให้โทรศัพท์ถามรหัสล็อค เมื่อมีการ ใส่ซิมการ์ดที่ไม่เคยใช้มาก่อนในเครื่องโทรศัพท์ของคุณได้ โทรศัพท์จะเก็บรายการ ชิมการ์ดที่รับร้ว่าเป็นการ์ดของเจ้าของเครื่อง

กลุ่มผู้ใช้เฉพาะ—คุณสามารถกำหนดกลุ่มผู้ใช้เอพาะซึ่งคุณสามารถโทรออกเพื่อ ติดต่อได้และให้ผู้ใช้เหล่านั้นสามารถโทรเข้าหาคุณได้ (บริการเสริมจากระบบ เครือข่าย)

เมื่อการโทรจำกัดอยู่ที่เฉพาะกลุ่ม การโทรไปยังเบอร์ฉุกเฉินที่ตั้งไว้ในเครื่องของ คุณยังคงทำได้

้ ยืนยันบริการชิม—คุณสามารถกำหนดให้โทรศัพท์แสดงข้อความยืนยัน เมื่อคุณ ใช้บริการจากซิมการ์ด (บริการเสริมจากระบบเครือข่าย)

#### อภิธานศัพท์ของรหัส PIN และรหัสล็อค

หากคุณลืมรหัสเหล่านี้ โปรดติดต่อผู้ให้บริการของคุณหรือ Nokia Care Center

รหัส PIN (Personal Identification Number)—ใช้รหัสนี้สำหรับป้องกันการใช้ ชีมการ์ดของคุณโดยไม่ได้รับอนุญาต รหัส PIN (ตัวเลข 4 ถึง 8 หลัก) มักให้มา พร้อมกับชีมการ์ด หลังจากพิมพ์รหัส PIN ไม่ถูกต้องสามครั้งติดต่อกัน รหัสจะถูก บล็อค และคุณต้องพิมพ์รหัส PUK เพื่อปลดล็อค

รหัส UPIN—รหัสนี้อาจมาพร้อมกับการ์ด USIM การ์ด USIM คือเวอร์ชั่นที่พัฒนา ขึ้นมาอีกชั้นของชิมการ์ด และสนับสนุนเฉพาะในโทรศัพท์มือถือ UMTS

รหัส PIN2—รหัสชนิดนี้ (ตัวเลข 4 - 8 หลัก) จะได้มาพร้อมกับซิมการ์ดบางอัน โดยคุณต้องใช้รหัสนี้ในการเข้าใช้พังก์ชันบางอย่างภายในโทรศัพท์ของคุณ

รหัสล็อค (หรือที่รู้จักกันในชื่อรหัลโทรศัพท์)—รหัสนี้ (ตัวเลข 5 หลัก) สามารถใช้ เพื่อล็อคเครื่องโทรศัพท์ เพื่อไม่ให้ใช้เครื่องโดยไม่ได้รับอนุญาต รหัสล็อคที่กำหนด ให้จากโรงงาน คือ 12345 เพื่อป้องกันการใช้โทรศัพท์โดยไม่ได้รับอนุญาต ควรเปลี่ยนรหัสล็อคที่ให้มา คุณควรรักษารหัสใหม่ไว้เป็นความลับ และเก็บไว้ใน ที่ปลอดภัยแยกจากตัวเครื่อง หากคุณลึมรหัส โปรดติดต่อผู้ให้บริการของคุณหรือ Nokia Care Center รหัส PUK (Personal Unblocking Key) และรหัส PUK2—รหัสเหล่านี้ (ตัวเลข 8 หลัก) ใช้ในการเปลี่ยนรหัส PIN หรือรหัส PIN2 ซึ่งถูกบล็อคไว้ตามลำดับ หากไม่ได้รับรหัสเหล่านี้มาพร้อมซิมการ์ด โปรดติดต่อผู้ให้บริการซิมการ์ด ที่โทรศัพท์ของคุณใช้อยู่

รหัส UPUK—รหัสชนิดนี้ (ตัวเลข 8 หลัก) ใช้ในการเปลี่ยนแปลงรหัส UPIN ที่ถูก บล็อคไว้ หากไม่ได้รับรหัสนี้มาพร้อม USIM การ์ด โปรดติดต่อผู้ให้บริการ USIM การ์ดที่โทรศัพท์ของคุณใช้อยู่

#### การจัดการใบรับรอง

ใบรับรองแบบดิจิตอลไม่รับประกันเรื่องความปลอดภัย แต่ใช้เพื่อตรวจสอบแหล่ง ที่มาของซอฟต์แวร์

ในหน้าจอหลักของการจัดการใบรับรอง คุณจะเห็นรายการใบรับรองที่ได้รับ อนุญาตและได้จัดเก็บไว้ในเครื่อง กด 🔿 เพื่อดูรายการใบรับรองส่วนตัว หากมี

คุณควรใช้ใบรับรองแบบดิจิตอลหากต้องการเชื่อมต่อกับธนาคารแบบออนไลน์ หรือไชด์อื่นๆ หรือเชิร์ฟเวอร์ระยะไกล เพื่อดำเนินการต่างๆ ที่เกี่ยวข้องกับการถ่าย โอนข้อมูลที่เป็นความลับ และหากต้องการลดความเสี่ยงจากไวรัสหรือซอฟต์แวร์ที่ ให้โทษอื่นๆ และเพื่อให้แน่ใจในสิทธิ์การใช้ซอฟต์แวร์ เมื่อดาวน์โหลดและติดตั้ง ซอฟต์แวร์

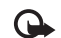

สิ่งสำคัญ: แม้ว่าการใช้ใบรับรองจะช่วยให้ความเสี่ยงที่เกี่ยวข้องใน การเชื่อมต่อระยะไกลและการติดตั้งซอฟต์แวร์ลดน้อยลงอย่างเห็นได้ชัด แต่คุณควรใช้ใบรับรองอย่างถูกต้องเพื่อให้ได้รับประโยชน์จากการ รักษาความปลอดภัยที่มีประสิทธิภาพเพิ่มมากขึ้น ใบรับรองมิได้ให้ การป้องกันความปลอดภัยแต่อย่างใด หากแต่เป็นที่การจัดการใบ รับรองต่างหากที่ต้องมีใบรับรองของแท้ ที่ถูกต้อง หรือน่าเชื่อถือ เพื่อ ความปลอดภัยที่เพิ่มมากขึ้น ใบรับรองม้อายุการใช้งานจำกัด หาก ใบรับรองนั้มควอจะถูกต้อง ให้ตรวจสอบวันที่และเวลาปัจจุบันใน โทรศัพท์ของคุณว่า ถูกต้องแล้ว

#### การดูรายละเอียดของใบรับรอง—การตรวจสอบว่าเป็นใบรับรองของแท้

คุณสามารถมั่นใจได้ว่าเซิร์ฟเวอร์นั้นถูกต้อง ก็ต่อเมื่อมีการตรวจสอบลายเซ็น และระยะเวลาที่ใบรับรองเซิร์ฟเวอร์นั้นมีผลบังคับใช้แล้วเท่านั้น

คุณจะได้รับข้อความแจ้งบนหน้าจอโทรศัพท์ หากเชิร์ฟเวอร์นั้นไม่ใช่ของแท้ หรือใน กรณีที่คุณไม่มีใบรับรองความปลอดภัยที่ถูกต้องในเครื่องของคุณ

หากต้องการตรวจสอบรายละเอียดของใบรับรอง ให้เลื่อนไปที่ใบรับรองนั้นและ เลือก ตัวเลือก > รายละเอียดใบรับรอง เมื่อคุณเปิดดูรายละเอียดของใบรับรอง ระบบจะตรวจสอบระยะเวลาที่มีผลบังคับใช้ของใบรับรอง และข้อความต่อไปนี้ ข้อความใดข้อความหนึ่งอาจปรากฏขึ้นบนหน้าจอ:

- ใบรับรองไม่ผ่านความเชื่อถือ—คุณไม่ได้ตั้งค่าแอปพลิเคชั่นใดเพื่อใช้ ใบรับรองนี้ โปรดดูที่ "การเปลี่ยนการตั้งค่าความน่าเชื่อถือ" ในหน้า 89
- ใบรับรองหมดอายุ—ใบรับรองที่เลือกนั้นหมดอายุตามระยะเวลาที่มีผล บังคับใช้แล้ว
- ใบรับรองยังไม่ถูกต้อง—ใบรับรองที่เลือกไว้นั้นยังไม่สามารถใช้ได้ เพราะ ยังไม่ถึงระยะเวลาที่มีผลบังคับใช้

 ใบรับรองเสียหาย—ไม่สามารถใช้ใบรับรองนั้นได้ โปรดติดต่อผู้ที่ออก ใบรับรองนั้น

#### การเปลี่ยนการตั้งค่าความน่าเชื่อถือ

ก่อนที่จะเปลี่ยนแปลงค่าของใบรับรอง คุณต้องตรวจสอบให้แน่ใจว่าคุณสามารถ เชื่อถือข้อมูลของเจ้าของใบรับรองนี้ได้ และตรวจสอบว่าใบรับรองดังกล่าวเป็น ของเจ้าของที่อยู่ในรายชื่อ

เลื่อนไปที่ไปวับรองการอนุญาต และเลือก ตัวเลือก > การตั้งค่าความเชื่อถือ รายการแอปพลิเคชั่นที่สามารถใช้ไปรับรองที่เลือกไว้จะปรากฏขึ้นที่หน้าจอ ทั้งนี้ ต้องขึ้นอยู่กับใบรับรองนั้นด้วย ตัวอย่างเช่น:

- การติดตั้ง Symbian: ใช่—ใบรับรองสามารถให้การรับรองแหล่งที่มาของ แอปพลิเคชั่นของระบบปฏิบัติการ Symbian ใหม่ได้
- อินเทอร์เน็ต: ใช่—ใบรับรองนั้นสามารถใช้รับรองเซิร์ฟเวอร์ต่างๆ
- การติดตั้งแอปพลิเคชั่น: ใช่—ใบรับรองสามารถให้การรับรองแหล่งที่มา ของแอปพลิเคชั่น Java™ ใหม่ได้

#### เลือก ตัวเลือก > แก้ไขการตั้งค่าความเชื่อถือ เพื่อเปลี่ยนแปลงค่า

### โหมดความปลอดภัย

ในการดูหรือแก้ไขโมดูลความปลอดภัย (หากมี) ใน ชุดความปลอดภัย เลื่อนไป ที่โมดูลความปลอดภัย และกดปุ่มเสื่อน ในการดูข้อมูลโดยละเอียดเกี่ยวกับโมดูล ความปลอดภัย ให้เสื่อนไปที่โมดูลความปลอดภัย และเลือก ตัวเลือก > รายละเอียดความปลอดภัย

#### โดนสาย

โอนสาย จะช่วยให้คุณสามารถโอนสายเรียกเข้าไปยังระบบฝากข้อความเสียงของ คุณหรือเบอร์โทรศัพท์อื่นได้ หากต้องการรายละเอียดเพิ่มเติม โปรดติดต่อผู้ให้บริการ

เลือกว่าจะโอนสายใด พร้อมทั้งเลือกตัวเลือกการโอนสายที่ต้องการ เมื่อต้องการ ้โอนสายสนทนาเมื่อคุณใช้สาย หรือเมื่อคุณปฏิเสธที่จะรับสายเรียกเข้า ให้เลือก หากไม่ว่าง ตั้งตัวเลือกเป็นเปิด (ทำงาน) หรือปิด (ยกเลิก) หรือตรวจสอบว่าได้ เปิดใช้ตัวเลือกแล้วหรือไม่ (ตรวจสอบสถานะ)

คณอาจเลือกตัวเลือกการโอนสายหลายตัวเลือกให้ทำงานพร้อมกันได้ เมื่อโอน ทุกสายแล้ว \_\_\_\_\_ จะแสดงในโหมดสแตนด์บาย

การจำกัดการโทรและการโคนสายไม่สามารถเปิดใช้ในเวลาเดียวกันได้

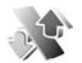

#### จำกัดการโทร

จำกัดการโทร (บริการเสริมจากระบบเครือข่าย) จะช่วยให้คุณสามารถจำกัดการ โทรออกหรือรับสายโทรเข้าในเครื่องได้ ในการเปลี่ยนการตั้งค่า คุณต้องมีรหัสระบบ ซึ่งได้รับจากผู้ให้บริการของคุณ

เลือกตัวเลือกการจำกัดการโทรที่ต้องการ และตั้งเป็นเปิด (ทำงาน) หรือปิด (ยกเลิก) หรือตรวจสอบว่ากำลังใช้ตัวเลือกดังกล่าวอยู่หรือไม่ (ตรวจสอบสถานะ) จำกัดการโทร มีผลต่อทุกสาย รวมทั้งสายข้อมูล

การจำกัดการโทรและการโจนสายไม่สามารถเปิดใช้ในเวลาเดียวกันได้

เมื่อสายถูกจำกัดไว้ คณอาจยังติดต่อไปยังเบอร์ฉกเฉินทางการบางเบอร์ได้

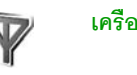

## เครื่อข่าย

โทรศัพท์ของคุณสามารถสลับการใช้งานระหว่างระบบเครือข่าย GSM และ UMTS ้ได้โดยอัตโนมัติ เครือข่าย GSM จะแสดงด้วย 🍸 ในโหมดสแตนด์บาย ส่วน เครือข่าย UMTS จะแสดงด้วยสัญลักษณ์ **3G** 

์ โหมดระบบ (ปรากฏขึ้นเมื่อเปิดให้บริการโดยผู้ให้บริการระบบเท่านั้น)—เลือก ระบบที่ต้องการใช้ หากคุณเลือก โหมดคู่ โทรศัพท์จะใช้ระบบเครือข่าย GSM หรือ UMTS โดยอัตโนมัติ ทั้งนี้ขึ้นอยู่กับพารามิเตอร์ของเน็ตเวิร์กและข้อตกลงในการ ให้บริการข้ามเครือข่ายกับผู้ให้บริการของคณ โปรดสอบถามรายละเอียดเพิ่มเติม จากผู้ให้บริการระบบเครือข่ายของคุณ

การเลือกระบบ—เลือก จัตโนมัติ เพื่อตั้งให้โทรศัพท์ค้นหาและเลือกหนึ่งใน เคร็จข่ายที่มี หรือ เลือกเอง เพื่อเลือกเครือข่ายจากรายการเครือข่ายที่มีด้วยตัวเอง หากการเชื่อมต่อกับระบบเครือข่ายที่เลือกไว้สิ้นสุดลง โทรศัพท์จะส่งเสียงเตือน ข้อผิดพลาดนี้ และขอให้คุณเลือกระบบอีกครั้ง ระบบที่เลือกจะต้องมีข้อตกลง เกี่ยวกับการโทรข้ามระบบกับระบบเครือข่ายหลักของคุณ กล่าวคือ เป็นรายเดียว กับผู้ที่ให้บริการซิมการ์ดในเครื่องของคณ

อภิธานศัพท์: ข้อตกลงเกี่ยวกับการโทรข้ามระบบเป็นข้อตกลงระหว่าง 迷: ผู้ให้บริการระบบเครือข่ายสองรายหรือมากกว่า ในการที่จะช่วยให้ผู้ใช้ สามารถใช้บริการของผู้ให้บริการระบบใดระบบหนึ่งได้

แสดงข้อมูลระบบ—เลือก เปิด เพื่อตั้งค่าโทรศัพท์ให้แสดงค่าเมื่อใช้ในระบบ เครือข่ายโทรศัพท์ที่ใช้เทคโนโลยีแบบ Microcellular Network (MCN) และเพื่อใช้ งานการรับข้อมูลโทรศัพท์

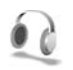

## อุปกรณ์เพิ่มพิเศษ

ในโหมดสแตนด์บาย 🎧 แสดงว่ามีชุดหูฟังเชื่อมต่ออยู่ และ 💫 ชุดหูฟังยังไม่ว่าง หรือการเชื่อมต่อกับชุดหูฟังผ่าน Bluetooth ชาดหายไป 😈 แสดงว่ามีเครื่อง ช่วยฟังเชื่อมต่ออยู่และ 즞 หมายถึง เท็กซ์โฟน เชื่อมต่ออยู่

เลือก ชุดหูฟัง, เครื่องช่วยฟัง, เท็กซ์โฟน, แฮนด์ฟรี Bluetooth หรือ แท่นชาร์จและลำโพง และจากตัวเลือกต่อไปนี้:

รูปแบบที่ตั้งไว้—เพื่อกำหนดรูปแบบที่คุณต้องการใช้ในแต่ละครั้งที่คุณเชื่อมต่อ อุปกรณ์เสริมกับโทรศัพท์ของคุณ โปรดดูที่ "รูปแบบ—ตั้งแบบเสียง" ในหน้า 79

ดอบรับอัตโนมัติ—ดั้งว่าคุณต้องการให้โทรศัพท์รับสายเรียกเข้าโดยอัตโนมัติ หรือไม่หลังผ่านไป 5 วินาที หากตั้งแบบเสียงเป็น ปี้พหนึ่งครั้ง หรือ เงียบ การ ตอบรับอัตโนมัติจะไม่ทำงาน คุณไม่สามารถใช้การตอบรับอัตโนมัติกับ เท็กซ์โฟน

**แสงส**ว่าง—ตั้งว่าจะให้เปิดแสงสว่างค้างไว้หรือปิดหลังจากหมดเวลาที่กำหนด ไม่สามารถใช้การตั้งค่านี้กับอุปกรณ์เพิ่มพิเศษทั้งหมด

หากคุณใช้ เท็กซ์โฟน คุณต้องเรียกใช้อุปกรณ์นี้บนโทรศัพท์ของคุณ กด 🚱 และเลือก เครื่องมือ > การตั้งค่า > อุปกรณ์เพิ่มพิเศษ > เท็กซ์โฟน > ใช้เท็กซ์โฟน > ใช่

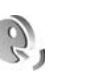

## การสั่งงานด้วยเสียง

คุณสามารถใช้การสั่งงานด้วยเสียงเพื่อควบคุมการทำงานของเครื่องได้ สำหรับ ข้อมูลเพิ่มเติมเกี่ยวกับการสั่งงานด้วยเสียงขั้นสูงที่โทรศัพท์ของคุณรองรับ โปรดดูที่ "การโทรออกด้วยเสียง" ในหน้า 49

ในการเรียกใช้การสั่งงานด้วยเสียงขั้นสูงเพื่อเริ่มต้นแอปพลิเคชั่นและรูปแบบ คุณ ต้องเปิดแอปพลิเคชั่น คำสั่งเสียง และแฟ้มข้อมูล รูปแบบ กด 🚯 และเลือก เครื่องมือ > คำสั่งเสียง > รูปแบบ โทรศัพท์จะสร้างรายการเสียงสำหรับ แอปพลิเคชั่นและรูปแบบดังกล่าว ในการใช้การสั่งงานด้วยเสียงขั้นสูง ให้กด 🦳 ค้างไว้ในโหมดสแตนด์บาย และพูดคำสั่งเสียง การสั่งงานด้วยเสียงจะเป็นชื่อ ของแอปพลิเคชั่นเรือรูปแบบที่ปรากฏในรายการ

ในการเพิ่มแอปพลิเคชั่นอื่นๆ ลงในรายการ เลือก ตัวเลือก > แอปพลิเคชั่นใหม่ ในการเพิ่มการสั่งงานด้วยเสียงเป็นเสียงที่สองที่สามารถนำมาใช้เริ่มต้นแอปพลิเคชั่น เลือก ตัวเลือก > เปลี่ยนคำสั่ง และพิมพ์คำสั่งเสียงใหม่ในรูปของข้อความ อย่า ใช้ชื่อที่สั้นมากๆ ตัวย่อ และชื่อย่อ

ในการพังรายการเสียงที่ถูกชิงโครไนส์ เลือก **ตัวเลือก > เล่น** 

ในการเปลี่ยนการตั้งค่าการสั่งงานด้วยเสียง ให้เลือก ตัวเลือก > การตั้งค่า ในการปิดโปรแกรมสร้างเสียงที่เล่นรายการเสียงและคำสั่งที่จดจำในภาษาในเครื่อง ที่เลือก ให้เลือก ชินธีไซเซอร์ > ปิด ในการรีเซ็ตข้อมูลเสียงที่เครื่องจดจำไว้ เช่น เมื่อมีการเปลี่ยนผู้ใช้โทรศัพท์เครื่องนี้ ให้เลือก ลบการดัดแปลงเสียง

## ตัวจัดการแอปพลิเคชั่น

กด 🧳 และเลือก เครื่องมือ > ตัวจัดการ คุณสามารถติดตั้งแอปพลิเคชั่นและ ชอฟต์แวร์ลงในโทรศัพท์ของคุณได้สองประเภท คือ:

- แอปพลิเคชั่น J2ME<sup>™</sup> ใช้เทคโนโลยี Java สำหรับไฟส์ที่มีส่วนขยายเป็น .jad หรือ .jar ( 3 )
- แอปพลิเคชั่นและซอฟต์แวร์อื่นๆ ที่เหมาะสมสำหรับระบบปฏิบัติการ Symbian ( 1) ไฟล์การติดตั้งจะมีส่วนขยายของไฟล์เป็น .sis โปรดติดตั้งซอฟต์แวร์ ที่ออกแบบเป็นพิเศษสำหรับโทรศัพท์ Nokia N80 เท่านั้น บริษัทผู้ผลิตซอฟต์แวร์ จะอ้างถึงโทรศัพท์รุ่นนี้โดยใช้หมายเลขรุ่นอย่างเป็นทางการ นั่นคือ Nokia N80-1

คุณอาจทำการถ่ายโอนไฟล์การติดตั้งไปยังเครื่องโทรศัพท์ของคุณได้จากคอมพิวเตอร์ ที่ใช้งานร่วมกันได้ หรือดาวน์โหลดในระหว่างการเบราส์ หรือส่งถึงคุณเป็นข้อความ มัลดิมิเดีย เป็นสิ่งที่แนบมาในอีเมล์ หรือโดยการใช้การเชื่อมต่อ Bluetooth หรือ อินฟราเรด คุณสามารถใช้ Nokia Application Installer ใน Nokia PC Suite เพื่อ ติดตั้งแฮปพลิเคชั่นลงในโทรศัพท์ของคุณ หากคุณใช้ Microsoft Windows Explorer เพื่อโอนไฟล์ ให้จัดเก็บไฟล์ไว้ในการ์ดหน่วยความจำที่ใช้ร่วมกันได้ (โลคัลดิสก์)

## การติดตั้งแอปพลิเคชั่นและซอฟต์แวร์

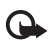

**สิ่งสำคัญ**: ติดตั้งและใช้เฉพาะแอปพลิเคชั่นและชอฟต์แวร์จากแหล่ง ที่น่าเชื่อถือ เช่น แอปพลิเคชั่นที่ Symbian ลงนามรับรองหรือผ่านการ ทดสอบ Java Verified™ ก่อนการติดตั้ง ควรปฏิบัติตามขั้นตอนต่อไปนี้:

- ในการดูข้อมูลต่างๆ เช่น ประเภทโปรแกรม เลขที่เวอร์ขัน และผู้จัดจำหน่าย หรือผู้ผลิตโปรแกรม ให้เลือก ตัวเลือก > ดูรายละเอียด
- ในการแสดงรายละเอียดใบรับรองความปลอดภัยของโปรแกรม ให้เลือก ตัวเลือก > ดูใบรับรอง โปรดดูที่ "การจัดการใบรับรอง" ในหน้า 88
- หากคุณติดตั้งไฟส์ที่มีการอัปเดตหรือการแก้ไขโปรแกรมเดิมที่มีอยู่ คุณจะเรียก คืนได้เฉพาะโปรแกรมต้นฉบับ หากคุณมีไฟส์การติดตั้งต้นฉบับหรือข้อมูล สำรองของชุดขอฟต์แวร์ที่ลบออกไปอย่างครบถ้วน ในการเรียกคืนแอปพลิเคชั่น ต้นฉบับ ให้ลบแอปพลิเคชั่นดังกล่าว และติดตั้งแอปพลิเคชั่นนั้นอีกครั้งจาก ไฟล์การติดตั้งต้นฉบับ หรือข้อมูลสำรอง
- ในการติดตั้งแอปพลิเคชั่น Java ต้องใช้ไฟล์ .jar หากไม่มีไฟล์นี้ เครื่องจะขอ ให้คุณดาวน์โหลด หากไม่ได้ระบุจุดเชื่อมต่อไว้ให้กับโปรแกรม เครื่องจะขอให้ คุณเลือกก่อน หากคุณกำลังดาวน์โหลดไฟล์ .jar คุณอาจต้องป้อนชื่อผู้ใช้ และรหัสผ่านเพื่อเช้าใช้เชิร์ฟเวอร์ คุณสามารถขอรับข้อมูลเหล่านี้ได้จากผู้ให้ บริการหรือผู้ผลิตแอปพลิเคชั่น
- 1 ในการค้นหาไฟล์การติดตั้ง กด 3 และเลือก เครื่องมือ > ตัวจัดการ หรือเลือกค้นหาที่หน่วยความจำของโทรศัพท์หรือการ์ดหน่วยความจำ (หากใส่ไว้) ใน ตัวจัดไฟล์ หรือเปิดข้อความใน ข้อความ > ถาดเข้า ที่มีไฟล์การติดตั้ง

หากต้องการเริ่มโปรแกรมที่ติดตั้ง ให้ค้นหาโปรแกรมนั้นในเมนู แล้วกดปุ่ม ④ ในการเริ่มต้นการเชื่อมต่อกับเครือข่ายและดูข้อมูลพิเศษเกี่ยวกับแอปพลิเคชั่น เลือก ดัวเลือก > ไปยังที่อยู่เว็บ หากทำได้ ในการดูว่าติดตั้งหรือย้ายชุดชอฟต์แวร์ใดและทำไปเมื่อใด เลือก ดัวเลือก > ดูบันทึก

ในการส่งบันทึกการติดตั้งไปยังศูนย์ช่วยเหลือเพื่อให้ทางศูนย์ดูว่าได้ติดตั้งหรือย้าย โปรแกรมใดบ้าง ให้เลือก ตัวเลือก > ส่งไฟล์บันทึก > ทางข้อความตัวอักษร หรือ ทางอีเมล (นำมาใช้ได้เฉพาะเมื่อมีการตั้งค่าอีเมล์ที่ถูกต้องแล้วเท่านั้น)

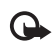

สิ่งสำคัญ: โทรศัพท์ของคุณสนับสนุนแอปพลิเคชั่นป้องกันไวรัส เพียงหนึ่งแอปพลิเคชั่น การมีแอปพลิเคชั่นป้องกันไวรัสมากกว่าหนึ่ง แอปพลิเคชั่นอาจมีผลต่อสมรรถนะและการทำงานของโทรศัพท์ หรือทำให้โทรศัพท์ไม่ทำงาน

หลังจากที่คุณติดตั้งแอปพลิเคชั่นลงในการ์ดหน่วยความจำที่ใช้ร่วมกันได้แล้ว ไฟล์การติดตั้ง (.sis) ยังคงอยู่ในหน่วยความจำของโทรศัพท์ ไฟล์อาจไข้หน่วย ความจำเป็นจำนวนมาก และป้องกันไม่ให้คุณจัดเก็บไฟล์อื่น หากต้องการรักษา พื้นที่หน่วยความจำไว้ให้พอเพียง ให้ใช้ชุดชอฟต์แวร์ Nokia PC Suite สำรองข้อมูล ของไฟล์การติดตั้งลงบนคอมพิวเตอร์ที่ใช้ร่วมกันได้ ก่อนใช้ตัวจัดการไฟล์ย้ายไฟล์ การติดตั้งออกจากหน่วยความจำของโทรศัพท์ โปรดดูที่ "ตัวจัดการไฟล์" ในหน้า 8 หากไฟล์..sis เป็นสิ่งที่แนบมากับข้อความ ให้ลบข้อความออกจากถาดรับข้อความ

### การลบแอปพลิเคชั่นและซอฟต์แวร์

เลื่อนไปยังชุดชอฟต์แวร์และเลือก ตัวเลือก > ลบ เลือก ใช่ เพื่อยืนยัน

หากคุณทำการถบซอฟต์แวร์ คุณจะติดตั้งซอฟต์แวร์นั้นใหม่ได้ต่อเมื่อคุณมีชุด ซอฟต์แวร์ต้นฉบับหรือข้อมูลสำรองของชุดซอฟต์แวร์ที่ลบนั้นอย่างครบถ้วน หากคุณลบชุดซอฟต์แวร์ออก คุณอาจจะไม่สามารถเปิดเอกสารที่สร้างโดยใช้ ซอฟต์แวร์นั้นได้อีก

หากมีชุดชอฟต์แวร์อีกชุดหนึ่งที่ต้องขึ้นอยู่กับชุดชอฟต์แวร์ที่คุณลบออกไป นั่น หมายความว่าชุดชอฟต์แวร์อีกชุดหนึ่งนั้นจะไม่สามารถใช้งานได้ ดูรายละเอียด จากเอกสารอ้างอิงเกี่ยวกับชุดชอฟต์แวร์ที่ติดตั้งไว้

## การตั้งค่า

เลือก **ตัวเลือก** > การตั้งค่า และจากตัวเลือกต่อไปนี้:

ตรวจใบรับรองออนไลน์—เลือกเพื่อตรวจสอบใบรับรองแบบออนไลน์ก่อนการ ติดตั้งโปรแกรม

ที่อยู่เว็บที่ตั้งไว้—ตั้งค่าเริ่มต้นของแอดเดรสที่จะใช้ในการตรวจสอบใบรับรอง แบบออนไลน์

โปรแกรม Java บางชนิดอาจต้องใช้การโทรติดต่อ การส่งข้อความ หรือการ เชื่อมต่อระบบเครือข่ายไปยังจุดเชื่อมต่อเพื่อขอดาวน์โหลดข้อมูลหรือส่วนประกอบ เพิ่มเติม ในหน้าจอหลักของ ตัวจัดการ เลื่อนไปที่แอปพลิเคชั่น และเลือก ตัวเลือก > การตั้งค่าเป็นกลุ่ม เพื่อเปลี่ยนแปลงการตั้งค่าที่เกี่ยวข้องกับแอปพลิเคชั่นเฉพาะนั้น

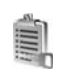

## สิทธิการใช้สำหรับไฟล์ที่มีลิขสิทธิ์ ป้องกัน

ในการดูสิทธิ์การใช้สิทธิ์ทางดิจิตัลที่จัดเก็บไว้ในโทรศัพท์ของคุณ กด 🚯 และเลือก เครื่องมือ > สิทธิการใช้ และจากตัวเลือกต่อไปนี้:

ดีย์ที่ใช้ได้—ดูดีย์ที่ถูกเชื่อมต่อกับไฟล์สื่อหนึ่งหรือหลายไฟล์และดีย์ที่ยังไม่ได้ เริ่มต้นระยะเวลาที่ใช้ได้

ดีย์ที่ใช้ไม่ได้—ดูดีย์ที่ไม่ถูกใช้ ระยะเวลาสำหรับการใช้ไฟล์มีเดียที่อาจเกินกว่า ที่กำหนดหรือมีไฟล์สื่อที่ถูกป้องกันแต่ยังไม่มีสิทธิการใช้ที่เชื่อมต่อ

คีย์ที่ไม่ถูกใช้—ดูคีย์ที่ไม่มีไฟล์สื่อเชื่อมโยงกับคีย์ในโทรศัพท์

ในการขึ้อเวลาในการใช้เพิ่มขึ้น หรือขยายเวลาในการใช้ไฟล์มีเดีย ให้เลือกสิทธิ์การ ใช้ และ ดัวเลือก > รับสิทธิการใช้ รหัสเข้าใช้งานจะไม่สามารถอัปเดตได้ หาก ไม่ใช้งานการรับข้อความบริการเว็บ โปรดดูที่ "<u>ข้อความบริการเว็บ</u>" ในหน้า 39 ในการดูข้อมูลโดยละเอียด เช่น สถานะของอายุที่ใช้งานได้และความสามารถใน การส่งไฟล์ ให้เลื่อนไปที่สิทธิการใช้ และกดปุ่ม 💿

## การแก้ไขปัญหา ถามและตอบ

#### รหัสผ่าน

คำถาม: รหัสผ่านของรหัสล็อค รหัส PIN หรือ รหัส PUK ของข้าพเจ้าคืออะไร?

คำตอบ: รหัลล็อคที่ระบบตั้งไว้ คือ 12345 ในกรณีที่คุณลึมหรือทำรหัลล็อคหาย โปรดติดต่อผู้ให้บริการของคุณหรือ Nokia Care Center ในกรณีที่คุณลึมหรือทำรหัส PIN หรือ PUK หรือถ้าคุณยังไม่ได้รับรหัส ให้ติดต่อผู้ให้บริการระบบเครือข่ายของคุณสำหรับรายละเฉียดเกี่ยวกับรหัสผ่าน ให้ติดต่อผู้ให้บริการจุดเชื่อมต่อ เช่น ผู้ให้บริการอินเตอร์เน็ต (ISP) ผู้ให้บริการ หรือ ผู้ให้บริการเครือข่าย

#### แอปพลิเคชั่นไม่ตอบสนอง

คำถาม: ข้าพเจ้าจะปิดแอปพลิเคชั่นที่ไม่ตอบสนองได้อย่างไร?

คำตอบ: ให้เปิดหน้าต่างสลับกาวใช้แอปพลิเคชั่น โดยการกดปุ่ม 🤤 ค้างไว้ และเลื่อนไปยังแอปพลิเคชั่น และกด 🚺 เพื่อปิดแอปพลิเคชัน

#### การเชื่อมต่อ Bluetooth

**คำถาม**: เหตุใดจึงค้นหาเครื่องของเพื่อนไม่พบ?

คำตอบ: ให้ตรวจสอบเครื่องทั้ง 2 เครื่องว่ามีการเปิดใช้งานอยู่รึบไล่า ตรวจสอบว่า อุปกรณ์ทั้งสองนั้นอยู่ห่างกันไม่เกิน 10 เมตร (33 ฟุต) หรือตรวจสอบว่าไม่มีกำแพงหรือสิ่งก็ดขวางใดๆ กั้นระหว่างอุปกรณ์ทั้งสอง ตรวจดูว่าอุปกรณ์ชื่นไม่ได้อยู่ในโหมดช่อน ตรวจดูว่าอุปกรณ์ทั้งสองสามารถใช้ร่วมกันได้

คำถาม: ทำไมจึงไม่สามารถยกเลิกการต่อเชื่อม Bluetooth ได้?

<mark>คำตอบ:</mark> หากมีการเชื่อมต่ออุปกรณ์อื่นเข้ากับโทรศัพท์ของคุณอยู่ คุณสามารถสิ้นสุด การเชื่อมต่อโดยใช้อุปกรณ์อีกเครื่อง หรือโดยการยกเลิกการเชื่อมต่อ Bluetooth เถือก เชื่อมต่อ > Bluetooth > ปิด

#### บริการเบราเซอร์

- คำถาม: ควรทำอย่างไร หากปรากฏข้อความดังต่อไปนี้ ไม่ได้ระบุจุดเชื่อมต่อที่ใช้ได้ ระบุหนึ่งค่าในการตั้งค่าบริการ?
- **คำตอบ**: ป้อนการตั้งค่าเบราเซอร์ที่ถูกต้อง โปรดติดต่อขอรับคำแนะนำจากผู้ให้ บริการของคุณ

#### กล้องถ่ายรูป

**คำถาม**: ทำไมภาพจึงดูเปื้อน

**คำตอบ:** นำเอาฟิล์มพลาสติกที่ปิดคลุมอยู่บนหน้าจอและกล้องออก โปรดตรวจสอบ ช่องป้องกันเลนส์กล้องถ่ายภาพว่าสะอาดดีหรือไม่

#### หน้าจอ

- **คำถาม**: ทำไม่จึงมีจุดสว่างลางๆ จุดที่มีสีเพี้ยน หรือจุดที่ภาพขาดหายไปปรากฏขึ้นบน หน้าจอทุกครั้งที่เปิดเครื่อง?
- คำตอบ: เป็นลักษณะของหน้าจอประเภทนี้ จอบางแบบจะมีพิกเซลหรือจุดที่ยังคง ปรากฏอยู่หรือหายไป ซึ่งเป็นเรื่องปกติ มิไช่ข้อผิดพลาดแต่อย่างใด

#### เครือข่ายโฮม (UPnP)

- คำถาม: ทำไมถึงไม่เห็นไฟล์ที่ถูกจัดเก็บในอุปกรณ์อื่นบนอุปกรณ์ของฉัน?
- **คำตอบ:** เพื่อให้แน่ใจว่าคุณได้กำหนดการตั้งค่าบนเครือข่ายโฮมแล้ว เปิด การแบ่งใช้เนื้อหา ในอุปกรณ์ของคุณ และอุปกรณ์ UPnP อื่นๆ ที่ใช้ร่วมกันได้แล้ว

#### บันทึก

**คำถาม**: เหตุใดจึงไม่มีการบันทึกใดๆ เลย?

คำตอบ: คุณอาจจะเปิดใช้งานพังก์ชันตัวกรองไว้ และไม่มีการเชื่อมต่อใดที่ตัวกรอง นั้นพิจารณาแล้วว่าควรจัดเก็บไว้ในบันทึก ในการดูเหตุการณ์ทั้งหมด ให้เลือก ส่วนตัว > บันทึก > ตัวเลือก > ตัวกรอง > การสื่อสารทั้งหมด

#### หน่วยความจำเหลือน้อย

คำถาม: เมื่อหน่วยความจำโทรศัพท์เหลือน้อย ควรดำเนินการอย่างไร?

คำตอบ: คุณสามารถลบรายการต่างๆ ดังต่อไปนี้ได้ตามปกติเพื่อหลีกเลี่ยงปัญหา หน่วยความจำไม่เพียงพอ:

- ข้อความจากโฟลเดอร์ ถาดเข้า ฉบับร่าง และ ส่ง ใน ข้อความ
- ข้อความอีเมล์ที่ดึงมาจากหน่วยความจำโทรศัพท์
- เพจเบราเซอร์ที่จัดเก็บไว้
- ภาพและภาพถ่ายใน คลังภาพ

หากคุณต้องการลบข้อมูลรายชื่อผู้ติดต่อ บันทึกปฏิทิน ตัวนับเวลาการโทร ตัวนับค่าโทร คะแนนการเล่นเกมส์ หรือข้อมูลอื่นๆ ให้ไปที่แอปพลิเคชั่นนั้น เพื่อลบข้อมูลออก หากคุณกำลังลบหลายรายการ และเครื่องแสดงข้อความแบบใดแบบหนึ่งดังนี้: หน่วยความจำไม่พอที่จะดำเนินการ ลบบางข้อมูลออกก่อน หรือ หน่วยความจำต่ำ ลบบางข้อมูล ให้ลองลบรายการใดรายการหนึ่ง (เวิมจากรายการขนาดเล็กก่อน)

**คำถาม**: ข้าพเจ้าจะจัดเก็บข้อมูลก่อนที่จะลบได้อย่างไร?

คำตอบ: บันทึกข้อมูลของคุณด้วยวิธีการใดวิธีการหนึ่งต่อไปนี้:

- ใช้ชุดโปรแกรม Nokia PC Suite เพื่อทำสำเนาข้อมูลทั้งหมดสำรองไว้ในเครื่อง คอมพิวเตอร์ที่ใช้งานร่วมกันได้
- ส่งรูปภาพไปยังอีเมล์แอดเดรสของคุณ และจัดเก็บรูปภาพไว้ในคอมพิวเตอร์ของคุณ
- ส่งข้อมูลโดยใช้การเชื่อมต่อ Bluetooth ไปยังอุปกรณ์ที่ใช้งานร่วมกันได้
- จัดเก็บข้อมูลในการ์ดหน่วยความจำที่ใช้ร่วมกันได้

#### การรับส่งข้อความ

**คำถาม**: ทำไมข้าพเจ้าจึงไม่สามารถเลือกรายชื่อในสมุดโทรศัพท์ได้?

**คำตอบ**: บัตรรายชื่อไม่มีเบอร์โทรศัพท์หรืออีเมล์แอดเดรส เพิ่มข้อมูลที่ชาดหายไปให้กับ บัตรรายชื่อใน รายชื่อ

#### การรับส่งข้อความมัลติมีเดีย

- **คำถาม:** ควรทำอย่างไขเมื่อโทรศัพท์ไม่สามารถรับข้อความมัลติมีเดียได้เนื่องจาก หน่วยความจำเต็ม?
- คำตอบ: จำนวนหน่วยความจำที่จำเป็นต่อการใช้งานจะปรากฏในข้อความแจ้ง ข้อบกพร่องดังต่อไปนี้: หน่วยความจำไม่พอลบบางข้อมูลก่อนจะดึงข้อความ ในการดูชนิดของข้อมูลที่คุณมีและดูขนาดความแตกต่างของกลุ่มข้อมูลที่ไข้ไปที่ ในหน่วยความจำ ให้เลือก ตัวจัดการไฟล์ > ตัวเลือก > รายละเอียดหน่วยความจำ

คำถาม: บันทึก กำลังดึงข้อความ จะถูกแสดงแบบกะทัดรัด แสดงว่าเกิดอะไรขึ้น?

- **คำตอบ:** อุปกรณ์กำลังดึงข้อความมัลติมีเดียจากศูนย์ข้อความมัลติมีเดีย ตรวจดูว่า การตั้งค่าข้อความมัลติมีเดียได้ระบุไว้ถูกต้องและหมายเลขโทรศัพท์หรือที่อยู่ไม่มี ข้อผิดพลาด เลือก ข้อความ > ตัวเลือก > การตั้งค่า > ข้อความมัลติมีเดีย
- คำถาม: ข้าพเจ้าจะสิ้นสุดการต่อเชื่อมข้อมูลได้อย่างไร หากโทรศัพท์เริ่มต่อเชื่อมข้อมูล อยู่ตลอดเวลาไม่รู้จบ?

**คำตอบ:** ในการหยุดอุปกรณ์จากการสร้างการเชื่อมต่อข้อมูล ให้เลือก ข้อความ และทำตามขั้นตอนดังต่อไปนี้:

เมื่อได้รับข้อความ > ระงับการดึง—ทำให้บันทึกข้อความไว้ในศูนย์ ข้อความมัลติมีเดีย แล้วทำการดึงข้อความในภายหลัง เช่น หลังจากที่คุณเลือกการตั้งค่า หลังจากเปลี่ยนการตั้งค่านี้แล้ว อุปกรณ์ยังคงต้องการส่งรายละเอียดการบันทึกย่อไปยังเครือข่าย การดึงข้อความทันที ให้เลือก ดึงทันที

เ**มื่อได้รับข้อความ** > ป**ฏิเสธข้อความ**—การปฏิเสธการนำเข้า ข้อความมัลติมีเดียทั้งหมด หลังจากเปลี่ยนการตั้งค่านี้แล้ว อุปกรณ์ยังคงต้องการส่งรายละเอียดการบันทึกย่อไปยังเครือข่าย และศูนย์ช้อความมัลติมีเดียจะลบช้อความมัลติมีเดียที่กำลัง จะส่งมาหาคุณ

การรับมัลติมีเดีย > ปิด—เพื่อยกเลิกการนำเข้า ข้อความมัลติมีเดีย หลังจากเปลี่ยนการตั้งค่านี้แล้ว เครื่องจะไม่เชื่อมต่อเข้า กับระบบเครือข่ายที่เกี่ยวข้องกับการรับส่งข้อความมัลติมีเดียอีก

#### การเชื่อมต่อกับเครื่องคอมพิวเตอร์

คำถาม: เพราะเหตุใดจึงมีปัญหาในการเชื่อมต่อโทรศัพท์เข้ากับเครื่องคอมพิวเตอร์?

คำตอบ: ตรวจสอบให้แม่ใจว่าคุณได้ติดตั้งชุดโปรแกรม Nokia PC Suite แล้ว และเปิด ใช้โปรแกรมนี้ในเครื่องพีซีของคุณ โปรคดูที่คู่มีอยู่ใช้ของชุดโปรแกรม Nokia PC Suite ในแผ่นซีดีรอม ส่วนข้อมูลเพิ่มเติมของวิธีการใช้ชุดโปรแกรม Nokia PC Suite โปรดดูที่พังก์ชันความช่วยเหลือในชุดโปรแกรม Nokia PC Suite หรือไปที่เว็บไซต์ฝ่ายสนับสนุนที่ www.nokia.co.th

#### LAN ไร้สาย

- **คำถาม**: ทำไมฉันไม่สามารถเห็นจุดเชื่อมต่อ LAN ไร้สาย (WLAN) ถึงแม้ว่าจุดเชื่อมต่อ LAN ไร้สายอยู่ในพื้นที่ที่ครอบคลุม?
- **คำตอบ:** อาจจะเป็นที่จุดเชื่อมต่อ WLAN ได้ใช้ตัวบ่งชี้บริการ (SSID) แบบซ่อนไว้ คุณสามารถเชื่อมต่อเครือข่ายที่ใช้ SSID แบบซ่อนไว้ ในกรณีที่คุณรู้ว่า SSID ถูกต้อง และได้สร้างจุดเชื่อมต่ออินเตอร์เน็ตแบบ WLAN สำหรับเครือข่ายบนอุปกรณ์ Nokia ของคุณ

คำถาม: ฉันสามารถปิดการใช้ LAN ไร้สาย (WLAN) บนอุปกรณ์ Nokia ของฉันได้หรือไม่?

คำตอบ: WLAN บนโทรศัพท์โนเกียของคุณจะปิดเมื่อคุณไม่ได้พยายามทำการเชื่อมต่อ หรือไม่ได้เชื่อมต่อกับจุดเชื่อมต่ออื่นอยู่ หรือไม่ได้สแกนหาเครือข่ายที่นำมาใช้ได้ และเพื่อลดการสิ้นเปลืองของแบตเตอรี่ คุณสามารถกำหนดโทรศัพท์โนเกีย ไม่ให้สแกน หรือสแกนหาเครือข่ายที่นำมาใช้ได้ค้างไว้ด้านหลังน้อยครั้ง กว่าเดิม WLAN จะปิดในระหว่างที่ทำการสแกนค้างไว้ด้านหลัง

ในการเปลี่ยนการตั้งค่าการสแกนไว้ที่ด้านหลัง:

- 1 กด 🚱 และเลือก เครื่องมือ > การตั้งค่า > การเชื่อมต่อ > LAN ไร้สาย
- 2 เปลี่ยนค่าของ แสดงสถานะ เป็น ไม่ต้อง เพื่อหยุดการลแกนที่ทำไว้ด้านหลัง หรือเพิ่มข่วงเวลาของการลแกนที่ทำค้างไว้ด้านหลังใน สแกนหาเครือข่าย
- 3 ในการบันทึกการเปลี่ยนแปลงของคุณ เรียบร้อย

เมื่อ สแกนหาเครือข่าย ถูกตั้งเป็น ไม่ต้อง ไอคอนสถานะของ WLAN จะไม่ปรากฏใน โหมดสแตนด์บาย อย่างไรก็ดี คุณยังสามารถสแกนหาเครือข่าย WLAN ที่นำมาใช้ได้ ด้วยตัวเอง และเชื่อมต่อกับเครือข่าย WLAN ได้ตามปกติ

# ข้อมูลเกี่ยวกับแบตเตอรี่

### การซาร์จและการคายประจุ

โทรศัพท์ของคุณใช้พลังงานจากแบตเตอรี่ชนิดที่สามารถชาร์จประจุใหม่ได้ คุณสามารถ ชาร์จแบตเตอรี่และคายประจุได้หลายร้อยครั้ง แต่แบตเตอรี่จะเสื่อมสภาพลงตามการใช้ งาน เมื่อสังเกตเห็นว่าเวลาการสนทนาและสแตนด์บายของแบตเตอรี่สั้นลงกว่าปกติ ให้ เปลี่ยนแบตเตอรี่ก้อนใหม่ ใช้แบตเตอรี่ที่ได้รับการรับรองจากในเกียเท่านั้น และชาร์จ แบตเตอรี่โดยใช้อุปกรณ์ชาร์จลำหรับโทรศัพท์รุ่นนี้ที่ได้รับการรับรองจากในเกียเท่านั้น

หากใช้แบตเตอรี่ที่เปลี่ยนเป็นครั้งแรก หรือหากไม่ได้ใช้แบตเตอรี่นั้นเป็นเวลานาน คุณ อาจจำเป็นต้องต่อสายอุปกรณ์ชาร์จ แล้วถอดสาย แล้วจึงต่อสายอีกครั้งเพื่อเริ่มชาร์จ แบตเตอรี่

ให้ถอดเครื่องชาร์จออกจากเต้าเสียบและเครื่องเมื่อไม่ได้ใช้งาน ไม่ควรทิ้งแบตเตอร์ที่ชาร์จ เต็มแล้วไว้ในเครื่องชาร์จ เนื่องจากการชาร์จมากเกินไปจะทำให้แบตเตอร์มีอายุใช้งานสั้น ลง หากคุณทิ้งแบตเตอร์ที่ชาร์จเต็มไว้ แบตเตอร์จะคายประจุออกเองเมื่อเวลาผ่านไป

หากแบตเตอรี่หมด อาจต้องใช้เวลาสองสามนาทีกว่าที่สัญลักษณ์แสดงการชาร์จจะ ปรากฏขึ้นบนหน้าจอหรือก่อนที่จะสามารถโทรออกได้

ใช้แบตเตอรี่ให้ตรงตามวัตถุประสงค์เท่านั้น ไม่ควรใช้เครื่องชาร์จหรือแบตเตอรี่อื่นที่อาจ เป็นอันตราย

อย่าลัดวงจรแบตเตอรี่ การลัดวงจรของแบตเตอรี่อาจเกิดขึ้นได้เมื่อมีวัตถุประเภทโลหะ เช่น เหรียญ คลิป หรือปากกามาลัมผัสโดยตรงกับขั้วบวก (+) และลบ (-) ของแบตเตอรี่ (มีลักษณะเหมือนแถบโลหะด้านหลังของแบตเตอรี่) เหตุการณ์เช่นนี้อาจเกิดขึ้นได้ เช่น ในกรณีที่คุณพกแบตเตอรี่สำรองไว้ในกระเป๋าเสื้อหรือในกระเป๋าเล็กๆ การลัดวงจรชั้ว แบตเตอรี่ดังกล่าวอาจทำให้แบตเตอรี่หรือวัตถุสำหรับการเชื่อมต่อเกิดความเสียหายได้

การทิ้งแบตเตอรี่ไว้ในที่ร้อนหรือเย็น เช่น การทิ้งไว้ในรถที่จอดอยู่ในสภาพอากาศที่ร้อน หรือหนาวจัด จะทำให้ประสิทธิภาพและอายุการใช้งานของแบตเตอรี่ลดลง ควรเก็บ แบตเตอรี่ไว้ที่อุณหภูมิระหว่าง 15°C และ 25°C (59°F และ 77°F) เสมอ การใช้แบตเตอรี่ที่ร้อนหรือเย็นเกินไปอาจทำให้โทรศัพท์ไม่สามารถทำงานได้ ชั่วคราว แม้ว่าแบตเตอรี่นั้นจะมีประจุอยู่เต็มแล้วก็ตาม ประสิทธิภาพการทำงาน ของแบตเตอรี่จะมีจำกัดเมื่ออยู่ที่อุณหภูมิต่ำกว่าจุดเยือกแข็ง

ห้ามโยนแบตเตอรี่ลงในกองไฟเนื่องจากอาจเกิดการระเบิดได้ ซึ่งแบตเตอรี่ที่เกิดความ เสียหายแล้วอาจระเบิดได้เช่นกัน การกำจัดแบตเตอรี่ต้องเป็นไปตามกฎหมายของท้องถิ่น กรุณานำกลับมาใช้โหม่ ถ้าเป็นไปได้ และไม่ควรทิ้งรวมกับขยะภายในบ้าน

ห้ามถอดขึ้นส่วนหรือแยกส่วนเซลล์หรือแบตเตอร์ ในกรณีที่สารในแบตเตอร์่ร้วออกมา ควรระวังไม่ให้ของเหลวนั้นสัมผัสกับผิวหนังหรือดวงตา ในกรณีที่เกิดการรั่วไหล ให้ล้าง ผิวหนังหรือตาด้วยน้ำทันที หรือรับไปพบแพทย์

## คำแนะนำสำหรับการตรวจสอบแบตเตอรี่ ของ Nokia

โปรดใช้แบตเตอรี่ของแท้ของ Nokia ทุกครั้ง เพื่อความปลอดภัยของคุณ ในการตรวจสอบ ว่าแบตเดอรี่ที่ซื้อเป็นแบตเตอรี่ของแท้ของ Nokia หรือไม่ ให้ซื้อแบตเตอรี่จากตัวแทน จำหน่าย Nokia ที่ได้รับอนุญาตเท่านั้น มองหาโลโก้อุปกรณ์เสริมของแท้ของ Nokia บน กล่องบรรจุ และตรวจสอบสติ๊กเกอร์โอโลแกรมโดยใช้ขั้นตอนต่อไปนี้:

การตรวจสอบตาม 4 ขั้นตอนจนครบถ้วนสมบูรณ์ ไม่ได้รับประกันว่าแบตเตอรี่ดังกล่าว จะเป็นแบตเตอรี่ของแท้ของ Nokia คุณควรเลิกใช้แบตเตอรี่นี้และนำไปที่จุดบริการหรือ ตัวแทนจำหน่าย Nokia ที่ได้รับอนุญาตที่ไกล้ที่สุดเพื่อขอความช่วยเหลือ จุดบริการหรือ ตัวแทนจำหน่าย Nokia ที่ได้รับอนุญาตที่ไกล้ที่สุดเพื่อขอความช่วยเหลือ จุดบริการหรือ ตัวแทนจำหน่าย Nokia ที่ได้รับอนุญาตที่ไกล้ที่สุดเพื่อขอความช่วยเหลือ จุดบริการหรือ ช่วยเทนจำหน่าย Nokia ที่ได้รับอนุญาตจะตรวจสอบว่าแบตเตอรี่ดังกล่าวเป็นแบตเตอรี่ ของแท้หรือไม่ หากไม่สามารถตรวจสอบได้ ให้ส่งคืนแบตเตอรี่ไปยังที่ซึ่งคุณซื้อมา

#### การตรวจสอบสติ๊กเกอร์โฮโลแกรม

- เมื่อมองที่ตติ๊กเกอร์โอโลแกรม คุณจะเห็นรูปมือ ประสานกัน (Nokia Connecting Hands) ใน มุมมองหนึ่ง และจะเห็นโลโก้อุปกรณ์เสริมของ แท้ของ Nokia (Nokia Original Enhancement) ในอีกมุมมองหนึ่ง
- 2 เมื่อคุณหมุนตัวแบตเตอรี่ที่ติดดติ๊กเกอร์ โฮโลแกรมไปด้านร้าย ขวา ล่าง และบน คุณจะเห็นจุด 1, 2, 3 และ 4 จุด ในแต่ละ ด้านตามลำดับ
- 3 ขูดแถบสีดำที่ด้านข้างของสติ๊กเกอร์ออก คุณจะ พบรหัสแบตเคอรี่ 20 หลัก เช่น 123456789198 76543210 ให้หมุนแบตเตอรี่เพื่อให้ดัวเลขไม่ กลับหัว ให้อ่านรหัส 20 หลักนี้โดยเริ่มอ่านจาก แถวบนต่อด้วยแถวล่าง

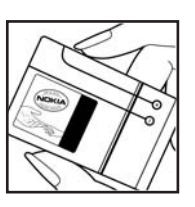

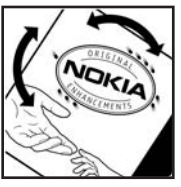

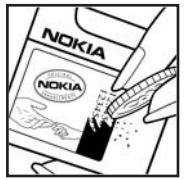

 ตรวจสอบรหัส 20 ตัวว่าถูกต้องหรือไม่ โดยทำ ตามขั้นตอนที่ www.nokia.co.th/batterycheck

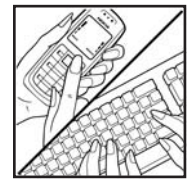

ในการสร้างข้อความแบบอักษร ป้อนรหัส 20 หลัก เช่น 12345678919876543210 และส่งไปที่ +44 7786 200276

ในการเขียนข้อความแบบอักษร,

- สำหรับประเทศแถบเอเชียแปซิฟิกยกเว้นอินเดีย ให้ป้อนรหัส 20 หลัก เช่น 12345678919876543210 และส่งไปที่ +61 427151515
- เฉพาะประเทศอินเดีย ให้ป้อนคำว่า "Battery" แล้วตามด้วยรหัสแบตเตอรี่ 20 หลัก เช่น Battery 12345678919876543210 และส่งไปที่ 5555

โดยจะคิดค่าใช้จ่ายตามการให้บริการในประเทศและระหว่างประเทศ คุณควรได้รับข้อความแจ้งว่ารหัสนั้นเป็นรหัสของแท้หรือไม่

#### จะทำอย่างไร หากแบตเตอรี่ของคุณไม่ใช่ของแท้?

หากคุณไม่สามารถยืนยันได้ว่าแบตเตอรี่ Nokia ของคุณที่มีสติ๊กเทอร์โอโลแกรมเป็น แบตเตอรี่ของแท้ของ Nokia หรือไม่ โปรดอย่าใช้แบตเตอรี่นั้น ให้น้าแบตเตอรี่ไปยังจุด บริการหรือตัวแทนจำหน่าย Nokia ที่ได้รับอนุญาศติไกล้ที่สุดเพื่อขอความช่วยเหลือ การใช้แบตเตอรี่ที่ไม่ได้รับการรับรองจากบริษัทผู้เลิต อาจเป็นอันตรายและอาจทำให้ โทรศัพท์ของคุณด้อยประสิทธิภาพและทำให้เครื่องและอุปกรณ์เสริมเสียหายได้ รวมทั้ง อาจส่งผลต่อการรับรองหรือการรับประกันอื่นใดที่ได้กับโทรศัพท์ในการค้นหาข้อมูล เพิ่มเติมเกี่ยวกับแบตเตอรี่ของแท้ของ Nokia โปรดไปที่ www.nokia.co.th/batterycheck
# อุปกรณ์เสริมของแท้จาก Nokia

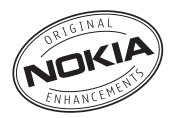

อุปกรณ์เสริมแบบใหม่สำหรับโทรศัพท์ของคุณมีจำหน่ายอยู่มากมาย คุณสามารถเลือก อุปกรณ์เสริมซึ่งเหมาะกับความต้องการในการติดต่อสื่อสารของคุณได้ รายการอุปกรณ์ เสริมที่ใช้งานร่วมกันได้มีดังนี้:

#### ระบบเสียง

| ชุดหูพึงแบบแฟชั่นสเตอริโอ           | HS-3   |
|-------------------------------------|--------|
| บุดนูฟัง                            | HS-5   |
| ขุดหูฟังแบบสเตอริโอ                 | HDS-3  |
| ชุดหูฟังแบบ Boom Headset            | HDB-4  |
| ชุดหูฟังแบบสเตอริโอ                 | HS-20  |
| ชุดหูฟังแบบ Activity Headset        | HS-8   |
| Audio adapter                       | AD-15  |
| ชุดหูพึงไว้สายแบบเหน็บได้           | HS-21W |
| ชุดหูฟัง Boom แบบไร้สาย             | HS-4W  |
| ชุดหูพึงไว้ลาย                      | HDW-3  |
| ชุดหูฟังไร้สาย                      | HS-11W |
| ชุดหูพังที่มีหน้าจอแสดงภาพแบบไร้สาย | HS-13W |
| ชุดหูฟังไว้ลายแบบสเตอริโอ           | HS-12W |
| ชุดหูฟังไร้สายแบบสเตอริโอ           | HS-34W |

| ชุดหูฟังไร้สายแบบสเตอริโอ                   | HS-36W |
|---------------------------------------------|--------|
| ขุดหูฟังไร้สาย                              | HS-26W |
| มิวสิคแสตนด์                                | MD-1   |
| Inductive Loopset                           | LPS-4  |
| รถยนต์                                      |        |
| อุปกรณ์ Headrest Handsfree                  | BHF-3  |
| อุปกรณ์ชาร์จแบตเตอรี่ในรถยนต์พร้อมลำโพง     | HF-3   |
| ชุดอุปกรณ์แฮนด์พรีไร้สายในรถยนต์            | HF-6W  |
| ชุดอุปกรณ์เสริมรถยนต์ขั้นสูง                | CK-7W  |
| ชุดอุปกรณ์เสริมรถยนต์                       | CK-10  |
| Universal holder                            | CR-39  |
| ชุดอุปกรณ์เสริมรถยนต์ของโทรศัพท์            | N616   |
| เครื่องชาร์จโทรศัพท์มือถือ                  | DC-4   |
| ข้อมูล                                      |        |
| หน่วยความจำเสริมแบบ miniSD Card ขนาด 128 MB | MU-17  |
| หน่วยความจำเสริมแบบ miniSD Card ขนาด 256 MB | MU-18  |
| หน่วยความจำเสริมแบบ miniSD Card ขนาด 512 MB | MU-23  |

#### การรับส่งข้อความ

| แป้นพิมพ์ไร้สาย          | SU-8W |
|--------------------------|-------|
| ปากกาดิจิตอล             | SU-1B |
| พลังงาน                  |       |
| เครื่องชาร์จขนาดกะทัดรัด | AC-3  |

อุปกรณ์เสริมบางอย่างได้ให้คำอธิบายไว้ในส่วนถัดไป

กรุณาตรวจสอบกับตัวแทนจำหน่ายในพื้นที่ของคุณว่ามีอุปกรณ์ใดจำหน่ายบ้าง ต่อไปนี้ เป็นคำแนะนำที่ควรปฏิบัติสำหรับการใช้อุปกรณ์เสริม:

- เก็บอุปกรณ์เสริมให้พ้นมือเด็ก
- หากต้องการถอดสายไฟออกจากอุปกรณ์เสริม ให้จับที่ปลั๊กไฟและดึงออก อย่าดึง ที่สายไฟ
- ตรวจสอบการติดตั้งและการทำงานของอุปกรณ์โทรศัพท์เคลื่อนที่ที่ติดตั้งในรถอย่าง สม่ำเสมอ

คุณควรใช้แบตเตอรี่ อุปกรณ์ซาร์จ และอุปกรณ์เสริมที่ได้รับการรับรองจาก ผู้ผลิตโทรศัพท์เท่านั้น การใช้อุปกรณ์ประเภทอื่นนอกเหนือจากนี้ อาจเป็น อันตรายและทำให้การรับประกันหรือรับรองสำหรับโทรศัพท์เป็นโมฆะไป

# แบตเตอรี่

| ประเภท | เทคโนโลยี | เวลาสนทนา#                                           | เวลารอสาย#                                                 |
|--------|-----------|------------------------------------------------------|------------------------------------------------------------|
| BL-5B  | Li-lon    | จนถึง 225 นาที<br>(GSM)<br>จนถึง 160 นาที<br>(WCDMA) | จนถึง 220 ชั่วโมง<br>(GSM)<br>จนถึง 240 ชั่วโมง<br>(WCDMA) |

# เวลาการใช้งานอาจเปลี่ยนแปลงได้ โดยขึ้นอยู่กับซิมการ์ด การตั้งค่าระบบและค่าที่ใช้ รูปแบบที่ใช้ รวมถึงสภาพแวดล้อม

## ชุดหูฟังไร้สายของ Nokia HS-26W

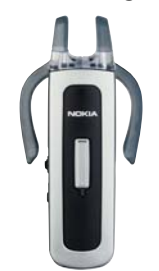

ง่ายต่อการใช้ อเนกประสงค์ และสวยงาม: ชุดชูฟังไว้สายของ Nokia HS-26W เป็น ทางเลือกการแก้ปัญหาสำหรับคนที่ต้องการใช้ให้คุ้มค่าของเงิน คุณสมบัติหลัก:

- รูปแบบคลาสสิคกับเทคโนโลยีไร้สาย Bluetooth
- ที่เสียบหูแบบยึดหยุ่นขนาดพอดีและสะดวกสบายกับหูแต่ละข้าง
- สะดวก ปุ่มตอบรับ/จบขนาดใหญ่
- ตัวควบคุมระดับเสียงแบบสะดวก ปรับระดับเสียงได้โดยง่ายจากชุดหูฟัง
- การควบคุม: ตอบ/จบการสนทนา หมุนช้ำ การใช้เสียงโทรออก เงียบเสียง ควบคุมระดับเสียง สลับระหว่างโหมดโทรศัพท์และโหมดแฮนด์ฟรี
- เลือกสองสีระหว่าง: สีดำและสีขาว
- สนทนาต่อเนื่องได้นานถึง 5 ชั่วโมง และเปิดรอรับสายได้นาน 150 ชั่วโมง

# ชุดหูฟังไร้สายของ Nokia HS-36W

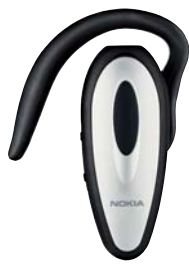

ลืมการดูที่โทรศัพท์ได้เลย ขุดหูฟังไร้สายของ Nokia HS-36W มีฟังก์ชันแบบแฮนต์ฟรี ช่วยทำให้คุณสะดวกและง่ายต่อการใช้

คุณสมบัติหลัก:

- ควบคุมแฮนด์ฟรีไร้สายอย่างสะดวกในโทรศัพท์มือถือ
- น้ำหนักเบา (เพียง 20 กรัม) และสะดวกสบายในการสวมใส่ด้วยการปรับให้เข้า กับเอียร์ลูป
- สนทนาต่อเนื่องได้นานถึง 6 ชั่วโมง และเปิดรอรับสายได้นาน 110 ชั่วโมง

# ชุดอุปกรณ์แฮนด์ฟรีไร้สายในรถยนต์ HF-6W ของ Nokia

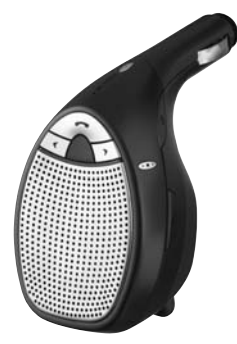

เดินทางบนท้องถนนได้สะดวกด้วยขุดอุปกรณ์ใร้สายแฮนด์พรีในรถยนต์ของ Nokia อุปกรณ์ขนาดกะทัดรัดขึ้นนี้ใช้ติดต่อสื่อสารกับโทรศัพท์ที่ใช้งานร่วมกันได้ของคุณ ผ่าน เทคโนโลยีไว้สาย Bluetooth โดยต้องอยู่ห่างกันไม่เกิน 10 เมตร โดยมี "ระบบติดตามเสียง" ซึ่งใช้ไมโครโฟน 4 ตัว เลือกเสียงจาก 19 ทิศทาง เพื่อกำหนดทิศทางที่มาของเสียง และ ตัดเสียงรบกวนรอบข้างที่ไม่เกี่ยวข้องจากบริเวณรอบๆ ติดตั้งได้ง่าย เพียงเสียบเข้ากับ ช่องจุดบุหรี่ในรถยนต์

คุณสมบัติหลัก:

- การเชื่อมต่อไร้สายกับโทรศัพท์ที่ใช้งานร่วมกันได้ผ่านทางเทคโนโลยีไร้สาย Bluetooth
- เทคโนโลยีติดตามเสียงช่วยลดเสียงรบกวนรอบข้าง
- รับสายและวางสาย รวมทั้งปรับระดับเสียงได้จากปุ่มเดียวกัน
- การติดตั้งในขั้นตอนเดียว: เสียบเข้ากับช่องจุดบุหรี่ในรถยนต์
- สายม้วนเก็บได้เพื่อชาร์จโทรศัพท์ที่ใช้งานร่วมกันได้ของคุณขณะเดินทาง

# แป้นพิมพ์ไร้สายของ Nokia SU-8W

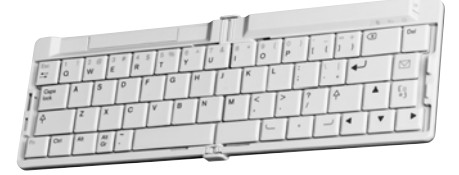

พัฒนาประสิทธิภาพงานของคุณด้วยแป้นพิมพ์ไร้สายของ Nokia เขียนอีเมล์ ข้อความ แบบตัวอักษร หรือบันทึกการประชุมได้อย่างรวดเร็วและง่ายแสนง่ายด้วยแป้นพิมพ์ QWERTY เต็มรูปแบบ แป้นพิมพ์ไร้สายของ Nokia มีขนาดเล็ก พับได้ ดีไซน์น้ำหนักเบา จึงเหมาะที่จะพกพาและใช้งาน และเป็นอุปกรณ์ช่วยงานชั้นเยี่ยมสำหรับระบบสำนักงาน ไร้สายเคลื่อนที่ของคุณ

คุณสมบัติหลัก:

- แป้นพิมพ์ QWERTY น้ำหนักเบา พับได้
- ปุ่มเปิด/ปิด พร้อมปิดอัตโนมัติเมื่อพับเก็บ
- ปุ่มลัดสำหรับเมนูรับส่งข้อความและแอปพลิเคชันหลักของโทรศัพท์ที่ใช้งานร่วมกันได้
- การเชื่อมต่อไร้สายกับโทรศัพท์ที่ใช้งานร่วมกันได้ (เทคโนโลยีไร้สาย Bluetooth)
- ไฟ LED แสดงสถานะการทำงาน 3 อย่าง: การเปิด/ปิด สถานะการเชื่อมต่อไว้สาย สถานะแบตเตอรี่
- ใช้แบตเตอรี่ AAA 2 ก้อน

# การดูแลและบำรุงรักษา

โทรศัพท์ของคุณได้รับการออกแบบมาโดยมีรูปลักษณ์ที่ดีเยี่ยมและมีผิมือการผลิตที่ ประณีต คุณจึงควรดูแลโทรศัพท์ของคุณอย่างดี คำแนะนำต่อไปนี้จะช่วยให้คุณปฏิบัติ ตามเงื่อนไขการรับประกันได้อย่างถูกต้อง

- เก็บโทรศัพท์ไว้ในที่แห้ง ฝน ไอน้ำ ความขึ้น และของเหลวทุกชนิดอาจมีแข่เป็นสาร ประกอบซึ่งจะทำให้วงจรอิเล็กทรอนิกส์ขึ้นสนิม หากตัวเครื่องเปียกขึ้น ให้ถอด แบตเตอรี่ออกและปล่อยให้เครื่องแห้งสนิทดีก่อน แล้วจึงค่อยใส่แบตเตอรี่กลับเข้าไป
- อย่าใช้หรือเก็บโทรศัพท์ไว้ในที่ที่มีผุ้นหรือที่สกปรก เนื่องจากอาจทำให้อุปกรณ์ส่วน ที่ถอดเข้าออกได้และส่วนประกอบที่เป็นอิเล็กทรอนิกส์เสียหายได้
- อย่าเก็บโทรศัพท์ไว้ในที่ร้อนจัด เนื่องจากอุณหภูมิสูงจะทำให้อายุการทำงานของ อุปกรณ์อิเล็กทรอนิกส์สั้นลง ทั้งยังอาจทำให้แบตเตอรี่ชำรุดเสียหาย และทำให้ส่วน ที่เป็นพลาสติกละลาย
- อย่าเก็บโทรศัพท์ไว้ในที่เย็นจัด เนื่องจากเมื่อเครื่องกลับคืนสู่อุณหภูมิปกติ ความขึ้น จะก่อตัวขึ้นภายในเครื่อง ซึ่งอาจทำให้แผงวงจรอิเล็กทรอนิกส์เสียหายได้
- อย่าพยายามเปิดดูภายในเครื่องโทรศัพท์นอกเหนือจากที่แนะนำไว้ในคู่มือผู้ใช้ฉบับนี้
- อย่าโยน เคาะ หรือเขย่าโทรศัพท์ การใช้งานโดยไม่ถนอมเครื่องอาจทำให้แผงวงจร ภายในและกลไกที่ละเอียดอ่อนเกิดความเสียหายได้
- อย่าใช้สารเคมี น้ำยาทำความสะอาด หรือผงขักฟอกชนิดเข้มข้นทำความสะอาด เครื่อง

- อย่าทาสีโทรศัพท์ เนื่องจากสีอาจเข้าไปอุดตันในขึ้นส่วนที่เลื่อนได้ของโทรศัพท์และ อาจส่งผลต่อประสิทธิภาพในการทำงานของโทรศัพท์
- ใช้ผ้าแห้ง สะอาด และนุ่มทำความสะอาดเลนส์ เช่น เลนส์ของกล้องถ่ายรูป พรอกซิมิตี้เช่นเซอร์ และเลนส์เช่นเซอร์แสง
- ใช้เสาอากาศที่ติดมากับเครื่องหรือเสาอากาศสำหรับเปลี่ยนที่ได้รับการรับรองเท่านั้น การใช้เสาอากาศที่ไม่ได้รับการรับรอง การดัดแปลง หรือต่อเติมเสาอากาศ อาจ ทำให้โทรศัพท์เกิดความเสียหาย และยังเป็นการผิดกฎหมายว่าด้วยอุปกรณีสื่อสาร วิทยุอีกด้วย
- ใช้อุ่ปกรณ์ชาร์จในอาคารเท่านั้น
- ทำสำเนาข้อมูลที่คุณต้องการเก็บไว้ เช่น รายชื่อและบันทึกในปฏิทิน ก่อนส่งโทรศัพท์ ของคุณเข้าศูนย์บริการเสมอ
- หากต้องการรีเข็ตอุปกรณ์เป็นระยะๆ เพื่อสมรรถนะสูงสุดในการทำงาน ให้ปิด โทรศัพท์ และแกะแบตเตอรื่ออก สำรองข้อมูลที่สำคัญทั้งหมดเอาไว้

คำแนะนำข้างต้นทั้งหมดใช้ได้กับโทรศัพท์ แบตเตอรี่ แท่นชาร์จ หรืออุปกรณ์เสริมอื่นๆ หากอุปกรณ์โดทำงานไม่ถูกต้อง ให้นำไปยังศูนย์บริการที่ได้รับการรับรองใกล้บ้านคุณ เพื่อขอรับบริการ

# ข้อมูลเพิ่มเติมเพื่อความปลอดภัย

## เด็กเล็ก

เครื่องของคุณ รวมทั้งอุปกรณ์เสริมอาจมีขึ้นส่วนอุปกรณ์ขนาดเล็กบรรจุอยู่ โปรดเก็บ อุปกรณ์ดังกล่าวให้พันมือเด็ก

## ความปลอดภัยด้านสภาพแวดล้อม

ปฏิบัติตามกฎระเบียบของสถานที่ต่างๆ และปัดโทรศัพท์ในสถานที่ห้ามใช้ หรือเมื่ออาจ ก่อให้เกิดสัญญาณรบกวนหรืออันตราย ใช้โทรศัพท์ในสภาวะการทำงานตามปกติ โทรศัพท์เครื่องนี้เป็นไปตามคำแนะนำในการปล่อยคลื่น RF เมื่อใช้ในตำแหน่งปกติไกล้ กับชู หรือเมื่ออยู่ห่างจากร่างกายอย่างน้อย 2.2 ชม. (7/8 นิ้ว) เซนติเมตร เมื่อใช้ของหนัง สำหรับพกพา อุปกรณ์เหน็บเร็มขัด หรือที่วางโทรศัพท์เพื่อการพกพา วัสดุต่างๆ เหล่านี้ ไม่ควรมิโลหะเป็นส่วนประกอบ และควรให้เครื่องอยู่ในระยะห่างจากร่างกายตามที่ ระบุไว้ข้างต้น

โทรศัพท์เครื่องนี้ต้องใช้การเชื่อมต่อกับระบบเครือข่ายที่มีคุณภาพเพื่อส่งข้อความหรือ ไฟล์ข้อมูล ในบางกรณี จึงอาจมีการหน่วงการส่งข้อความหรือไฟล์ข้อมูลไว้จนกว่าจะ เชื่อมต่อได้อย่างมีคุณภาพ โปรดตรวจสอบดูว่าคุณปฏิบัติตามคำแนะนำเกี่ยวกับ ระยะห่างระหว่างเครื่องที่กล่าวไว้ข้างต้นจนกว่าการส่งจะเสร็จสมบูรณ์

ส่วนต่างๆ ของอุปกรณ์ทำจากแม่เหล็ก วัตถุที่เป็นแม่เหล็กอาจดึงดูดโทรศัพท์ ห้ามวาง บัตรเครดิตหรือสื่อที่ไข้จัดเก็บอื่นๆ ที่ทำจากแม่เหล็กไว้ใกล้ๆ กับโทรศัพท์ เพราะข้อมูลที่ อยู่ภายในอาจถูกลบได้

## อุปกรณ์ทางการแพทย์

การทำงานของอุปกรณ์สำหรับส่งสัญญาณวิทยุ รวมทั้งโทรศัพท์มือถืออาจก่อให้เกิด สัญญาณรบกวนต่อการทำงานของอุปกรณ์ทางการแพทย์ที่ไม่มีการป้องกันสัญญาณ เพียงพยได้ หากมีข้อสงสัย ขอแนะนำให้คุณบริกษากับแพทย์หรือผู้ผลิตเครื่องมือทาง การแพทย์ว่าอุปกรณ์ขึ้นนั้นได้รับการปกป้องจากสัญญาณ RF ภายนอกหรือไม่ ปัด โทรศัพท์เมื่ออยู่ในสถานพยาบาลที่มีป้ายประกาศห้ามไร้โทรศัพท์มือถือ เนื่องจากสถาน พยาบาลหรือโรงพยาบาลแห่งนั้นอาจกำลังใช้อุปกรณ์ที่ไวต่อสัญญาณ RF จากภายนอก

### เครื่องกระตุ้นหัวใจ

ผู้ผลิตเครื่องควบคุมจังหวะการเต้นของหัวใจแนะนำว่า ควรให้โทรศัพท์มือถืออยู่ห่างจาก เครื่องนี้อย่างน้อย 15.3 เซนติเมตร (6 นิ้ว) เพื่อหลีกเลี่ยงลัญญาณรบกวนที่อาจเกิดกับ เครื่องดังกล่าว ซึ่งข้อแนะนำเหล่านี้มีข้อมูลตรงกับงานวิจัยจาก Wireless Technology Research ผู้ใช้เครื่องควบคุมจังหวะการเต้นของหัวใจควรปฏิบัติดังนี้:

- เก็บโทรศัพท์ให้ห่างจากเครื่องควบคุมจังหวะการเด้นของหัวใจเกิน 15.3 เซนติเมตร (6 นิ้ว) เมื่อเปิดโทรศัพท์เคลื่อนท
- ไม่ควรเก็บโทรศัพท์ไว้ในกระเป๋าเสื้อ
- ใช้โทรศัพท์กับหูข้างที่ตรงข้ามกับเครื่องควบคุมจังหวะการเต้นของหัวใจเพื่อลด ลัญญาณรบกวนที่อาจเกิดขึ้น
- อ่านและทำตามคำแนะนำจากผู้ผลิตอุปกรณ์เทียม

หากคุณสงลัยว่ามีสัญญาณรบกวนเกิดขึ้น ให้ปิดโทรศัพท์ทันที และย้ายไปใช้โทรศัพท์ บริเวณชื่น

#### อุปกรณ์ช่วยฟัง

อุปกรณ์ดิจิตอลแบบไร้สายบางชนิดอาจก่อให้เกิดสัญญาณรบกวนกับเครื่องช่วยฟังได้ ในกรณีที่มีสัญญาณรบกวนเกิดขึ้น คุณควรปรึกษาผู้ให้บริการระบบของคุณ

#### ยานพาหนะ

ลัญญาณ RF อาจมีผลต่อระบบอิเล็กทรอนิกส์ในรถที่ติดตั้งไม่ถูกต้องหรือมีการป้องกัน ไม่เพียงพอ เช่น ระบบอีตน้ำมันที่ควบคุมด้วยอิเล็กทรอนิกส์ ระบบเบรก ABS ระบบ ควบคุมความเร็วแบบอิเล็กทรอนิกส์ และระบบถุงลมนิรภัย โปรดสอบถามข้อมูลเพิ่มเติม กับบริษัทผู้ผลิตหรือตัวแทนจำหน่ายรถหรืออุปกรณ์เสริมต่างๆ ที่ติดตั้งไว้ในรถของคุณ

ควรให้ข่างผู้เรี่ยวชาญเท่านั้นเป็นผู้ติดตั้งหรือข่อมแซมโทรศัพท์ในรถยนต์ การติดตั้ง หรือการช่อมแซมไม่ถูกต้องอาจก่อให้เกิดอันตรายและทำให้การรับประกันเป็นโมฆะด้วย ควรตรวจสอบอย่างสม่ำเสมอว่าอุปกรณ์ทุกขึ้นของโทรศัพท์มือถือในรถยนต์ได้รับการ ติดตั้งและทำงานอย่างถูกต้อง อย่าเก็บของเหลวที่ติดไฟได้ แก๊ส หรือวัตถุระเบิดไว้รวมกับ โทรศัพท์ ขึ้นส่วนของโทรศัพท์ และอุปกรณ์แสริมต่างๆ สำหรับรถยนต์ที่มีถุงลมนิรภัย โปรดลังเกตว่าถุงลมนิรภัยจะพองตัวออกด้วยแรงอัดที่แรงมาก ดังนั้น คุณไม่ควรติดตั้ง อุปกรณ์หรือวางโทรศัพท์มือถือไว้เหนือถุงลมนิรภัย หรือในบริเวณที่ถุงลมนิรภัยการพอง ตัวออก เนื่องจากหากติดตั้งอุปกรณ์ต่างๆ ในบริเวณที่ไม่ถูกต้องแล้วถุงลมนิรภัยเกิด พองตัวขึ้นอาจทำให้เกิดการบาดเจ็บสาหัสขึ้นได้

คุณไม่ควรใช้โทรศัพท์ขณะอยู่บนเครื่องบิน และควรบิดโทรศัพท์ขณะที่อยู่บนเครื่องบิน การใช้โทรศัพท์ไว้สายในเครื่องบินอาจก่อให้เกิดอันตรายต่อการทำงานของเครื่องบิน รวมทั้งเป็นการรบกวนเครือข่ายของโทรศัพท์ไว้สายและยังผิดกฎหมายอีกด้วย

## บริเวณที่อาจเกิดการระเบิด

ปิดโทรศัพท์เมื่ออยู่ในบริเวณที่อาจเกิดการระเบิดได้ และควรปฏิบัติตามป้ายและ คำแนะนำต่างๆ อย่างเคร่งครัด

บริเวณที่อาจเกิ่ดการระเบิดจะรวมถึงบริเวณที่มีการแนะนำ

ให้ดับเครื่องยนต์ การเกิดประกายไฟในพื้นที่เช่นนั้นอาจก่อให้เกิดการระเบิดหรือไฟใหม้ ที่อาจทำให้บาดเจ็บหรือเสียชีวิต ปิดโทรศัพท์เมื่ออยู่ในสถานที่ที่มีการเติมเชื้อเพลิง เช่น ใกล้เครื่องสูบแก๊สในสถานีบริการน้ำมัน และควรปฏิบัติตามข้อห้ามเกี่ยวกับการใช้ อุปกรณ์วิทยุในบริเวณคลังน้ำมัน สถานีเก็บน้ำมันและสถานีส่งน้ำมัน โรงงานเคมี หรือ บริเวณที่กำลังเกิดการระเบิด ทั้งนี้ บริเวณที่เสี่ยงต่อการระเบิดอาจไม่ได้ถูกประกาศให้ เห็นเด่นขัด พื้นที่ต่างๆ เหล่านี้ ได้แก่ ชั้นใต้ดาดฟ้าเรือ สถานที่เก็บหรือขนถ่ายสารเคมี ยานพาหนะที่ไว้แก๊สปิโตรเลียมเหลว (เช่น โพรเพนหรือบิวเทน) และบริเวณที่มีสารเคมี หรืออนุภาคเล็กๆ เช่น เมล็ดพืช ฝุ่นละออง หรือผงโลหะปะปนอยู่ในอากาศ

## การโทรฉุกเฉิน

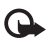

ข้อสำคัญ: โทรศัพท์มือถือรวมถึงโทรศัพท์เครื่องนี้ด้วยนั้นทำงานโดยใช้ สัญญาณวิทยุ ระบบเครือข่ายแบบไร้สาย ระบบเครือข่ายภาคพื้นดิน รวมทั้ง ฟังก์ชันต่างๆ ที่ผู้ใช้ตั้งโปรแกรมเอง ด้วยเหตุนี้ จึงไม่สามารถรับประกันการ เชื่อมต่อในทุกสภาวะได้ คุณจึงไม่ควรวางใจว่าโทรศัพท์ไร้สายจะเป็นเครื่องมือ สื่อสารที่ดีที่สุดเสมอในยามจำเป็น อาทิเช่น เมื่อเกิดกรณีจุกเฉินทางการแพทย์

## ในการโทรฉุกเฉิน ให้ปฏิบัติดังนี้:

 หากยังไม่ได้เปิดโทรศัพท์ ให้เปิดขึ้นในขณะนี้ ตรวจสอบว่ามีสัญญาณเพียงพอ หรือไม่

ในบางเครือข่าย คุณอาจต้องใส่ซิมการ์ดที่ใช้ได้ลงในโทรศัพท์เสียก่อน

- 2 กดปุ่มวางสายหล<sup>้</sup>ายครั้งเท่าที่จำเป็นเพื่อให้หน้าจอว่างและพร้อมสำหรับการโทรออก
- 3 ป้อนหมายเลขฉุกเฉินเพื่อแจ้งตำแหน่งปัจจุบันที่คุณอยู่ ซึ่งหมายเลขฉุกเฉินในแต่ละ พื้นที่จะแตกต่างกันไป
- 4 กดปุ่มโทรออก

ในกรณีที่คุณกำลังใช้ฟังก์ชันอื่นอยู่ คุณจะต้องปัดฟังก์ชันเหล่านั้นก่อนจึงจะสามารถ โทรจุกเฉินได้ โปรดศึกษาจากคู่มีอยู่ใช้ฉบับนี้หรือสอบถามข้อมูลเพิ่มเติมจากผู้ให้ บริการระบบของคุณ

ขณะที่โทรจุกเงิน ควรจำไว้ว่าคุณต้องไห้ข้อมูลต่างๆ ที่ถูกต้องให้ได้มากที่สุด โทรศัพท์ มือถือของคุณอาจเป็นเครื่องมือสื่อสารเพียงประเภทเดียวในสถานที่เกิดเหตุ อย่าเพิ่งวาง สายจนกว่าจะได้รับแจ้งให้วาง

### รายละเอียดการรับรอง (SAR)

### โทรศัพท์เครื่องนี้ตรงตามคำแนะนำระหว่างประเทศของการสื่อสารทางคลื่นวิทยุ

เครื่องโทรศัพท์ของคุณจะเป็นตัวรับและส่งลัญญาณวิทยุ ซึ่งได้รับการออกแบบและได้ รับการผลิตไม่ให้เกินความถี่ลัญญาณคลื่นวิทยุที่แนะนำโดยข้อกำหนดระหว่างประเทศ (ICNIRP) ข้อจำกัดนี้เป็นส่วนหนึ่งของคำแนะนำและระดับ RF ที่ได้รับอนุญาต ข้อแนะนำ นี้จัดทำขึ้นโดยหน่วยงานทางด้านวิทยาศาสตร์ที่เป็นหน่วยงานอิสระ ตามระยะเวลา และการประเมินผลจากการศึกษาด้านวิทยาศาสตร์ ข้อแนะนำนี้ยังรวมถึงระดับความ ปลอดภัยของผู้ใช้ทุกคน โดยไม่ขึ้นกับอายุหรือสุขภาพ

มาตรฐานของการเปิดรับคลื่นโทรศัพท์เคลื่อนที่นี้ใช้หน่วยวัดของ SAR (Specific Absorption Rate) ข้อกำหนดที่กำหนดไว้ในคำแนะนำระหว่างประเทศคือ 2.0 วัตต์/ กิโลกรัม (W/kg) การทดสอบ SAR จัดทำขึ้นในสภาพการทำงานแบบมาตรฐาน ซึ่ง เครื่องจะส่งคลื่นความถี่ที่ระดับพลังงานสูงสุดที่แนะนำให้ใช้ในคลื่นความถี่ทั้งหมดที่ ทำการทดสอบ แม้ว่า SAR จะวัดทั่งซังบพลังงานสูงสุด ระดับ SAR ตามจริงขณะใช้ โทรศัพท์อาจต่ำกว่าค่าสูงสุด เนื่องจากเครื่องได้รับการออกแบบมาให้ใช้ได้หลายระดับ พลังงาน และจะใช้พลังงานที่สามารถเข้าถึงเครือข่ายได้ตามที่กำหนดไว้ โดยทั่วไป ยิ่งคุณอยู่ใกล้สถานีส่งสัญญาณท่าใด ก็ยิ่งใช้พลังงานของโทรศัพท์น้อยลงเท่านั้นค่า SAR สูงสุดของเครื่องโทรศัพท์เครื่องนี้ขณะใช้ทดสอบกับหู คือ 0.68 W/kg

การใช้อุปกรณ์เสริมอาจมีผลทำให้ค่า SAR แตกต่างไป ค่า SAR แตกต่างกันไปโดย ขึ้นอยู่กับช้อกำหนดในการทดสอบและที่รายงานของแต่ละประเทศและระบบ เศร็อข่าย การใช้อุปกรณ์เสริมของโทรศัพท์อาจทำให้ค่า SAR แตกต่างกัน คุณสามารถดูข้อมูลเพิ่มเติมเกี่ยวกับค่า SAR ได้ในส่วนของข้อมูลผลิตภัณฑ์ที่ www.nokia.co.th

# ดัชนี

#### В

Bluetooth 70 การจับคู่ 72 การปิด 73 การส่งช้อมูล 71 ความปลอดภัย 71 ชุดหูฟัง 91 แอดเดรสของโทรศัพท์ 72

#### F

Flash player 32

#### J

Java โปรดดูที่ แอปพลิเคชั่น

#### L.

LAN ใร้สาย 5

การตั้งค่าจุดเชื่อมต่อ 85 ความปลอดภัย 6 ดูเพิ่มเติมที*่ เครือข่ายบ้าน* สร้าง IAP 5

#### М

Mute sound 29

U UPnP 6

#### V

Visual Radio 65 ID บริการเสมือน 66 การดูเนื้อหา 66

#### ก

กล้องถ่ายรูป การตั้งค่าการติดตั้งภาพ 13 การตั้งค่าการติดตั้งวิดีโค 13 การตั้งค่าเครื่องบันทึกวิดีโอ 17 การตั้งค่าภาพนิ่งของกล้องถ่ายรูป 14 การตัดต่อวิดีโอ 17 การบันทึกวิดีโคคลิป 16 การปรับสีและแสง 11, 13, 16 การส่งภาพ 12 ตัวจับเวลา 13 ปุ่มลัดภาพนิ่งของกล้องถ่ายรูป 12 ปมลัดวิดีโค 16 แฟลช 13 โหมดต่อเบื่อง 12 โหมดถ่ายภาพ 13 การควบคุมระดับเสียง 3 ในระหว่างที่โทร 48 ลำโพง 3 การคัดลจก

รายชื่อระหว่างซิมการ์ดและอุปกรณ์ หน่วยความจำ 46 การจัดการสิทธิ์ทางดิจิตัล, DRM ดที่สิทธิการใช้ การเชื่อมต่อข้อมล การยุติ **74** เครื่องหมาย 2 รายละเอียด 74 การเชื่อมต่อข้อมลแบบแพ็คเก็ต การตั้งค่า 86 การเชื่อมต่อคอมพิวเตอร์ 73 การเชื่อมต่อเครื่องพีซี 73 การซิงโครไนซ์ 75 การ์ด miniSD 7 การ์ดหน่วยความจำ 8 การตั้งค่า IM 67, 69 การเชื่อมต่อ Bluetooth 70 การเชื่อมต่อข้อมูล 84 การตั้งค่าดั้งเดิม 82 การปรับโทรศัพท์ของคุณให้เหมาะกับ ความต้องการ 79 การห้ามโทร 90 การโคนสาย 89 จุดเชื่อมต่อ 84

ใบรับรอง 88 ปกิทิน 64 ภาพพักหน้าจุด 83 ภาษา **82** รหัส PIN 88 รหัส LIPIN 88 รหัส UPUK 88 รหัสผ่าน 87 รหัสล็คค 88 เวลาและวันที่ 87 หน้าจค 83 การตั้งค่าการเชื่อมต่อ 84 การตั้งค่าเครื่องช่วยฟัง 90 การตั้งค่าชุดหูฟัง 91 การตัดต่อวิดีโอ การเพิ่มไฟล์เสียง 17 การใส่การเปลี่ยนกาพ 17 การใส่เคฟเฟกต์ 17 ไฟล์วิดีโคที่ปรับแต่งเคง 17 การโทรคคกด้วยเสียง 49 การแบ่งปันแบบคคนไลน 24 การประชุมสาย 48 การปรับตั้งค่า 80 การปรับปรุงซอฟต์แวร์ 1 การป้องกันลิขสิทลิ์ ดที่สิทธิการใช้ การรับส่งข้อความ ข้อความมัลติมีเดีย 36

ซีเมล์ 36 การส่ง บัตรรายชื่อ, นามบัตร 45 ไฟล์วิดีโอ 18 ภาพ 12 การสนทนาทางวิดีโอ 50 การปฏิเสธ 53 การรับ 53 การรับ 53 การรับ 53 การรับ 53 การร้อมูล 8 การโอนเนื้อหาจากโทรศัพท์เครื่องอื่น 1

#### ป

ช้อความทันใจ 66 การเชื่อมต่อกับเซิร์ฟเวอร์ 67 การบันทึกช้อความ 68 การปิดกั้น 68 การส่งช้อความทันใจ 68 ช้อความมัลติมีเดีย 36 ช้อความเสียง 48

#### P

คลังภาพ 20 การนำเสนอ 22 การเรียงลำคับไฟล์ในอัลบั้ม 22 ไฟล์ลำรอง 22 คลิปเสียง 20 คำสั่ง USSD 34 คำสั่งบริการ 34 เครือข่ายโฮม 6, 22 ความปลอดภัย 6 เครื่องเล่นเพลง 27 เครื่องเล่นวิดีโอ โปรดดูที่ *RealPlayer* เครื่องหมาย 2 แคร, การถบข้อมูล 58

#### ବ

จำกัดเบอร์ 46 จุดเชื่อมต่อ 84 การตั้งค่า 84 จุดเชื่อมต่ออินเทอร์เน็ต (IAP) โปรดูที่ จุดเชื่อมต่อ

#### ช

#### ชุดโปรแกรม PC Suite

การซิงโครไนซ์ 73 การดูข้อมูลในหน่วยความจำของโทรศัพท์ 9 การโอนไฟล์เพลงไปไว้ที่การ์ดหน่วยความจำ ของคุณ 27 ข้อมูลปฏิทิน 63

#### ซ

#### ซอฟต์แวร์

การโอนไฟล์ไปยังโทรศัพท์ของคุณ 91 ชิมการ์ด การคัดลอกชื่อและหมายแลขโทรศัพท์ลง

การคดสขาขขและหมายเสขเทรคท บนโทรศัพท์ 46 ข้อความ 40 ชื่อและหมายเลขโทรศัพท์ 46

#### ต ตัวจัดการอุปกรณ์ 75 ตัวจัดการไฟล์ 8

#### ท

โทร

การตั้งค่า 83 การตั้งค่าการโอนสาย 90 การโอนสาย 53 ต่างประเทศ 48 แบ่งบันวิดีโอ 51 เวลา 54 โทรด่วน 49

#### น

นาฬิกา 4 การตั้งค่า 4 ปลุก 4

#### บ

บริการ โปรดดูที่ *เว็บ* บัตรรายชื่อ 45 การจัดเก็บโทน DTMF 53 การแทรกรูปภาพ 45 การส่ง 45 บันทึก การกร 55

#### การกรอง 55 การล้างเนื้อหา 55

บันทึกการโทร โปรดดู บันทึก บุ๊คมาร์ค 56 แบบเสียง การรับในข้อความแบบตัวอักษร 38 แบบเสียงส่วนบุคคล 46 ใบรับรอง 88 ۹l ปฏิทิน การซึ่งโครไนซ์ PC Suite 63 การสร้างรายการ 63 ปลูก นาฬิกาปลก 4 ปมลัด 9 W ไฟล์ Sis 91 ไฟล์ Svg 22 ไฟล์บีเดีย mute sound 29 กรุคกลับ 29 เดินหน้าคย่างรวดเร็ว 29 รูปแบบไฟล์ 29 ภ

#### ภาพยนตร์, ภาพยนตร์

ภาพยนตร์ที่กำหนดเอง 31 มูวีเร็ว 31

ม เมนู, การจัดเรียงใหม่ 79 โมเด็ม 74 ទ าหัด 87 รหัส PIN **88** รหัส PIN2 88 รหัสความปลุดภัย 88 รหัสล็คค รหัส PIN 88 วหัส UPIN 88 านัส UPUK 88 รหัสความปลุกดภัย โปรดด*ู รหัสล็อค* รหัสล็กค 88 ระยะเวลาการใช้งานของไฟล์บันทึก 55 รายการเสียง 91 การโทรคคก 49 รายละเอียดการรับรอง (SAR) 107 รูปแบบ 79 ฐปแบบไฟล์ .iad 92 .jar 91, 92 .sis 92 RealPlayer 29

 ลาบหน้าจอ โปรดดูที่ โหมดสแตนด์บาย ลักษณะ 80 ลำโพง 3 เสื่อนปลุก 4
วันที่ 4
วัดโอคลิป 20
วิทยุเอฟเอ็ม 65
เว็บ
วุคเชื่อมต่อ โปรดดูที่ จุ*คเชื่อมต่อ*

มูลังการ ระหมูล (ค.ศ. บลัอก 61 เบราเซอร์ 56, 59 ฟิด 61 เวลา 4

#### Pİ

ศูนย์ชั่งความเสียง 48 การเปลี่ยนเบอร์โทรศัพท์ 48 การโอนสายไปยังศูนย์ฝากข้อความเสียง 90 ศูนย์ฝากข้อความ 39 การดึงโดยอัตโนมัติ 40 ศูนย์ฝากข้อความระยะไกล 39

#### ଶ

สนทนา

โปรดดูที่ การส่งข้อความแบบด่วน

#### สมุดโทรศัพท์ โปลออ งัต

โปรดดู *บัตรรายชื่อ* สิทธิ์การใช้ 93 เสียง การเงียบเสียงเรียกเข้า 52 การบันทึกเสียง 78

#### ห

หน่วยความจำ การดูการใช้พื้นที่หน่วยความจำ 8 การด้างหน่วยความจำ 8, 54 โหมด SIM ระยะไกด 71 โหมดถ่ายภาพ โหมดถ่ายวิทีโต 14 โหมดสแตนด์บาย 79 โหมดสแตนด์บายที่ไข้อยู่ 81

#### อ

อินเทอร์เน็ต
โปรดดูที่ เว็บ
อีเมล์ 36
การดึงจากศูนย์ฝากข้อความ 39
การดึงโดยอัตโนมัติ 40
การดูสิ่งที่แนบ 40
การเปิด 39
ศูนย์ฝากข้อความระยะไกล 39
อีเมล 42
อุปกรณ์เคริมของแท้จาก Nokia 100

#### แอปพลิเคชั่น

Java 92 การติดตั้ง 92 แอปพลิเคชันวิธีใช้ 10

#### ฮ

แฮนด์ฟรี โปรดดู ลำโพง

# โนเกียแคร์เซ็นเตอร์

| เลขที่ | สาขา                | ชั้น   | ที่อยู่                                                                                                    | โทรศัพท์    | โทรสาร      | เวลาทำกา <del>ร</del>                                                     |  |  |
|--------|---------------------|--------|----------------------------------------------------------------------------------------------------|-------------|-------------|---------------------------------------------------------------------------|--|--|
| กรุงเท | กรุงเทพฯ            |        |                                                                                                    |             |             |                                                                           |  |  |
| 1      | ฟัวเจอร์ปาร์ครังสิต | ใต้ดิน | ห้องบีเอฟ 32 ชั้นได้ดิน ศูนย์การค้าพิวเจอร์พาร์ค รังสิต<br>เลขที่ 161 หมู่ที่ 2 ถ.พหลโยธิน ต.ประชาธิปัตย์ อ.ธัญญบุรี<br>จ.ปทุมธานี 12130 | 0-2741-6363 | 0-2958-5851 | จันทร์ - อาทิตย์<br>11:00 น 20:30 น.                                      |  |  |
| 2      | เซ็นทรัลปิ่นเกล้า   | 4      | ห้อง 421 ขั้น 4 ศูนย์การค้าเซ็นทรัลพลาซ่า ปั่นเกล้า<br>ถนนบรมราชชนนี แขวงอรุณอมรินทร์ เขตบางกอกน้อย<br>กรุงเทพฯ 10700                    | 0-2741-6363 | 0-2884-5695 | จันทร์ - ศุกร์<br>11:00 น 20:30 น.<br>เสาร์ - อาทิตย์<br>10:30 น 20:30 น. |  |  |
| 3      | ซีคอนสแควร์         | G      | เลขที่ 1007 ชั้น G ซีคอนสแควร์ 904 หมู่ 6 ถ. ศรีนครินทร์<br>แขวงหนองบอน เขตประเวศ กรุงเทพฯ 10250                                         | 0-2741-6363 | 0-2720-1661 | จันทร์ - อาทิตย์<br>10:30 น 20:30 น.                                      |  |  |
| 4      | ศูนย์การค้าเอสพานาด | 3      | ศูนย์การค้าเอสพานาด รัชดาภิเษก ชั้น 3 ห้องเลขที่ 321-323<br>99 ถ.รัชดาภิเษก ดินแดง กรุงเทพฯ 10400                                        | 0-2741-6363 | 0-2660-9290 | จันทร์ - อาทิตย์<br>10:00 น 20:30 น.                                      |  |  |
| 5      | เข็นทรัลพระราม 3    | 6      | ห้องเลขที่ 636/2,637/1,637/2 ชั้น 6<br>เลขที่ 79/290 ถ.สาธุประดิษฐ์ แขวงช่องนนทรี เขตยานนาวา<br>กรุงเทพฯ 10120                           | 0-2741-6363 | 0-2673-7102 | จันทร์ - ศุกร์<br>11:00 น 20:30 น.<br>เสาร์ - อาทิตย์<br>10:30 น 20:30 น. |  |  |
| 6      | มาบุญครองเซ็นเตอร์  | 2      | เลขที่ 444 ชั้น 2 โซนดี ยูนิต 5-6 อาคารมาบุญครองเซ็นเตอร์<br>ถ.พญาไท แขวงวังใหม่ เขตปทุมวัน กรุงเทพฯ 10330                               | 0-2741-6363 | 0-2626-0436 | จันทร์ - อาทิตย์<br>10:00 น 20:30 น.                                      |  |  |

| เลขที่   | สาขา                                           | ชั้น | ที่อยู่                                                                                  | โทรศัพท์           | โทรสาร      | เวลาทำกา <del>ร</del>             |  |
|----------|------------------------------------------------|------|------------------------------------------------------------------------------------------|--------------------|-------------|-----------------------------------|--|
| ต่างจังเ | ต่างจังหวัด                                    |      |                                                                                          |                    |             |                                   |  |
| 7        | เชียงใหม่<br>(ตรงข้ามเชียงใหม่แอร์พอร์ตพลาซ่า) |      | 201/1 ถ.มหิดล ต.หายยา อ.เมือง จ.เชียงใหม่ 50100                                          | 0-5320-3321-3      | 0-5320-1842 | จันทร์ - เสาร์<br>9:00 น 19:00 น. |  |
| 8        | พัทยา<br>(ริม ถ.สุขุมวิท ก่อนถึงแยกพัทยากลาง)  |      | 353/43 หมู่ที่ 9 ถ.สุขุมวิท ต.หนองปรีอ อ.บางละมุง จ.ชลบุรี 20260                         | 0-3871-6976-7      | 0-3871-6978 | จันทร์ - เสาร์<br>9:00 น 19:00 น. |  |
| 9        | ขอนแก่น<br>(บริเวณทางออกห้างเทสโก้ โลตัส)      | 1    | 356/1 อาคาร ซีพี แลนด์ ชั้น 1 หมู่ 12 ถนน มิตรภาพ ต.เมืองเก่า<br>อ.เมือง จ.ขอนแก่น 40000 | 0-4332-5779-<br>80 | 0-4332-5781 | จันทร์ - เสาร์<br>9:00 น 19:00 น. |  |
| 10       | หาดใหญ่<br>(ปากทางเข้าโรงพยาบาลกรุงเทพ)        |      | 656 ถนน เพชรเกษม ต.หาดใหญ่ อ.หาดใหญ่ จ.สงขลา 90110                                       | 0-7436-5044-5      | 0-7436-5046 | จันทร์ - เสาร์<br>9:00 น 19:00 น. |  |

หมายเหตุ: ข้อมูลในที่นี้อาจเปลี่ยนแปลงได้โดยไม่ต้องแจ้งให้ทราบล่วงหน้า โนเกียแคร์ไลน์ สอบถามข้อมูลเพิ่มเติมกรุณาติดต่อ โนเกีย แคร์ไลน์ โทร: 02-640-1000

| ขนาด      |          |          |                    |                  |  |  |  |
|-----------|----------|----------|--------------------|------------------|--|--|--|
| ปริมาตร   | น้ำหนัก  | ความยาว  | ความกว้าง (สูงสุด) | ความหนา (สูงสุด) |  |  |  |
| 97.4 ซีซี | 134 กรัม | 95.4 มม. | 50 มม.             | 23.4 มม.         |  |  |  |

# Nokia Care Online

#### การสาธิตแบบอินเทอร์แอ็คทีฟ

การตั้งค่า

ซอฟต์แวร์

คู่มีอผู้ใช้

#### การสนับสนุนผ่านเว็บ Nokia Care จัดเตรียมข้อมูลเพิ่มเติมเกี่ยวกับบริการออนไลน์ของเราไว้ให้กับคุณ

#### การสาธิตแบบอินเทอร์แอ็คทีฟ

เรียนรู้วิธีตั้งค่าโทรศัพท์ของคุณเป็นครั้งแรก และค้นหาข้อมูลเพิ่มเติมเกี่ยวกับคุณสมบัติต่างๆ ของโทรศัพท์ การสาธิต แบบอินเทอร์แอ็คทีฟจะแสดงคำแนะนำวิธีการใช้โทรศัพท์ที่ละขั้นตอน

#### คู่มือผู้ใช้

คู่มีอผู้ใช้แบบออนไลน์ประกอบด้วยข้อมูลโทรศัพท์ของคุณโดยละเอียด อย่าลืมเข้ามาตรวจสอบข้อมูลล่าสุด อย่างสม่ำเสมอ

#### ซอฟต์แวร์

ใช้โทรศัพท์ของคุณให้เกิดประโยชน์สูงสุดร่วมกับขอฟต์แวร์สำหรับโทรศัพท์และคอมพิวเตอร์ Nokia PC Suite เชื่อมต่อ โทรศัพท์และคอมพิวเตอร์ เพื่อให้คุณสามารถจัดการกับปฏิทิน รายชื่อ เพลงและภาพ ในขณะที่แอปพลิเคชั่นอื่นๆ ช่วยให้ ขอฟต์แวร์นี้ทำงานได้อย่างสมบูรณ์แบบยิ่งขึ้น

#### การตั้งค่า

ฟังก์ชั่นเฉพาะของไทรศัพท์ เช่น ข้อความมัลติมีเดีย การท่องอินเทอร์เน็ตในโทรศัพท์เคลื่อนที่และอีเมล์" อาจต้องการการตั้งค่าบางอย่างก่อนจึงจะใช้ฟังก์ชั่นเหล่านี้ได้ จัดส่งข้อมู่ลดังกล่าวมาที่เครื่องโดยไม่เสียค่าใช้จ่ายใดๆ

\* ใม่มีในโทรศัพท์ทุกเครื่อง

#### วิธีการใช้โทรศัพท์

ส่วนของ Set Up (การตั้งค่า) ที่ www.nokia.co.th/setup จะช่วยคุณเตรียมความพร้อมของโทรศัพท์ก่อนน้ำมาใช้ ทำความคุ้นเคยกับพึงก์ชั่นและ คุณสมบัติต่างๆ ในโทรศัพท์ได้โดยการดูที่ส่วน Guides and Demos (คู่มือและการสาธิต) ของ www.nokia.co.th/guides

#### วิธีการซิงโครไนซ์โทรศัพท์เข้ากับคอมพิวเตอร์

การเชื่อมต่อโทรศัพท์เข้ากับคอมพิวเตอร์ที่ใช้งานร่วมกันได้ผ่านซอฟต์แวร์ Nokia PC Suite เฉพาะจาก www.nokia.co.th/pcsuite จะช่วยให้คุณ ซิงโครในซ์ช้อมูลที่อยู่ในปฏิทินและรายชื่อของคุณได้

#### สถานที่ขอรับซอฟต์แวร์สำหรับโทรศัพท์

ใช้ประโยชน์เพิ่มเติมจากโทรศัพท์พร้อมดาวน์โหลดจากส่วน Software (ซอฟต์แวร์) ที่ www.nokia.co.th/software

#### สถานที่ค้นหาคำตอบสำหรับคำถามทั่วๆ ไป

ดูที่ส่วน FAQ (คำถามที่พบบ่อย) ของ www.nokia.co.th/faq เพื่อดูคำตอบสำหรับคำถามเกี่ยวกับโทรศัพท์ของคุณ รวมทั้งผลิตภัณฑ์และบริการอื่นๆ ของ Nokia

#### วิธีติดตามข่าวสารล่าสุดของโนเกีย

สมัครออนไลน์ ที่ www.nokia.co.th/signup และกลายเป็นคนแรกที่รู้เรื่องราวเกี่ยวกับผลิตภัณฑ์และโปรโมชั่นล่าสุด ลงชื่อที่ "Nokia Connections" (การเชื่อมต่อของโนเกีย) เพื่อรับข้อมูลใหม่ๆ ประจำเดือนเกี่ยวกับโทรศัพท์และเทคโนโลยีล่าสุด หรือเลือกลงชื่อที่ "Be The First To Know" (เป็นคนแรกที่รู้จัก) เพื่อรับพรีวิวรายละเอียดการเปิดตัวโทรศัพท์รุ่นใหม่ หรือสมัครรับข้อมูลเกี่ยวกับงานต่างๆ ที่กำลังจะจัดขึ้นได้จาก "Promotional Communication" (การแจ้งข่าวโปรโมชั่น)

#### ในกรณีที่คุณต้องการความช่วยเหลือ โปรดดูที่ www.nokia.co.th/contactus

หากต้องการข้อมูลเพิ่มเติมเกี่ยวกับบริการช่อมผลิตภัณฑ์ โปรดคลิกเข้ามาที่ www.nokia.co.th/repair

คลิกเข้ามาดูรายละเอียดได้ที่ <u>www.nokia.co.th/support</u>

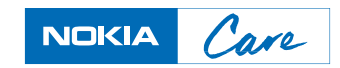

ลิขสิทธิ์ <sup>©</sup> 2007 Nokia สงวนลิขสิทธิ์